# **CXT**—**Proactiv**

UX Specification

| Sitemap                                                            | 3  | Ship Now Pop     |
|--------------------------------------------------------------------|----|------------------|
| Login 'Page' Popup                                                 | 4  | Ship Now Erro    |
| Login 'Page' Popup - UI                                            | 5  | Ship Now Erro    |
| Sign In Landing Page                                               | 6  | Order History    |
| Sign In Landing Page - UI                                          | 7  | Order History -  |
| Sign In Landing Page Error Fields                                  | 8  | Order History    |
| v. 2 New Need Help Accessing Your Account? Page 1                  | 9  | Order History    |
| v. 2 New Need Help Accessing Your Account? - UI                    | 10 | Order & Billing  |
| v. 2 New Need Help Accessing Your Account? Setup - Page 2          | 11 | Order & Billing  |
| v. 2 New Need Help Accessing Your Account? Setup - UI              | 12 | Order & Billing  |
| v. 2 New Need Help Accessing Your Account? Setup - Recognize Email | 13 | Order & Billing  |
| v. 2 New Need Help Accessing Your Account? Already Member - Page 2 | 14 | Order & Billing  |
| v. 2 New Need Help Accessing Your Account? Already Member - UI     | 15 | Order & Billing  |
| Forgot Password                                                    | 16 | Order & Billing  |
| Forgot Password - UI                                               | 17 | Order & Billing  |
| Forgot Password Confirmation                                       | 18 | Order & Billing  |
| Create a New Password                                              | 19 | Order & Billing  |
| Create a New Password - UI                                         | 20 | Order & Billing  |
| Create a New Password - Success                                    | 21 | Order & Billing  |
| Create New Password from Email Link                                | 22 | New Profile Pa   |
| Create New Password from Email Link - UI                           | 23 | New Profile Pa   |
| My Kit Page                                                        | 24 | Add Payment      |
| My Kit Page - UI                                                   | 25 | Add Payment      |
| My Kit Interactions                                                | 26 | Edit Payment     |
| My Kit Interactions - UI                                           | 27 | Edit Payment     |
| My Kit Empty                                                       | 28 | Add Billing or S |
| Help Me Find a Product                                             | 29 | Add Billing or S |
| Help Me Find a Product - UI                                        | 30 | Edit Shipping    |
| Kit Change Popup                                                   | 31 | Edit Shipping    |
| Kit Change Popup - UI                                              | 32 | My Profile - Ch  |
| Edit - Kit Adjust Frequency Popup                                  | 33 | My Profile - Ch  |
| Edit - Kit Adjust Frequency Popup - UI                             | 34 | My Profile - Ch  |
| Ship Now Popup                                                     | 35 | My Profile - Ch  |
|                                                                    |    |                  |

| pup - UI                                             | 36 |
|------------------------------------------------------|----|
| ror Popup 2                                          | 37 |
| ror Popup - UI                                       | 38 |
| /                                                    | 39 |
| / - UI                                               | 40 |
| / 'Details Popup' 7                                  | 41 |
| / 'Details Popup' - UI                               | 42 |
| ng History 2                                         | 43 |
| ig History - UI                                      | 44 |
| g History 'Details Popup' Kit & Item combo           | 45 |
| ig History 'Details Popup' Kit & Item combo - UI     | 46 |
| ig History 'Details Popup' Kit                       | 47 |
| ig History 'Details Popup' - UI                      | 48 |
| g History 'Details Popup' Kit 2 buttons              | 49 |
| ig History 'Details Popup' Kit 2 buttons - UI        | 50 |
| ig History 'Details Popup' First Entry Kit           | 51 |
| ig History 'Details Popup' First Entry Kit - UI      | 52 |
| g History 'Details Popup' Catalog Order Details      | 53 |
| g History 'Details Popup' Catalog Order Details - UI | 54 |
| Page Update Payment                                  | 55 |
| Page Update Payment - UI                             | 56 |
| t Method Popup                                       | 57 |
| t Method Popup - UI                                  | 58 |
| t Method Popup                                       | 59 |
| t Method Popup - UI                                  | 60 |
| Shipping Address Popup                               | 61 |
| <sup>-</sup> Shipping Address Popup - UI             | 62 |
| or Billing Address Popup                             | 63 |
| or Billing Address Popup - UI                        | 64 |
| Change Email Popup                                   | 65 |
| Change Email Popup - UI                              | 66 |
| Change Password Popup 2                              | 67 |
| Change Password Popup - UI                           | 68 |

| Shop Catalog                     |
|----------------------------------|
| Shop Catalog - UI                |
| Shop Shopping Cart Alert         |
| Shop Shopping Cart Alert - UI    |
| Instant Access View              |
| Instant Access View - UI         |
| Search Results                   |
| Shop - Quickview                 |
| Shop - Quickview - UI            |
| Shop - Product Details Page      |
| Shop - Product Details Page - UI |
| Shopping Cart                    |
| Shopping Cart - UI               |
| Shopping Cart Checkout           |
| Shopping Cart Checkout - UI      |
| Shopping Cart Checkout 2         |
| Shopping Cart Checkout - UI 1    |
| Content Page                     |
| Content Page 2                   |
| Content Page 3                   |
|                                  |

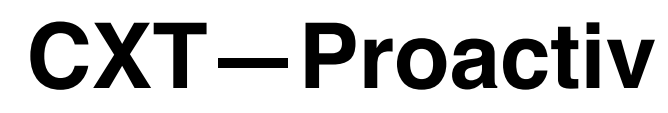

Sitemap

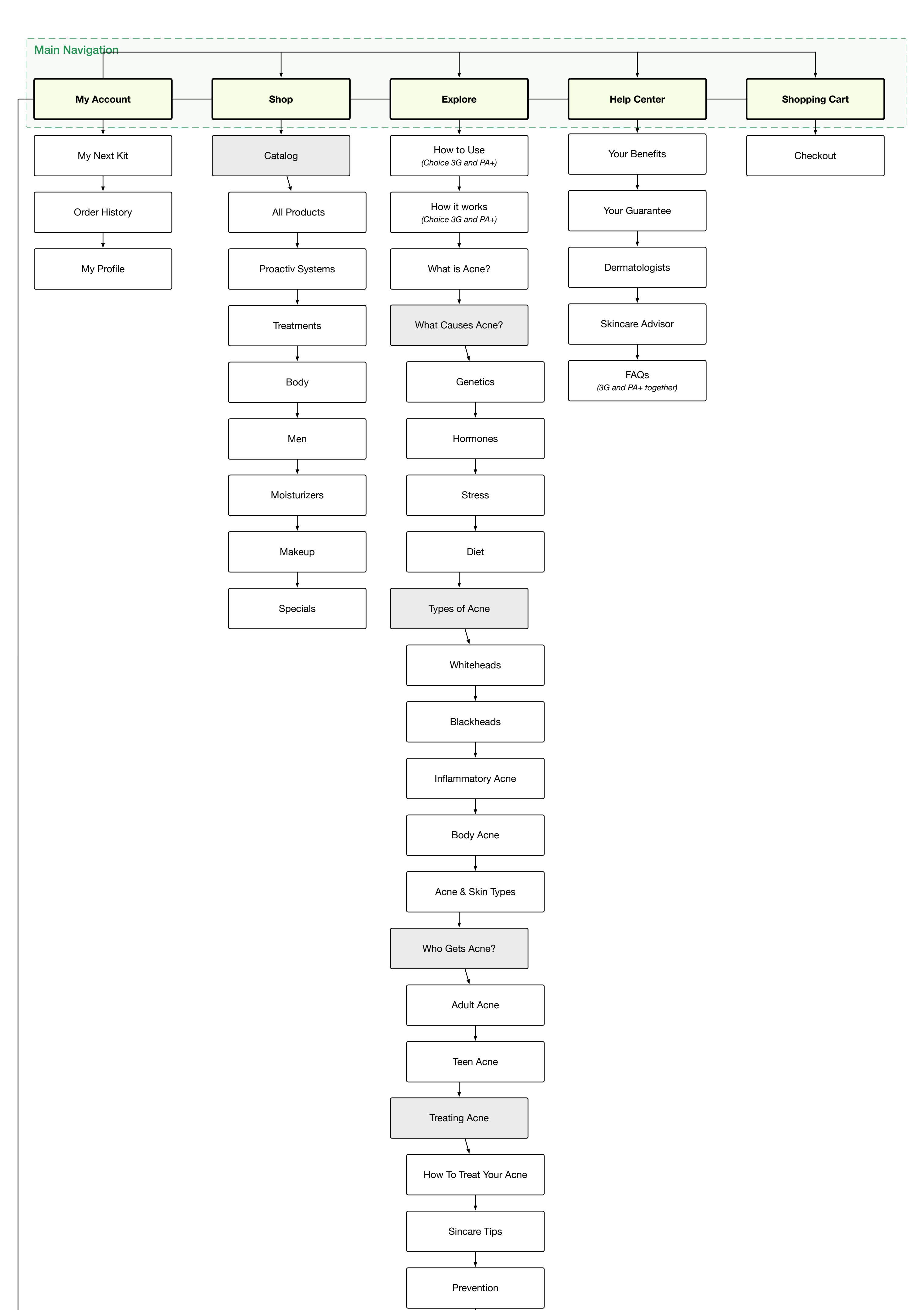

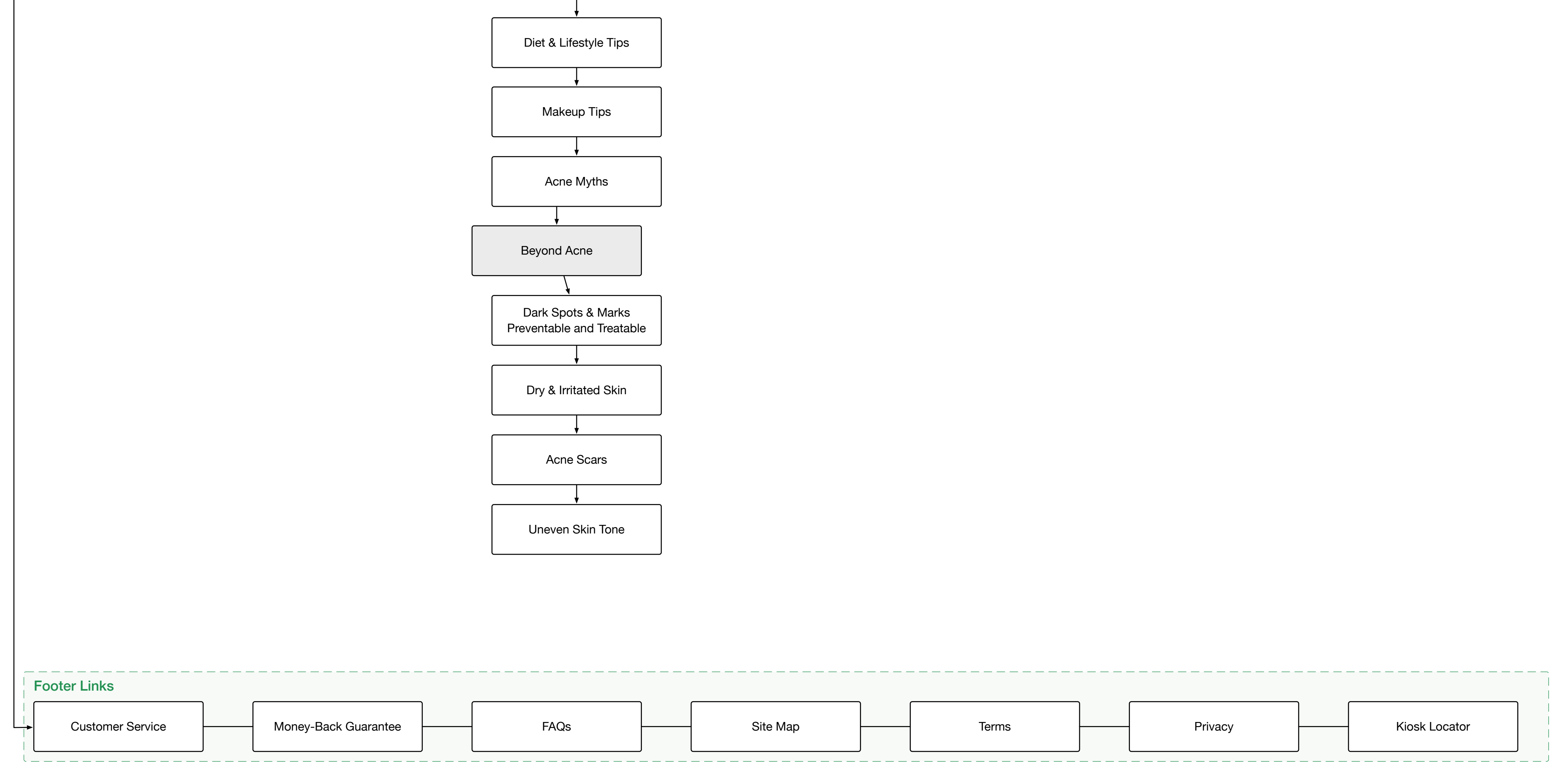

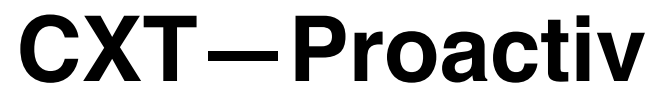

UX Specification Login 'Page' Popup

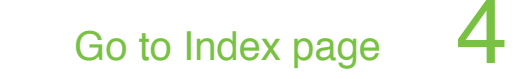

#### Notes: LR07d - link expiration message in alert, directed to sign in LR12 - alert, incorrect sign in error messaging LR13- alert, incorrect sign in error messaging 1 Alert: email or password are incorrect! 1. Signin 'Page' Page Experience - Is a popup or overlay on the site experience, Х Sign In or appears that way for a user Same experience 'page' for people experiencing a popup to hard login to see personal Trying to access your member account, sign in here: information, those entering through a link or bookmark that Email: requires a login, etc. 'X' - Ability to leave popup page experience, returns you to Password: where you were in site experience, or to the acquisition homepage for anyone that Forgot Password? entered directly to this page (i.e. from email link or bookmark) Sign In Alert/Error - Show inline error messaging on page Keep me signed in Need Help? Changes: Use Cases - Page needs to be

consistent for people

personal information 2. coming to site from link, email or bookmark needing a sign in 3. Possibly - sign in from homepage

1. needing to 'hard login' to see

X - where takes you changed to accommodate above use cases

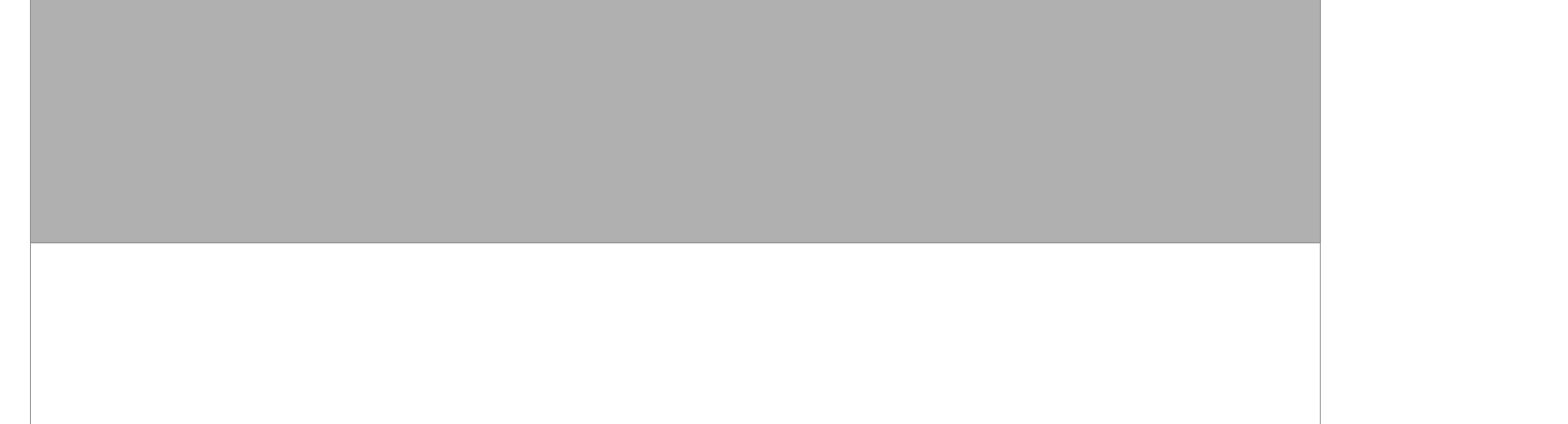

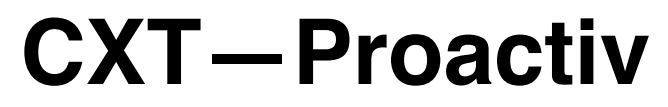

UX Specification Login 'Page' Popup - UI

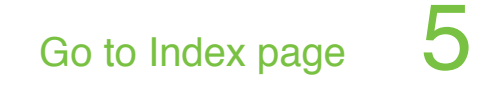

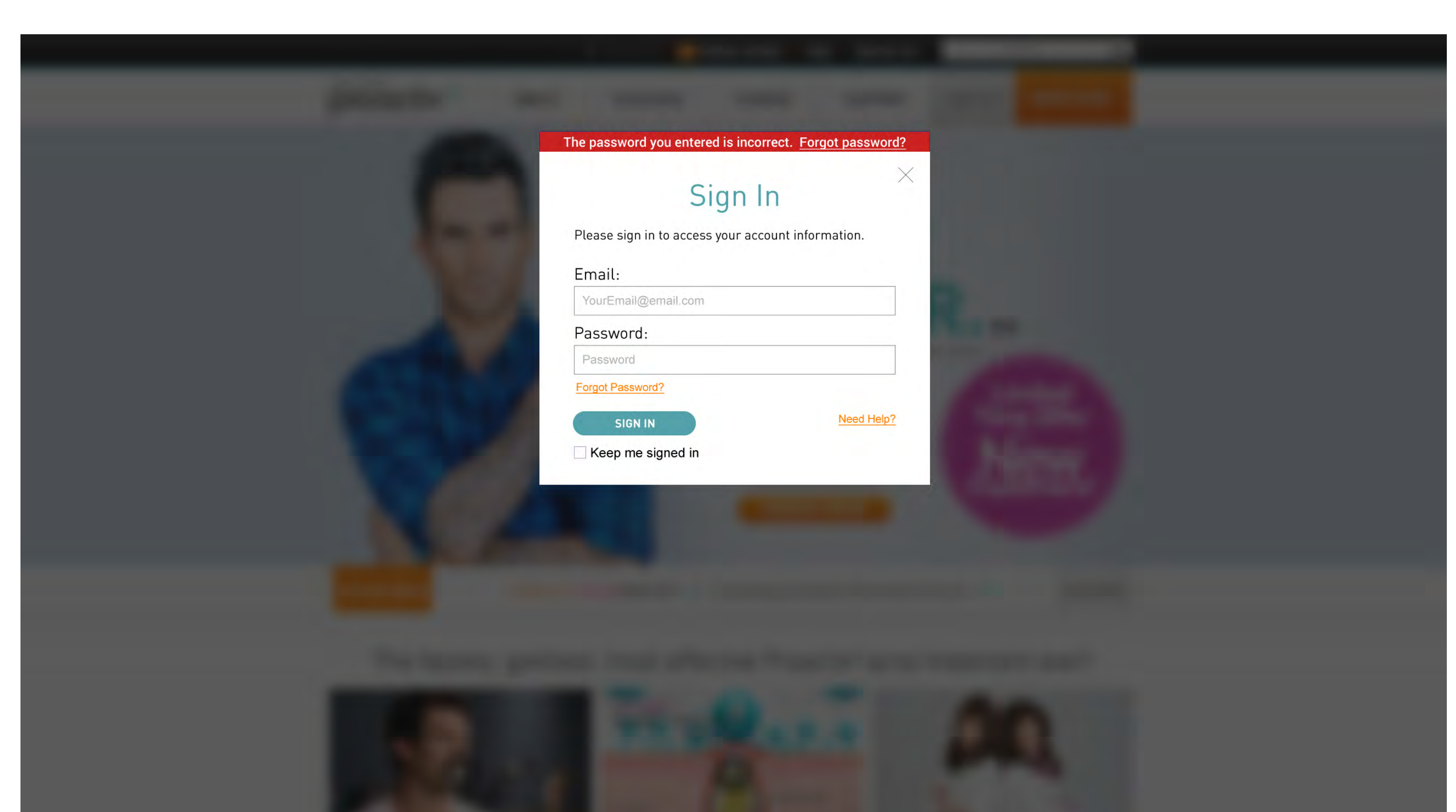

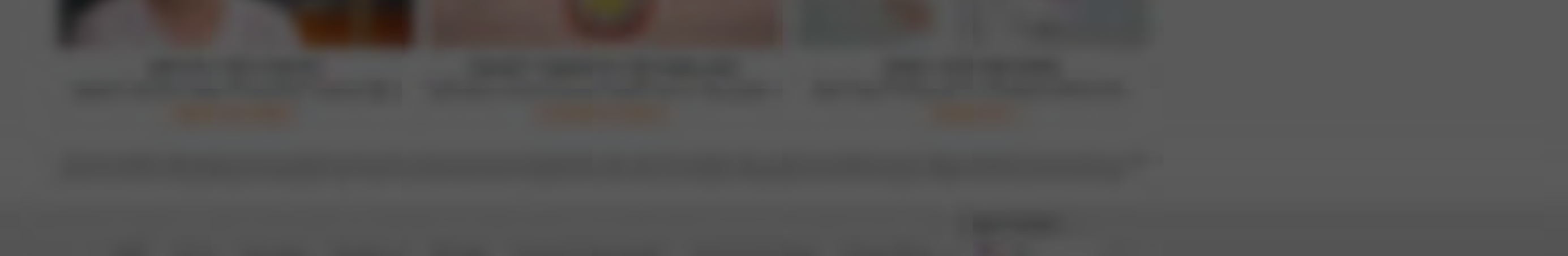

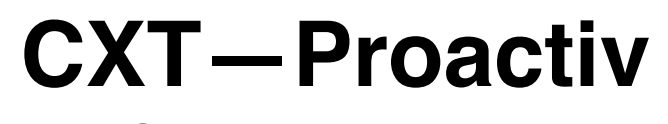

Go to Index page

| proactiv+ |   | Sign In<br>Home Products How it Works Stories Order Now!                                                                                                    |                             |
|-----------|---|----------------------------------------------------------------------------------------------------|-----------------------------|
|           |   | Sign In                                                                                                    | Notes:<br>NEW WIREFRAME 3/1 |
|           | 1 | Trying to access your member account, sign in here:                                                                                                    |                             |
|           |   | Email:                                                                                                    |                             |
|           |   | Password:<br>Forgot Password?                                                                                                    |                             |
|           |   | Sign In       Image: Constraint of the second second s |                             |
|           |   |                                                                                                    |                             |

6

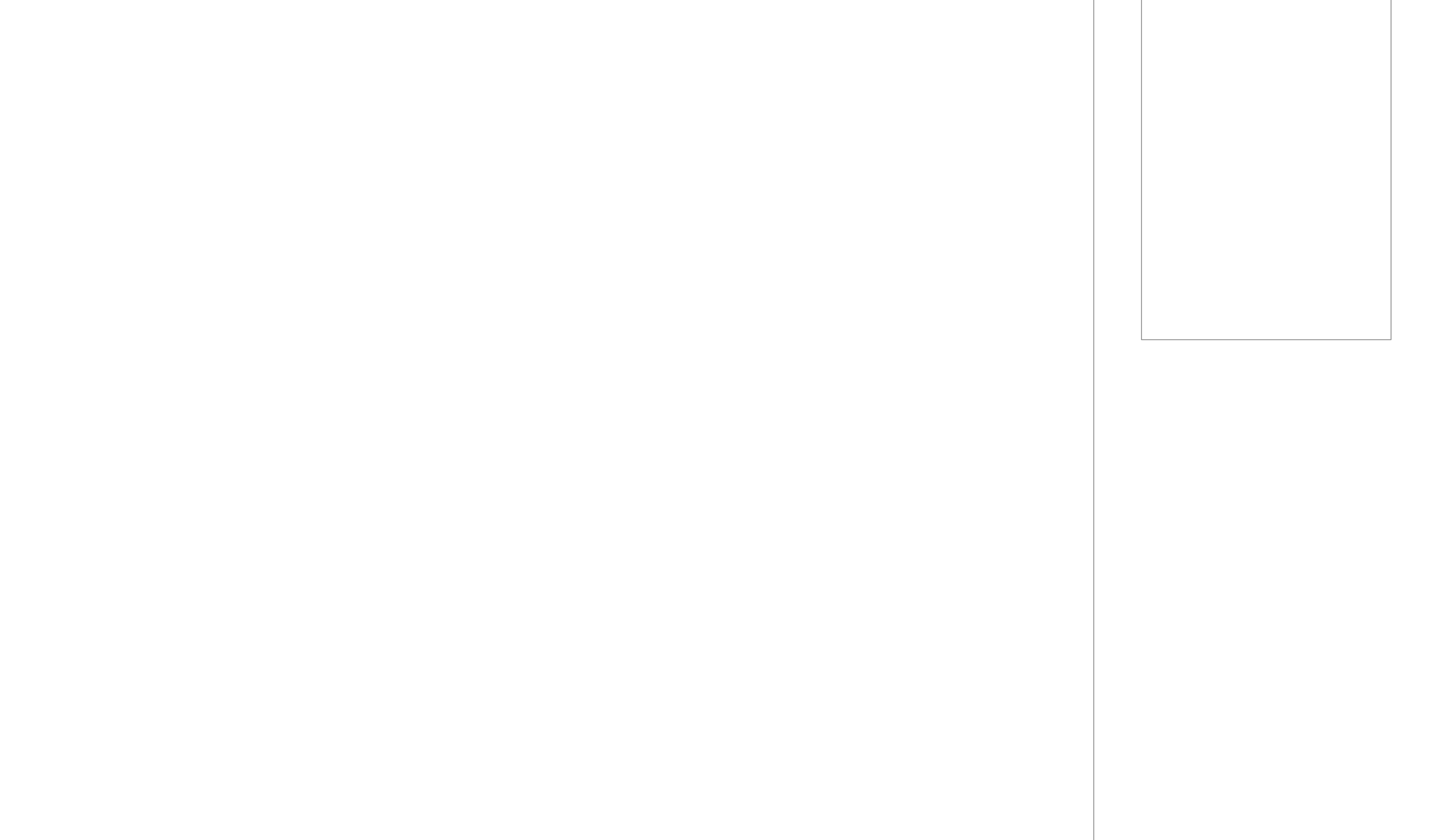

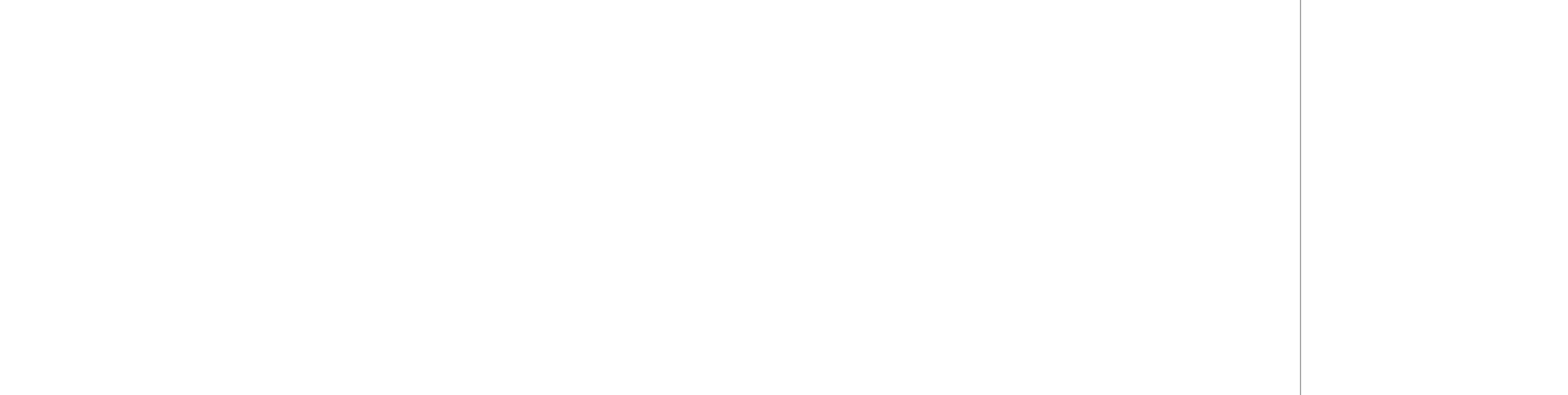

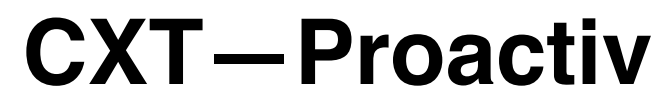

### UX Specification Sign In Landing Page - UI

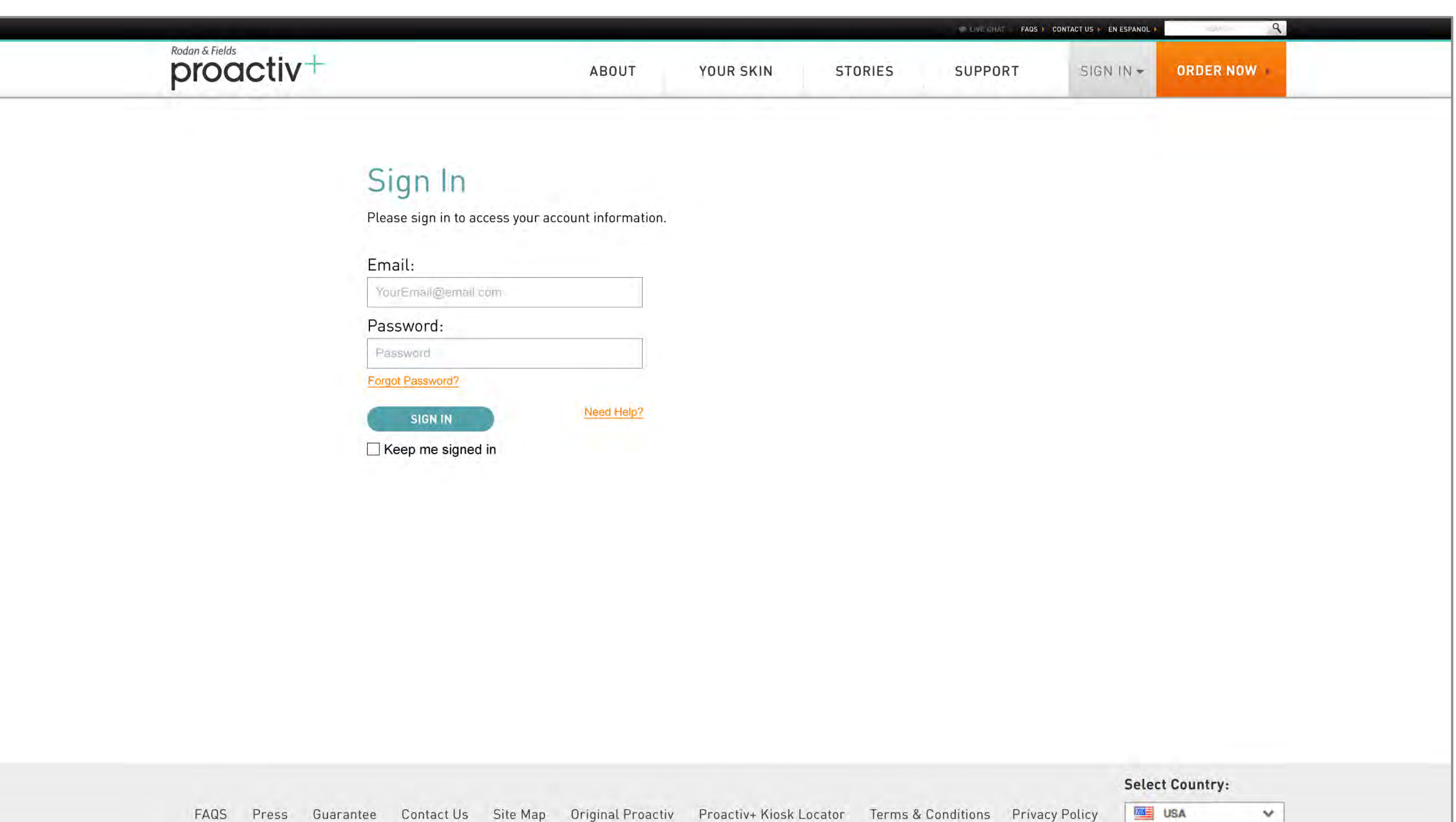

FAQS Press Guarantee Contact Us Site Map Original Proactiv Proactiv+ Kiosk Locator Terms & Conditions Privacy Policy

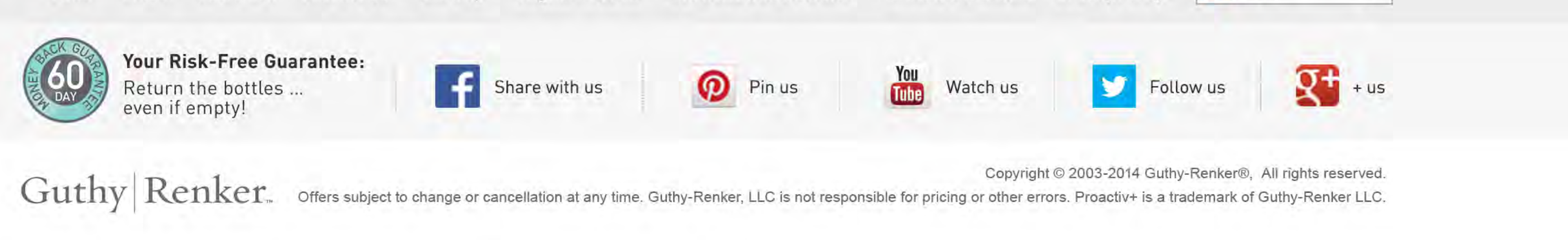

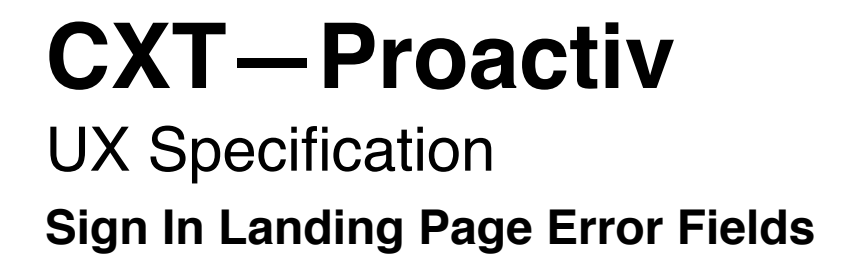

Sign In proactiv+ Products How it Works Order Now! Home Stories Notes: NEW WIREFRAME 3/19 Sign In Trying to access your member account, sign in here: 1 FPO Copy block for brand login or membership information, if necessary. Email: Error with this field copy here FPO Not a member, but want to visit the member site? <u>Go here</u> Password: Forgot Password? Sign In Keep me signed in Need Help?

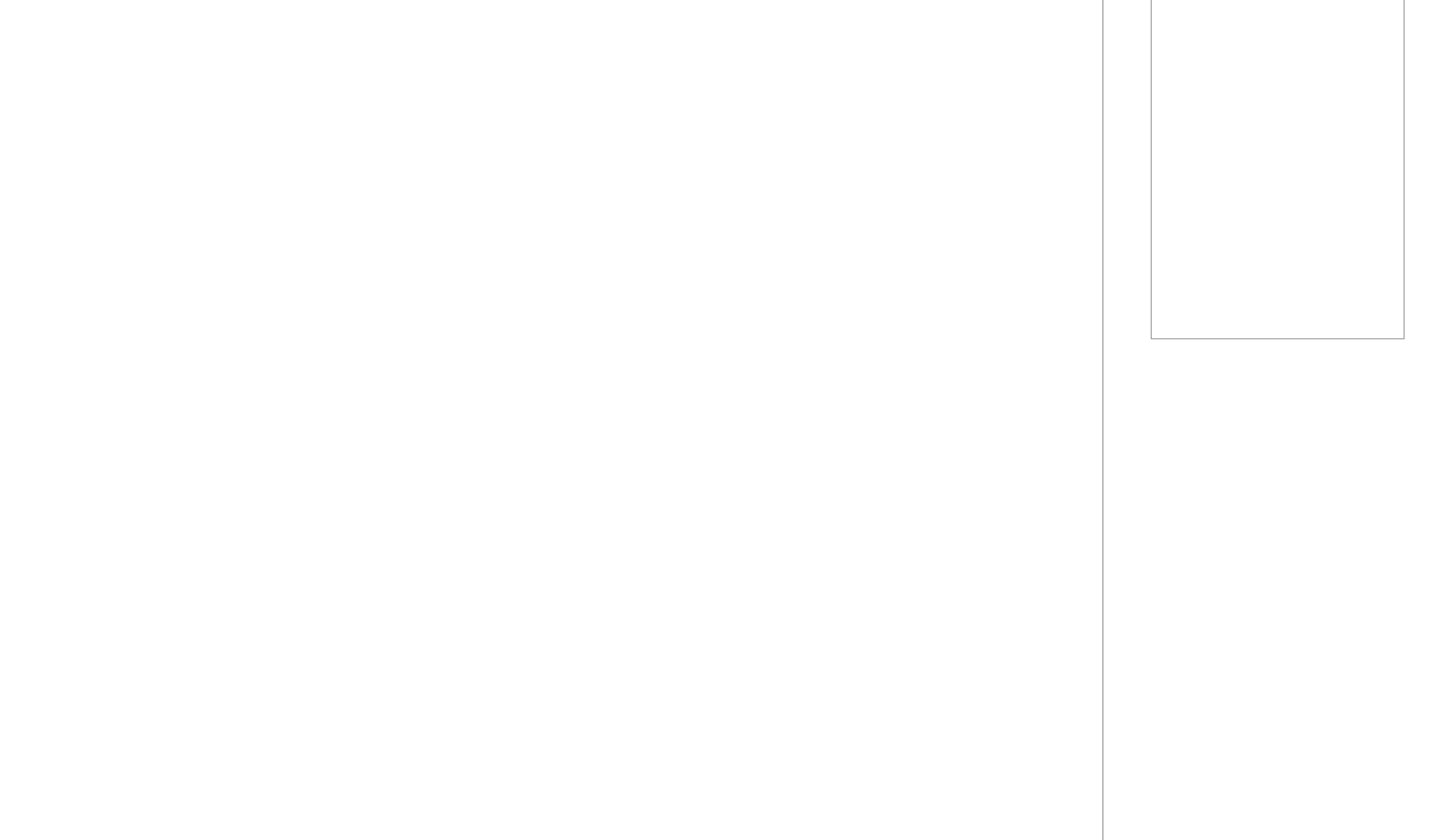

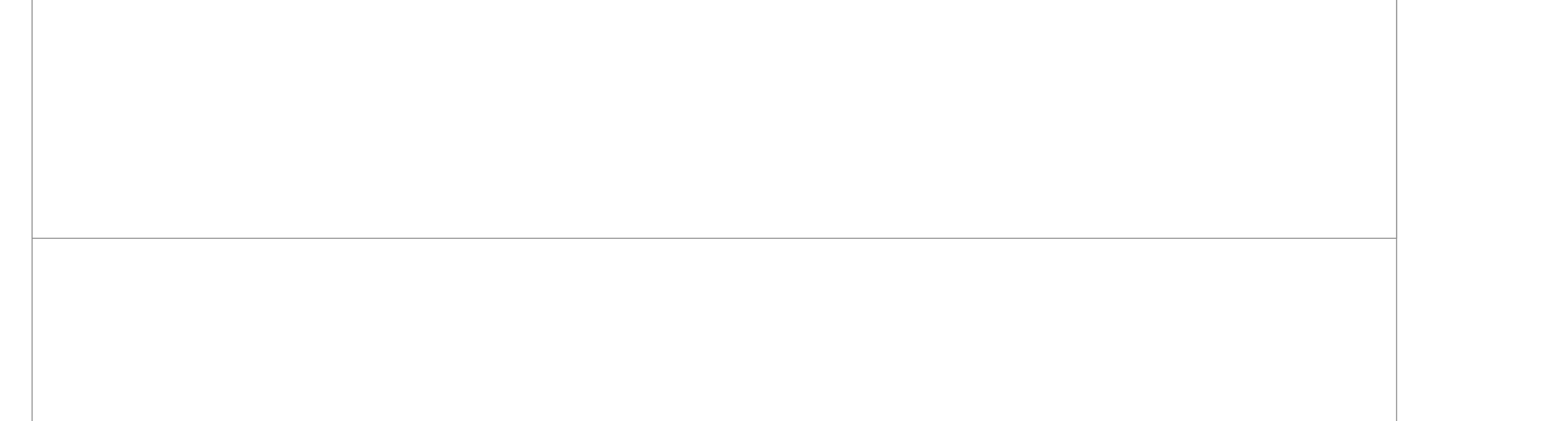

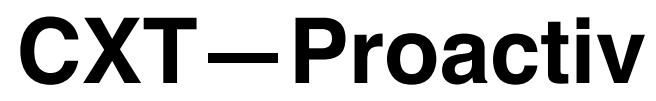

## UX Specification v. 2 New Need Help Accessing Your Account? Page 1

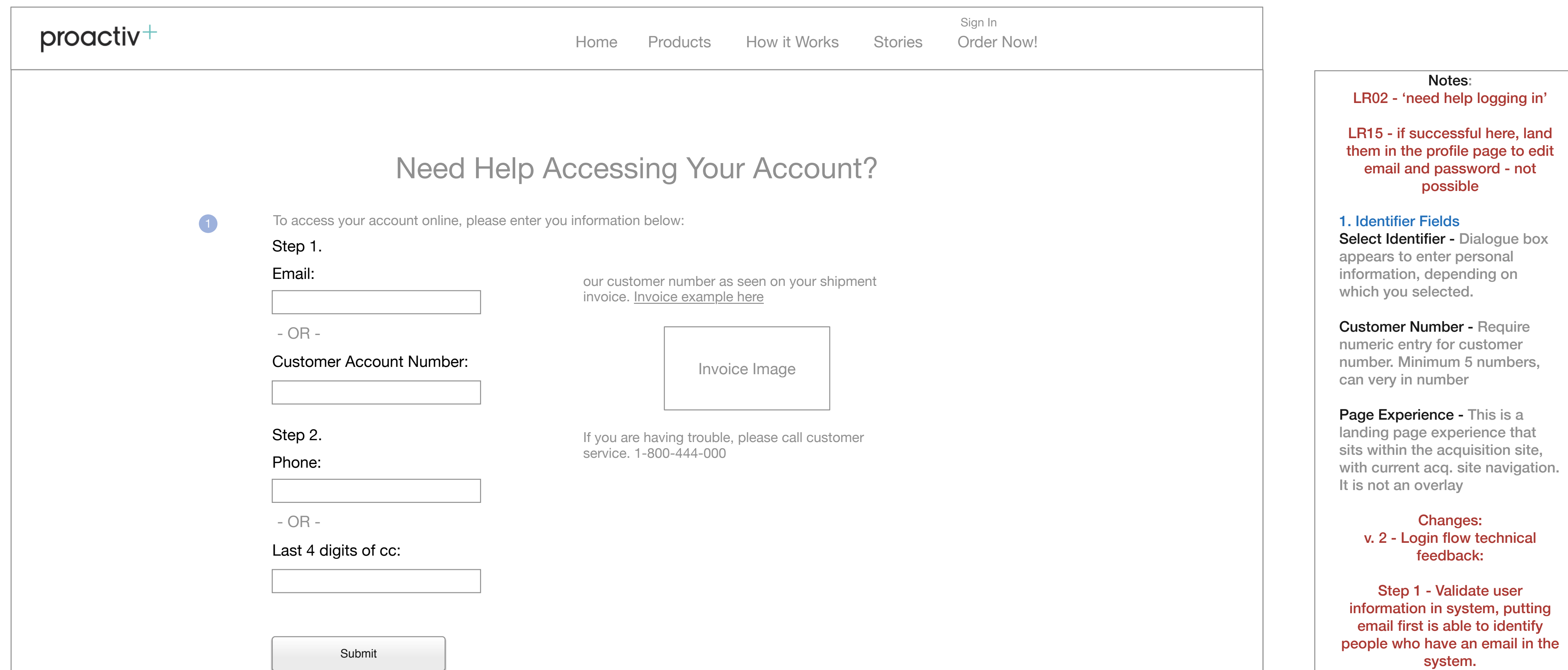

9

Go to Index page

Step 2 - Choice of phone or cc then verifies you are the person accessing account, so you can't just input someones email to get access

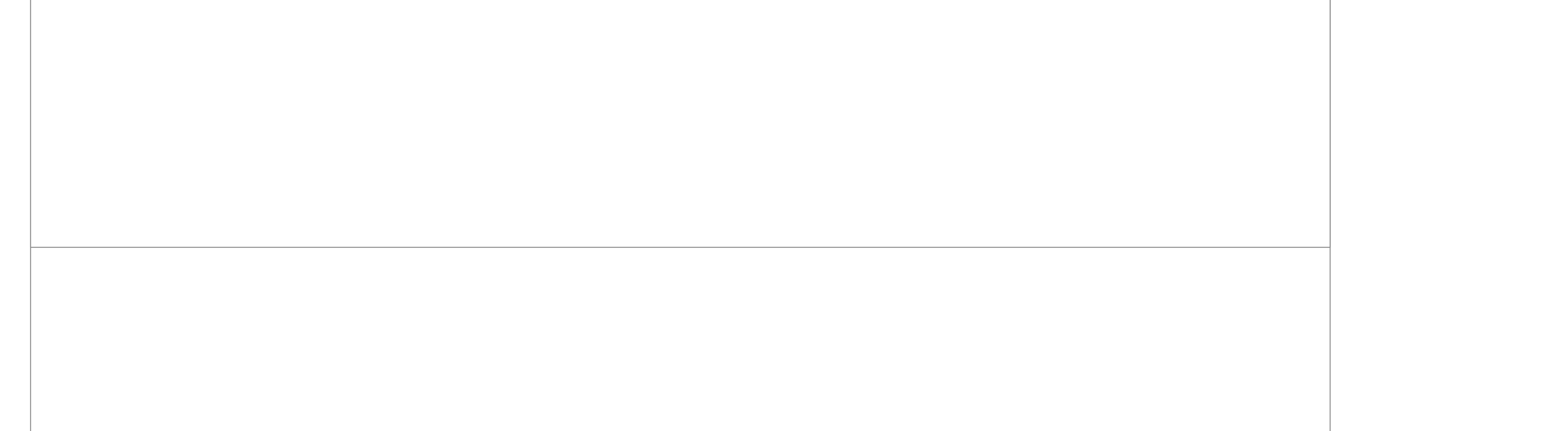

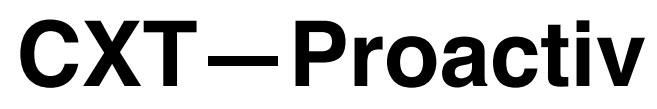

v. 2 New Need Help Accessing Your Account? - UI

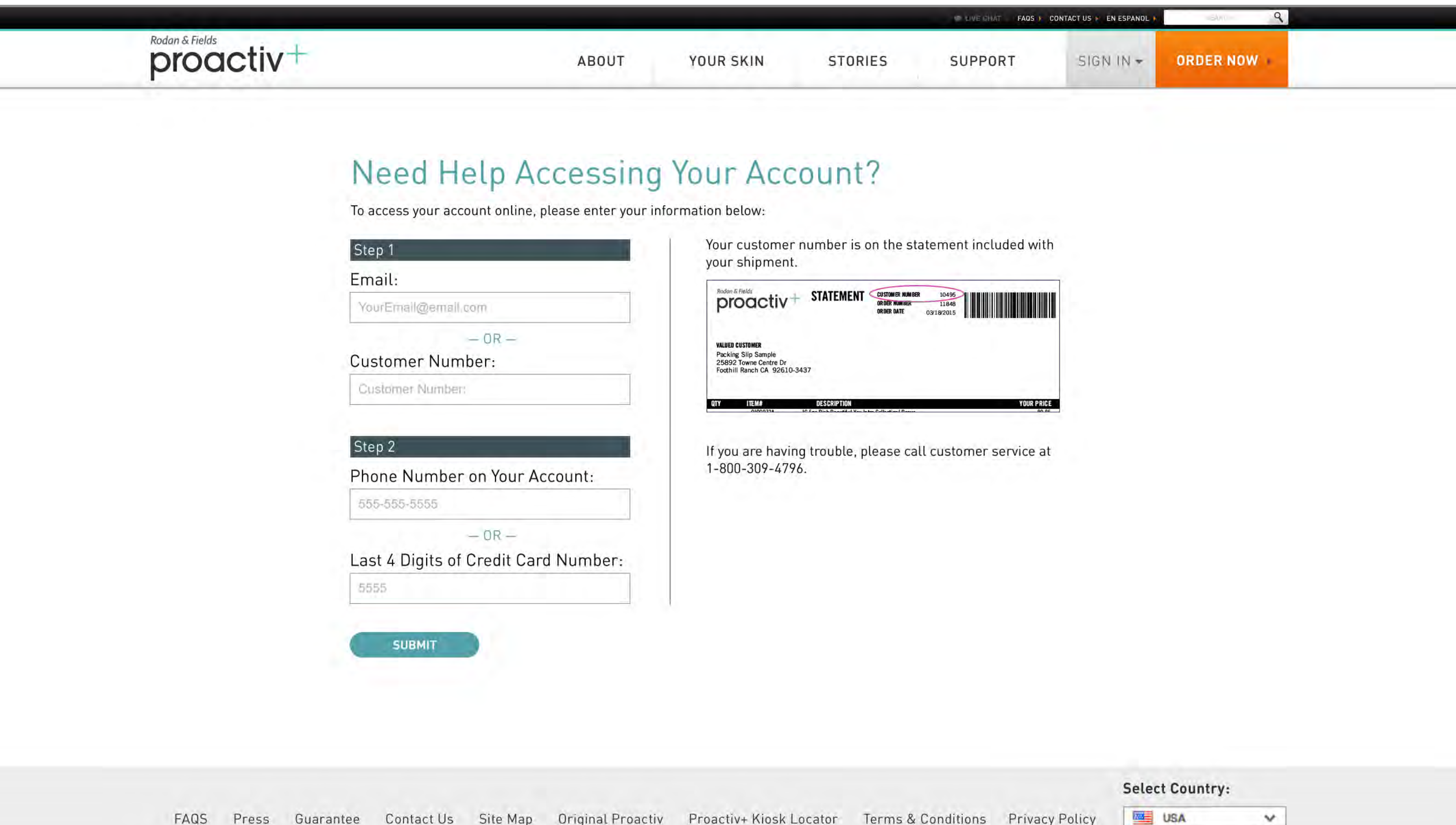

FAQS Press Guarantee Contact Us Site Map Original Proactiv Proactiv+ Kiosk Locator Terms & Conditions Privacy Policy

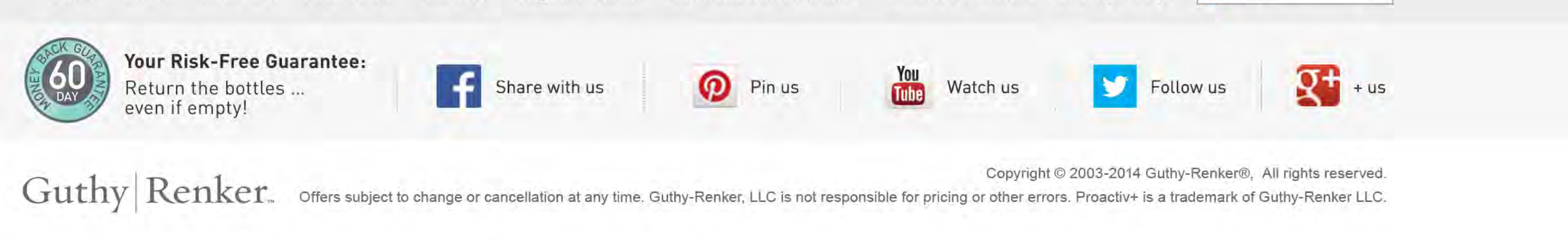

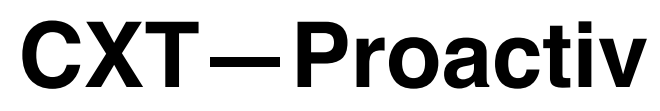

v. 2 New Need Help Accessing Your Account? Setup - Page 2

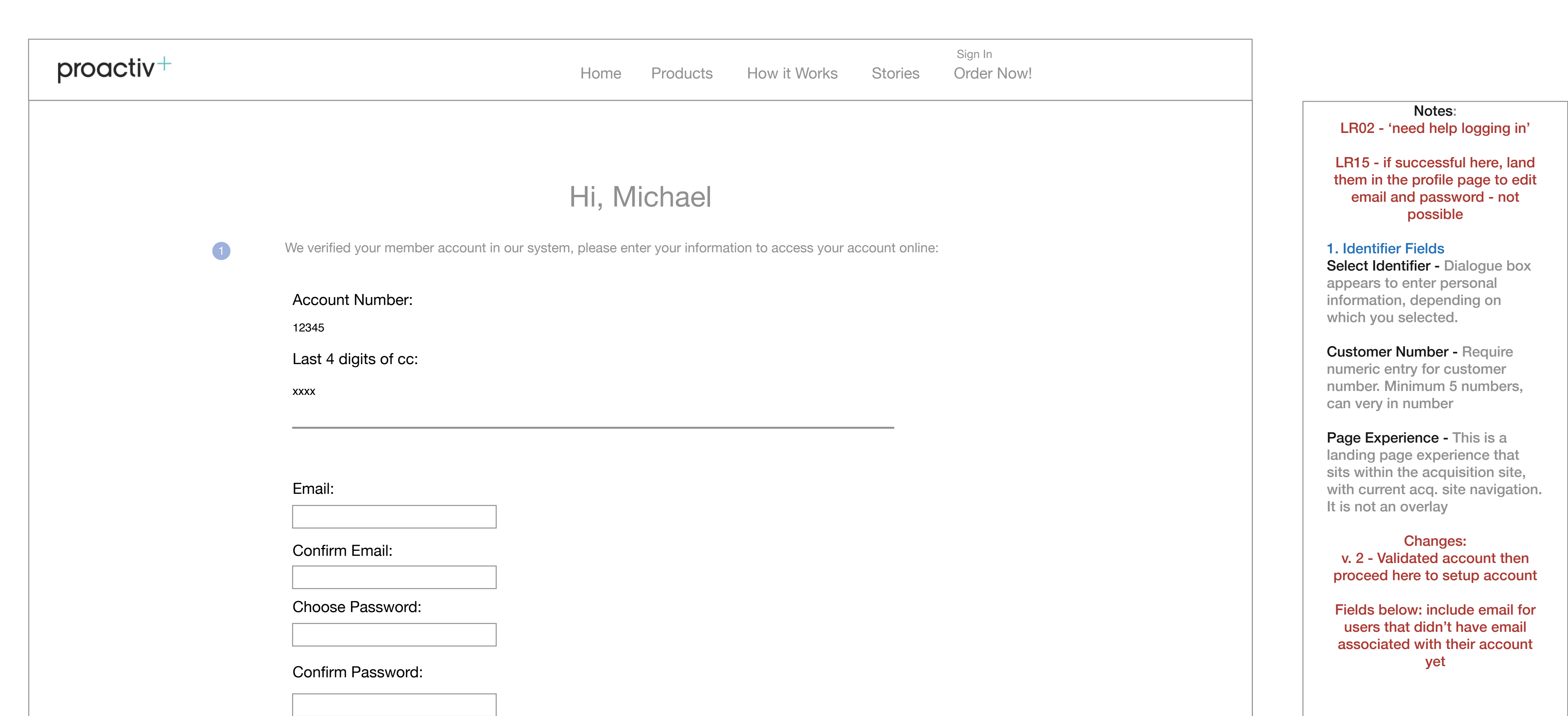

Go to Index page 11

Password must contain at least 6 characters

Submit

Keep me signed in

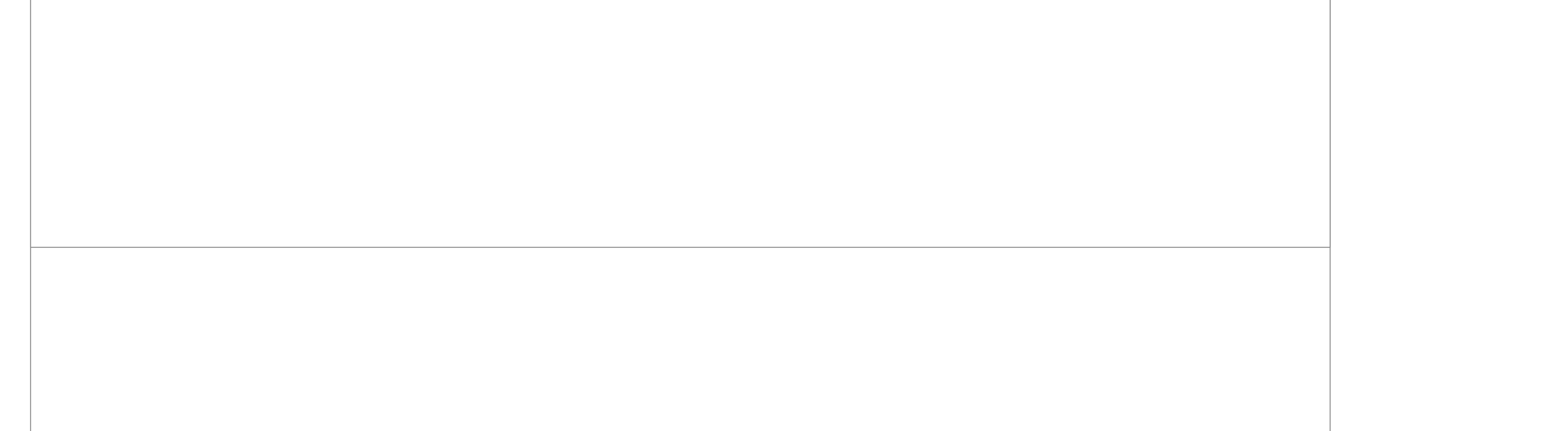

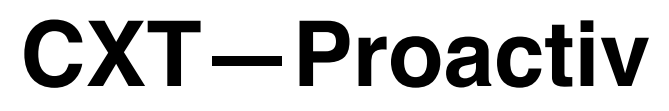

v. 2 New Need Help Accessing Your Account? Setup - UI

| proactiv+ |                                                     | ABOUT YOUR SKIN                     | STORIES SU                  | JPPORT 51G | N IN + ORDER NOW |
|-----------|-----------------------------------------------------|-------------------------------------|-----------------------------|------------|------------------|
|           |                                                     |                                     |                             |            |                  |
|           | Hi, Michael                                         |                                     |                             |            |                  |
|           | We verified your account in our syster              | m. Please enter your information to | access your account online: | 6          |                  |
|           | Customer Number: 12345<br>Last 4 digits of CC: 1234 |                                     |                             |            |                  |
|           | Email:                                              |                                     |                             |            |                  |
|           | YourEmail@email.com                                 |                                     |                             |            |                  |
|           | Confirm Email:                                      |                                     |                             |            |                  |
|           | YourEmail@email.com                                 |                                     |                             |            |                  |
|           | Choose Password:                                    |                                     |                             |            |                  |
|           | choose password                                     |                                     |                             |            |                  |
|           | Confirm Password:                                   |                                     |                             |            |                  |
|           | confirm password                                    |                                     |                             |            |                  |
|           | Password must contain at least 6 characters         |                                     |                             |            |                  |
|           | SUBMIT                                              |                                     |                             |            |                  |
|           | ☐ Keep me signed in                                 |                                     |                             |            |                  |
|           |                                                     |                                     |                             |            |                  |
|           |                                                     |                                     |                             |            |                  |
|           |                                                     |                                     |                             |            |                  |
|           |                                                     |                                     |                             |            |                  |
|           |                                                     |                                     |                             |            | Select Country:  |

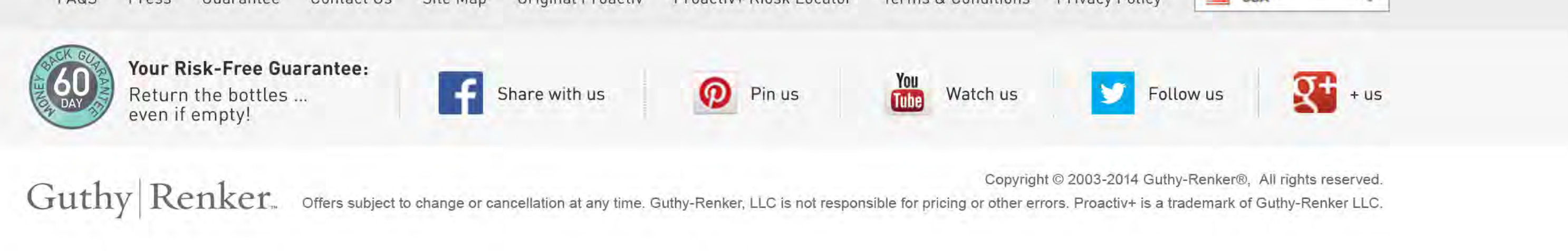

## **CXT**—**Proactiv**

UX Specification

#### v. 2 New Need Help Accessing Your Account? Setup - Recognize Email

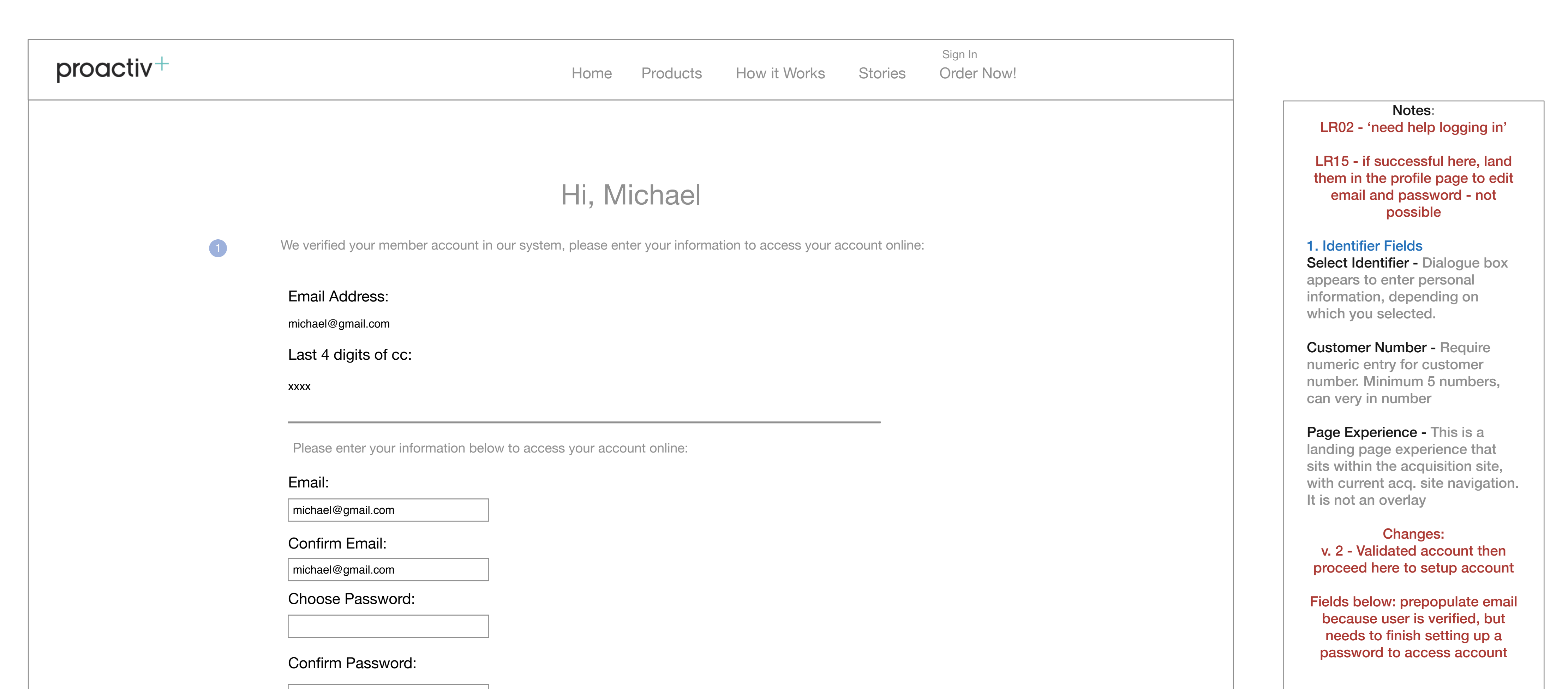

Go to Index page 13

Submit

Keep me signed in

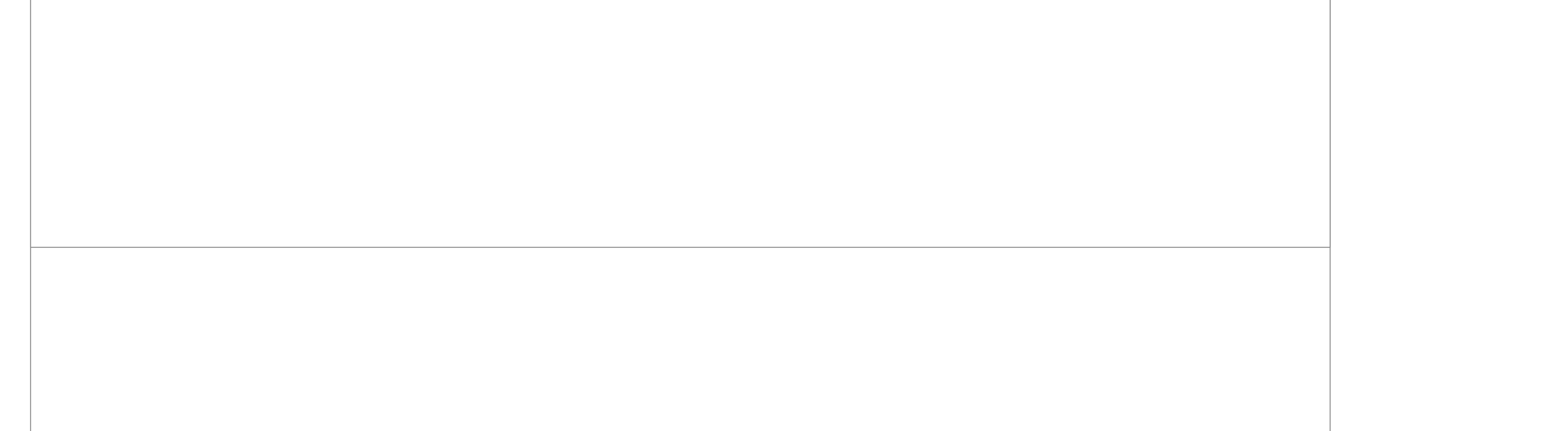

## **CXT**—**Proactiv**

UX Specification

### v. 2 New Need Help Accessing Your Account? Already Member - Page 2

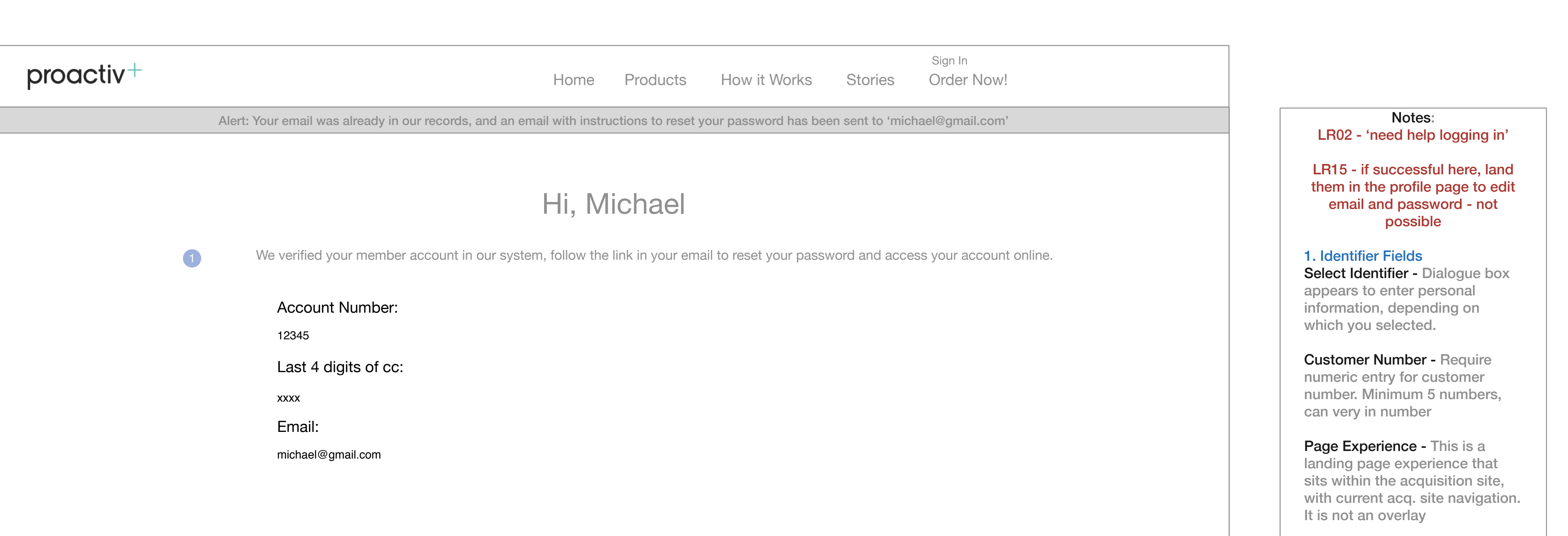

Changes: v. 2 - Login flow technical feedback:

When email is associated with an account already, user can't be logged in without entering email/password in login fields. Also can't set up a new email password as seen on previous

screen - so email is sent to reset password if they choose

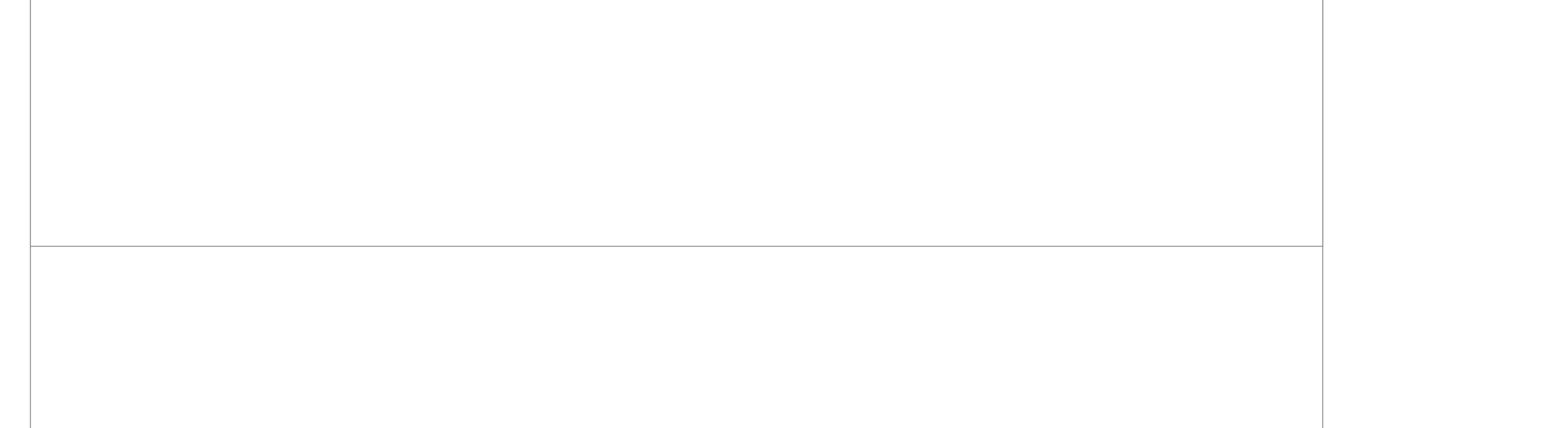

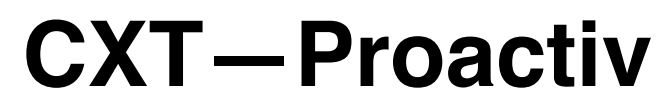

v. 2 New Need Help Accessing Your Account? Already Member - UI

| Rodan & Fields      | ABOUT                                                     | YOUR SKIN                | STORIES              | SUPPORT     |            | DER NOW  |
|---------------------|-----------------------------------------------------------|--------------------------|----------------------|-------------|------------|----------|
| productiv           | AB001                                                     | TOOR SKIN                | STORIES              | 5011011     | SIGNARY    |          |
|                     |                                                           |                          |                      |             |            |          |
| 112                 | N 45 CE CE CE                                             |                          |                      |             |            |          |
| HI,                 | Michael                                                   |                          |                      |             |            |          |
| We verit<br>michael | ied your account in our system.  We have s<br>@gmail.com. | ent an email with instru | ctions to reset your | password to |            |          |
| Acount              | lumber: 12345                                             |                          |                      |             |            |          |
| Email:              | michael@gmail.com                                         |                          |                      |             |            |          |
|                     |                                                           |                          |                      |             |            |          |
|                     |                                                           |                          |                      |             |            |          |
|                     |                                                           |                          |                      |             |            |          |
|                     |                                                           |                          |                      |             |            |          |
|                     |                                                           |                          |                      |             |            |          |
|                     |                                                           |                          |                      |             |            |          |
|                     |                                                           |                          |                      |             |            |          |
|                     |                                                           |                          |                      |             |            |          |
|                     |                                                           |                          |                      |             |            |          |
|                     |                                                           |                          |                      |             |            |          |
|                     |                                                           |                          |                      |             |            |          |
|                     |                                                           |                          |                      |             |            |          |
|                     |                                                           |                          |                      |             |            |          |
|                     |                                                           |                          |                      |             |            |          |
|                     |                                                           |                          |                      |             |            |          |
|                     |                                                           |                          |                      |             |            |          |
|                     |                                                           |                          |                      |             |            |          |
|                     |                                                           |                          |                      |             | Salast Car | and man. |

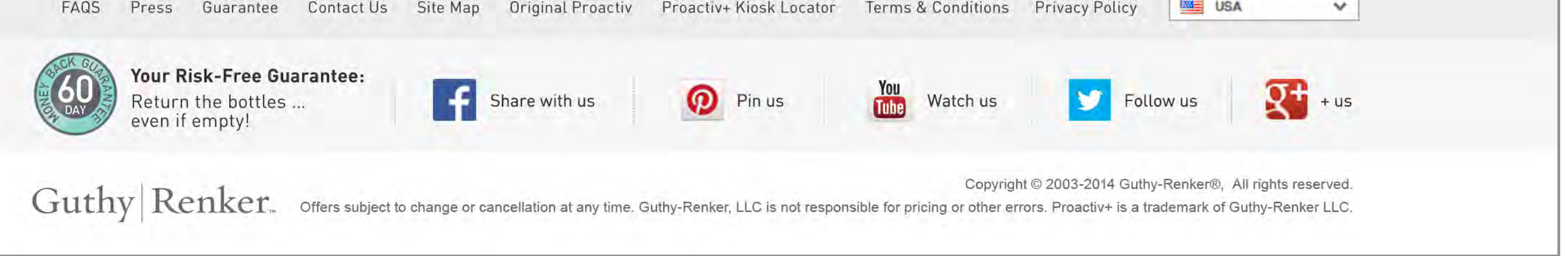

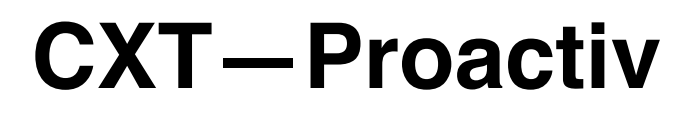

## UX Specification Forgot Password

| proactiv+ | Sign In<br>Home Products How it Works Stories Order Now!                                                                                       |                                                                                                    |
|-----------|----------------------------------------------------------------------------------------------------|----------------------------------------------------------------------------------------------------|
|           | Forgot Password                                                                                                    | Notes:<br>LR14b - 'password help'<br>(forgot password in ui)<br>1. Forgot Password<br>From Signin Page - Request                                               |
| 1         | Email:       To get your new password, enter your email         address below.       We will send you a link to         create a new password. | Profile - Request password brown signin<br>change from profile section as<br>well                                                                              |
|           | Reset Password                                                                                                    | Page Experience - This is a<br>landing page experience that<br>sits within the acquisition site,<br>with current acq. site navigation.<br>It is not an overlay |
|           |                                                                                                    |                                                                                                    |

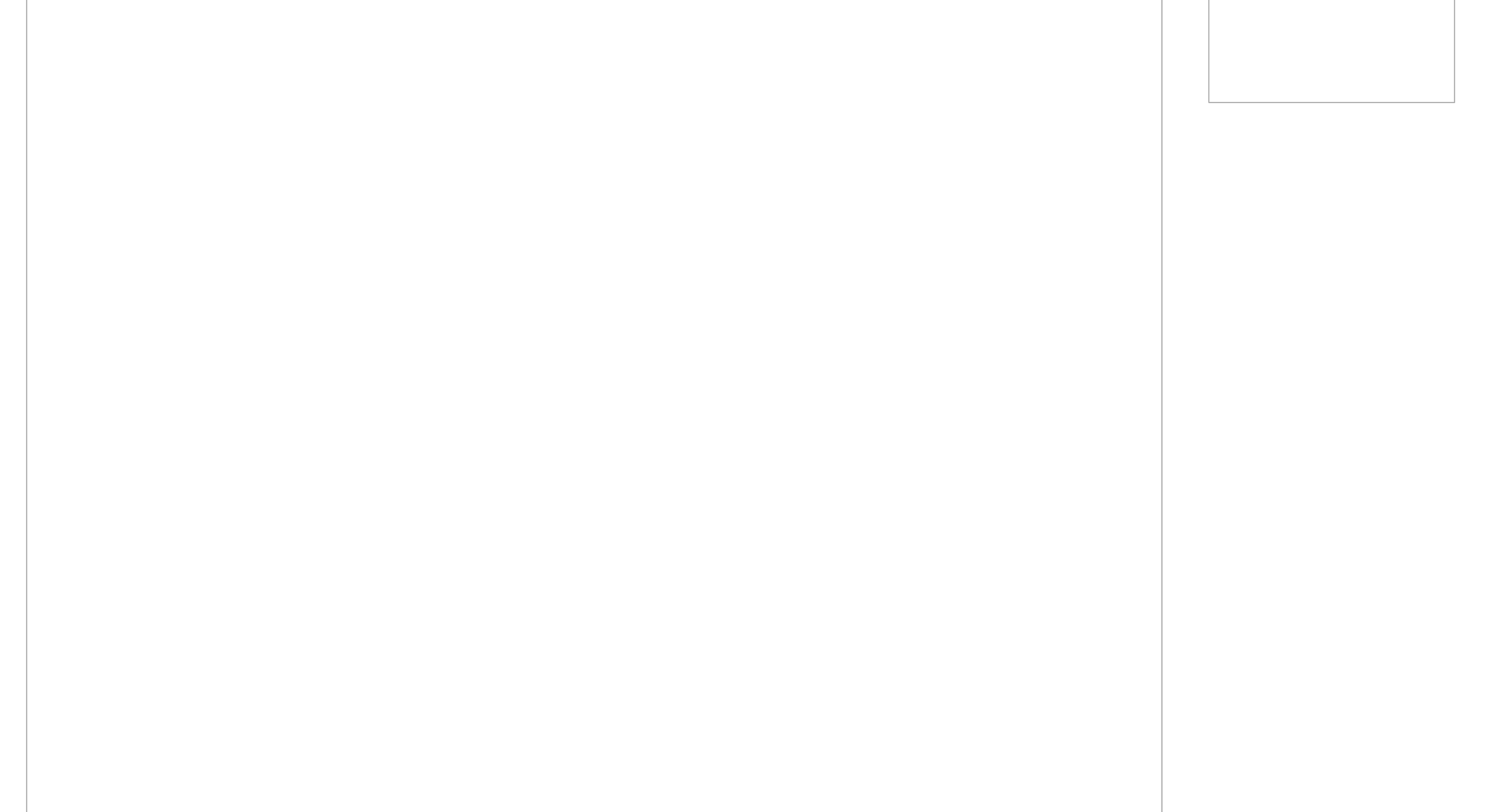

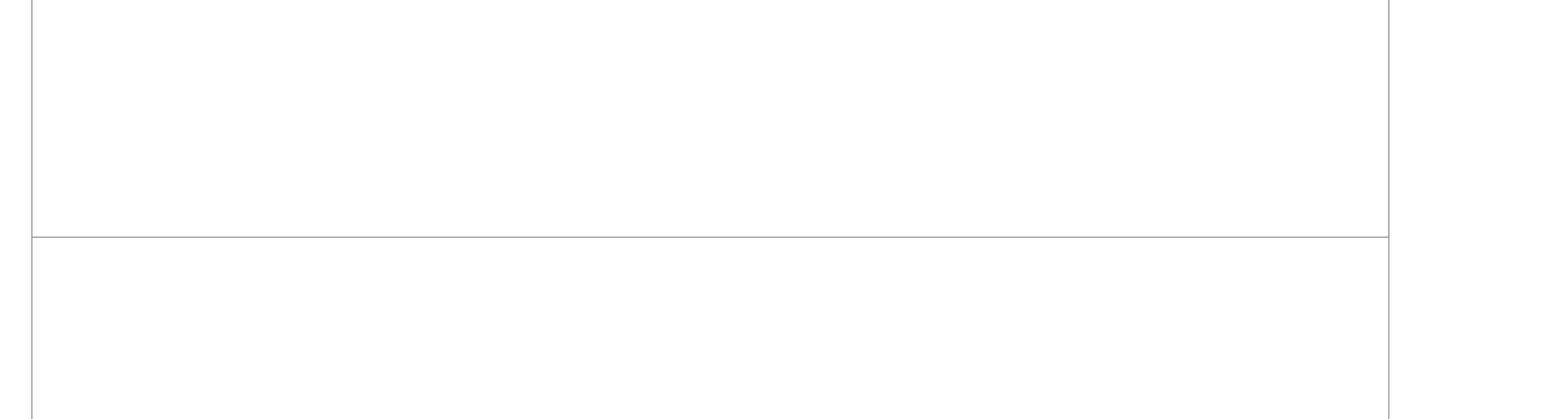

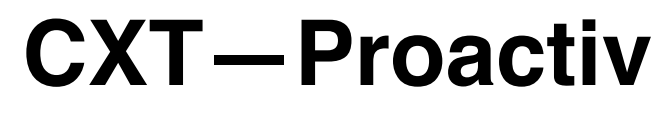

### UX Specification Forgot Password - UI

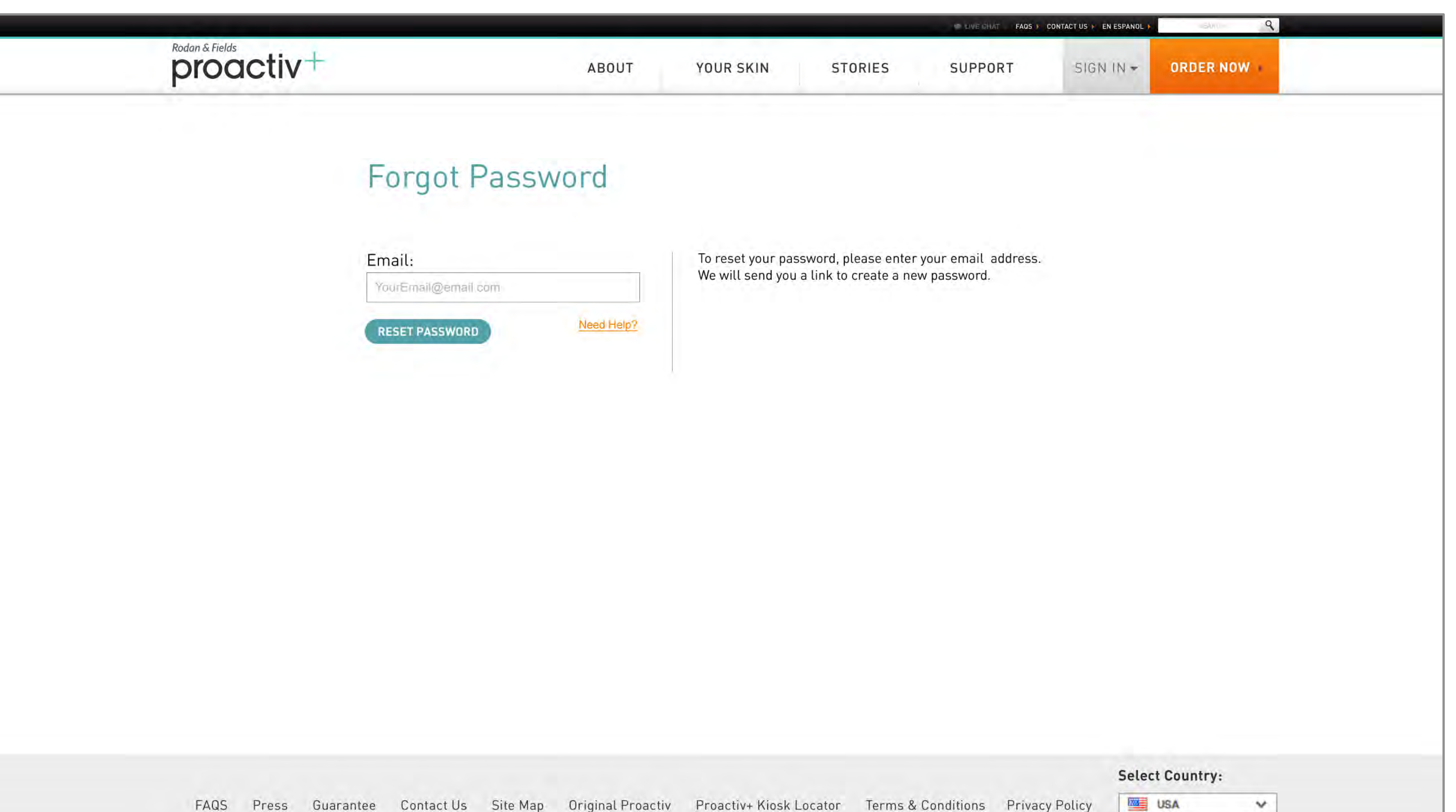

FAQS Press Guarantee Contact Us Site Map Original Proactiv Proactiv+ Kiosk Locator Terms & Conditions Privacy Policy

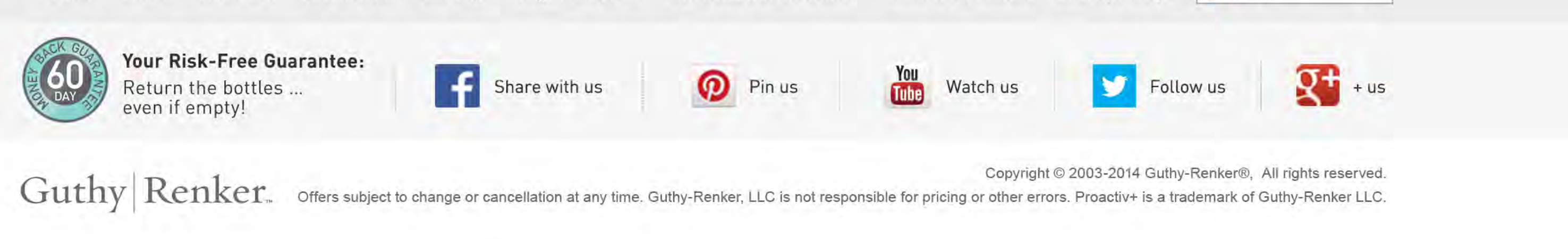

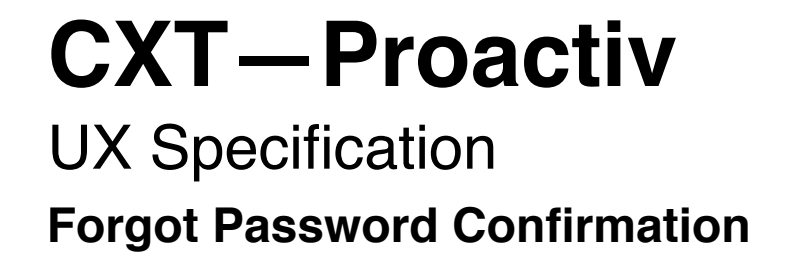

| proactiv+          | Home F                                   | Products How it Works Stories                                                    | Sign In<br>Order Now! |                                                                                                    |
|--------------------|------------------------------------------|----------------------------------------------------------------------------------|-----------------------|----------------------------------------------------------------------------------------------------|
|                    | Alert: The email with instructions has b | been sent to 'michael@gmail.com'                                                 |                       | Notes:                                                                                                    |
|                    | Forgot Pa                                | ssword                                                                           |                       | LR14c - submit<br>LR14d - email sent                                                                                                    |
| 1 Email:<br>michae | el@gmail.com                             | new password, enter your email<br>low. We will send you a link to<br>w password. |                       | Confirmation - Visual alert/<br>confirmation of email sent to<br>reset password<br>Page Experience - This is a<br>landing page experience that<br>sits within the acquisition site,<br>with current acq. site navigation.<br>It is not an overlay |

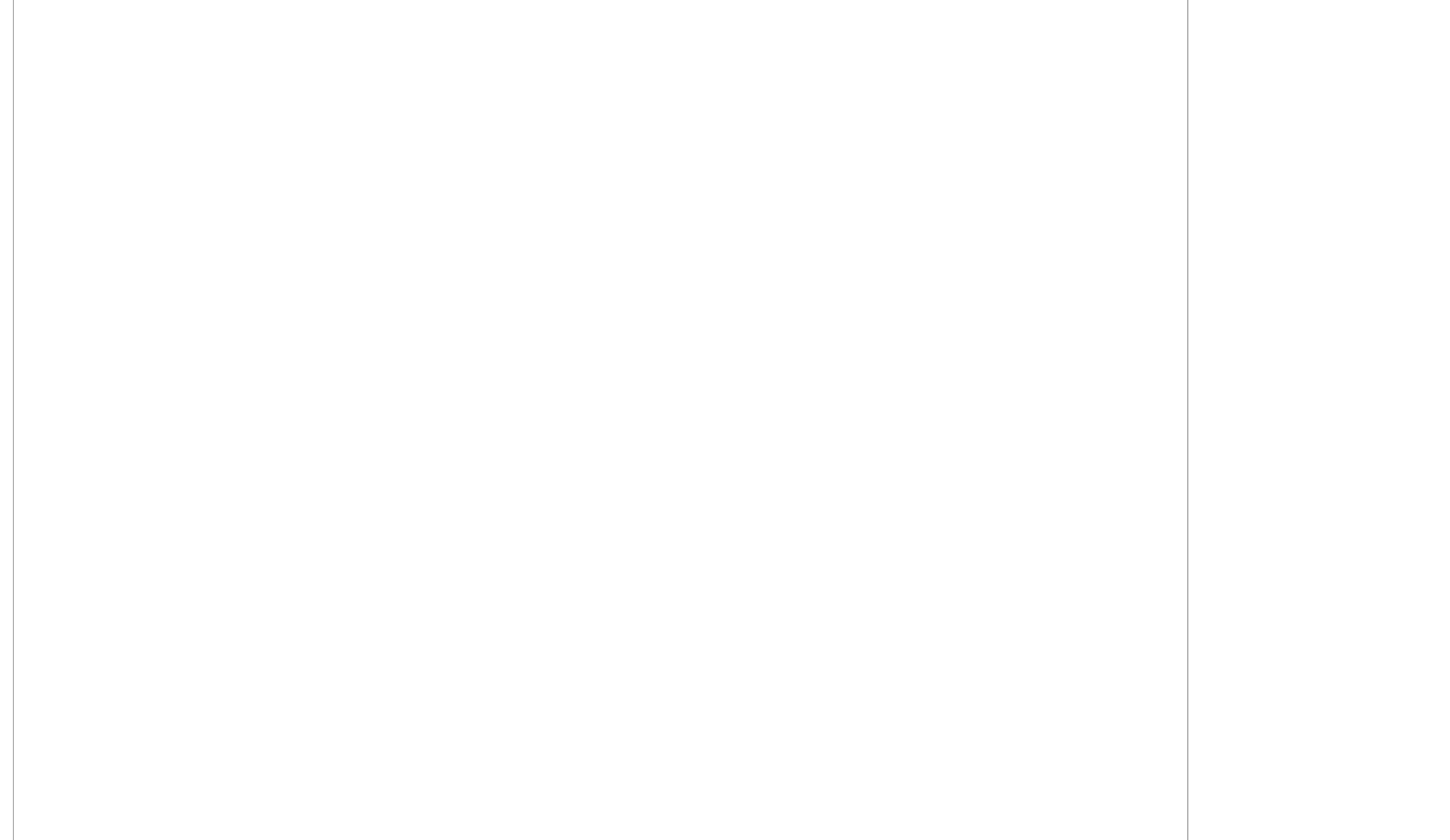

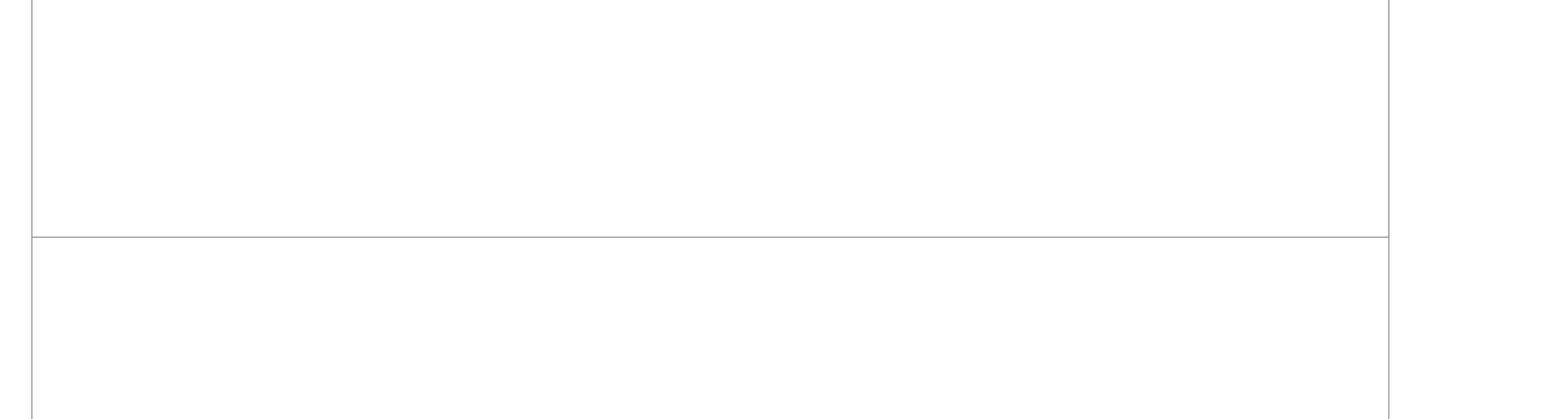

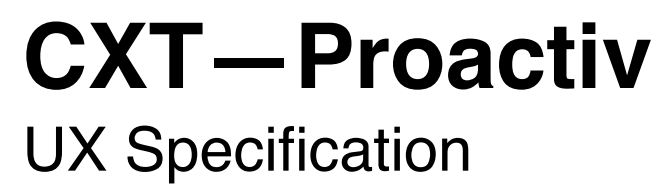

Create a New Password

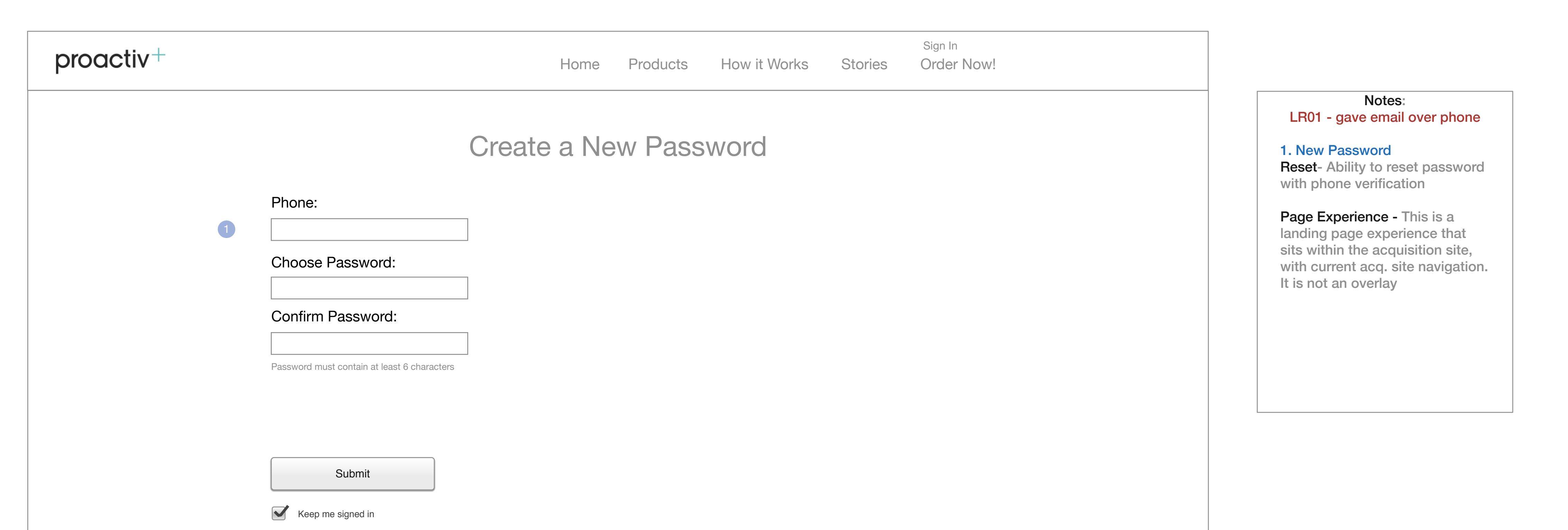

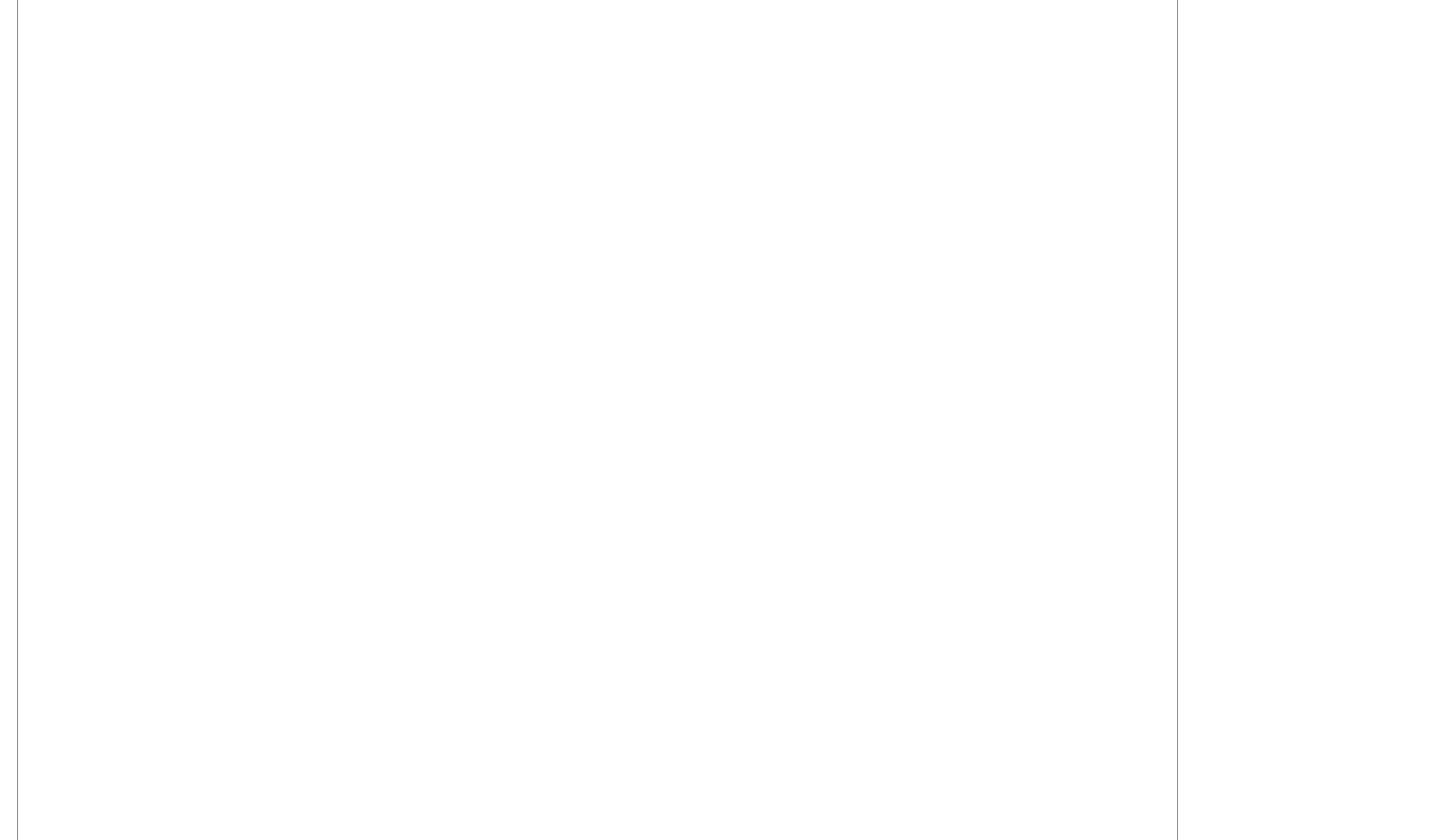

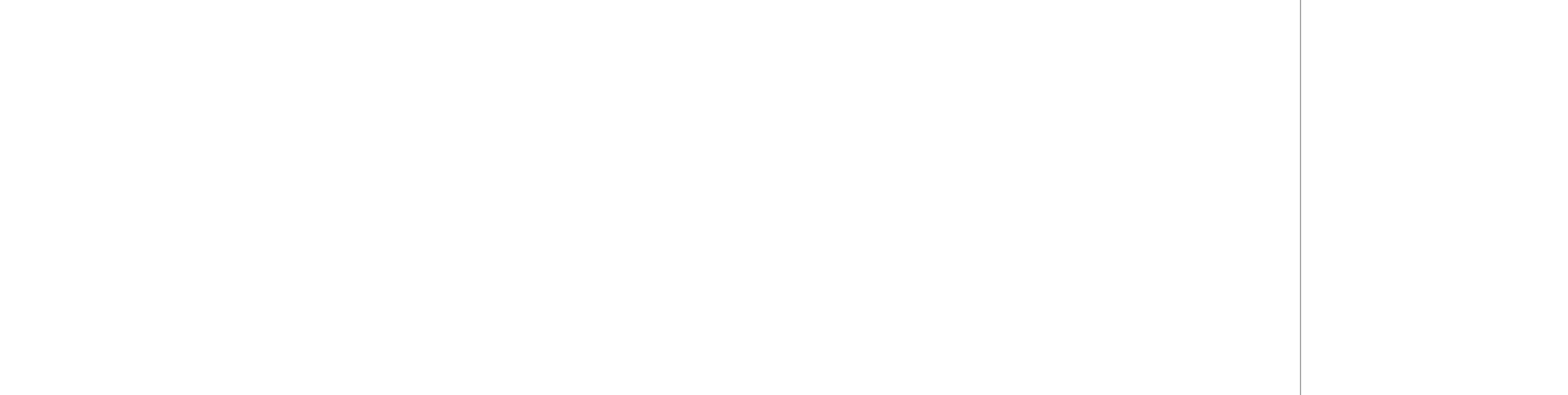

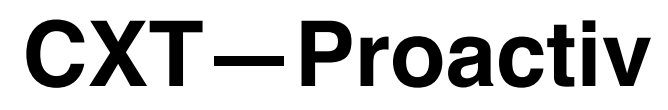

### UX Specification Create a New Password - UI

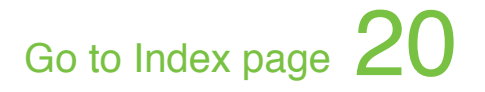

| Rodan & Fields | ABOUT                         | YOUR SKIN | STORIES | SUPPORT | SIGN IN + | ORDER NOW |
|----------------|-------------------------------|-----------|---------|---------|-----------|-----------|
|                |                               |           |         |         |           |           |
|                | Create a Password             |           |         |         |           |           |
|                | Phone Number on Your Account: |           |         |         |           |           |
|                | 555-565-5555                  |           |         |         |           |           |
|                | Choose Password:              |           |         |         |           |           |
|                | choose password               |           |         |         |           |           |
|                | Confirm Password:             |           |         |         |           |           |
|                | confirm password              |           |         |         |           |           |
| 10             | SUBMIT                        |           |         |         |           |           |
|                | Keep me signed in             |           |         |         |           |           |
|                |                               |           |         |         |           |           |
|                |                               |           |         |         |           |           |
|                |                               |           |         |         |           |           |
|                |                               |           |         |         |           |           |
|                |                               |           |         |         |           |           |
|                |                               |           |         |         |           |           |
|                |                               |           |         |         |           |           |
|                |                               |           |         |         |           |           |
|                |                               |           |         |         |           |           |
|                |                               |           |         |         |           |           |

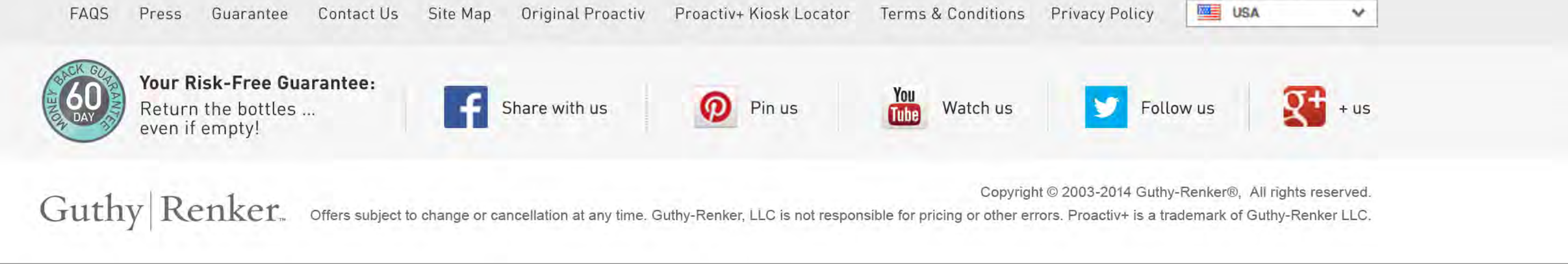

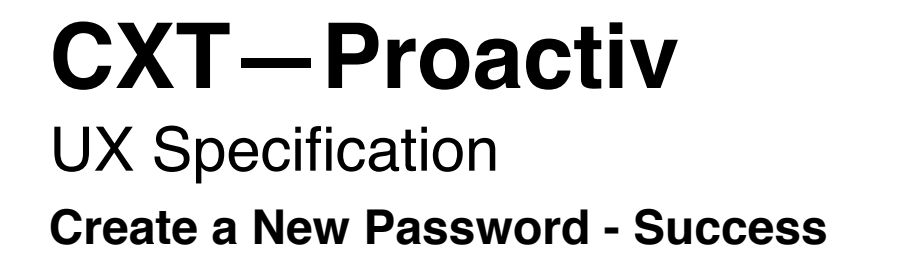

|                  | <b>01</b> |
|------------------|-----------|
| Go to Index page |           |

| proactiv+ | Sign In<br>Home Products How it Works Stories Order Now!                |                                                                                               |
|-----------|-------------------------------------------------------------------------|-----------------------------------------------------------------------------------------------|
|           | Alert: The email with instructions has been sent to 'michael@gmail.com' | Notes:                                                                                        |
|           | Phone:                                                                  | 1. Alert<br>Password Success alert<br>message shown, when new<br>password entry is successful |
|           | Choose Password:                                                        |                                                                                               |
|           | Confirm Password:<br>Password must contain at least 6 characters        |                                                                                               |
|           | Submit                                                                  |                                                                                               |

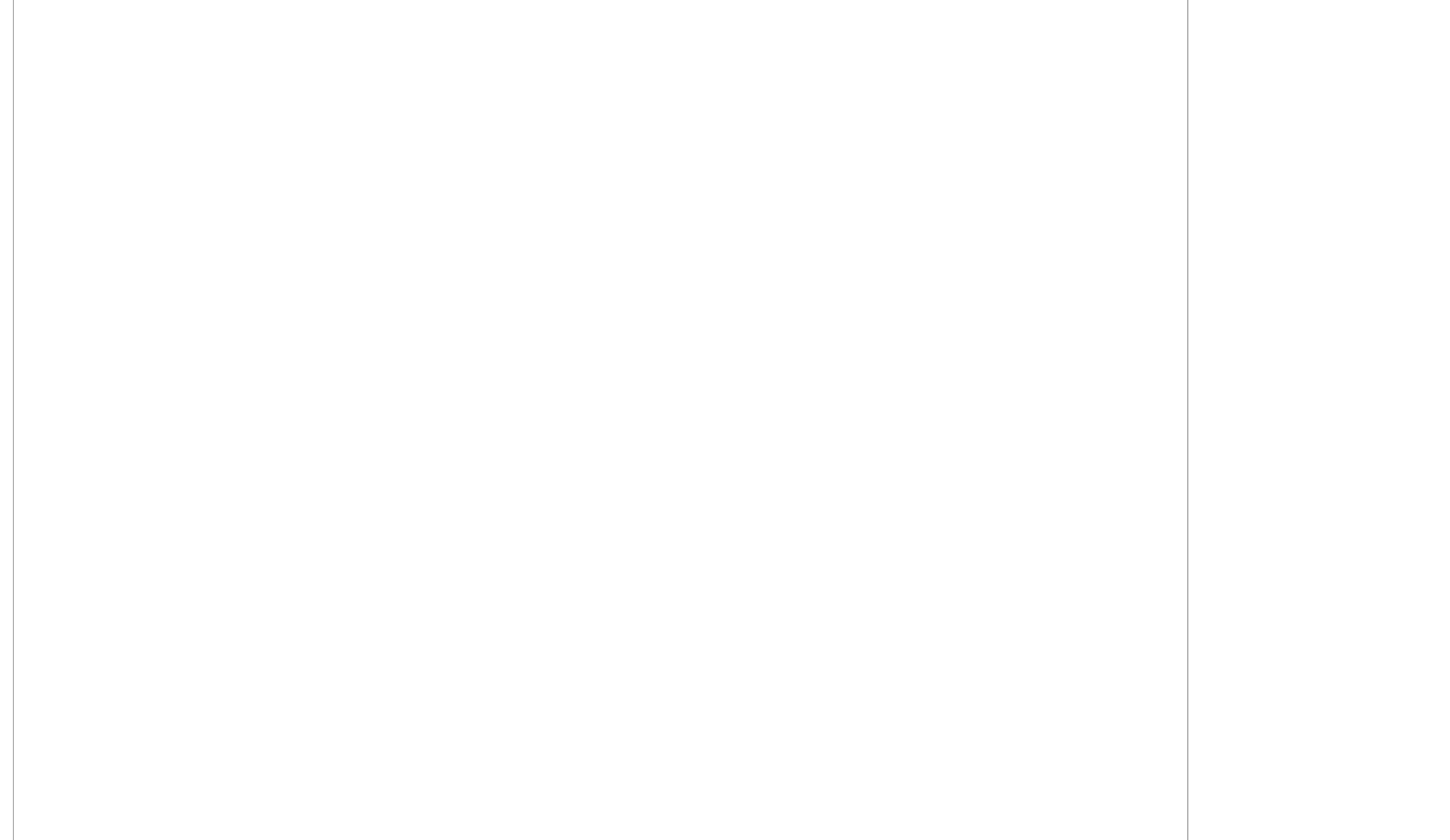

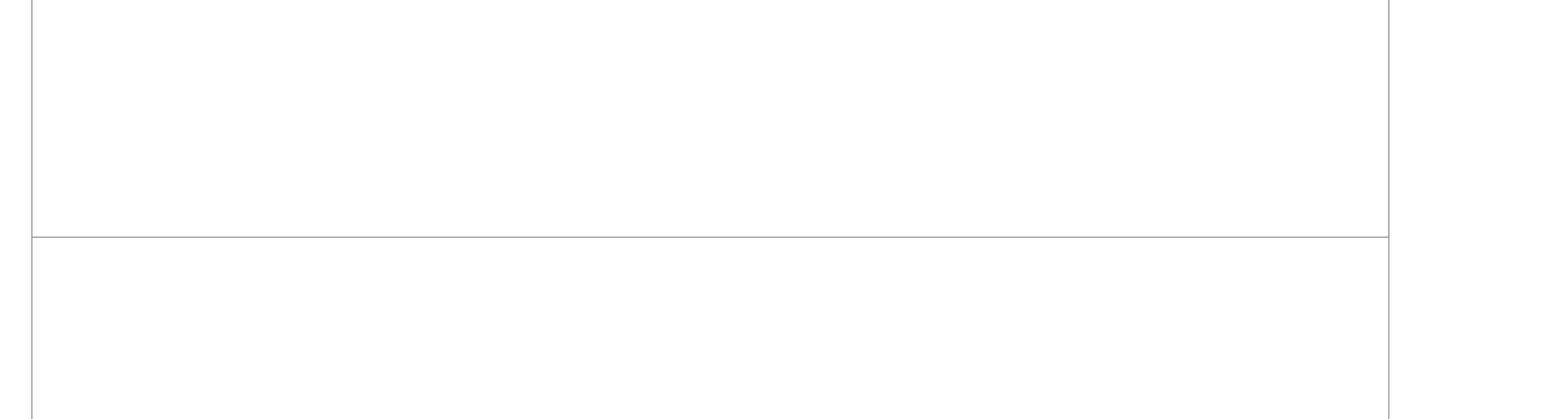

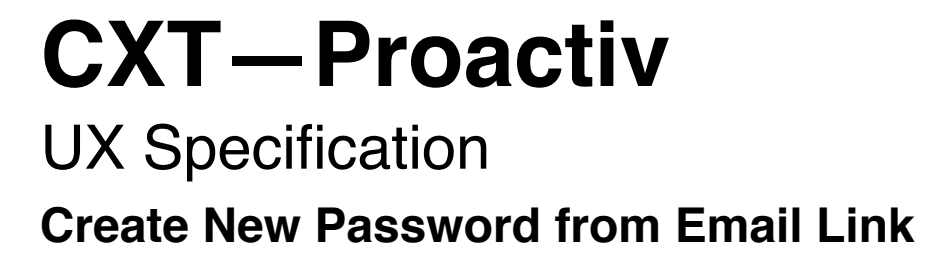

| proactiv+Sign InHomeProductsHow it WorksStoriesOrder Now!                                                                    |                                                                                                    |
|----------------------------------------------------------------------------------------------------|----------------------------------------------------------------------------------------------------|
| Choose Password:  Choose Password:  Confirm Password:  Password must contain at least 6 characters  Submit  Key me signed in | Notes:         LR04c - landing page to setup password         LR14e - reset landing page LR14f - form fields         LR14g - 'remember me'         LR14g - 'remember me'         LR14h - 'private computer'         messaging remove at ui         discretion         LR14i - 'password meter'         LR18e - customer service         triggered email link         LR19 - customer service         triggered email link         LR20 - email link to setup         account         1. New Password         Email Link Reset- Ability to reset         password from email link |

Page Experience - This is a landing page experience that sits within the acquisition site, with current acq. site navigation. It is not an overlay

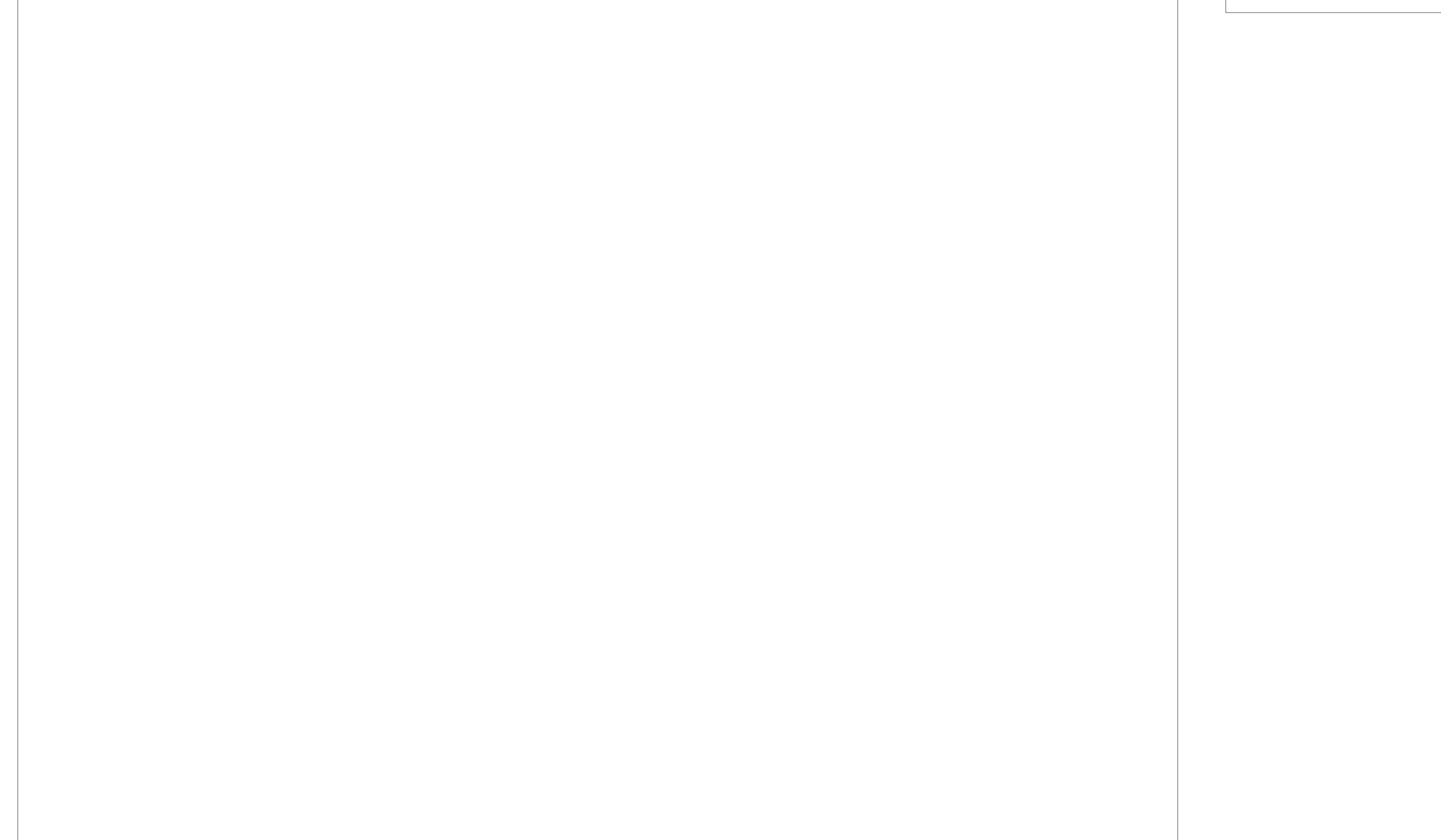

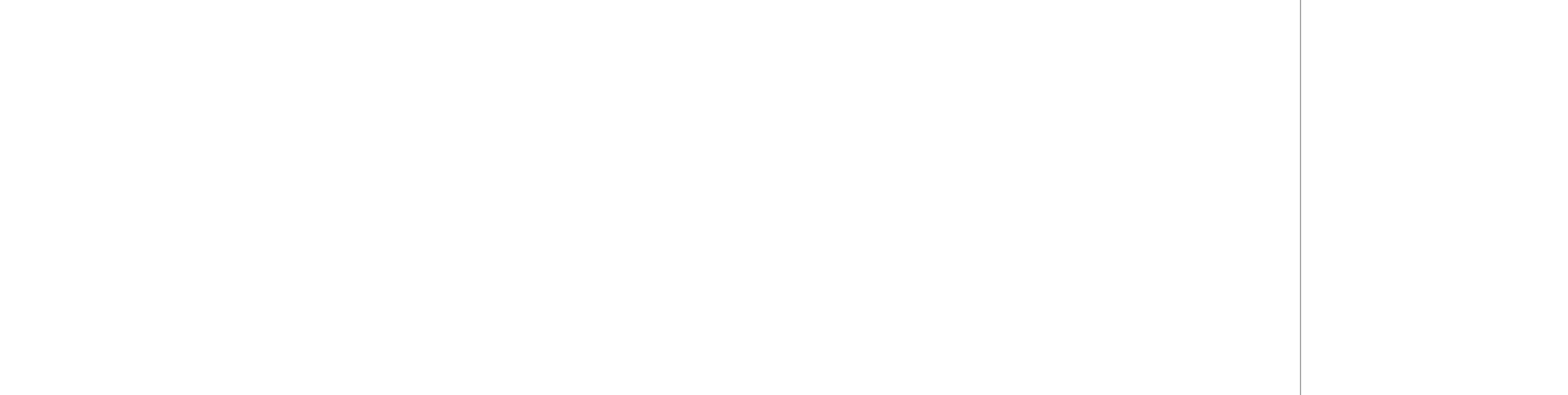

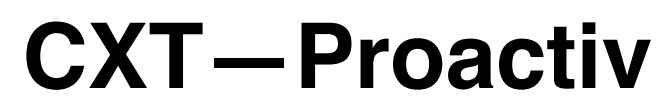

UX Specification Create New Password from Email Link - UI

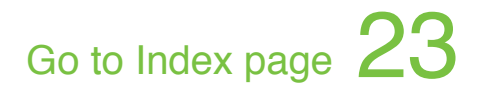

| Rodan & Fields   | ABOUT      | YOUR SKIN | STORIES | SUPPORT | SIGN IN -   | ORDER NOW |
|------------------|------------|-----------|---------|---------|-------------|-----------|
| productiv        | ABOOT      | TOOK SKIN | STORIES | 5011011 | 51014 114 2 |           |
|                  |            |           |         |         |             |           |
|                  | D          |           |         |         |             |           |
| Create a         | a Password |           |         |         |             |           |
| Choose Passwo    | ord:       |           |         |         |             |           |
| choose password  |            |           |         |         |             |           |
| Confirm Passw    | ord:       |           |         |         |             |           |
| confirm password |            |           |         |         |             |           |
| SUBMIT           |            |           |         |         |             |           |
| ☐ Keep me signed | 1 in       |           |         |         |             |           |
|                  |            |           |         |         |             |           |
|                  |            |           |         |         |             |           |
|                  |            |           |         |         |             |           |
|                  |            |           |         |         |             |           |
|                  |            |           |         |         |             |           |
|                  |            |           |         |         |             |           |
|                  |            |           |         |         |             |           |
|                  |            |           |         |         |             |           |
|                  |            |           |         |         |             |           |
|                  |            |           |         |         |             |           |
|                  |            |           |         |         |             |           |
|                  |            |           |         |         |             |           |
|                  |            |           |         |         |             |           |

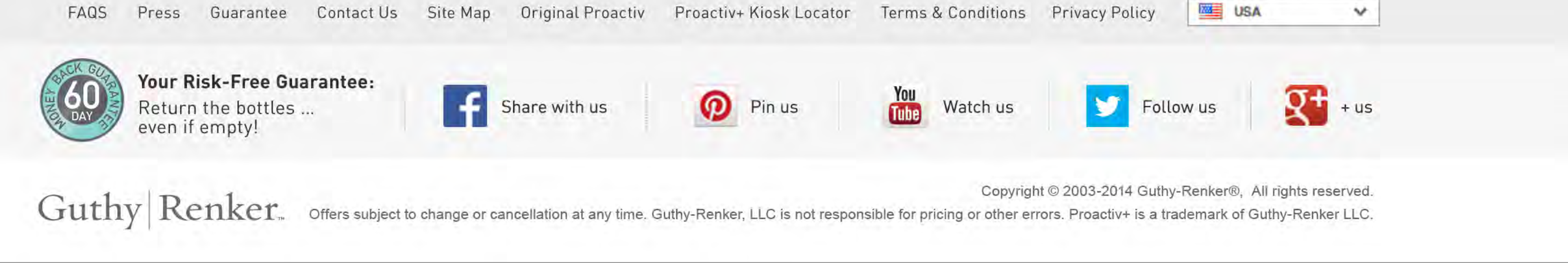

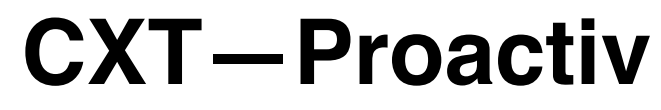

### UX Specification My Kit Page

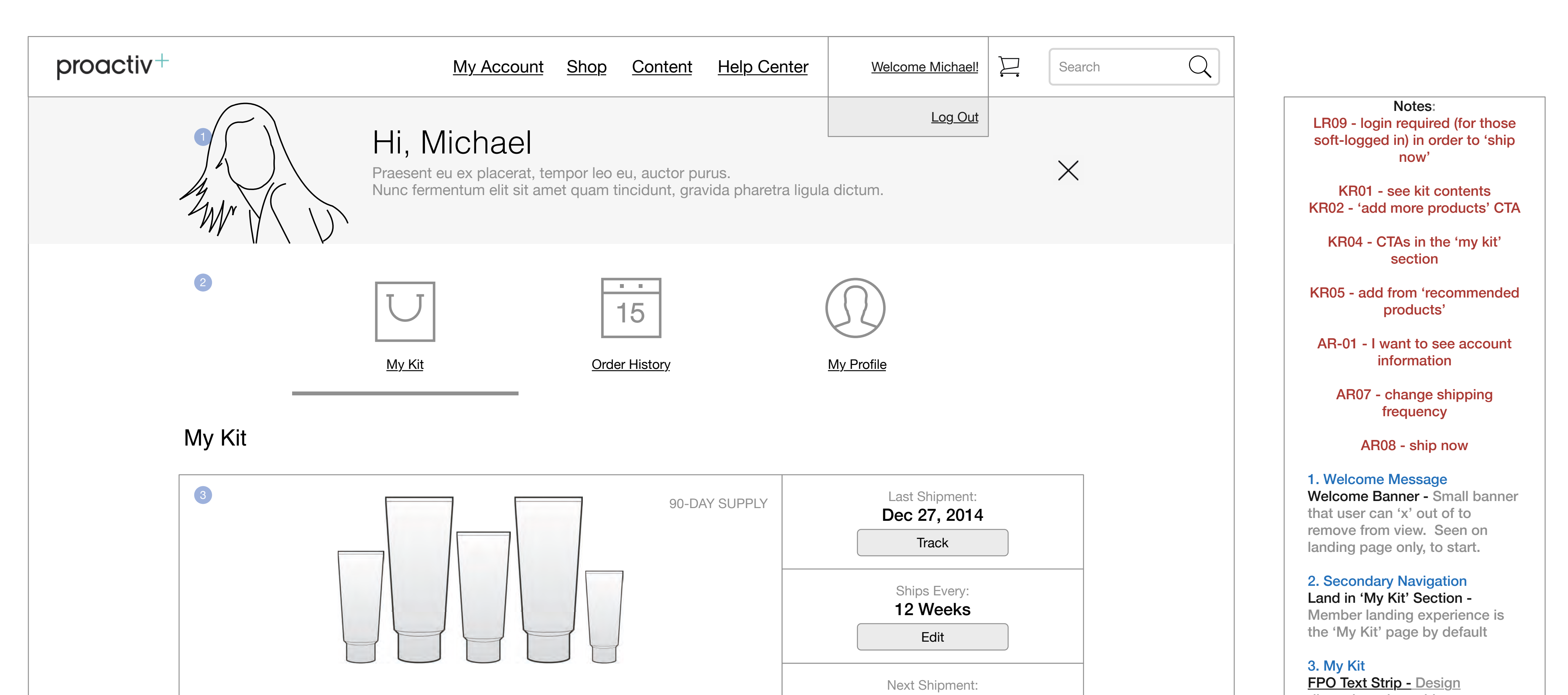

| Help Me Find a Product Change                                | Products                                                                                                    | Jan 27, 2015<br>Ship Now                                                                                                    |
|--------------------------------------------------------------|----------------------------------------------------------------------------------------------------|----------------------------------------------------------------------------------------------------|
| 4<br>FPO - Text explanation of autoshipment and its benefits | Full Price: <del>\$219.85</del><br>Your Price: \$119.85<br>S&H: \$11.95<br>Tax: \$10.20<br>Your Total: \$142.00<br>Your Savings: \$100.00 | (i) Payment Schedule:<br>note about shipping schedule FPO copy<br>\$29.99 Jan 27, 2015<br>\$29.99 Feb 27, 2015<br>\$29.99 Mar 27, 2015 |

#### **Recommended Products**

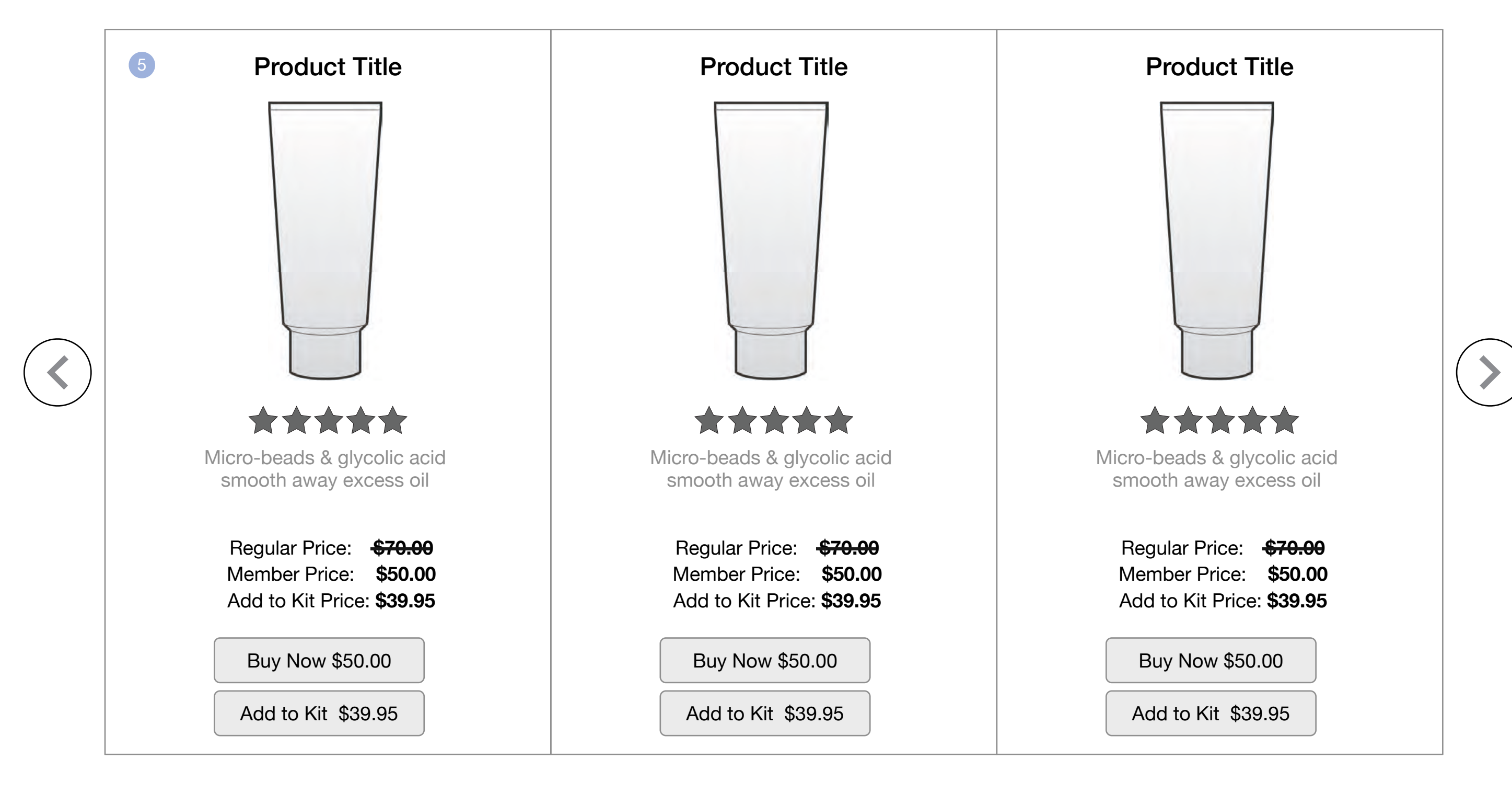

discretion where this goes (outside or inside kit) but communicates the benefits of auto shipment and the continuity program, being a member

Product Images - Pending Scene 7 conversation, items are the actual items in your kit, seen lined up next to each other for realistic kit presentation

#### 'Help Me Find a Product' -

Brings up the popup dialogue box over catalog experience- to choose product solution categories, and go to shop

'Add More Products' - Straight to Catalog

**'Edit' -** Popup 'Edit- Kit Adjust Frequency' appears to change the shipment frequency of kit

**'Track' -** Opens up new window view for shipment tracking page, (no wireframe) - external resource information

'Ship Now' - Popup 'Ship Now' confirmation page

#### 4. Kit Price

**'(i)' -** Pending Billing explanation video - currently requested, unclear if popup needs to designed in meantime

Tax - Show general, estimated tax rate for that area, not actual

5. Recommended Products Recommended Products - Same functionality as products in catalog experience

CTA - Work with design to make sure the CTA show which price

you are buying, whether horizontally aligned or stacked vertically

## **CXT**-Proactiv

UX Specification My Kit Page - UI

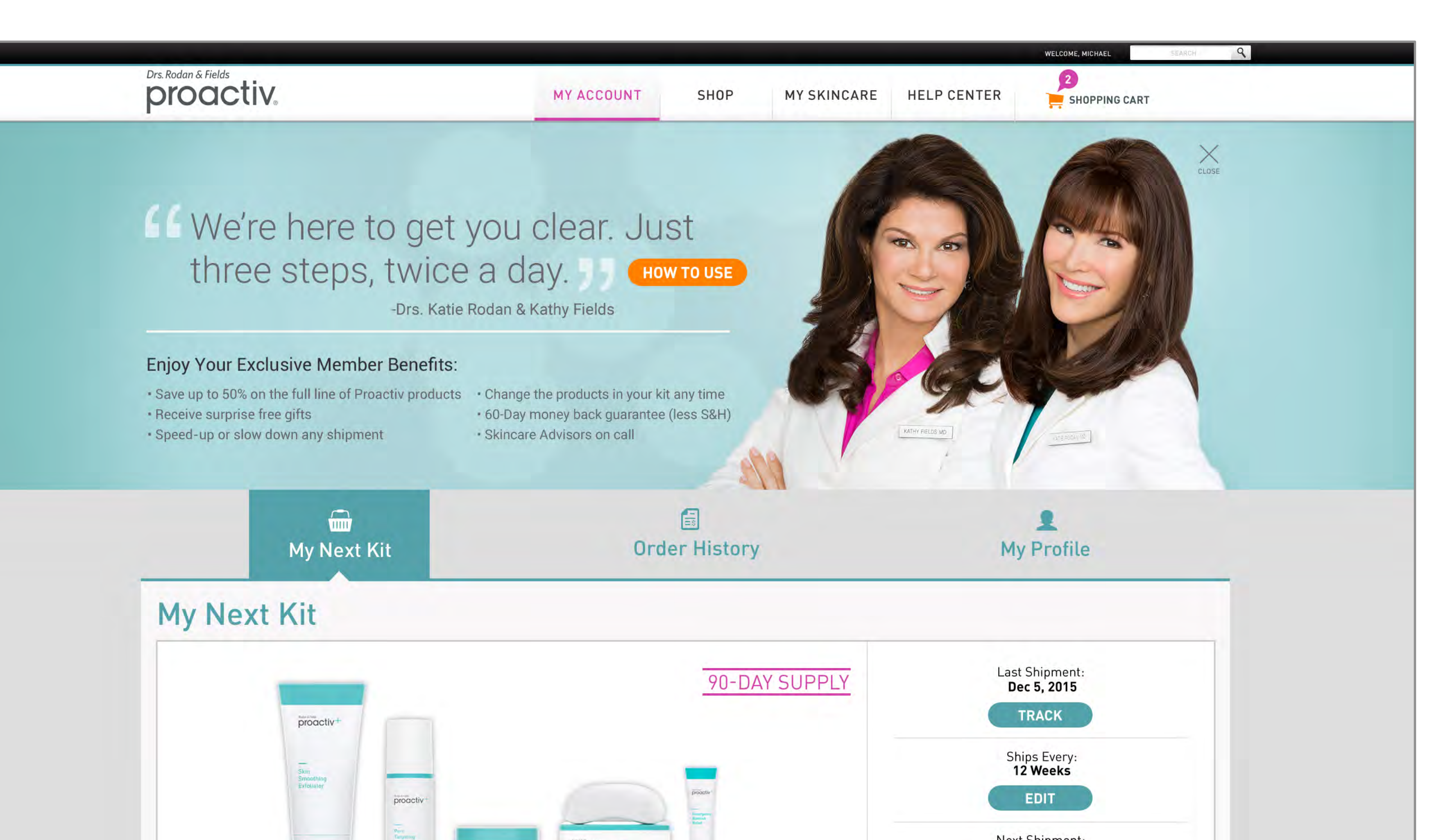

## Go to Index page 25

|   | Cleansing     Body     Bar                                                                                                    | 1 V                                        |                                                   |   | Jan 27, 2015<br>SHIP NOW                                                   |
|---|----------------------------------------------------------------------------------------------------|--------------------------------------------|---------------------------------------------------|---|----------------------------------------------------------------------------|
|   | HELP ME FIND A PRODUCT CHANGE PRODUC                                                                                                    | стя                                        |                                                   |   | 3 Convenient Payments 0                                                    |
|   | How is this different from my first shinment?                                                                                                    | Full Price:                                | \$219.85                                          |   | 1st Payment: \$29.99   DEC 05, 2015                                        |
| ? | Typically customers start with a 30-day supply. For your convenience,<br>and to save you shipping costs, your replenishment shipments include<br>a 90-day supply. Change how often you receive your shipments any<br>time (see right). | Your Price:<br>S&H:<br>Tax:<br>Your Total: | \$119.85<br>\$11.95<br>\$10.20<br><b>\$142.00</b> | > | 2nd Payment: \$29.99   DEC 27, 2015<br>3rd Payment: \$29.99   JAN 29, 2015 |

## **Recommended Products For Michael**

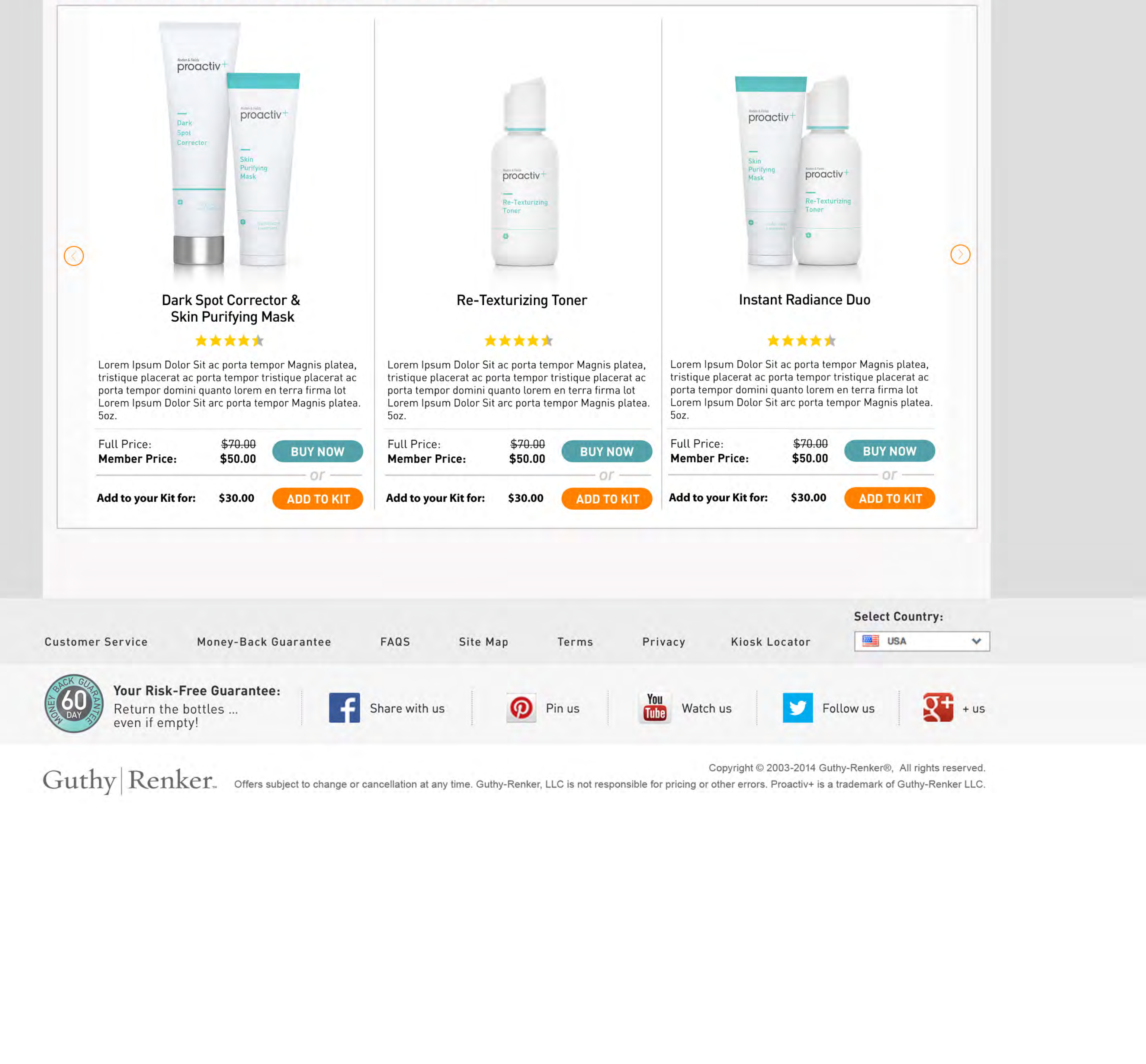

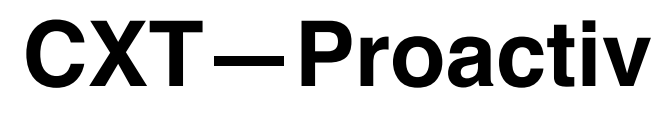

UX Specification My Kit Interactions

| proactiv+                             | <u>My Account</u> Shop <u>Content</u> <u>Hel</u>                                                                                                    | p Center Welcome Michael!                                                                                                | Q                                                                                                    |
|---------------------------------------|----------------------------------------------------------------------------------------------------|----------------------------------------------------------------------------------------------------|----------------------------------------------------------------------------------------------------|
|                                       | Image: Display to the image: Display to the image: | My Account Info                                                                                                    | Notes:         KR03 - remove products hover         KR04 - CTAs in the 'my kit'         section         KR07 - when legacy segment         tries to add/remove and it will         alter segment - popup         messaging                                  |
| A A A A A A A A A A A A A A A A A A A | Hi, Michael<br>Praesent eu ex placerat, tempor leo eu, auctor purus.<br>Nunc fermentum elit sit amet quam tincidunt, gravida p                                                                                                    | haretra ligula dictum.                                                                                                   | KR08/ KR09/ KR10 - when<br>business rules changed, person<br>tries to add/remove and it will<br>alter segment - popup<br>messaging<br>KR11 - alert banner in kit, notify                                                                                    |
| My Kit                                |                                                                                                    | FPO - Text explanation of autoshipment and its benefits                                                                  | AR07 - change shipping<br>frequency                                                                                                    |
|                                       | Alert: change to kit successful- confirmation message!                                                                                                    | Last Shipment Order Status:<br>Dec 27, 2014<br>Track<br>Your Kit will automatically ship to you every<br>4 Weeks<br>Edit | AR08 - ship now<br>R16 - urgent alert about account<br>1. Kit Interaction Displays<br>'Alert message' - shows a<br>confirmation of changes made<br>to the kit, shipping or other<br>changes<br>Add new product 'circle' -<br>Adding product to kit visually |

Next Shipment:

|   |       | Product Name<br>Size<br>Description text here,<br>FPO for text in this space | Product Change P         | Products                                                                                                    | Jan 27, 2015<br>Ship Now                                                                                                    |
|---|-------|------------------------------------------------------------------------------|--------------------------|----------------------------------------------------------------------------------------------------|----------------------------------------------------------------------------------------------------|
| 0 | FPO - | Add Another<br>Remove                                                        | hipment and its benefits | Full Price: <del>\$219.85</del><br>Your Price: \$119.85<br>S&H: \$11.95<br>Tax: \$10.20<br>Your Total: \$142.00<br>Your Savings: \$100.00 | (i) Payment Schedule:<br>note about shipping schedule FPO copy<br>\$29.99 Jan 27, 2015<br>\$29.99 Feb 27, 2015<br>\$29.99 Mar 27, 2015 |

#### **Recommended Products**

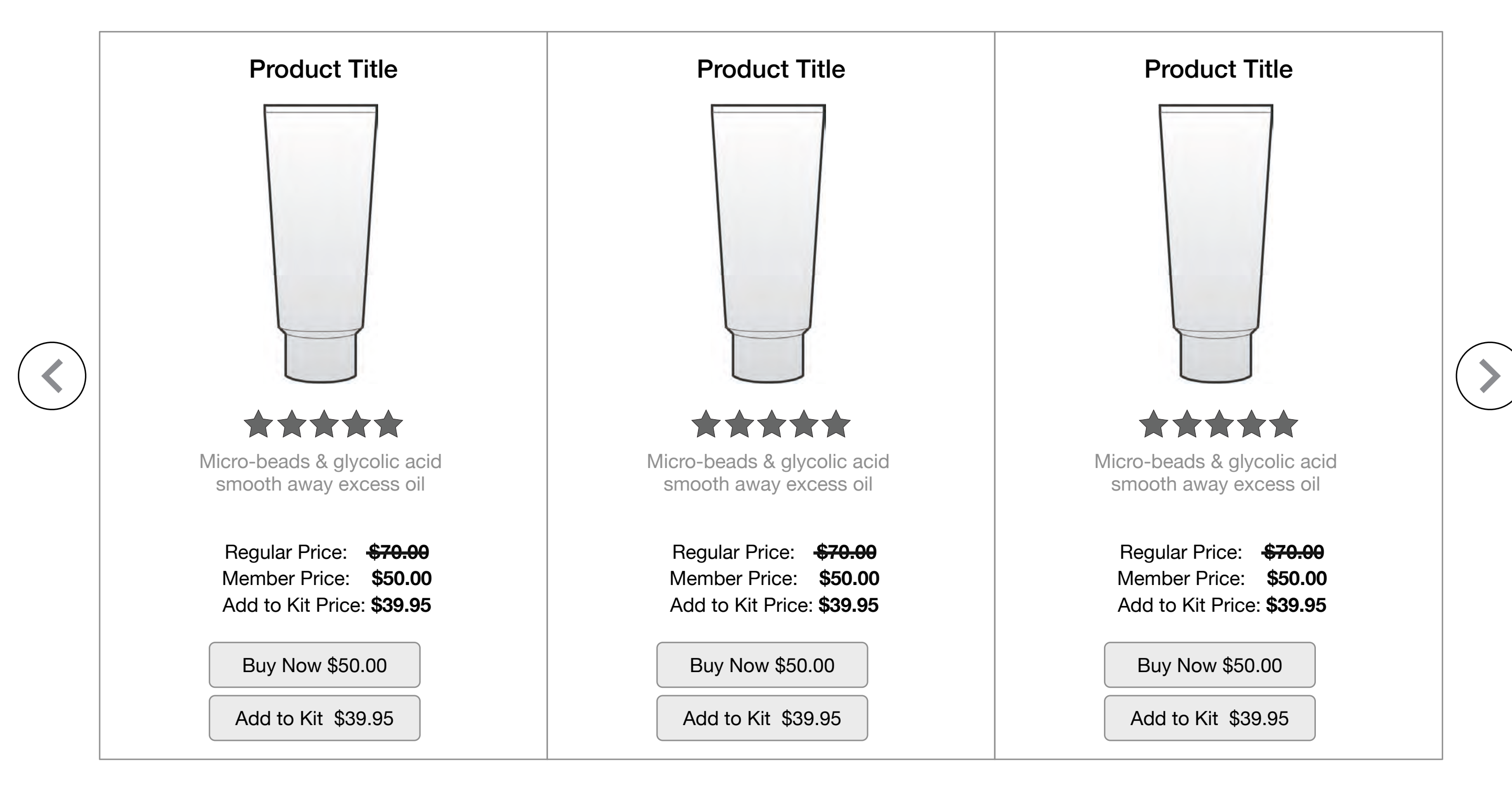

page

**'Kit product hover' -** When hovering over kit, ability to see product name, size and can add additional item or remove it from kit

see product added to kit on

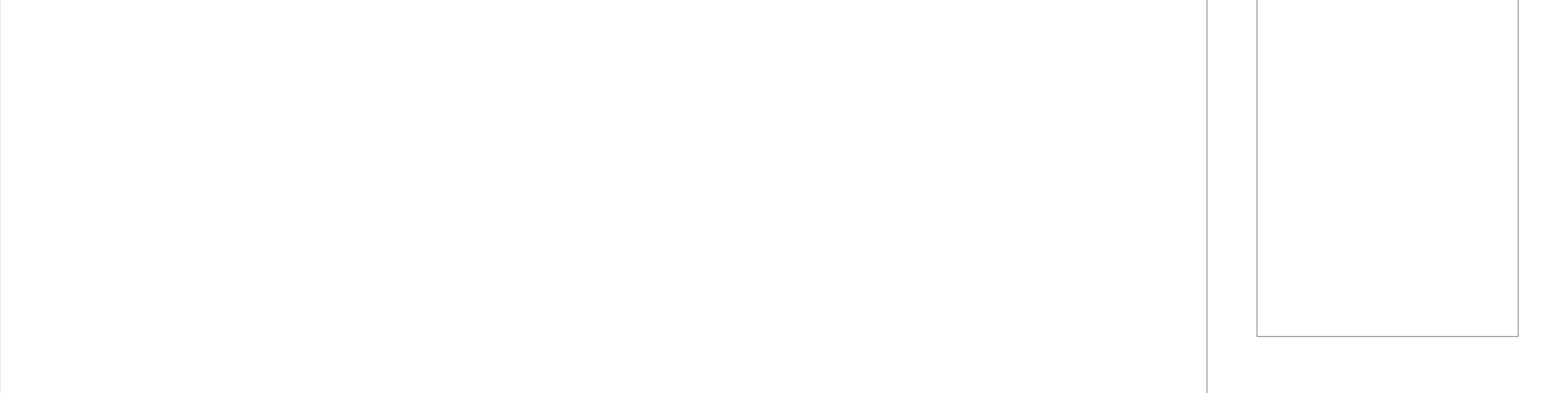

## **CXT**—**Proactiv**

UX Specification My Kit Interactions - UI

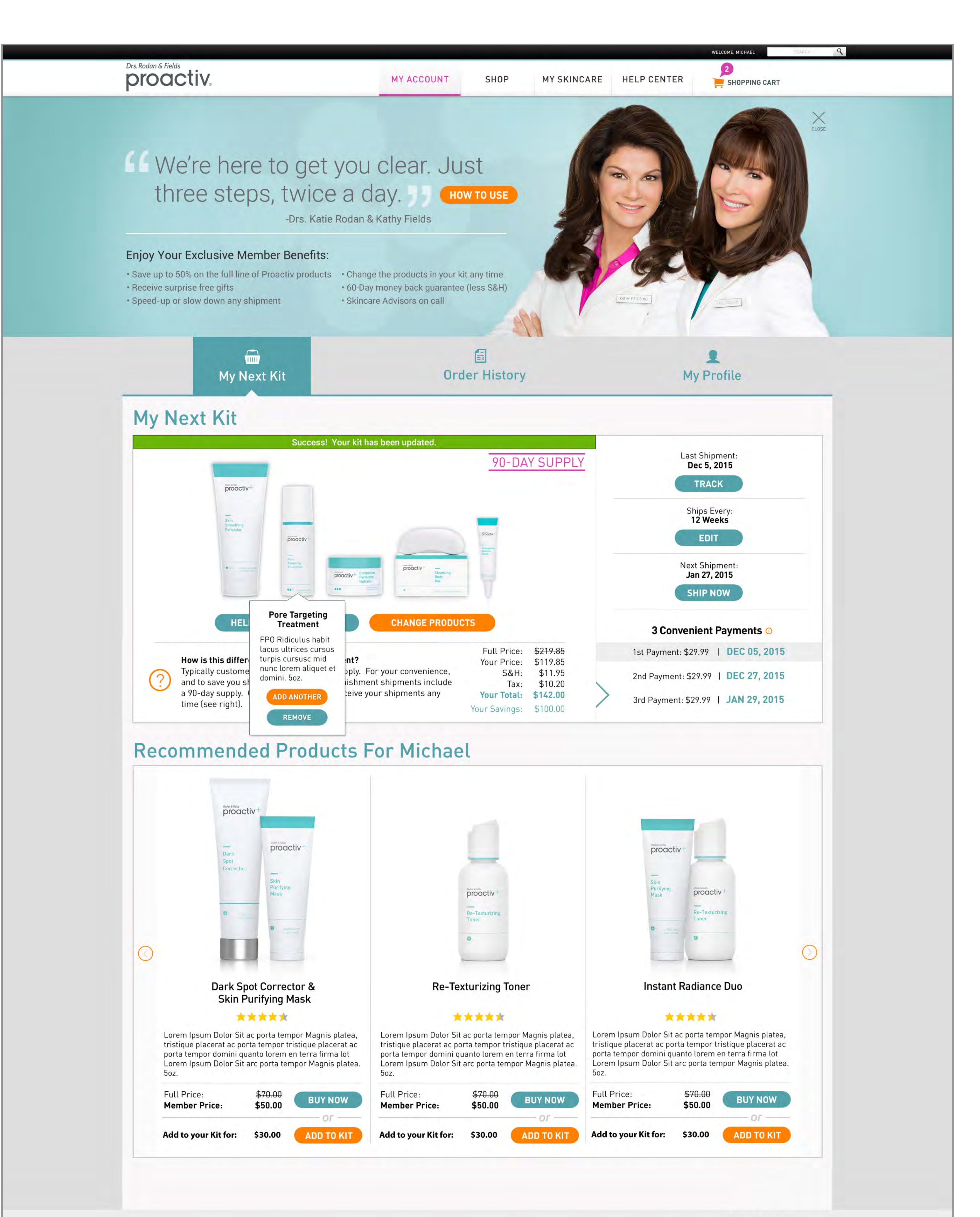

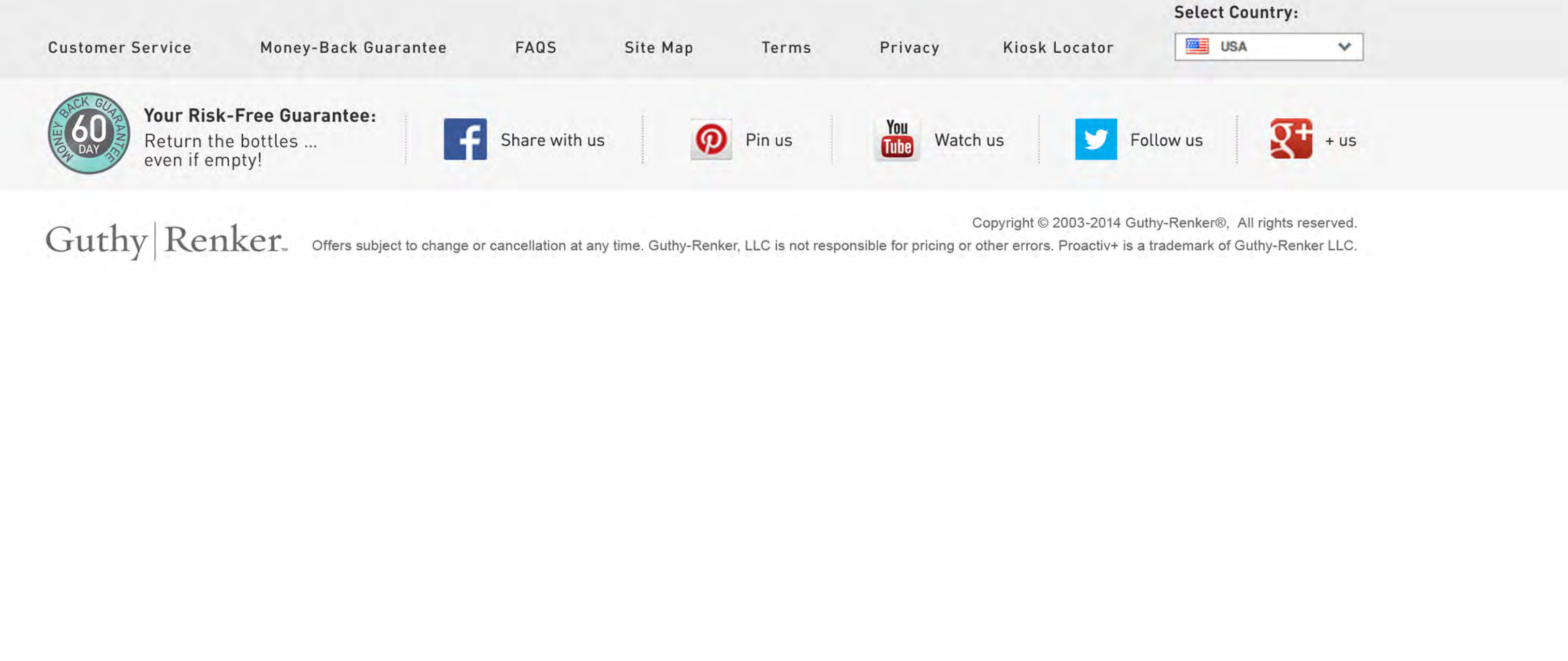

![](_page_27_Picture_0.jpeg)

### UX Specification My Kit Empty

![](_page_27_Picture_3.jpeg)

![](_page_27_Picture_4.jpeg)

### UX Specification Help Me Find a Product

![](_page_28_Picture_3.jpeg)

Notes:

1. Kit Interaction Displays Category Selection - Ability to multiselect categories for a tailored catalog experience - will show the associated categories in order within the catalog experience

#### Changes:

Need Discussion - based on no filters or categories for catalog today, still can place products in order of sections brand establishes - so this could still display brand categories

![](_page_29_Picture_0.jpeg)

UX Specification Help Me Find a Product - UI

![](_page_29_Picture_2.jpeg)

![](_page_29_Picture_3.jpeg)

## UX Specification Kit Change Popup

| Kit Changes Notification                                                                                                    |  |  |  |  |
|----------------------------------------------------------------------------------------------------|--|--|--|--|
| (Popup occurs with the following user stories:<br>- KR057, KR07, KR11)                                                                                                    |  |  |  |  |
| Copy to explain different scenarios and changes to the kit based on editing<br>etc. Make sure that people confirm they want to add a product that changes<br>their kit segment and pricing permanently. |  |  |  |  |
| Cancel                                                                                                    |  |  |  |  |

![](_page_30_Figure_4.jpeg)

#### 1. Display Use Cases Popup Appearance - Use as indicated in user stories except for generic add scenario. For remove or any of the legacy or business rules related stories, it will be used.

Changes: User stories haven't changed, this is still seen every time a kit CTA is clicked

![](_page_31_Picture_0.jpeg)

UX Specification Kit Change Popup - UI

![](_page_31_Picture_2.jpeg)

![](_page_31_Picture_3.jpeg)

Bahard Doumry:

![](_page_32_Picture_0.jpeg)

UX Specification Edit - Kit Adjust Frequency Popup

Go to Index page 33

| Edit Kit Frequency X                                                                                       |  |  |  |  |
|----------------------------------------------------------------------------------------------------|--|--|--|--|
| FPO copy if necessary.<br>Changing ship frequency automatically changes date of next shipment.             |  |  |  |  |
| Ourrent Kit Frequency:       Ships Every       8 Weeks         Next Kit Shipment Date:       March 2, 2015 |  |  |  |  |
| Cancel Confirm                                                                                             |  |  |  |  |

![](_page_32_Figure_4.jpeg)

**1. Edit Kit Frequency Display -** Popup over Kit Page 'Edit- Kit Adjust Frequency' appears to change the shipment frequency of kit

'8 Weeks' - Display range of times that we allow for adjustments, in month increments

![](_page_33_Picture_0.jpeg)

UX Specification Edit - Kit Adjust Frequency Popup - UI

![](_page_33_Picture_2.jpeg)

![](_page_33_Picture_3.jpeg)

Party of Lot of Lot of Station Print Manihar Prices \$10.00 Mandar Price: Add to your \$2 for: \$35.50 Control Add to your \$2 for: \$25.50 Add to your \$2.5ml \$10.00

![](_page_33_Picture_6.jpeg)

![](_page_34_Picture_0.jpeg)

## UX Specification Ship Now Popup

Go to Index page 35

| 1                              | Ship Now                                                 | ×       |                                            |
|--------------------------------|----------------------------------------------------------|---------|--------------------------------------------|
| FPO copy. FPO confirm you want | opy. FPO copy.<br>: to <b>order your next kit today.</b> |         | 1. Ship No<br>'Ship No<br>Page 'Sl<br>page |
|                                | Cancel                                                   | Confirm |                                            |

Notes: AR08 - ship now 1. Ship Now 'Ship Now' - Popup over Kit Page 'Ship Now' confirmation page

![](_page_35_Picture_0.jpeg)

UX Specification Ship Now Popup - UI

![](_page_35_Picture_2.jpeg)

![](_page_35_Picture_3.jpeg)

Balant Davancy:
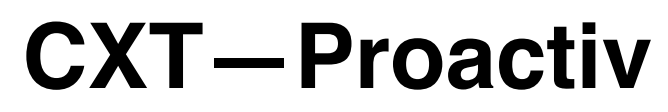

## UX Specification Ship Now Error Popup 2

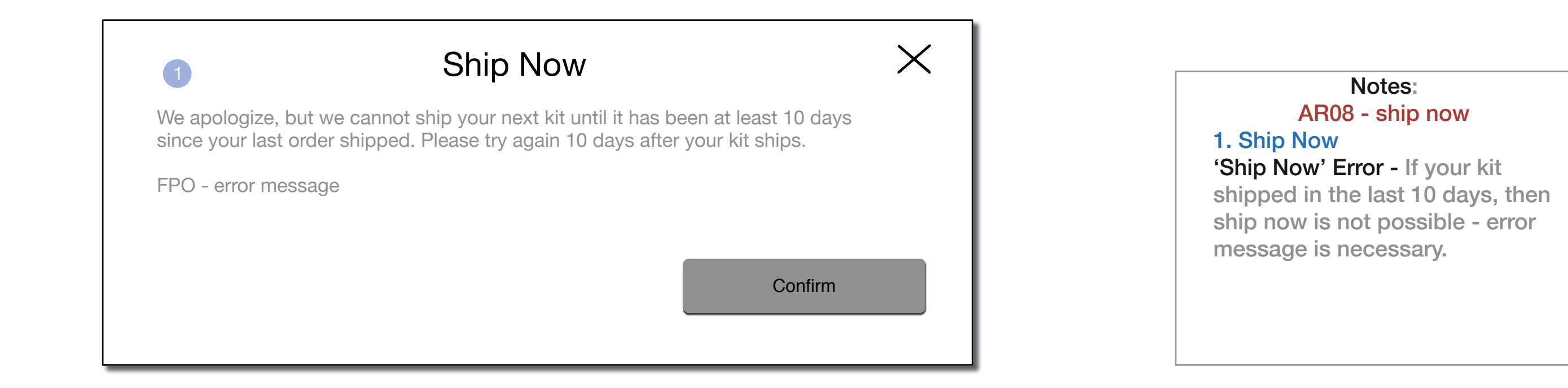

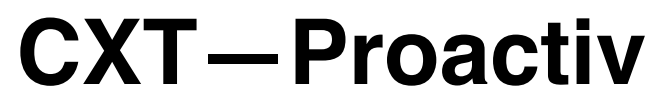

UX Specification Ship Now Error Popup - UI

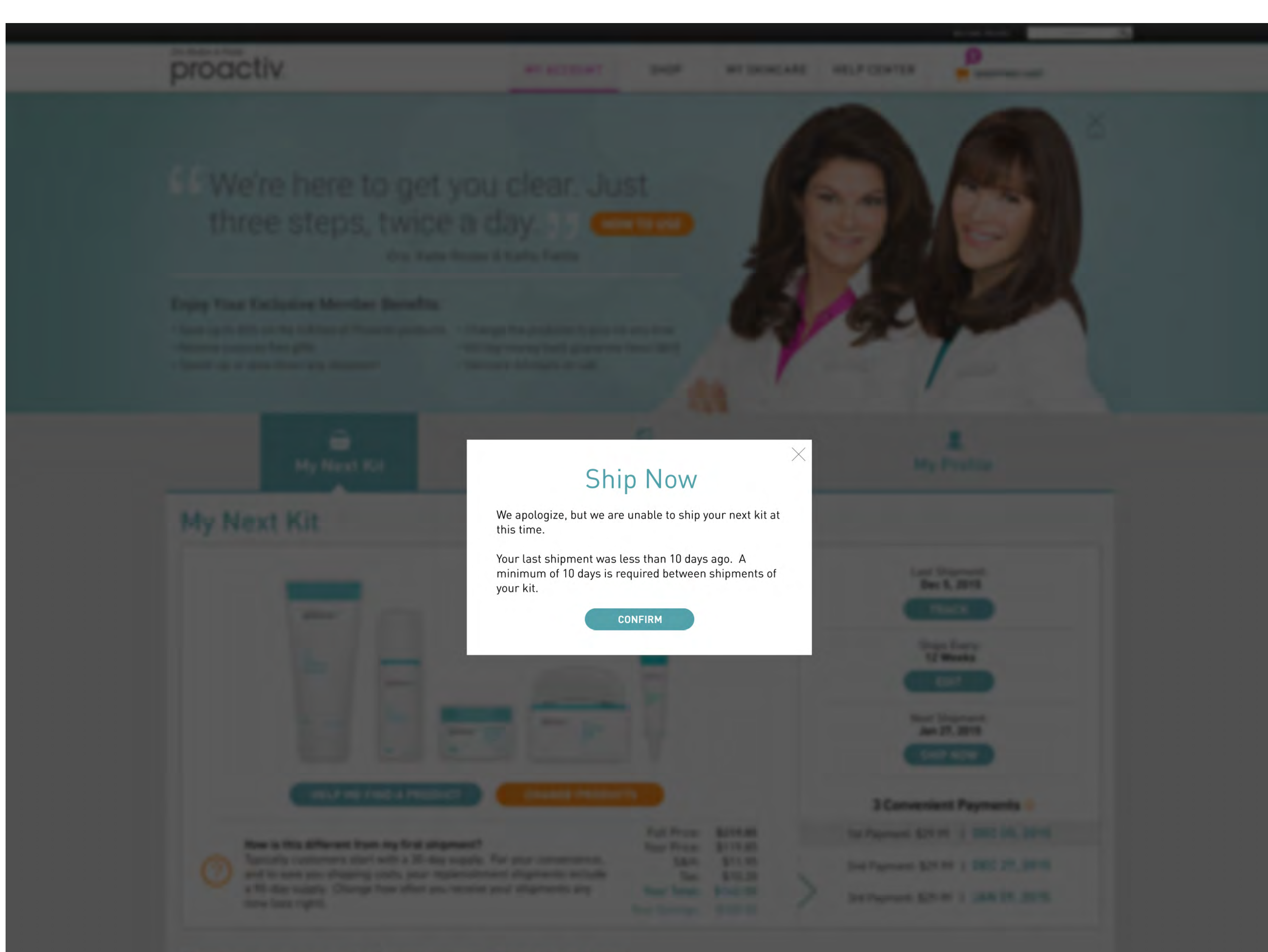

## **Recommended Products For Michael**

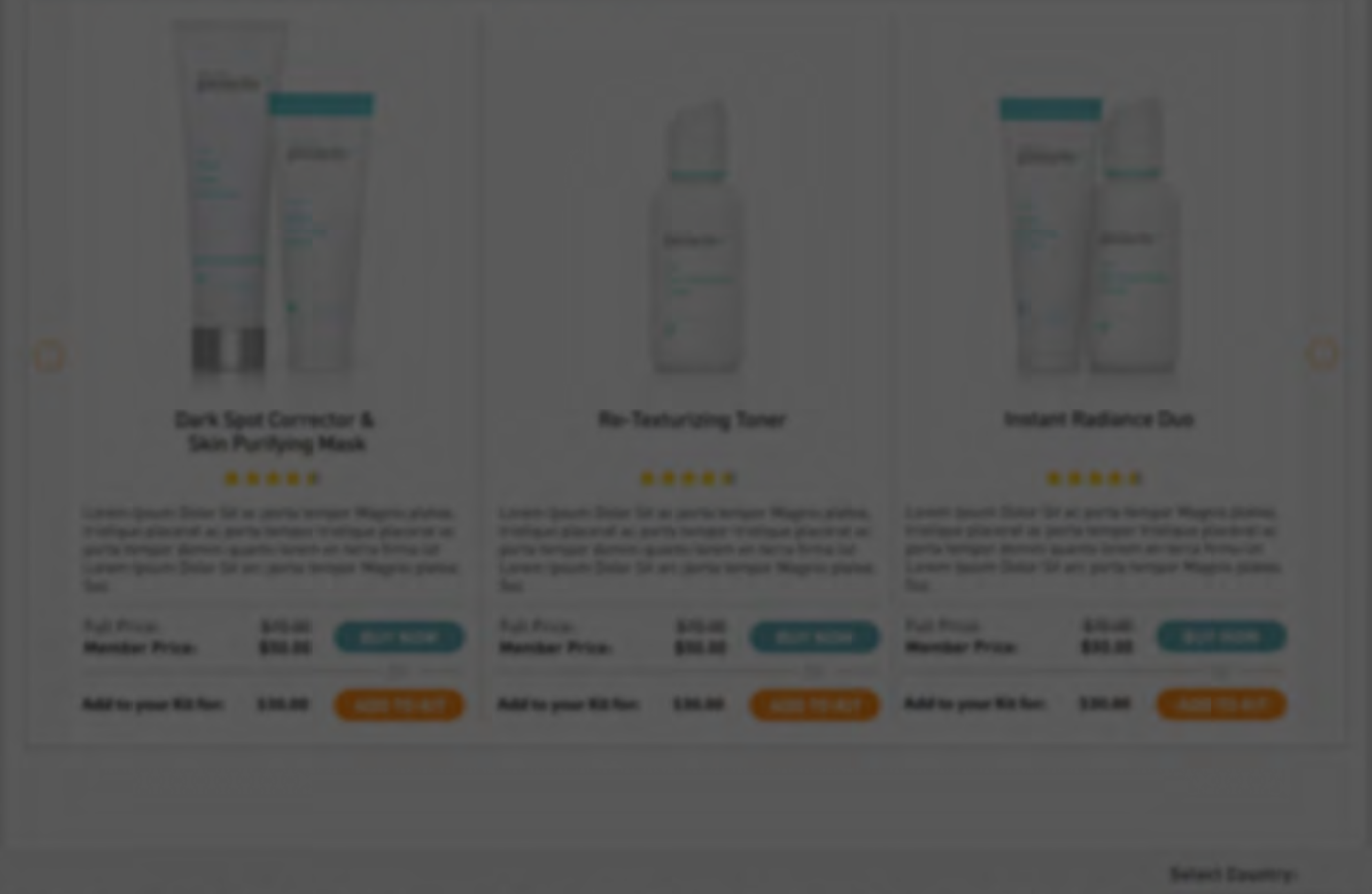

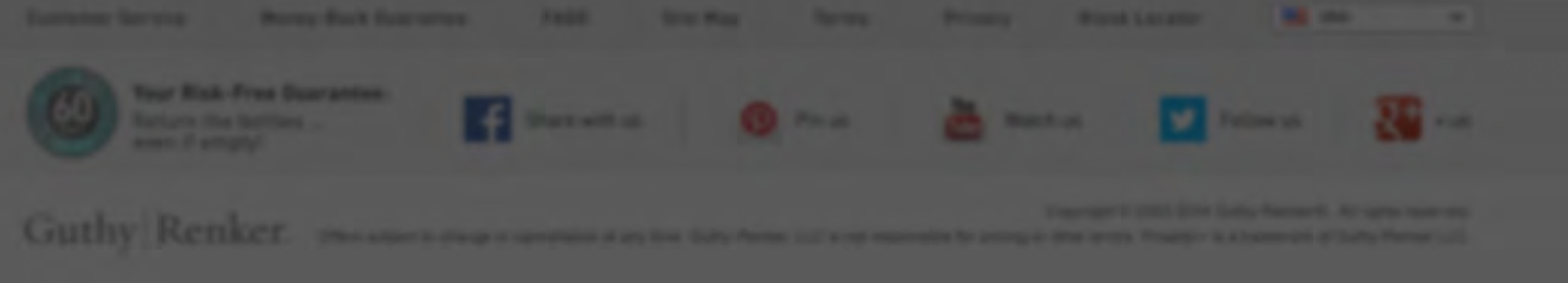

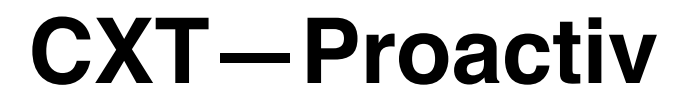

### UX Specification Order History

| proactiv+                                  | <u>My Accou</u>      | <u>ınt Shop Content Hel</u>                                                                  | p Center Welcome Michael!                                     | Search |                                                                                                    |
|--------------------------------------------|----------------------|----------------------------------------------------------------------------------------------|---------------------------------------------------------------|--------|----------------------------------------------------------------------------------------------------|
|                                            | U<br>My Kit          | <b>15</b><br>Order History                                                                   | My Profile                                                    |        | Notes:<br>AR15 - see history shipments<br>and payments<br>1. Last Kit Section<br>Display - Show the last kit as<br>anything that has shipped or is<br>being processed, or is not<br>longer displayed on the 'my kit'                                                                                                    |
| Order History<br>1<br>Last Kit<br>2 Custor | n Kit Order 90-DAY S | SUPPLY<br>Order Number: 4353453                                                              |                                                               |        | <ul> <li>page because it can no longer<br/>be altered or edited</li> <li>2. Last Kit Contents</li> <li>Image - sample image for a kit,<br/>not their personal kit photo,<br/>unless we can do display this<br/>with such a small space</li> <li>Kit Content - product names list,<br/>with ability to click and see<br/>product details pages for items</li> </ul> |
|                                            |                      | Shipped: Sept 5, 2014<br>Kit Content:<br>Item 01<br>Item 02<br>Item 03<br>Item 04<br>Item 05 | Track           Items Subtotal: \$75.33           S&H: \$8.64 |        | <ul> <li>Track- New window to see the package tracking information</li> <li>'Checkmark' - Visual indication when an installment has been paid, distinguishing what has been paid and what balance remains for that order</li> <li>Installments - Default view: the 3 scheduled payment installments and how they are divided and</li> </ul>                        |

### Total: \$89.97 Billed in 3 Convenient Payments (i)

# Transaction History

| <u>Date</u>   | Order Number: | <u>Activity</u>                  |         |
|---------------|---------------|----------------------------------|---------|
| Nov 5, 2014   | 001728        | Catalog Item Order<br>Processing | Details |
| Sept 5, 2014  | 001628        | 5 Piece Custom Kit Auto Shipment | Details |
| June 5, 2014  | 001222        | 5 Piece Custom Kit Auto Shipment | Details |
| June 1, 2014  | 001199        | Single Item Purchase             | Details |
| March 5, 2014 | 001111        | 5 Piece Custom Kit Auto Shipment | Details |

Changes view: if payments are altered by customer service or methods which people paid, then goes to list of all details together

### 3. Payment & Shipment History

Order 'Details' - Not behind login, so showing only method of payment without card or check details

### Order History Column Filters-

Can change view by clicking on each of the Order history column titles, organizing content by those categories

Order History - Chronological list of all payments & shipments, visually distinguish between types, but serves as a chronological list first, and details shows the association of all orders and payments together

Details Selection - When you select a payment from order history list - highlight the payment line in the dialogue popup or last kit view so people see how that payment fits into the order

### Payment v. Order Shipment -

Listed chronologically, but visually distinct between type

Changes: Image can display kit products (not for first entry kit) Creative decision about size and ability to display those images in small space

See More History

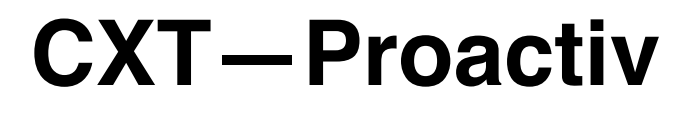

UX Specification Order History - UI

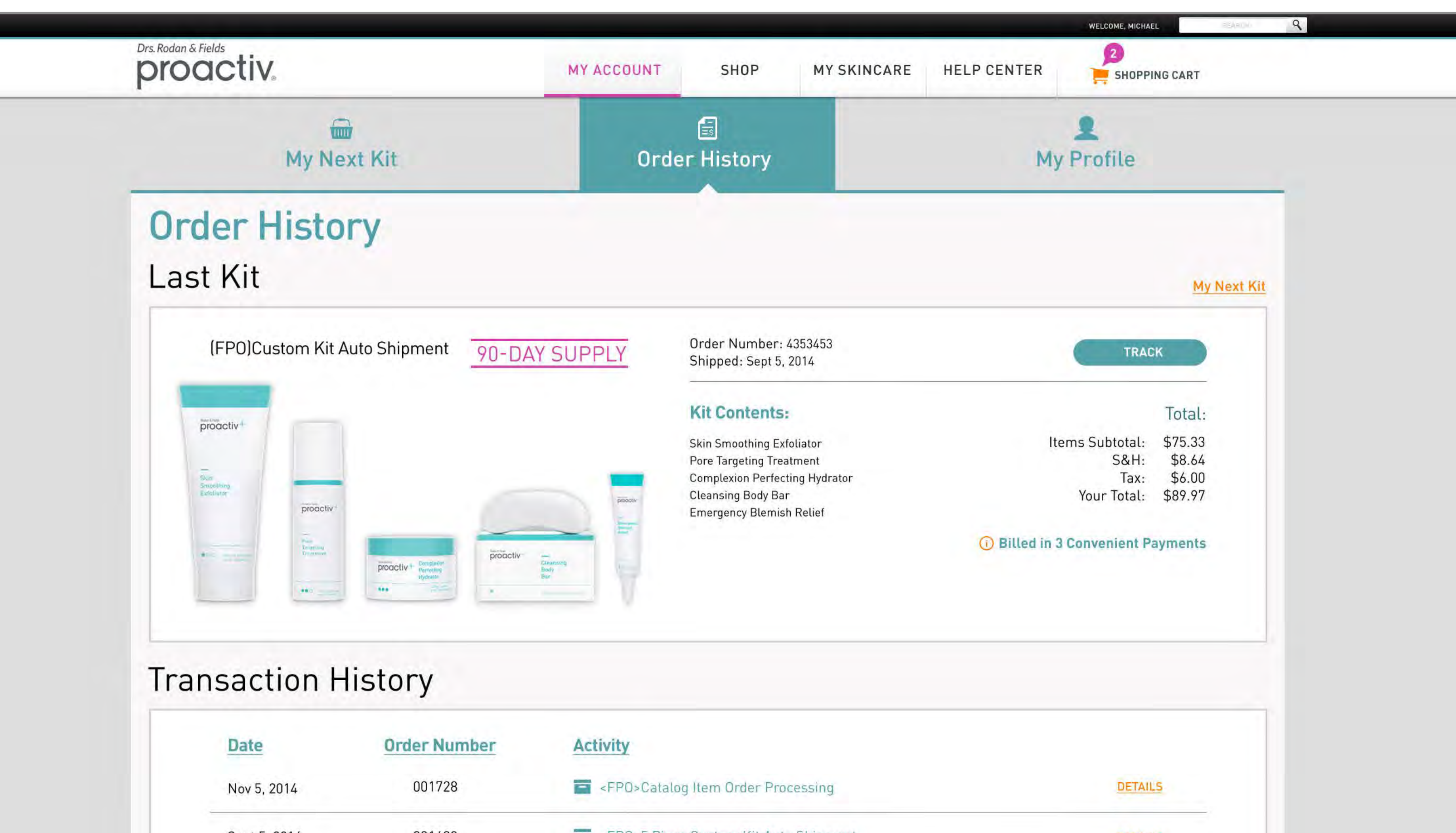

| June 5, 2014 001222 Image: dFPO-S Piece Custom Kit Auto Shipment DETALS   June 1, 2014 001199 Image: dFPO-S Piece Custom Kit Auto Shipment DETALS   March 5, 2014 001111 Image: dFPO-S Piece Custom Kit Auto Shipment DETALS   mer Service Money-Back Guarantee FAOS Site Map Terms Privacy Klosk Locator Image: Usa Image: Share with us   Vour Risk-Free Guarantee: Return the bottles   Return the bottles Share with us   Image: Share with us Image: Pin us   Copyright © 2003-2014 Gutthy-Renkers, All rights reserved.   Copyright © 2003-2014 Gutthy-Renkers, All rights reserved. Copyright © 2003-2014 Gutthy-Renker, ULC Is not responsible for pricing or other errors. Proactive is a trademark of Guthy-Renker LLC.                                                                                                    |                                                              |                             |                                                             |                                                      |                               |
|----------------------------------------------------------------------------------------------------|--------------------------------------------------------------|-----------------------------|-------------------------------------------------------------|------------------------------------------------------|-------------------------------|
| June 1, 2014 001199 -FPO-Single Item Purchase DETAILS     March 5, 2014 001111 -FPO-S Piece Custom Kit Auto Shipment DETAILS   rer Service Money-Back Guarantee FAOS Site Map Terms Privacy Kiosk Locator   Your Risk-Free Guarantee: Return the bottles   Pin us   Watch us Select Country:   Pin us   Watch us Select Country:   Share with us   Our Risk-Free Guarantee: Pin us   Pin us   Watch us Select Number Pointer   Copyright © 2003-2014 Gutby-Renker®, All rights reserved. Chy Renker. Offers subject to change or cancellation at any time. Gutby-Renker, LLC is not responsible for pricing or other errors. Proactive is a trademark of Gutby-Renker LLC.                                                                                                    | June 5, 2014                                                 | 001222                      | FP0>5 Piece Custom Kit Auto Shipm                           | ent                                                  | DETAILS                       |
| March 5, 2014 001111 Image: ePPo-5 Piece Custom Kit Auto Shipment   Privacy Control in the service Money-Back Guarantee FAQS Site Map Terms Privacy Kiosk Locator   Your Risk-Free Guarantee:   Return the bottles   Warch 15: 2003-2014 Guthy-Renker:   Share with us   Image: Pinus   Copyright to 2003-2014 Guthy-Renker@, All rights reserved.   Chy Renker.   Offers subject to change or cancellation at any time. Guthy-Renker, LLC is not responsible for pricing or other errors. Proactive is a trademark of Guthy-Renker LLC.                                                                                                    | June 1, 2014                                                 | 001199                      | FPO>Single Item Purchase                                    |                                                      | DETAILS                       |
| Iner Service Money-Back Guarantee FAOS Site Map Terms Privacy Klosk Locator Selet Country:   Image: Share with us Image: Share with us I                                                                                                    | March 5, 2014                                                | 001111                      | FP0>5 Piece Custom Kit Auto Shipm                           | ent                                                  | DETAILS                       |
| Ner Service Money-Back Guarantee FAOS Site Map Terms Privacy Kiesk Locator     Vour Risk-Free Guarantee:   Return the bottles   even if empty!     Share with us     Image: Share with us      Pin us   Image: Share with us   Pin us   Image: Share with us   Pin us    Pin us Pin us Pin us Pin us Pin us  Pin us Pin us Pin us Pin us Pin us  Pin us Pin us Pin us Pin us Pin us Pin us Pin us Pin us Pin us Pin us Pin us Pin us Pin us Pin us Pin us Pin us Pin us Pin us Pin us Pin us Pin us Pin us Pin us Pin us Pin us Pin us Pin us Pin us                                                                                                    |                                                              |                             |                                                             |                                                      | Select Country:               |
| Your Risk-Free Guarantee:       Image: Share with us       Image: Share with us | ner Service Money                                            | -Back Guarantee             | FAQS Site Map Terms                                         | Privacy Kiosk Locator                                | USA 🗸                         |
| Copyright © 2003-2014 Guthy-Renker®, All rights reserved.                                                                                                    | Your Risk-Free Gua<br>Return the bottles .<br>even if empty! | rantee:                     | Share with us                                               | You Watch us Fol                                     | low us 👔 + us                 |
| Copyright © 2003-2014 Guthy-Renker®, All rights reserved.                                                                                                    |                                                              |                             |                                                             |                                                      |                               |
|                                                                                                    | IN RETVET                                                    | or                          |                                                             |                                                      |                               |
|                                                                                                    | uny   Renker.                                                | Offers subject to change or | cancellation at any time. Guthy-Renker, LLC is not respon   | nsible for pricing or other errors. Proactiv+ is a t | rademark of Guthy-Renker LLC. |
|                                                                                                    | IIIY   REIIKET.                                              | Offers subject to change or | cancellation at any time. Guthy-Renker, LLC is not respon   | hsible for pricing or other errors. Proactiv+ is a t | rademark of Guthy-Renker LLC. |
|                                                                                                    | IIIY   REIIKET.                                              | Offers subject to change or | cancellation at any time. Guthy-Renker, LLC is not respon   | hsible for pricing or other errors. Proactiv+ is a t | rademark of Guthy-Renker LLC. |
|                                                                                                    | IIIY   REIIKEL.                                              | Offers subject to change or | r cancellation at any time. Guthy-Renker, LLC is not respon | hsible for pricing or other errors. Proactiv+ is a t | rademark of Guthy-Renker LLC. |
|                                                                                                    | IIY   KEIIKEL.                                               | Offers subject to change or | r cancellation at any time. Guthy-Renker, LLC is not respon | nsible for pricing or other errors. Proactiv+ is a t | rademark of Guthy-Renker LLC. |

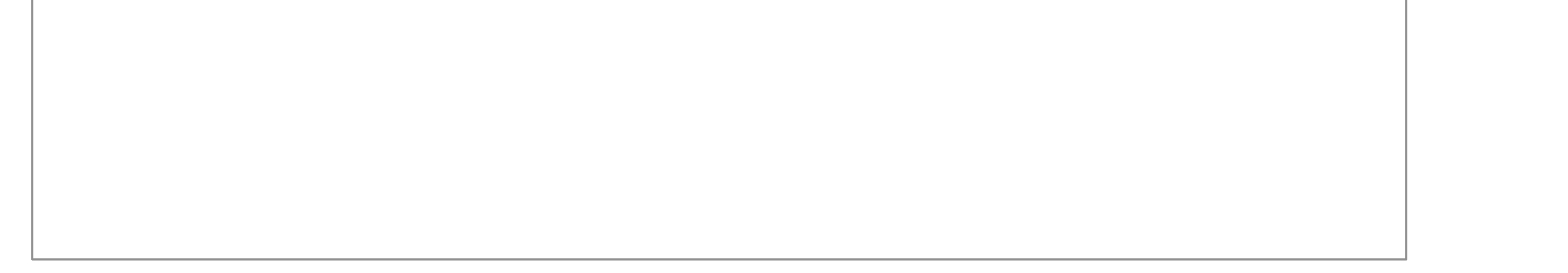

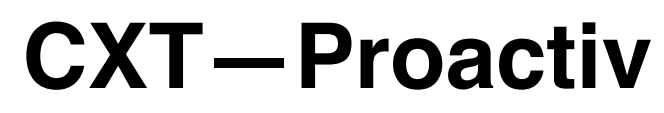

### UX Specification Order History 'Details Popup' 7

| proactiv+ |   | <u>My Accoun</u>                                                              | t <u>Shop Content Hel</u>                           | <u>o Center</u> Welcome Michael! | Search | Q                                 |                                                                                                    |
|-----------|---|-------------------------------------------------------------------------------|-----------------------------------------------------|----------------------------------|--------|-----------------------------------|----------------------------------------------------------------------------------------------------|
|           |   | My Kit                                                                        | <b>15</b><br>Order History                          | My Profile                       |        | 1. P<br>(Co<br>con<br>Hist<br>for | Notes:<br>Changes: UI<br>Opup 'Details' Display<br>nsistent view as the 'last k<br>tent' from Order & Billing<br>tory Page Only the displa<br>Kit Shipments & associate                                                                                                    |
|           | 1 | Kit & Catalog Item Order                                                      |                                                     |                                  | Х      | Hig<br>on -<br>par<br>sele<br>hig | hlight payment you clicke<br>· If you came in through a<br>ticular payment or order in<br>ection in Order Details,<br>hlight or visually distinguing<br>ige - can display kit imag                                                                                                    |
|           |   | Order Number: 4353453<br>Shipped: Sept 5, 2014<br>Shipped: 2nd line if needed | Kit Content:                                        | Track                            |        | Kit<br>vith<br>prov               | d to work with design fo<br>blay in this small space<br>Content - product names<br>ability to click and see<br>duct details pages for ite                                                                                                    |
|           |   |                                                                               | Item 01<br>Item 02<br>Item 03<br>Item 04<br>Item 05 |                                  |        | Trac<br>pac<br>'Ch<br>whe         | <b>:k-</b> New window to see the kage tracking information<br>(kage tracking information)<br>(kage tracking information)<br>( |
|           |   |                                                                               | FPO Catalog Item:                                   | Track                            |        | rem                               | n paid and what balance<br>ains for that order                                                                                                    |
|           |   |                                                                               | ltem 01                                             |                                  |        | Inst                              | allments - Default view:                                                                                                    |

scheduled payment installments and how they are divided and charged Changes view: if payments are altered by customer service or methods which people paid, then goes to list of all details together

Adjustments - Shown after the last past payment and before any future payment. It groups all adjustments made together in 1 line item, and user would have to call customer service to itemize the list of adjustments and details.

Changes: Image can display kit products (not for first entry kit) Creative decision about size and ability to display those images in small space

### Total:

Items Subtotal: \$75.33 S&H: **\$8.6**4 Tax: \$6.00 Total: \$89.97 Billed in 3 Convenient Payments (i)

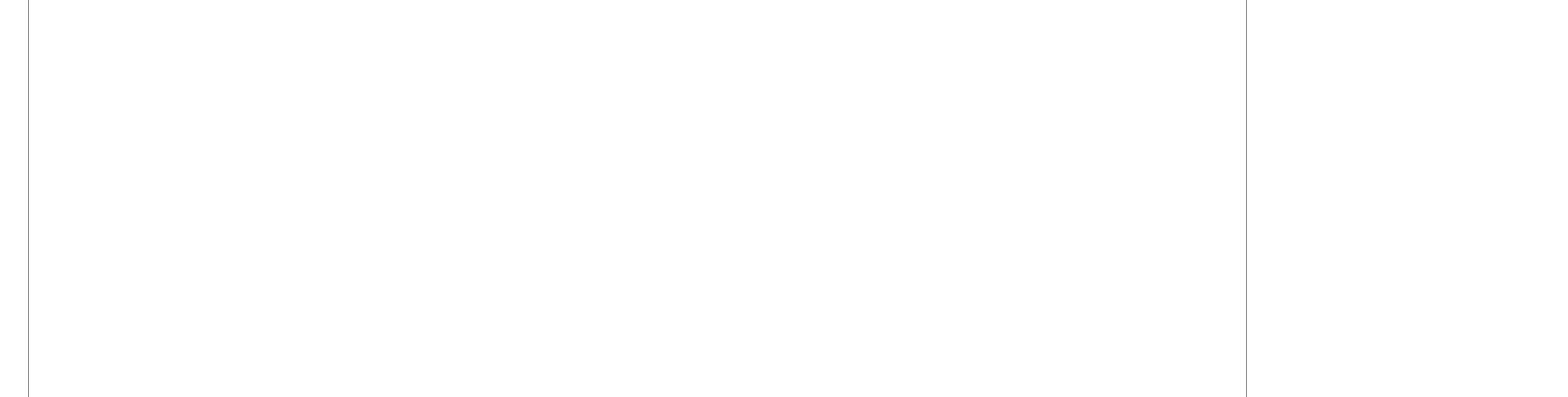

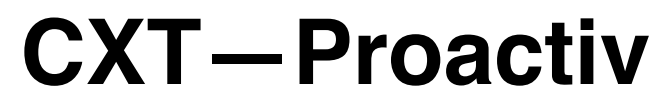

UX Specification Order History 'Details Popup' - UI

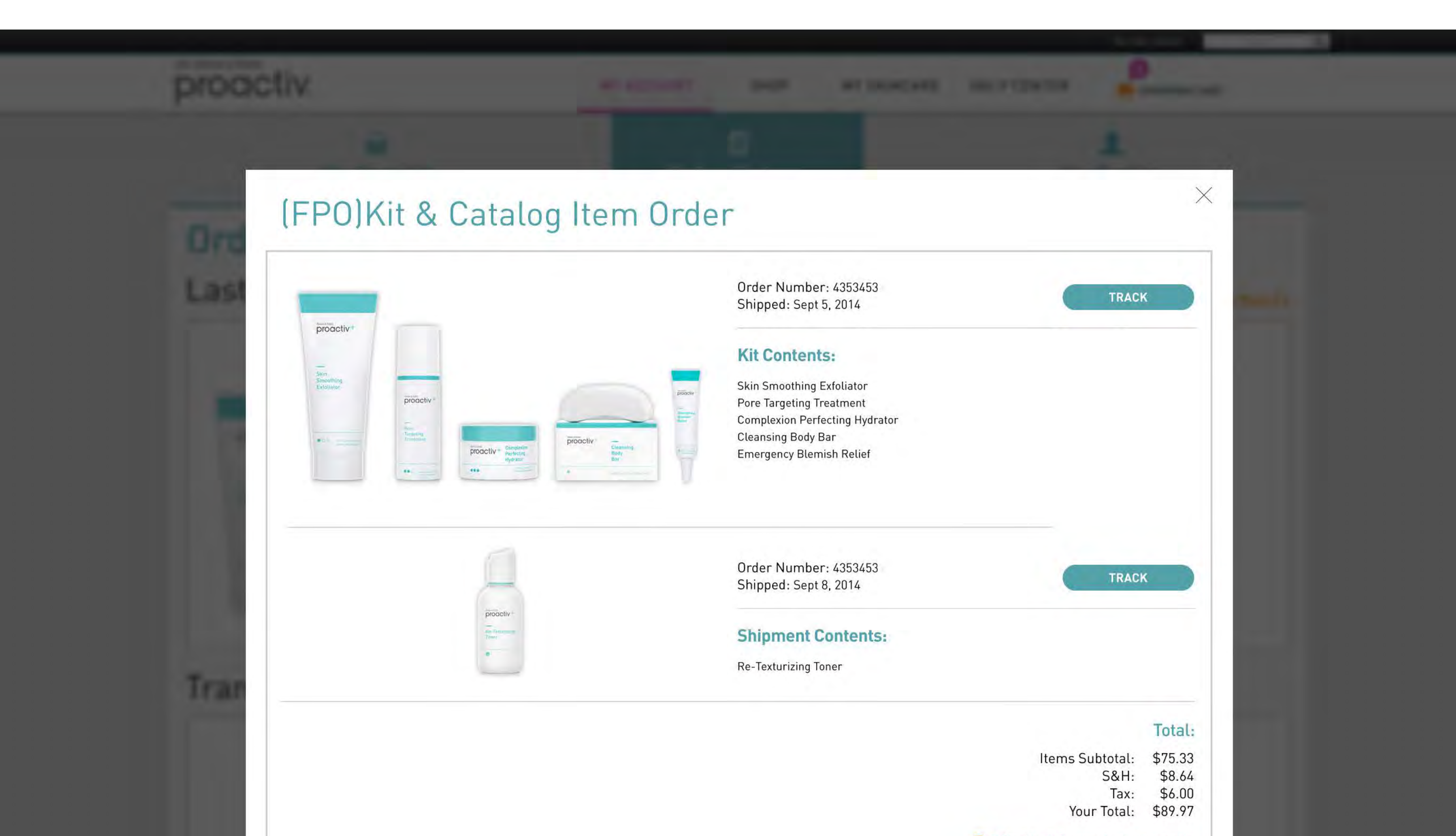

Billed in 3 Convenient Payments

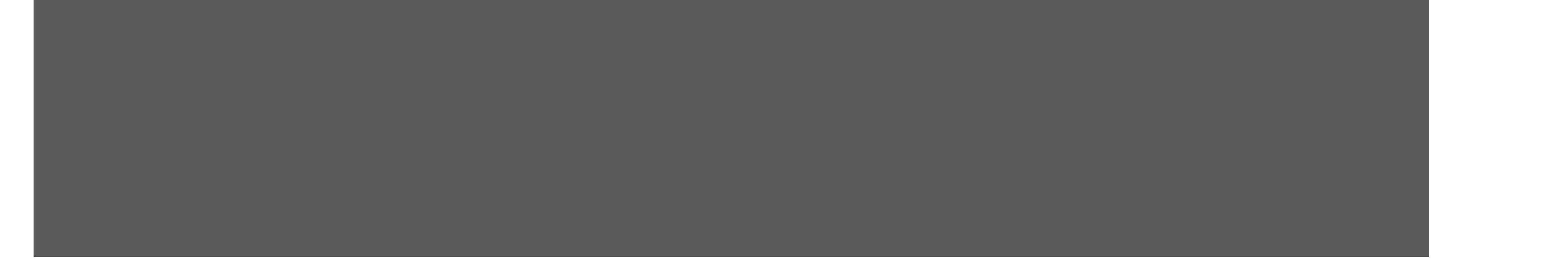

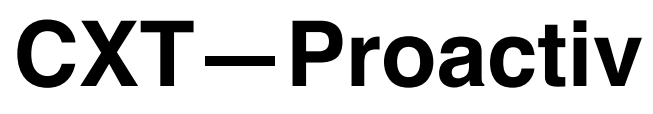

UX Specification Order & Billing History 2

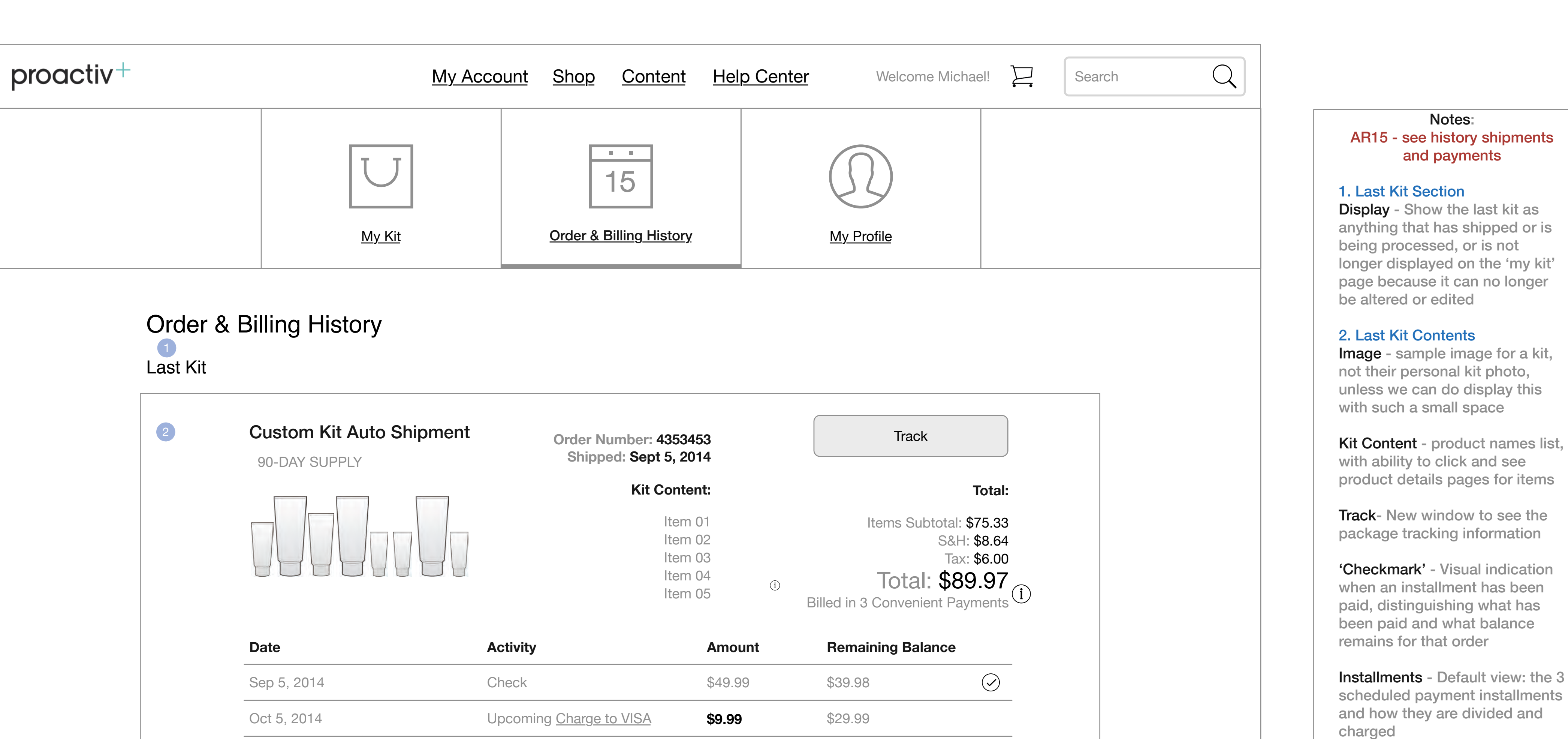

## Go to Index page 43

| N             | lov 5, 2014   | Upcoming <u>Charge to VISA</u>   | \$29.99            | \$0                   |                           |
|---------------|---------------|----------------------------------|--------------------|-----------------------|---------------------------|
| ransaction H  | listory       |                                  | FPO Copy - Transad | ctions may take up to | 24 hours to be registered |
| <u>Date</u>   | Order Number: | <u>Activity</u>                  | Amount             |                       |                           |
| Nov 5, 2014   | 001728        | Catalog Item Order<br>Processing |                    |                       | Details                   |
| Sept 25, 2014 | 001628        | Check                            | \$48.32            |                       | Details                   |
| Sept 5, 2014  | 001628        | Charge to VISA                   | \$38.32            |                       | Details                   |
| Sept 5, 2014  | 001628        | 5 Piece Custom Kit Auto Shipmen  | ıt                 |                       | Details                   |
| Aug 5, 2014   | 001222        | Charge to VISA                   | \$38.32            |                       | Details                   |
| July 5, 2014  | 001222        | Charge to VISA                   | \$38.32            |                       | Details                   |
| June 5, 2014  | 001222        | Charge to VISA                   | \$38.32            |                       | Details                   |
| June 5, 2014  | 001222        | 5 Piece Custom Kit Auto Shipmen  | t                  |                       | Details                   |
| June 1, 2014  | 001199        | Charge to VISA                   | \$25.99            |                       | Details                   |
| June 1, 2014  | 001199        | Single Item Purchase             |                    |                       | Details                   |
| May 5, 2014   | 001111        | Charge to Visa                   | \$38.32            |                       | Details                   |
| April 5, 2014 | 001111        | Charge to VISA                   | \$38.32            |                       | Details                   |

Changes view: if payments are altered by customer service or methods which people paid, then goes to list of all details together

3. Payment & Shipment History

Order 'Details' - Not behind login, so showing only method of payment without card or check details

### Order History Column Filters-

Can change view by clicking on each of the Order history column titles, organizing content by those categories

Order History - Chronological list of all payments & shipments, visually distinguish between types, but serves as a chronological list first, and details shows the association of all orders and payments together

Details Selection - When you select a payment from order history list - highlight the payment line in the dialogue popup or last kit view so people see how that payment fits into the order

Payment v. Order Shipment -Listed chronologically, but visually distinct between type

Changes: Image can display kit products (not for first entry kit) Creative decision about size and ability to display those images in small space

| March 5, 2014 | 001111 | Charge to VISA                   | \$38.32 | Details |
|---------------|--------|----------------------------------|---------|---------|
| March 5, 2014 | 001111 | 5 Piece Custom Kit Auto Shipment |         | Details |
| May 5, 2014   | 020033 | Charge to VISA                   | \$10.00 | Details |
| April 5, 2014 | 020033 | Charge to VISA                   | \$38.32 | Details |
|               | 020033 | Adjustments                      | \$20    | Details |
|               |        |                                  |         |         |

See More History

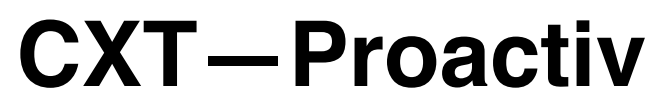

UX Specification Order & Billing History - UI

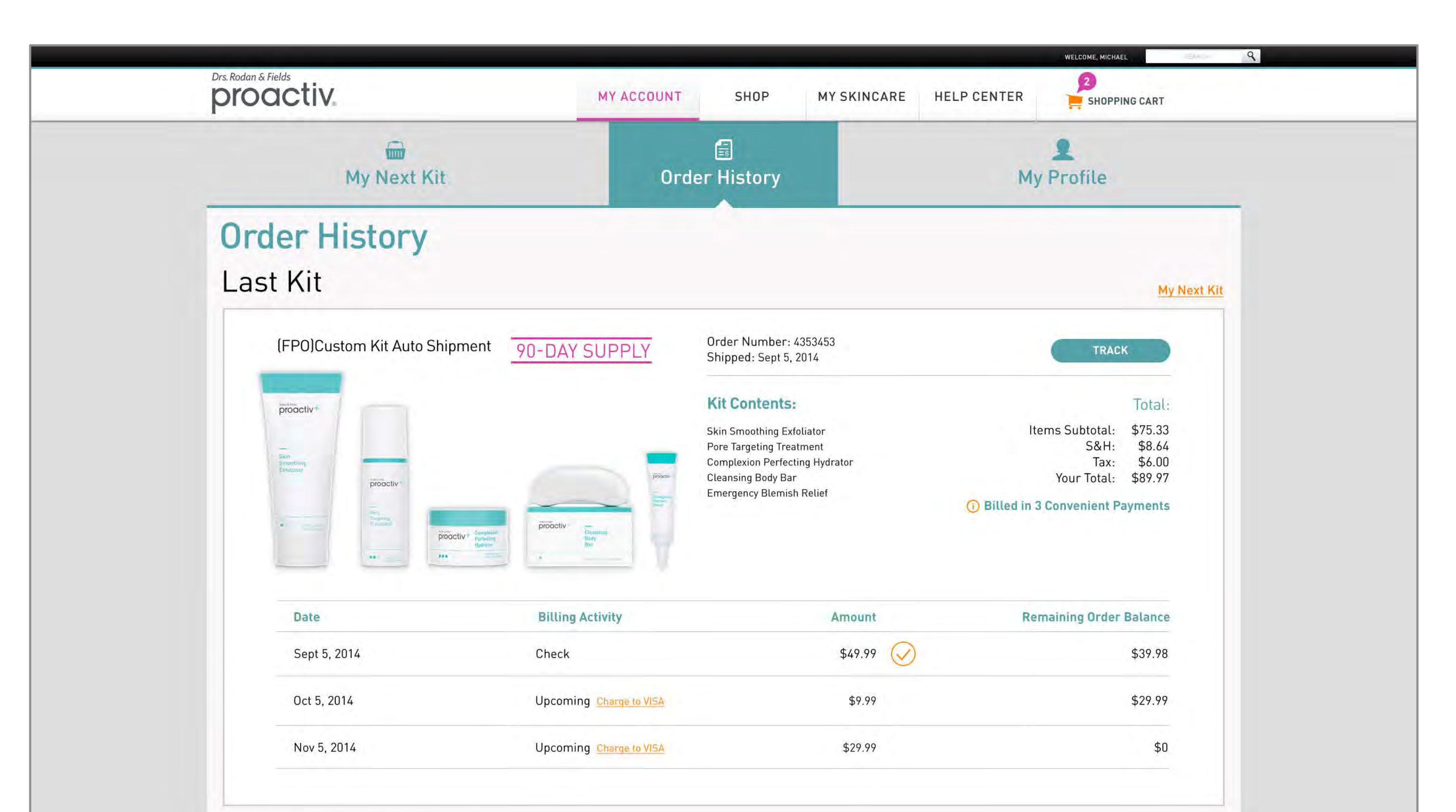

Go to Index page 44

## **Transaction History**

| Date          | Order Number | Activity                             | Amount  |         |
|---------------|--------------|--------------------------------------|---------|---------|
| Nov 5, 2014   | 001728       | FPO>Catalog Item Order Processing    |         | DETAILS |
| Sept 25, 2014 | 001628       | Charged to VISA                      | \$48.32 | DETAILS |
| Sept 5, 2014  | 001628       | Charged to VISA                      | \$38.32 | DETAILS |
| Sept 5, 2014  | 001628       | FP0>5 Piece Custom Kit Auto Shipment |         | DETAILS |
| Aug 5, 2014   | 001222       | Charged to VISA                      | \$38.32 | DETAILS |
| July 5, 2014  | 001222       | Charged to VISA                      | \$38.32 | DETAILS |
| June 5, 2014  | 001222       | Charged to VISA                      | \$38.32 | DETAILS |
| June 5, 2014  | 001222       | FP0>Single Item Purchase             |         | DETAILS |
| June 1, 2014  | 001199       | Charged to VISA                      | \$25.99 | DETAILS |
| June 1, 2014  | 001199       | FP0>5 Piece Custom Kit Auto Shipment |         | DETAILS |
| May 5, 2014   | 001111       | Charged to VISA                      | \$38.32 | DETAILS |
| April 5, 2014 | 001111       | Charged to VISA                      | \$38.32 | DETAILS |
| March 5, 2014 | 001111       | Charged to VISA                      | \$38.32 | DETAILS |
| March 5, 2014 | 001111       | FP0>5 Piece Custom Kit Auto Shipment |         | DETAILS |
| May 5, 2014   | 020033       | Charged to VISA                      | \$10.00 | DETAILS |
| April 5, 2014 | 020033       | Charged to VISA                      | \$38.32 | DETAILS |
|               | 020033       | Adjustments                          | \$20.00 | DETAILS |

SEE MY HISTORY

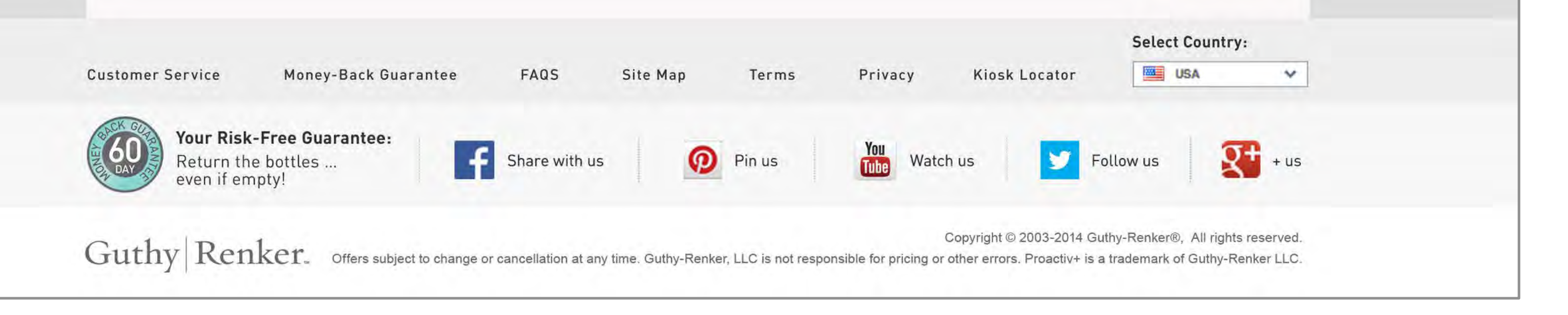

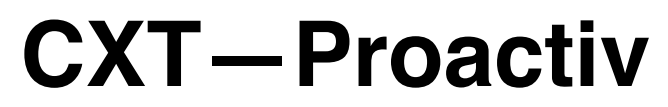

UX Specification Order & Billing History 'Details Popup' Kit & Item combo

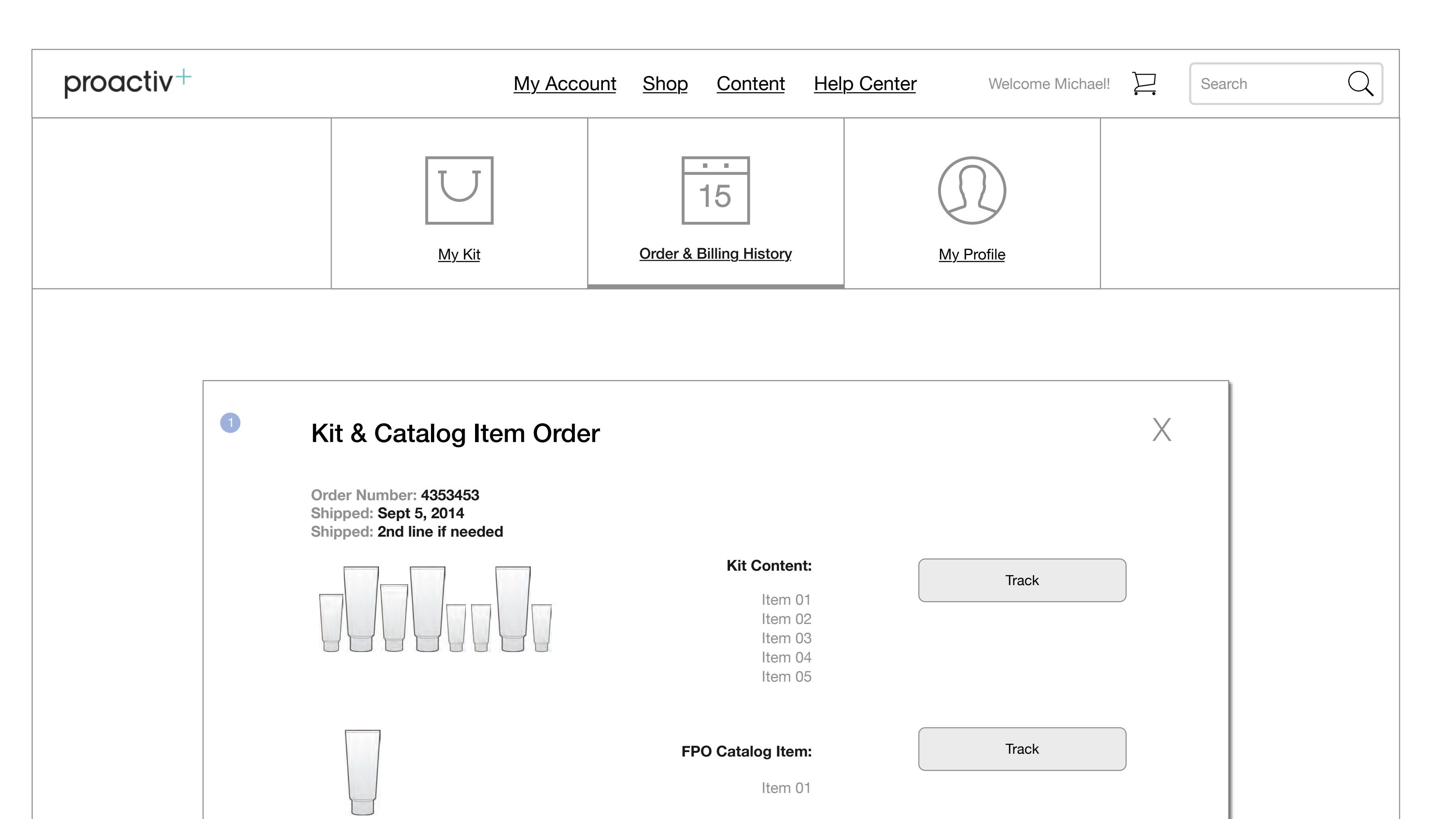

### Total:

Items Subtotal: \$75.33 S&H: \$8.64 Tax: \$6.00 **Total: \$89.97** 

i Billed in 3 Convenient Payments

| Date        | Activity         | Amount  | Remaining Bala | ance       |
|-------------|------------------|---------|----------------|------------|
| Sep 5, 2014 | Check            | \$10.00 | \$79.97        | $\bigcirc$ |
| Oct 5, 2014 | Charge to VISA   | \$10.00 | \$69.97        | $\bigcirc$ |
|             | Adjustments      | \$9.97  | \$50.00        | $\bigcirc$ |
| Nov 5, 2014 | Upcoming Payment | \$25.00 | \$25.00        |            |
| Nov 5, 2014 | Upcoming Payment | \$25.00 | \$0            |            |

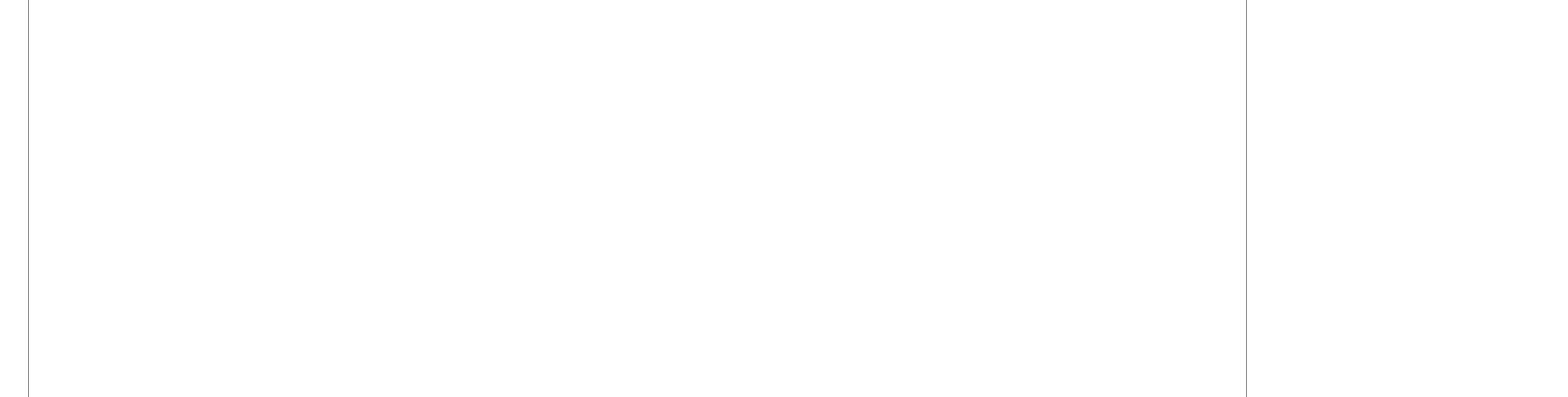

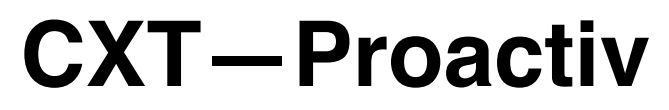

UX Specification Order & Billing History 'Details Popup' Kit & Item combo - UI

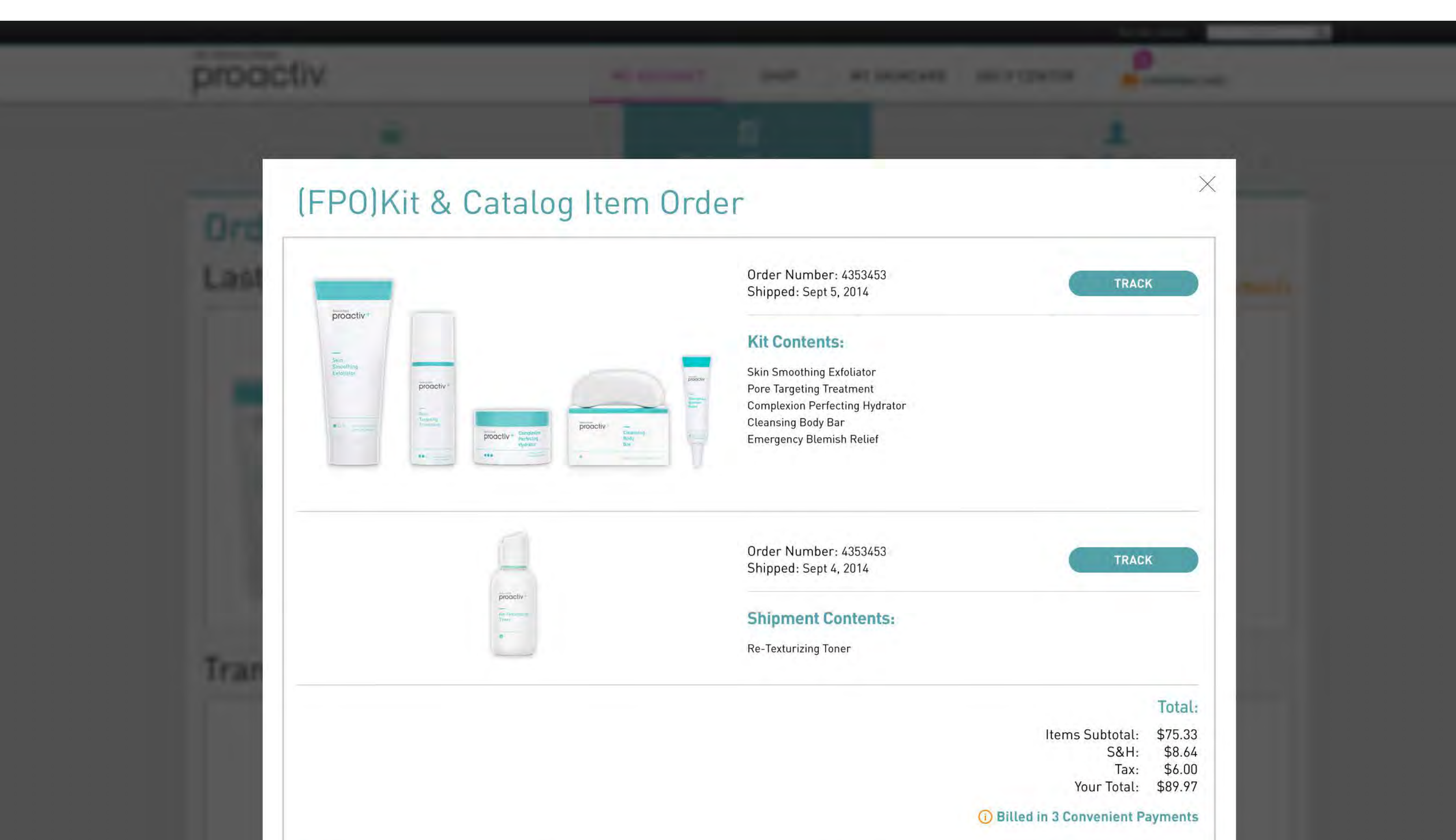

# Go to Index page 46

| Sept 5, 2014 | Check                   | \$10.00 | \$79.97 |
|--------------|-------------------------|---------|---------|
| Oct 5, 2014  | Charged to VISA         | \$10.00 | \$69.97 |
|              | Adjustments             | \$9.97  | \$50.00 |
| Nov 5, 2014  | Upcoming Charge to VISA | \$25.00 | \$25.00 |
| Nov 5, 2014  | Upcoming Charge to VISA | \$25.00 | \$0     |
|              |                         |         |         |

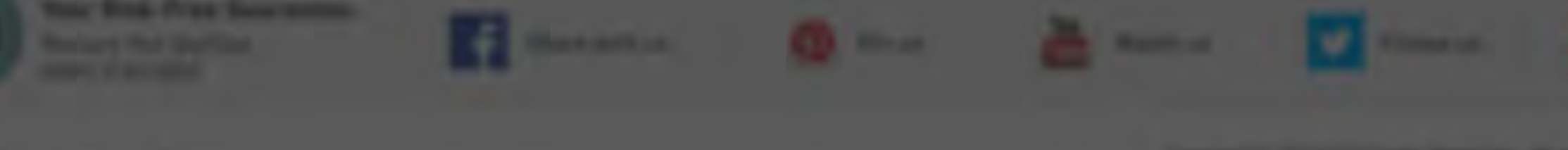

Guthy Renker -----

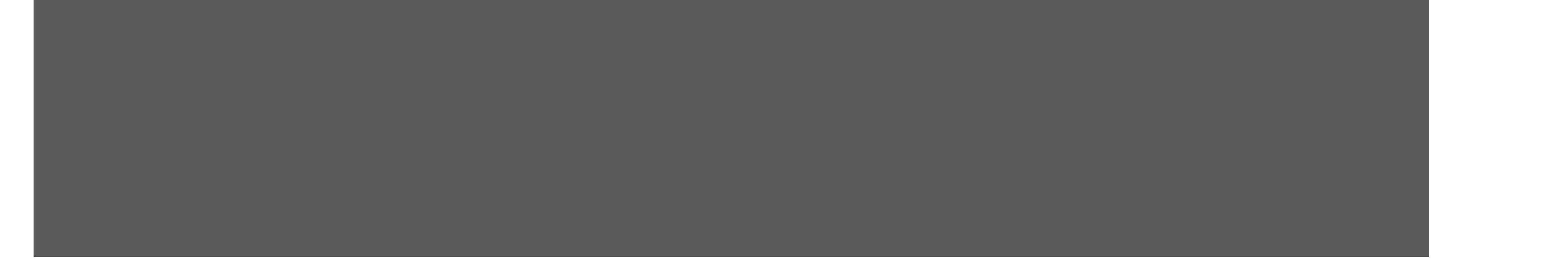

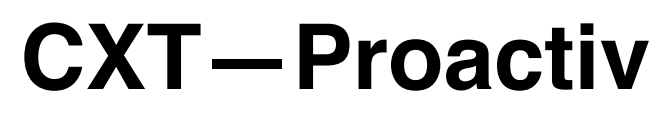

UX Specification Order & Billing History 'Details Popup' Kit

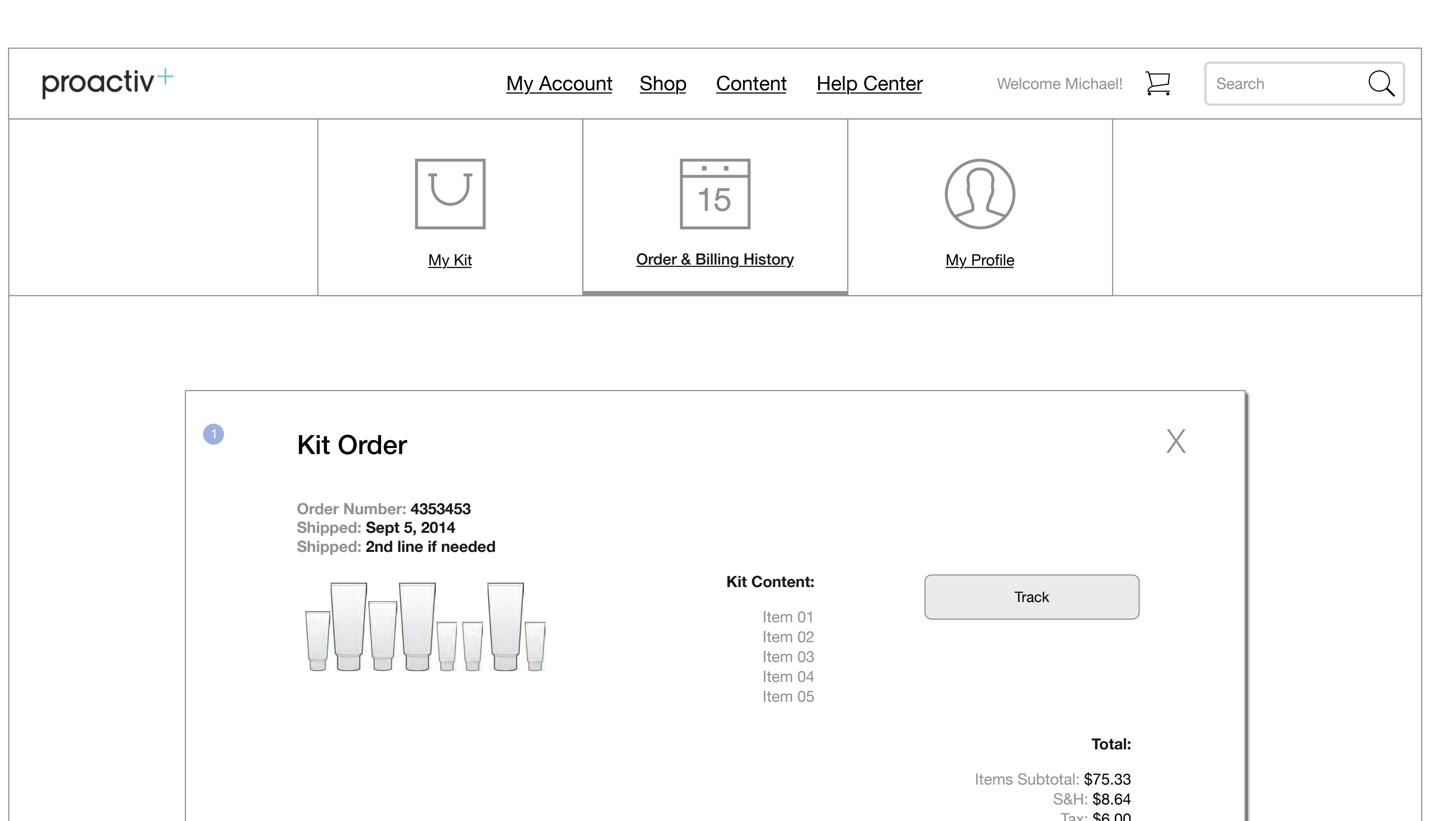

Go to Index page 47

### Tax: \$6.00 Total: \$89.97 i Billed in 3 Convenient Payments

| Date        | Activity         | Amount  | Remaining Bala | ance       |
|-------------|------------------|---------|----------------|------------|
| Sep 5, 2014 | Check            | \$10.00 | \$79.97        | $\bigcirc$ |
| Oct 5, 2014 | Charge to VISA   | \$10.00 | \$69.97        | $\bigcirc$ |
|             | Adjustments      | \$9.97  | \$50.00        | $\bigcirc$ |
| Nov 5, 2014 | Upcoming Payment | \$25.00 | \$25.00        |            |
| Nov 5, 2014 | Upcoming Payment | \$25.00 | \$0            |            |

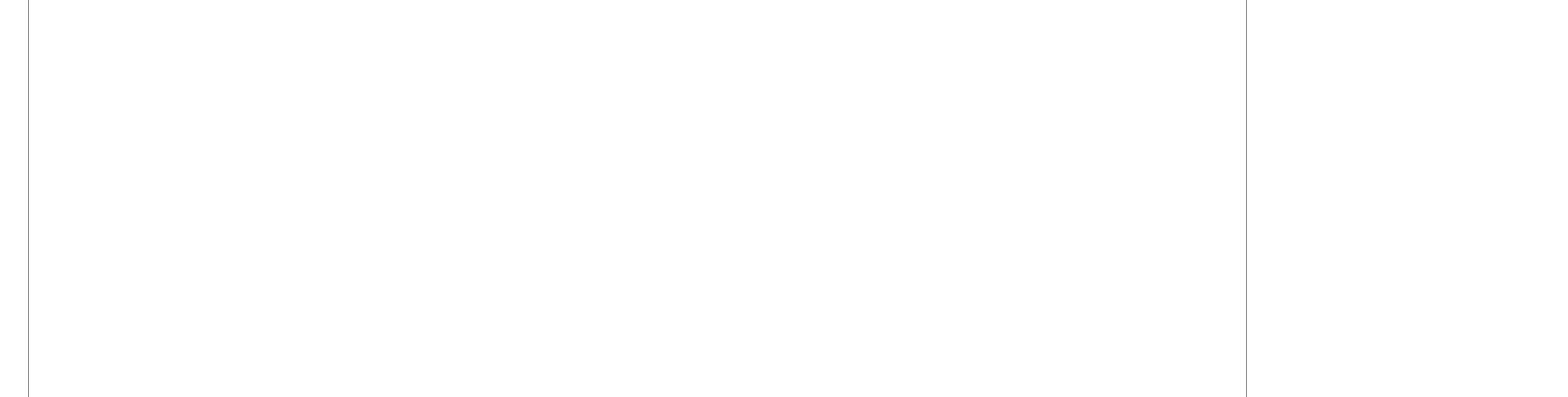

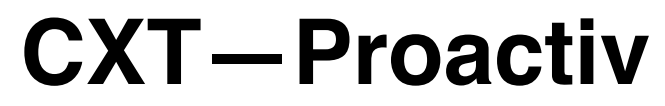

UX Specification Order & Billing History 'Details Popup' - UI

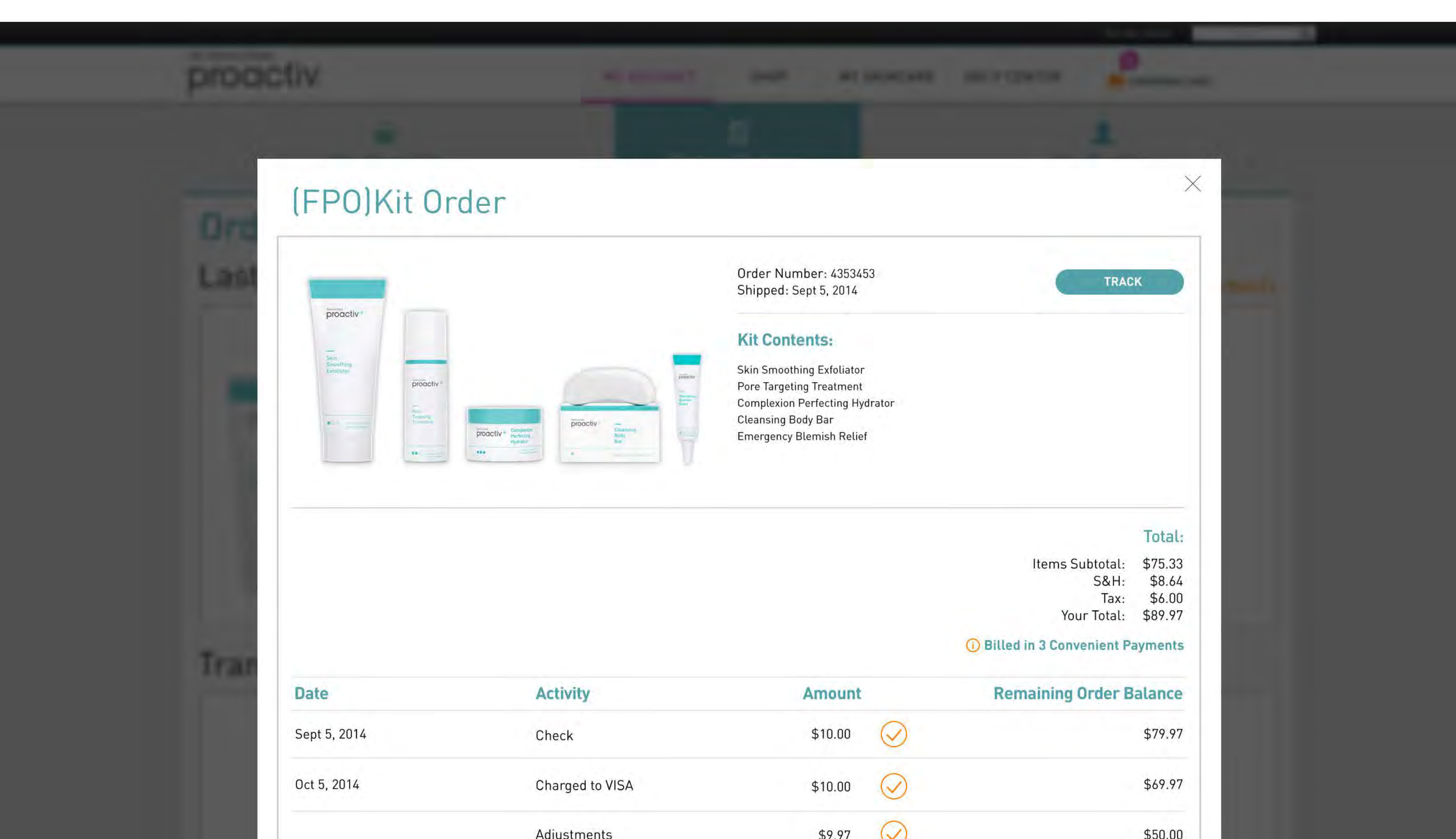

|             | Aujustments             | \$9.97  | \$50.00 |
|-------------|-------------------------|---------|---------|
| Nov 5, 2014 | Upcoming Charge to VI5A | \$25.00 | \$25.00 |
| Nov 5, 2014 | Upcoming Charge to VISA | \$25.00 | \$0     |
|             |                         |         |         |
|             |                         |         |         |
|             |                         |         |         |
|             |                         |         |         |
|             |                         |         |         |
|             |                         |         |         |
|             |                         |         |         |
|             |                         |         |         |
|             |                         |         |         |

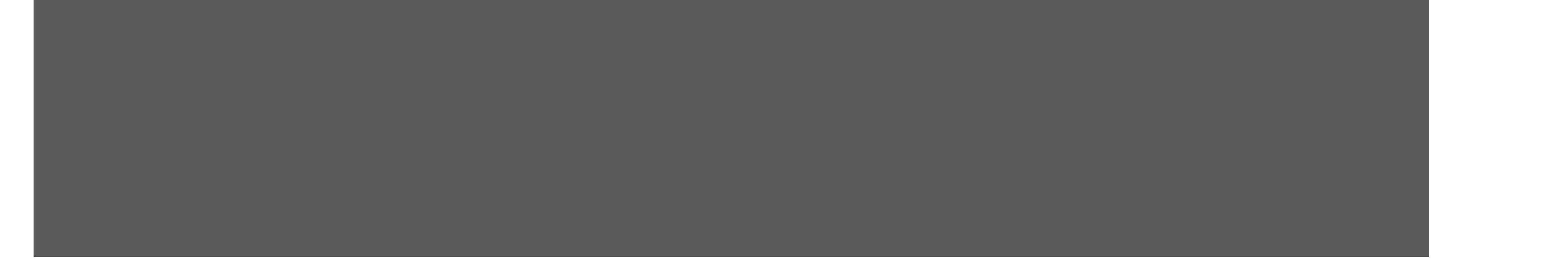

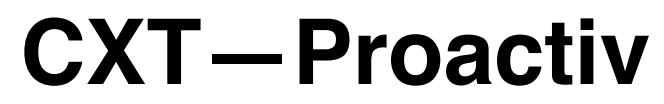

UX Specification Order & Billing History 'Details Popup' Kit 2 buttons

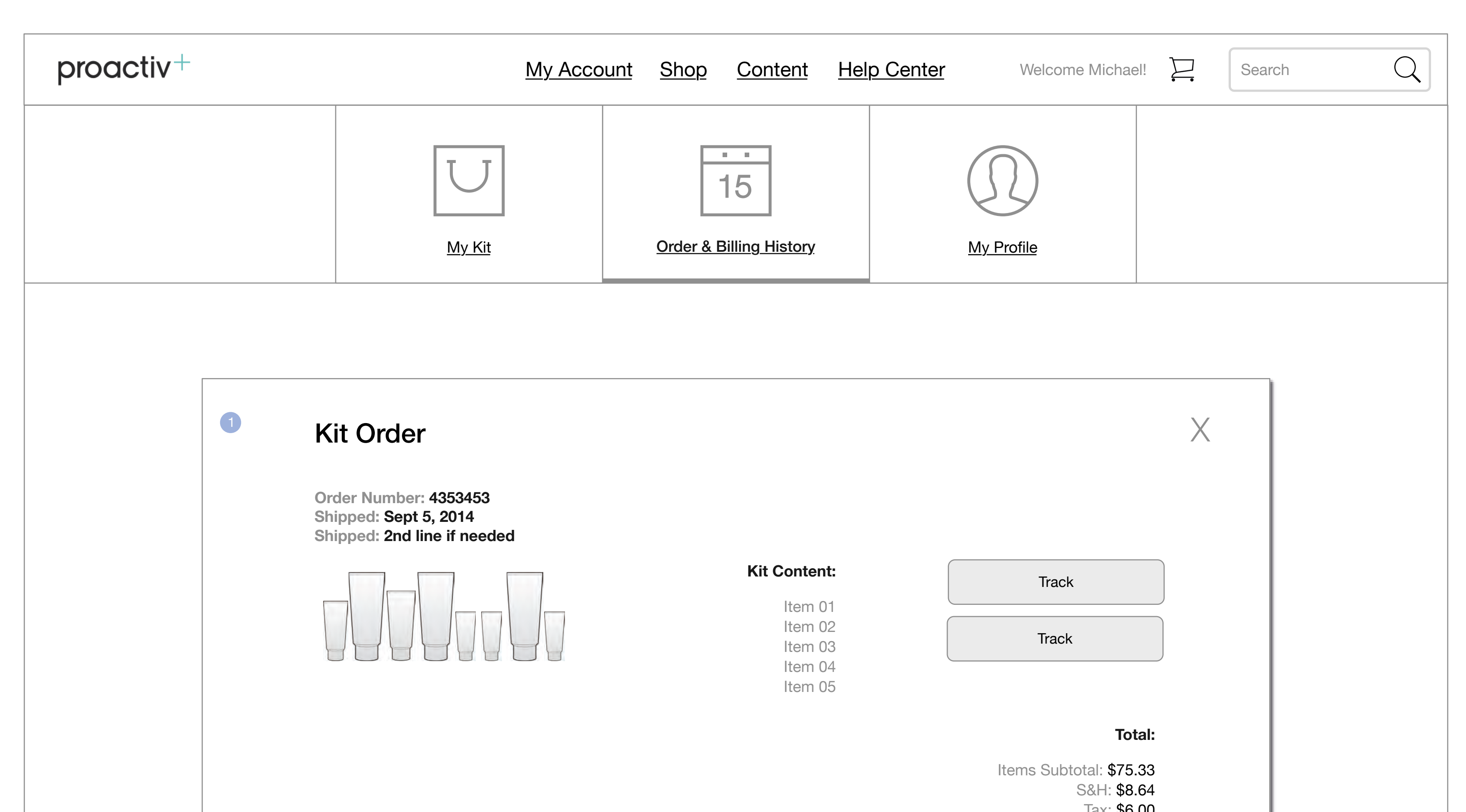

# Go to Index page 49

### Tax: \$6.00 Total: \$89.97 i Billed in 3 Convenient Payments

| Date        | Activity         | Amount  | Remaining Bala | ance       |
|-------------|------------------|---------|----------------|------------|
| Sep 5, 2014 | Check            | \$10.00 | \$79.97        | $\bigcirc$ |
| Oct 5, 2014 | Charge to VISA   | \$10.00 | \$69.97        | $\bigcirc$ |
|             | Adjustments      | \$9.97  | \$50.00        | $\bigcirc$ |
| Nov 5, 2014 | Upcoming Payment | \$25.00 | \$25.00        |            |
| Nov 5, 2014 | Upcoming Payment | \$25.00 | \$0            |            |

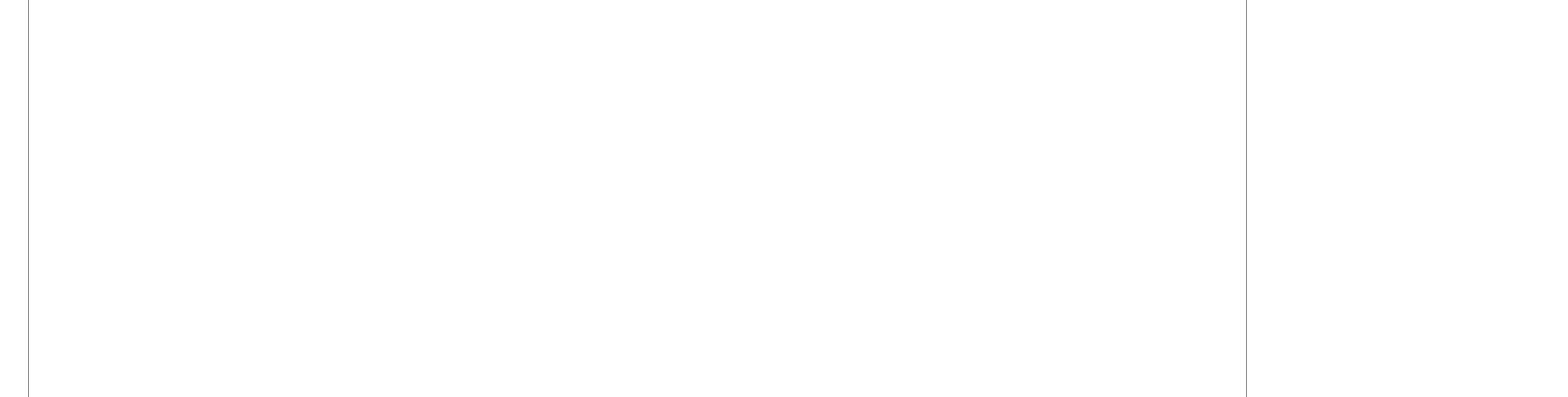

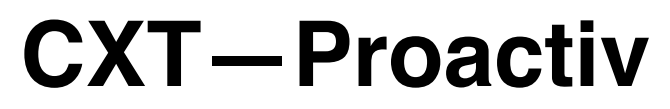

UX Specification Order & Billing History 'Details Popup' Kit 2 buttons - UI

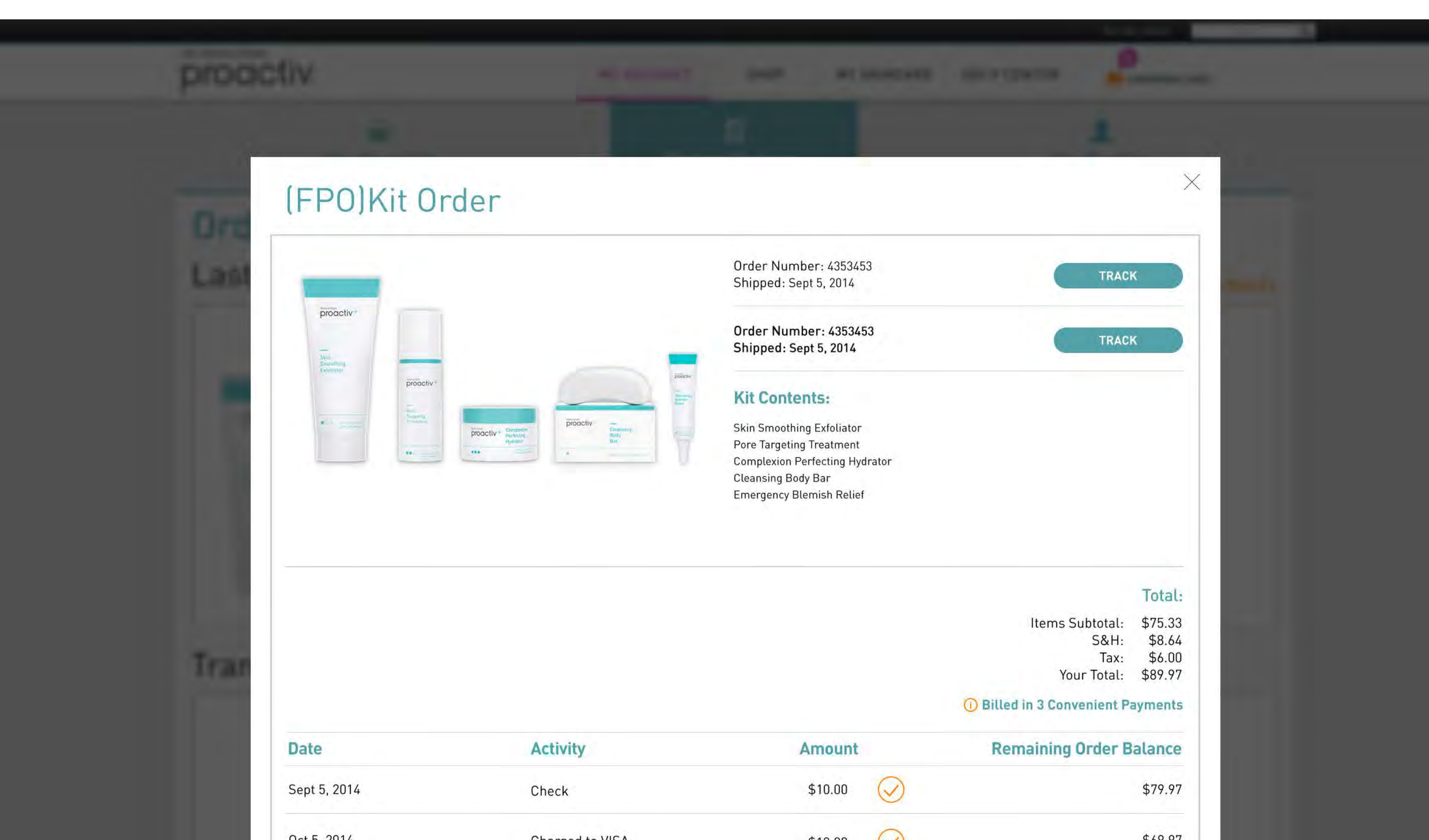

|             | Adjustments             | \$9.97  | \$50.00 |
|-------------|-------------------------|---------|---------|
| Nov 5, 2014 | Upcoming Charge to VISA | \$25.00 | \$25.00 |
| Nov 5, 2014 | Upcoming Charge to VISA | \$25.00 | \$0     |

Guthy Renker -----

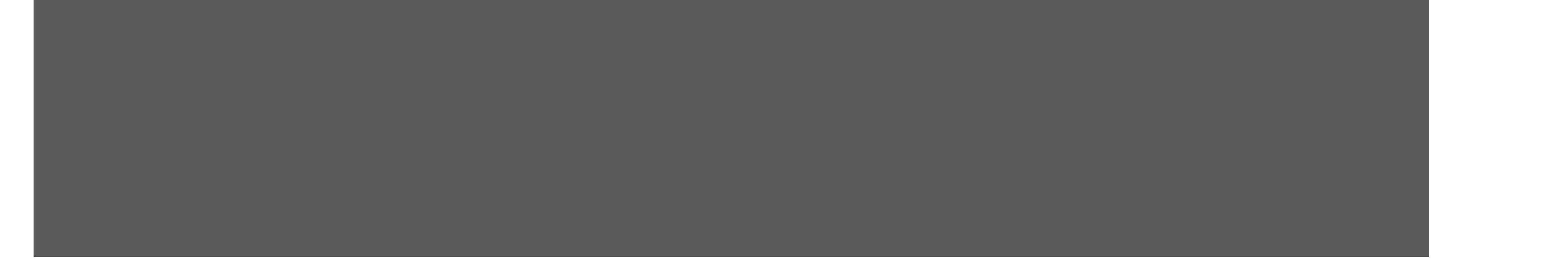

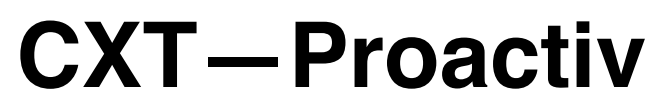

UX Specification Order & Billing History 'Details Popup' First Entry Kit

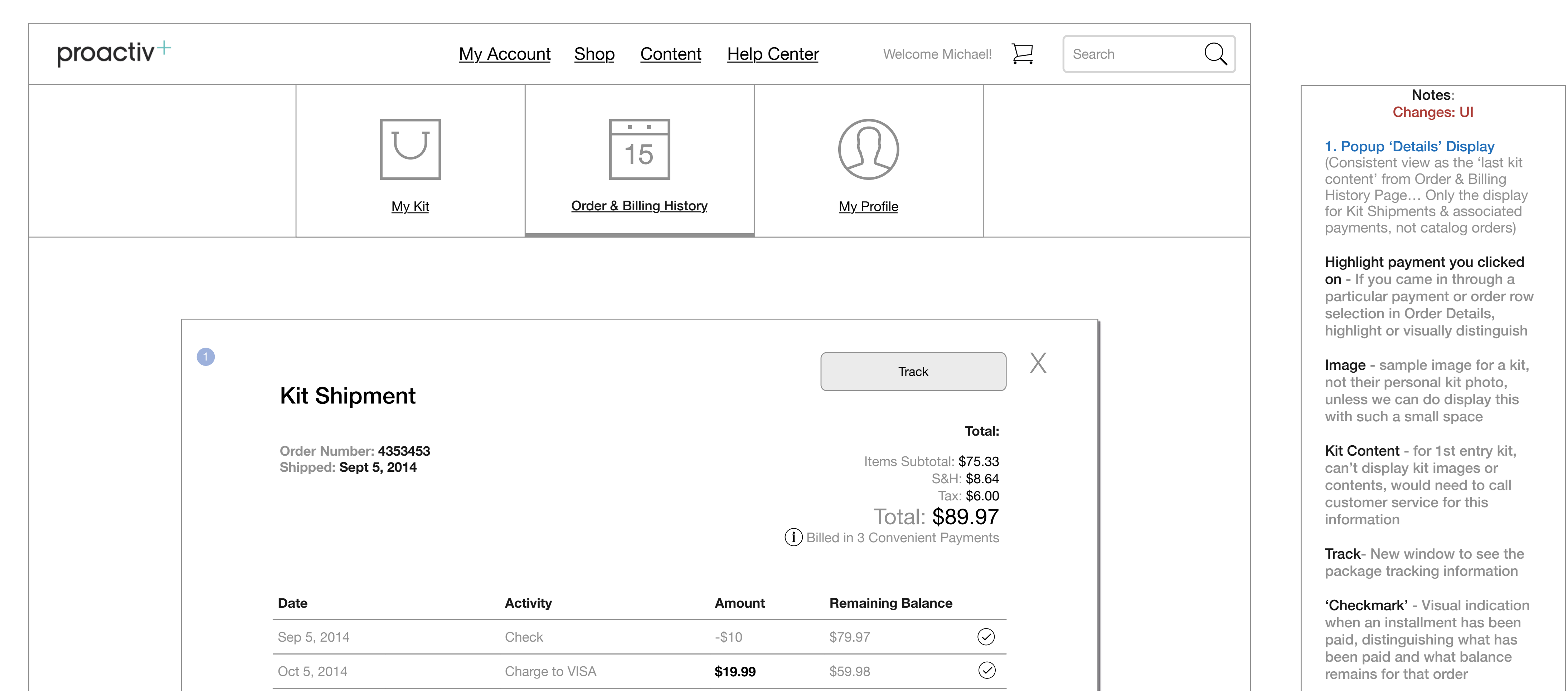

Installments - Default view: the 3 scheduled payment installments and how they are divided and charged Changes view: if payments are altered by customer service or methods which people paid,

Go to Index page 51

then goes to list of all details together

Changes: New Wireframe: First entry kit can't display what was in kit or the images - so only customer service can pull information with order number

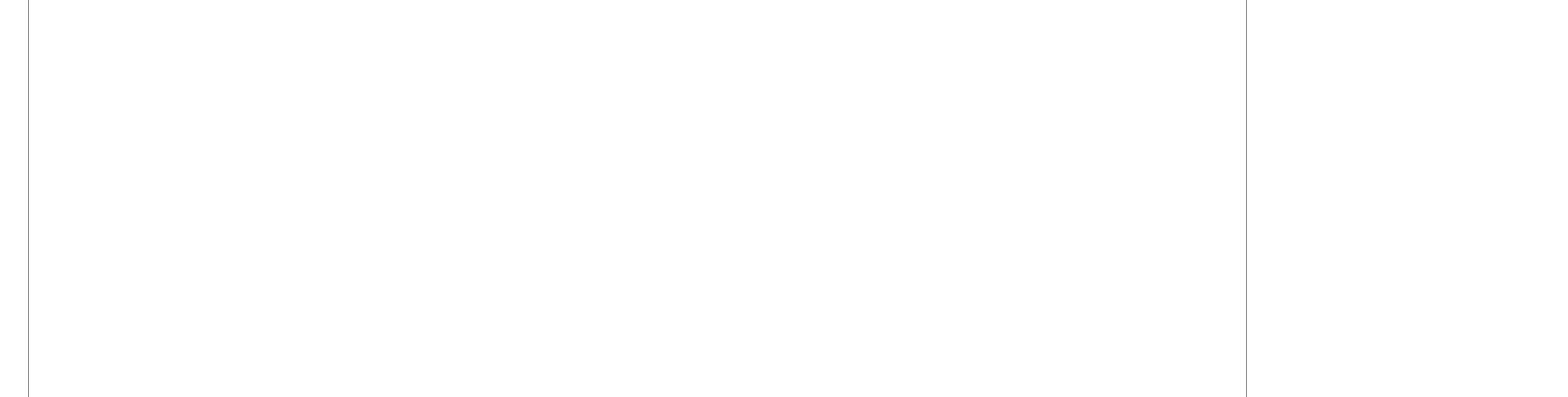

# **CXT**—**Proactiv**

UX Specification Order & Billing History 'Details Popup' First Entry Kit - UI

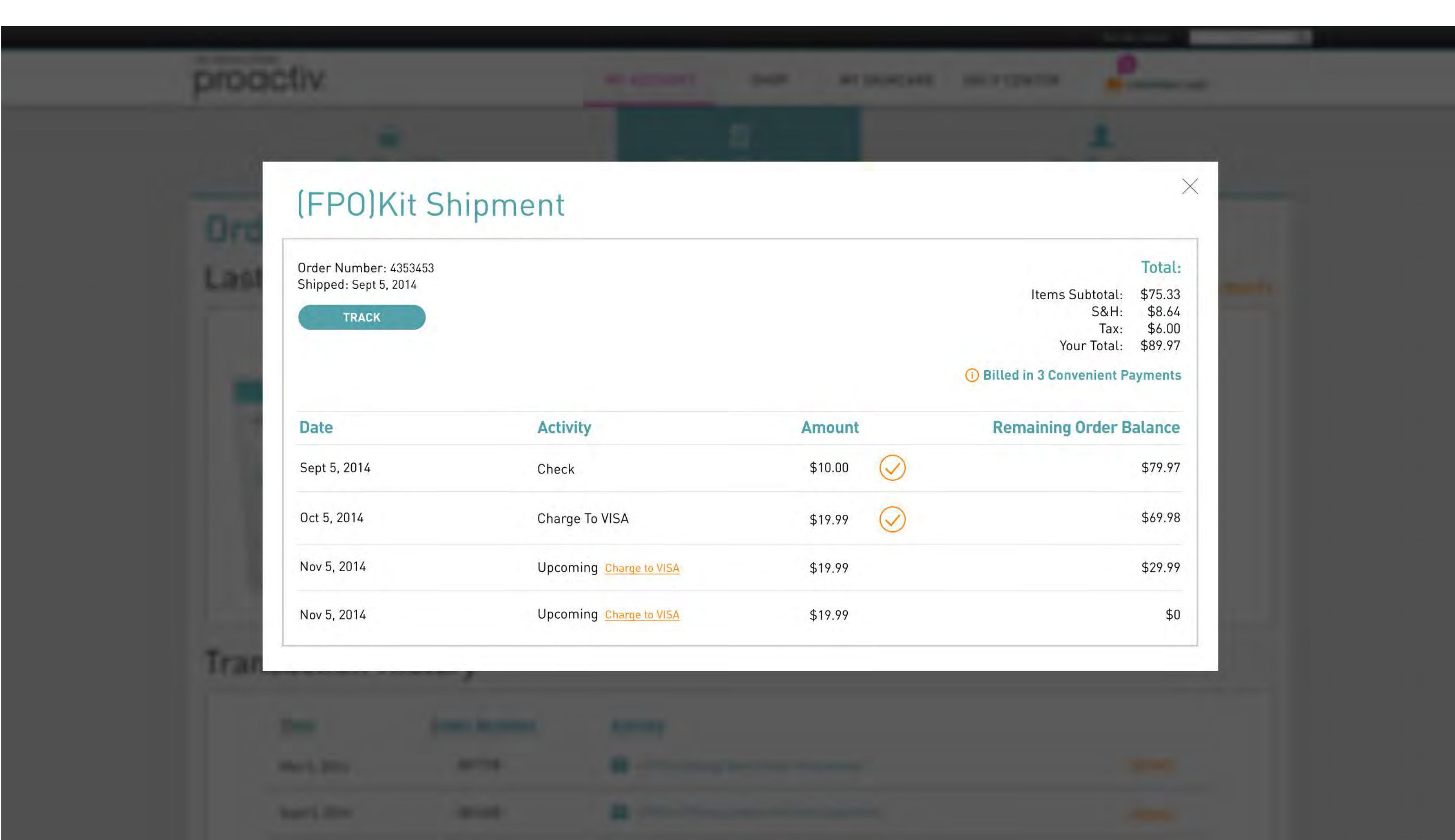

Go to Index page 52

Couthy Renker - -----

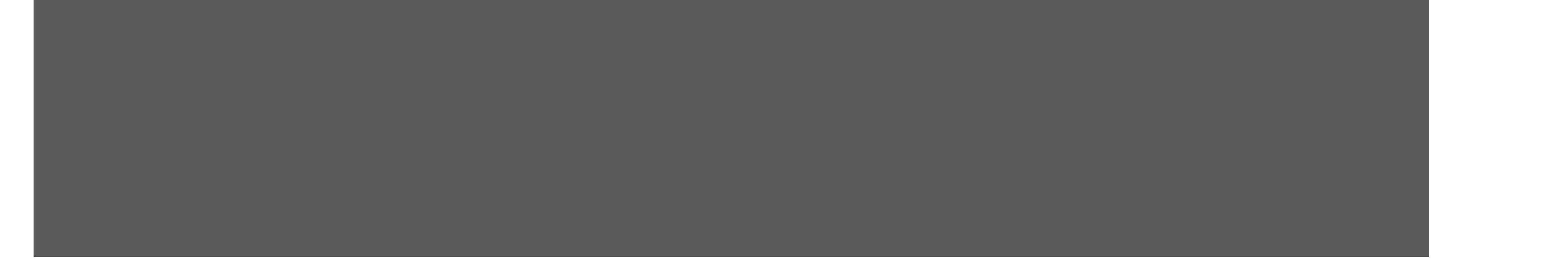

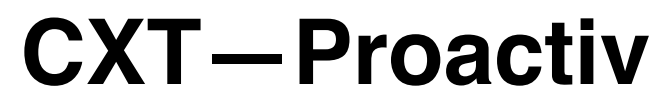

UX Specification Order & Billing History 'Details Popup' Catalog Order Details

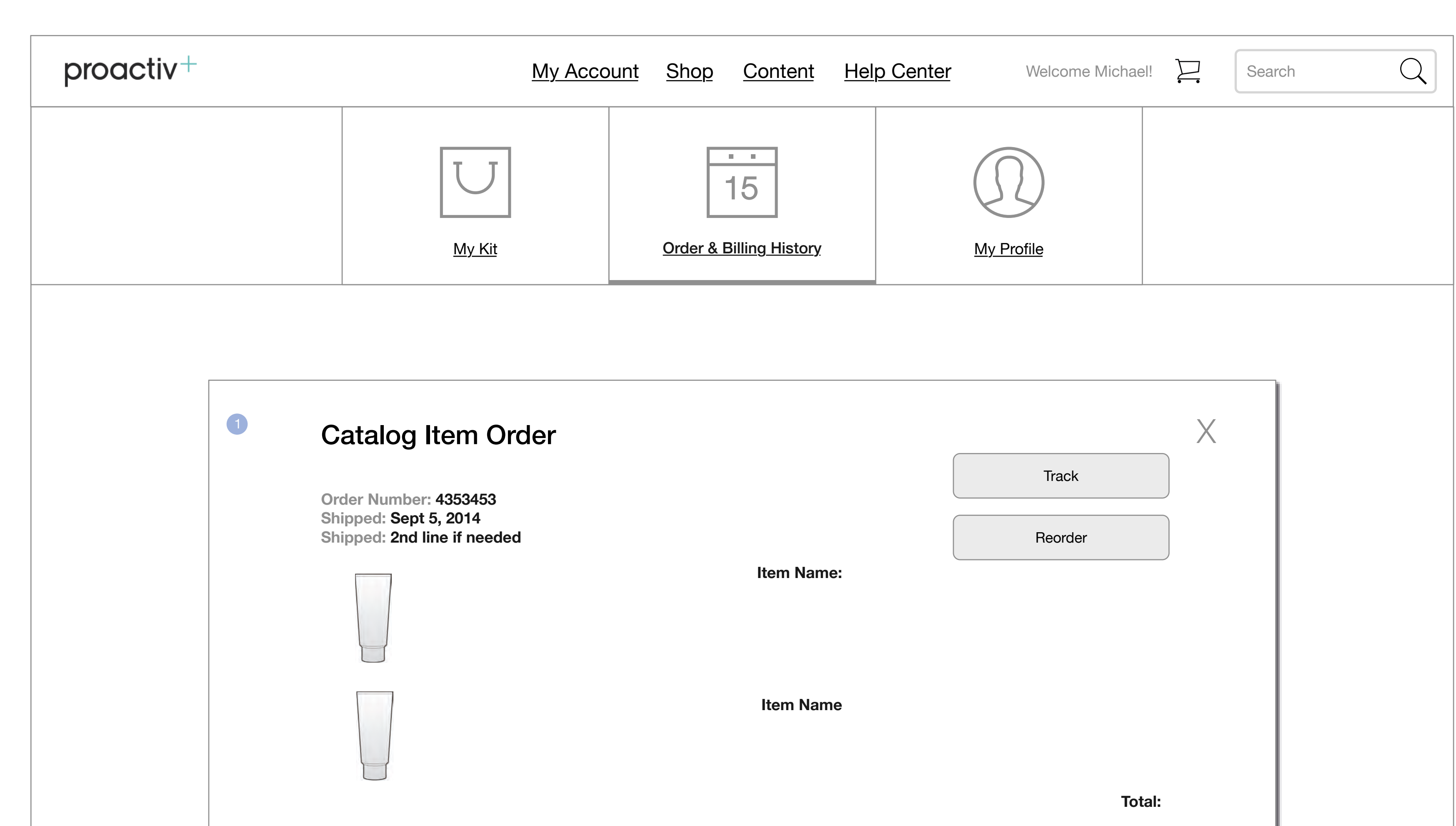

Go to Index page 53

Items Subtotal: \$75.33 S&H: \$8.64 Tax: \$6.00 **Total: \$89.97** (i) Billed in 3 Convenient Payments

FPO Disclaimer: Prices might reflect promotions and prices for products at time of purchase, some may not be valid now.

| Sep 5, 2014         Check         \$10.00         \$79.97           Oct 5, 2014         Charge to VISA         \$10.00         \$69.97 | се         |
|----------------------------------------------------------------------------------------------------|------------|
| Oct 5, 2014 Charge to VISA <b>\$10.00</b> \$69.97                                                                                      | $\bigcirc$ |
|                                                                                                    | $\bigcirc$ |
| Adjustments <b>\$9.97</b> \$50.00                                                                                                    | $\bigcirc$ |
| Nov 5, 2014 Upcoming Payment <b>\$25.00</b> \$25.00                                                                                    |            |
| Nov 5, 2014 Upcoming Payment <b>\$25.00</b> \$0                                                                                        |            |

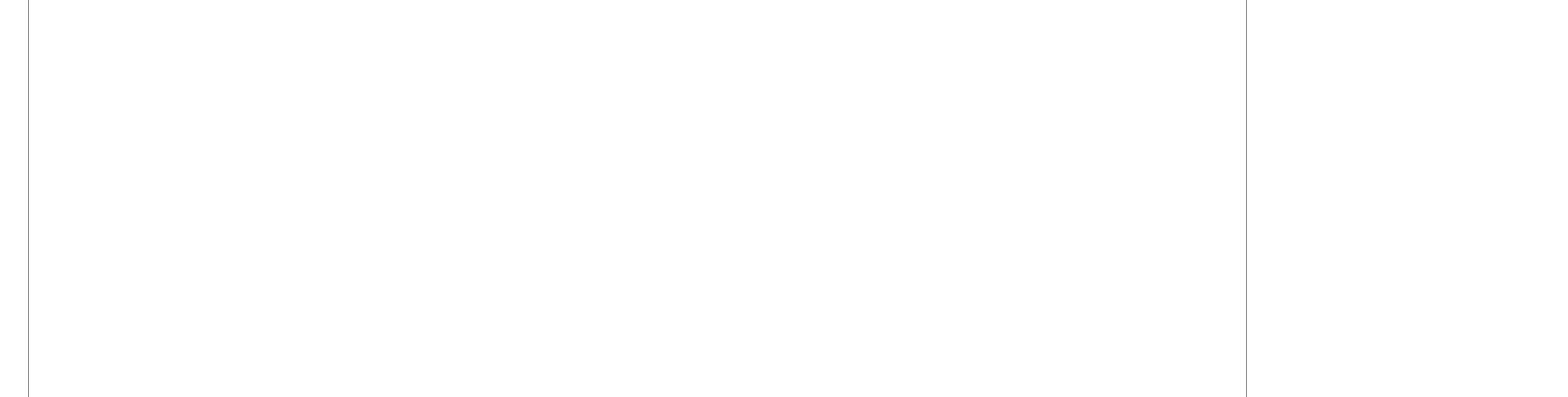

# **CXT**—**Proactiv**

UX Specification Order & Billing History 'Details Popup' Catalog Order Details - UI

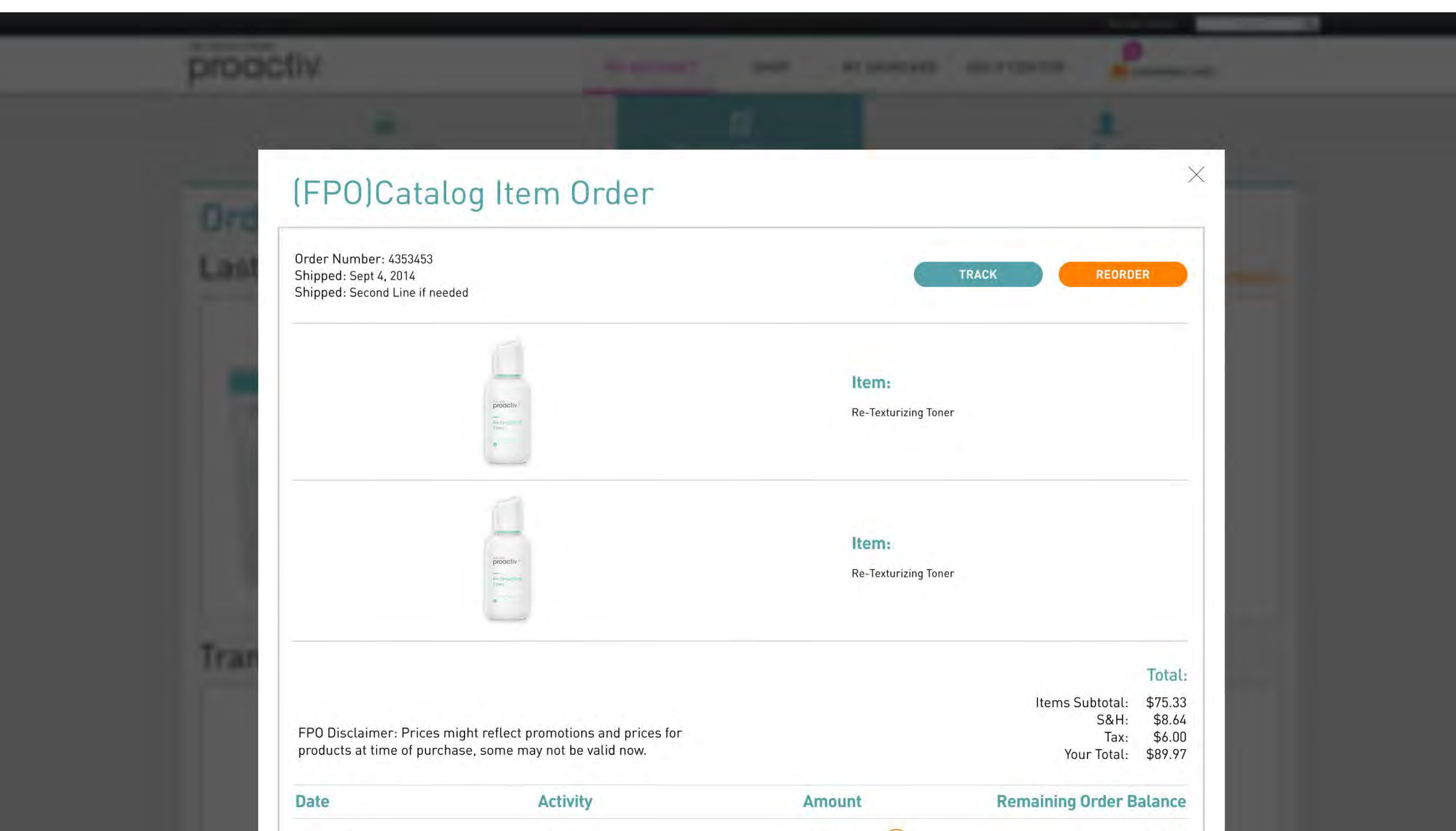

|                  |                         |         | ~          |                                                                                                    |
|------------------|-------------------------|---------|------------|----------------------------------------------------------------------------------------------------|
| Oct 5, 2014      | Charged to VISA         | \$10.00 | $\bigcirc$ | \$69.97                                                                                                    |
|                  | Adjustments             | \$9.97  | $\bigcirc$ | \$50.00                                                                                                    |
| Nov 5, 2014      | Upcoming Charge to VISA | \$25.00 |            | \$25.00                                                                                                    |
| Nov 5, 2014      | Upcoming Charge to VISA | \$25.00 |            | \$0                                                                                                    |
|                  |                         |         |            |                                                                                                    |
|                  | NAME AND ADDRESS        |         |            |                                                                                                    |
| er bere bet      | Ramana Matta Ramana     |         |            | a de seraire de seraire de seraire de seraire de seraire de seraire de seraire de seraire de seraire de seraire |
| ere – Denne Bank |                         |         |            |                                                                                                    |
| ere - Dense Bank |                         |         |            |                                                                                                    |

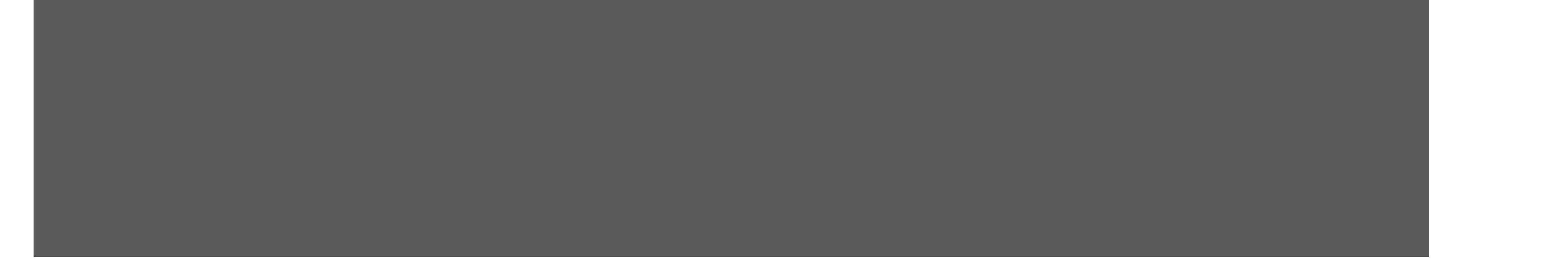

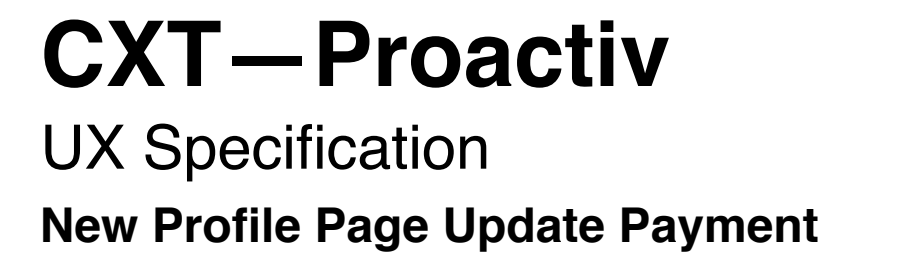

| Go to Index page 55 |  |
|---------------------|--|
|                     |  |

| proactiv+                      | My Acc              | ount <u>Shop Content</u> H | elp Center Welcome Michael!                                        | Search Q |                                                                                                    |
|--------------------------------|---------------------|----------------------------|--------------------------------------------------------------------|----------|----------------------------------------------------------------------------------------------------|
|                                | <mark>Му Kit</mark> | <b>15</b><br>Order History | My Profile                                                         |          | Notes:<br>AR02 - see personal information<br>AR09 - update credit card/billing<br>1. Payment Method<br>Add Payment Method- Clicking<br>the box brings the 'add payment |
| My Profile                     |                     |                            | About My Skin                                                      |          | <ul> <li>'Edit' payment method- Clicking the box brings the popup to edit payment method</li> <li>Primary 'Default' Selection-</li> </ul>                              |
| Customer N                     | Number: 34592856892 |                            |                                                                    |          | Visual indication of the selected method and address for you account                                                                                                   |
| First Name<br>Michael          | Last Na<br>Bastiar  | ame                        | AgeGender34Female                                                  | •        | 2. Address Book<br>Add/ Edit new address -<br>Clicking the box brings the<br>popup 'add new address'                                                                   |
| Phone Nun           310-456-45 | nber<br>63          |                            | BirthdayGenderMonthDay                                             | ▼        | Changes:<br>Navigation Needs                                                                                                    |
|                                | Jpdate              |                            | Skin Type <ul> <li>Type 1</li> <li>Type 2</li> <li>Type</li> </ul> | 3        |                                                                                                    |
| Password                       |                     |                            | Skin Tone                                                          | 3        |                                                                                                    |
| Email                          | Cha                 | ange Password              | Acne Severity                                                      | 3        |                                                                                                    |
| michael@gn                     | nail.com            | hange Email                | Save Changes                                                       |          |                                                                                                    |

### Payment Method

| VISA Ending: 2345<br>Expiration date: 02/17 | VISA Ending: 4612<br>Expiration date: 06/16 |                        |
|---------------------------------------------|---------------------------------------------|------------------------|
| Edit                                        | Edit                                        | Add New Payment Method |
| $\checkmark$                                | Remove                                      |                        |

| Billing Address                                                             | Shipping Address                                                            |
|-----------------------------------------------------------------------------|-----------------------------------------------------------------------------|
| Michael Bastian                                                             | Michael Bastian                                                             |
| 3340 Ocean Park Blvd, Suite 3055<br>Santa Monica, CA 90405<br>United States | 3340 Ocean Park Blvd, Suite 3055<br>Santa Monica, CA 90405<br>United States |
| Edit                                                                        | Edit                                                                        |
|                                                                             |                                                                             |

### Address Book

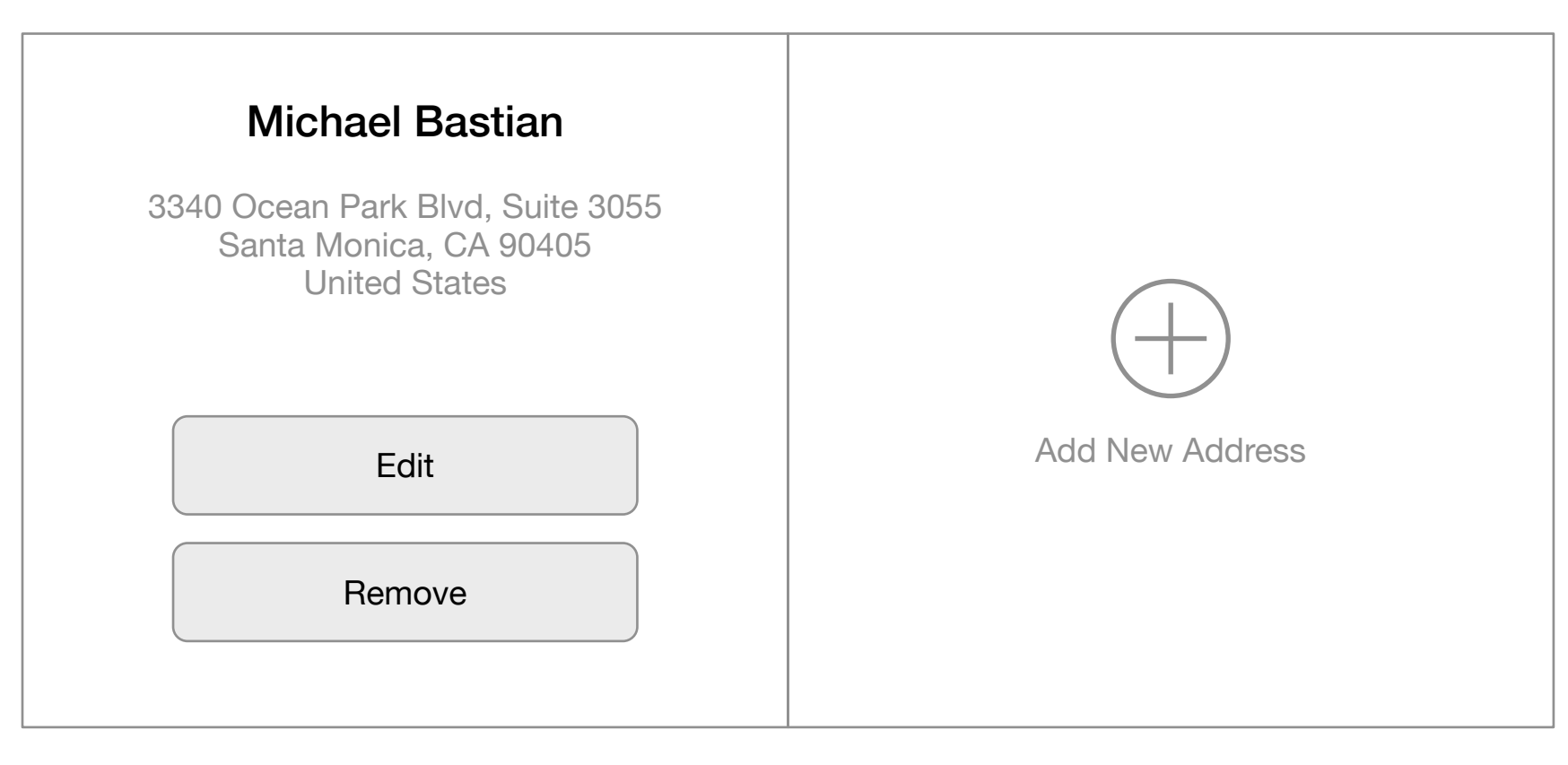

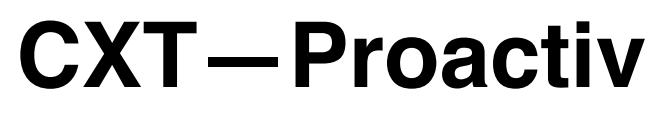

UX Specification New Profile Page Update Payment - UI

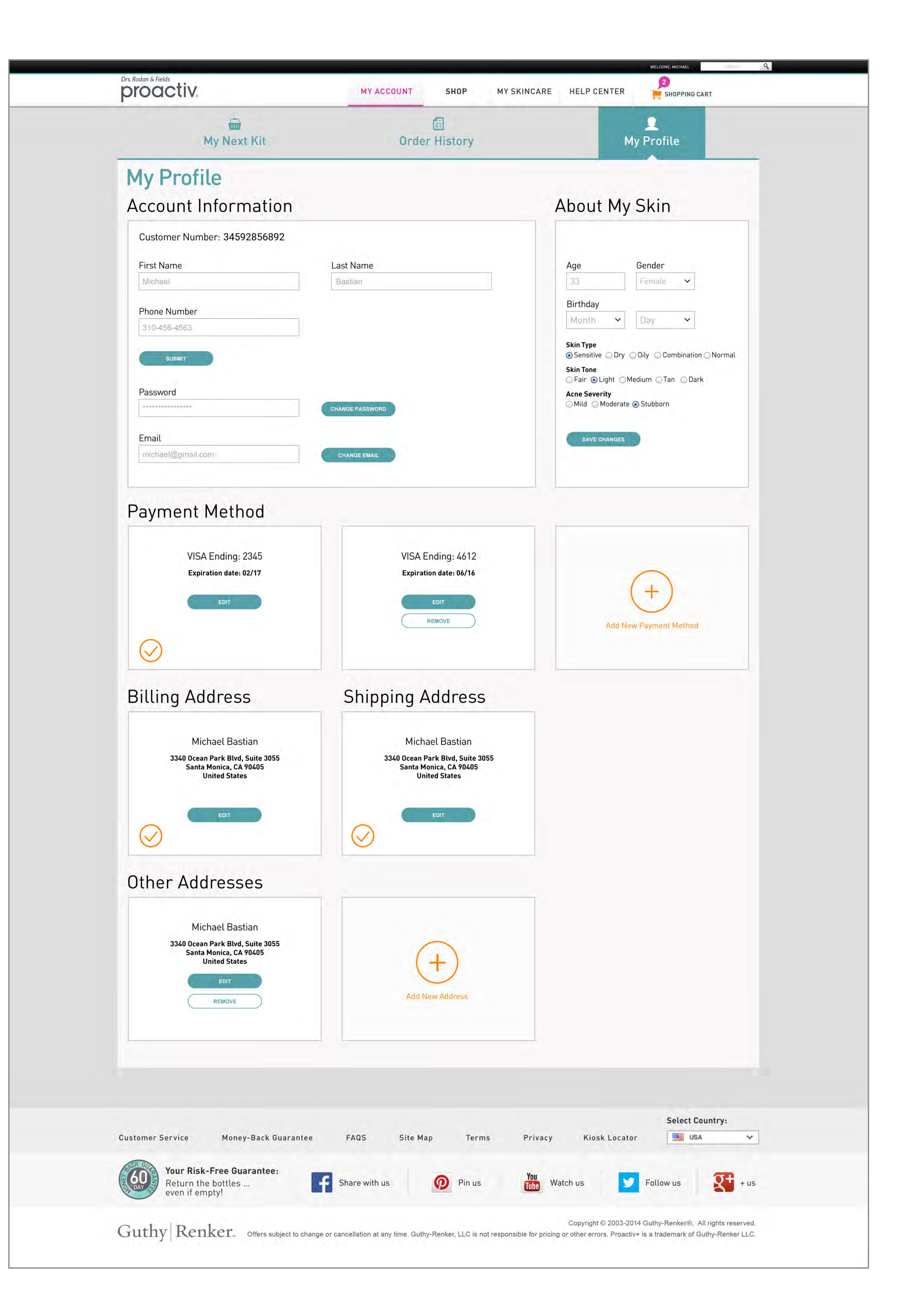

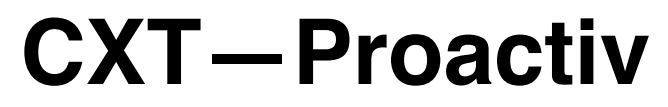

# UX Specification Add Payment Method Popup

Go to Index page 57

| 1 Ac<br>Add a new credit card, and | Id Payment Metho     | d ×<br>method' to change |
|------------------------------------|----------------------|--------------------------|
| the primary payment metho          | od for your account. |                          |
| Card Number                        |                      |                          |
| 123456782345                       |                      |                          |
| Expiration                         |                      |                          |
| 11 / 2016                          |                      |                          |
| Set as Default Payment Me          | ethod                |                          |
|                                    | Cancel               | Save                     |
|                                    |                      |                          |

Notes: AR09 - update credit card/billing 1. Add Payment Method Popup Display- Clicking the box

Popup Display- Clicking the box brings the 'add payment method' popup over the payment page

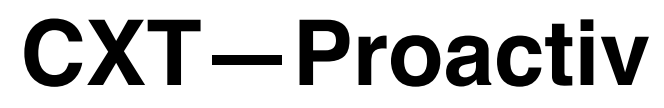

UX Specification Add Payment Method Popup - UI

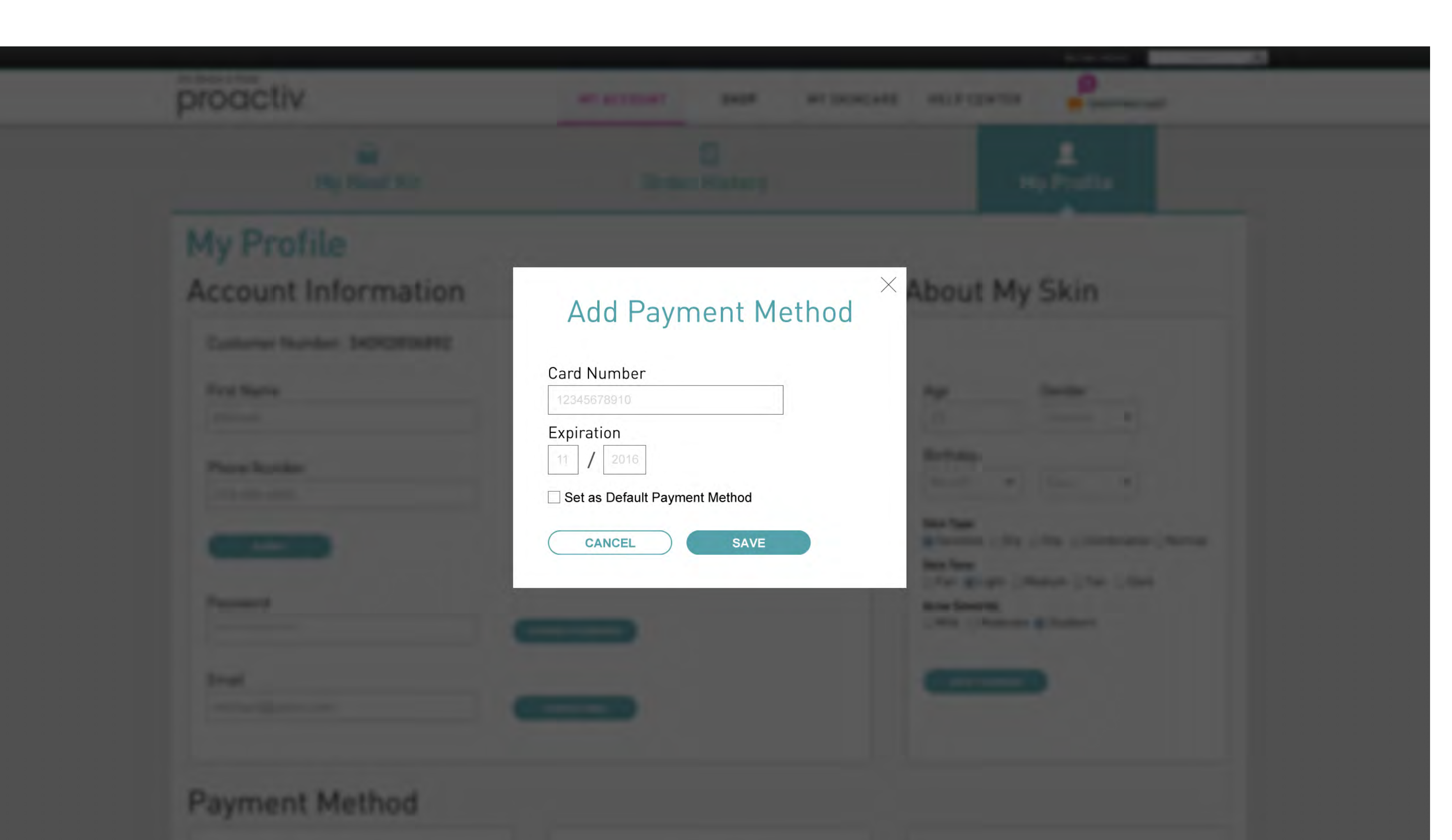

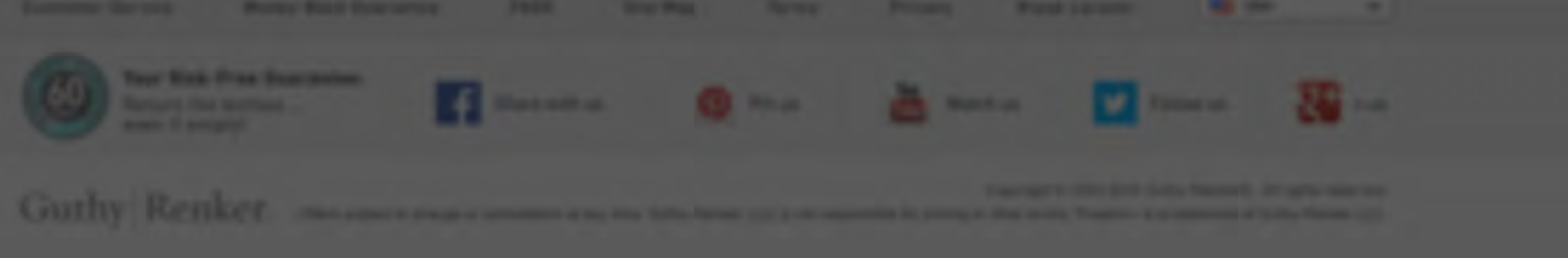

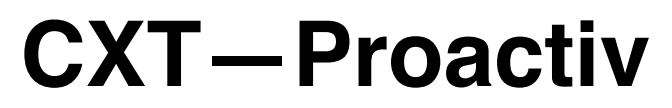

## UX Specification Edit Payment Method Popup

Go to Index page 59

| 1 Edit Payment Method $\succ$ |             | $\times \mid$ |
|-------------------------------|-------------|---------------|
| FPO copy - if necess          | ary         |               |
| Card Number                   |             |               |
| Expiration                    |             |               |
| Set as Default Payr           | nent Method |               |
|                               | Cancel Save |               |

| Notes:                         | na  |
|--------------------------------|-----|
| 1 Edit Deument Method          | ng  |
| Edit' payment method- Clickin  | g   |
| the box brings the popup to eq | dit |
| Page                           | It  |

Default display- Show stars in card number area

All other - Show full number for credit card

Show Name - talked about but not stored, so not needed

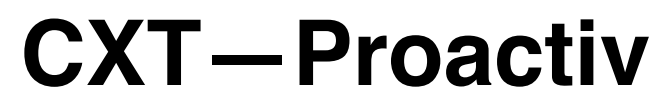

UX Specification Edit Payment Method Popup - UI

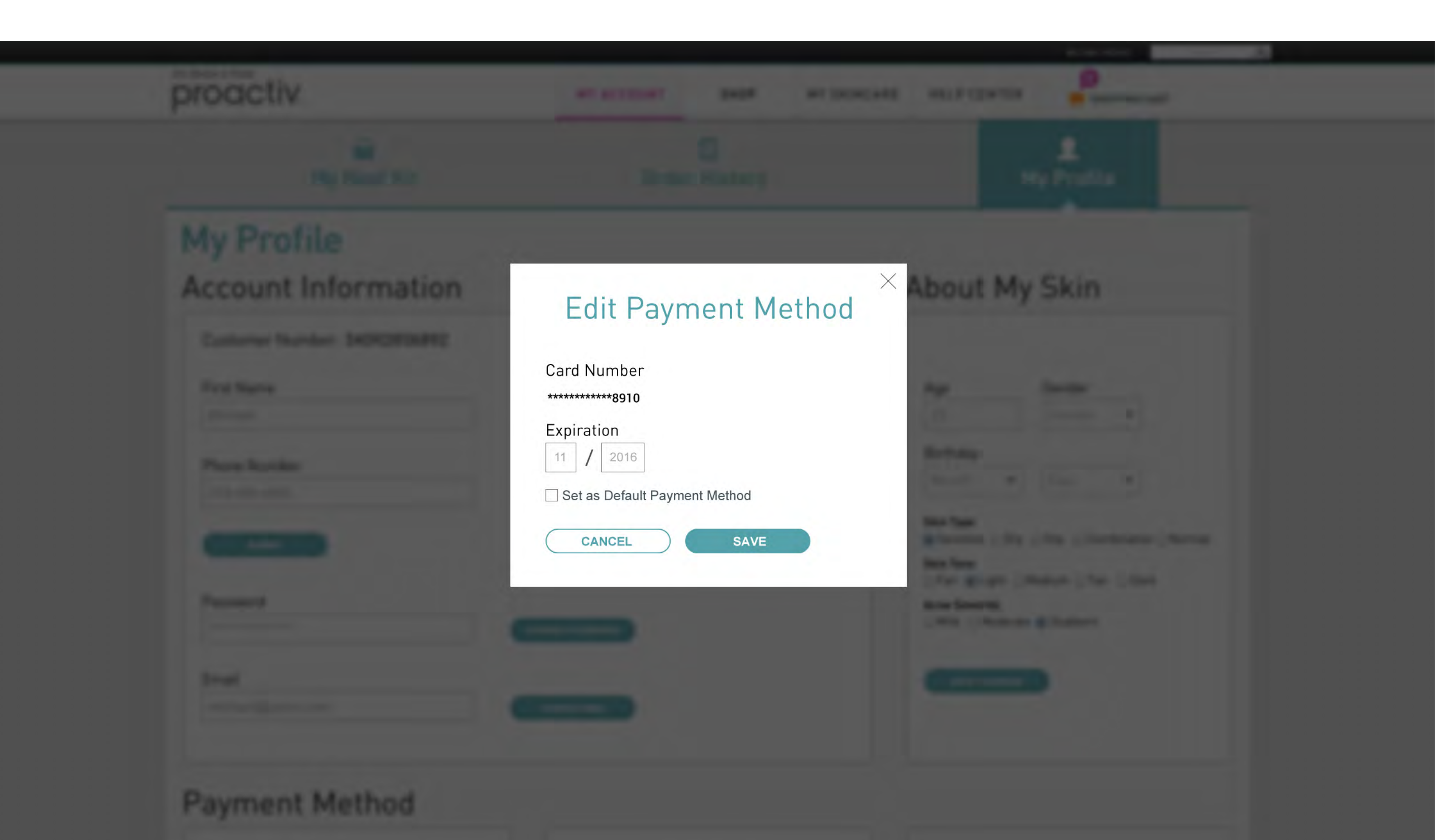

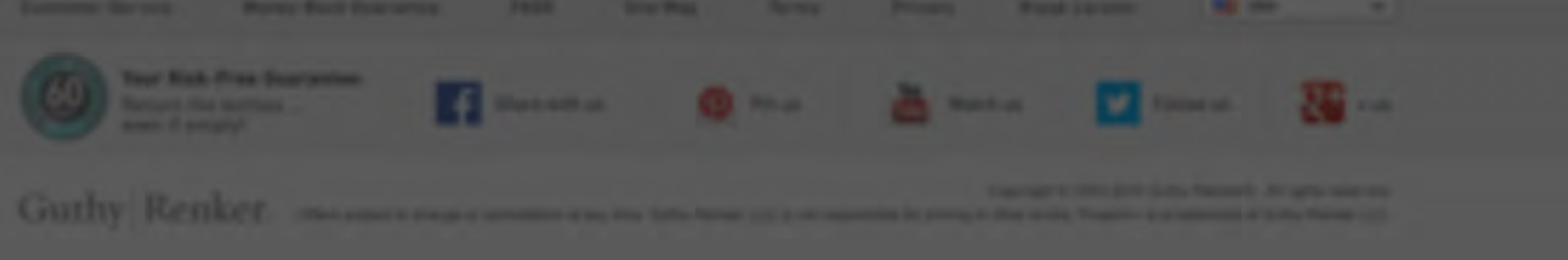

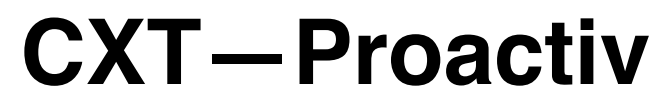

### UX Specification Add Billing or Shipping Address Popup

Go to Index page 61

| Name                                  |  |
|---------------------------------------|--|
| First                                 |  |
| Last                                  |  |
| Address                               |  |
| Address Line 1                        |  |
| Address Line 2                        |  |
| City<br>State/ Province<br>California |  |
| ∠ıp/ Postal Code<br>xxxxx             |  |

| Notes:                                                                                                    |
|----------------------------------------------------------------------------------------------------|
| 1. Add New Address<br>Popup Display - Clicking the<br>'add new address box' brings<br>the popup 'add new address'<br>over Payment Page |
| Form - Same form for all addresses entered                                                                                             |
| Zip Validation - Require numeric<br>characters are entered for postal<br>code                                                          |

Error - Leave open until filled in properly

Canada - Ship fields need to be applicable for Canada shipping

Only show American States to people for brands that don't ship to Canada Can add/edit Canadian address

<u>APF - Remaining question for if</u> we ship to AFB or not (APO/APF)

### Universal Button Interaction

**Design** - Disable button until all required form fields are filled, then the 'Save' button will be active

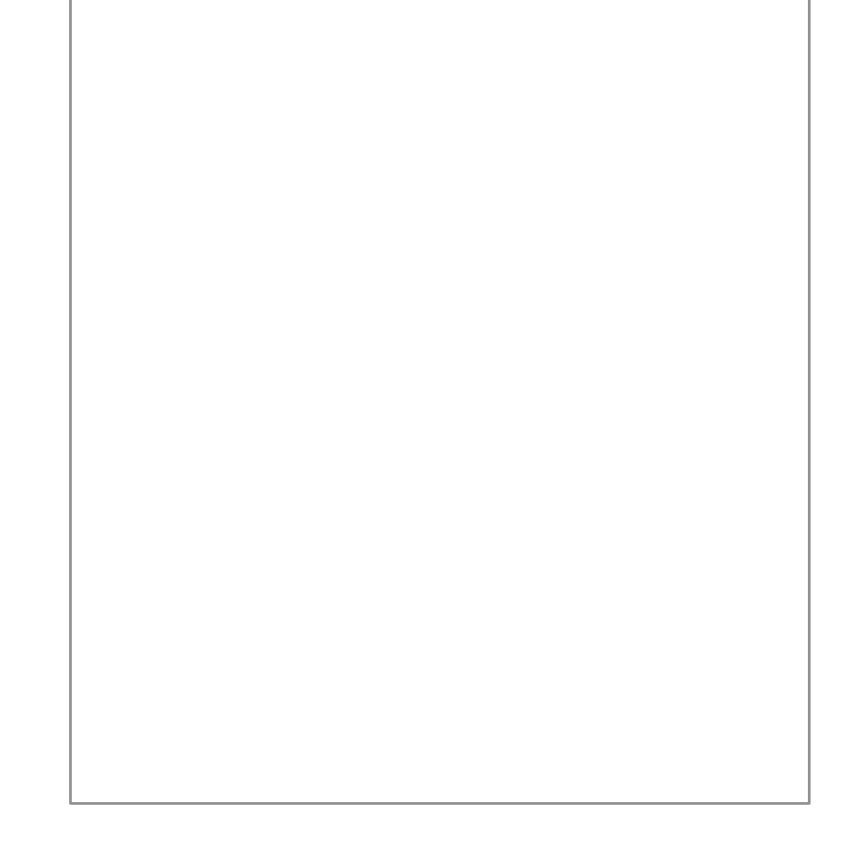

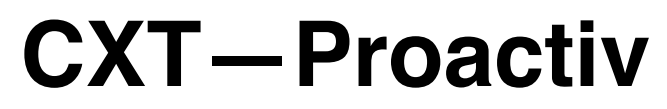

UX Specification Add Billing or Shipping Address Popup - UI

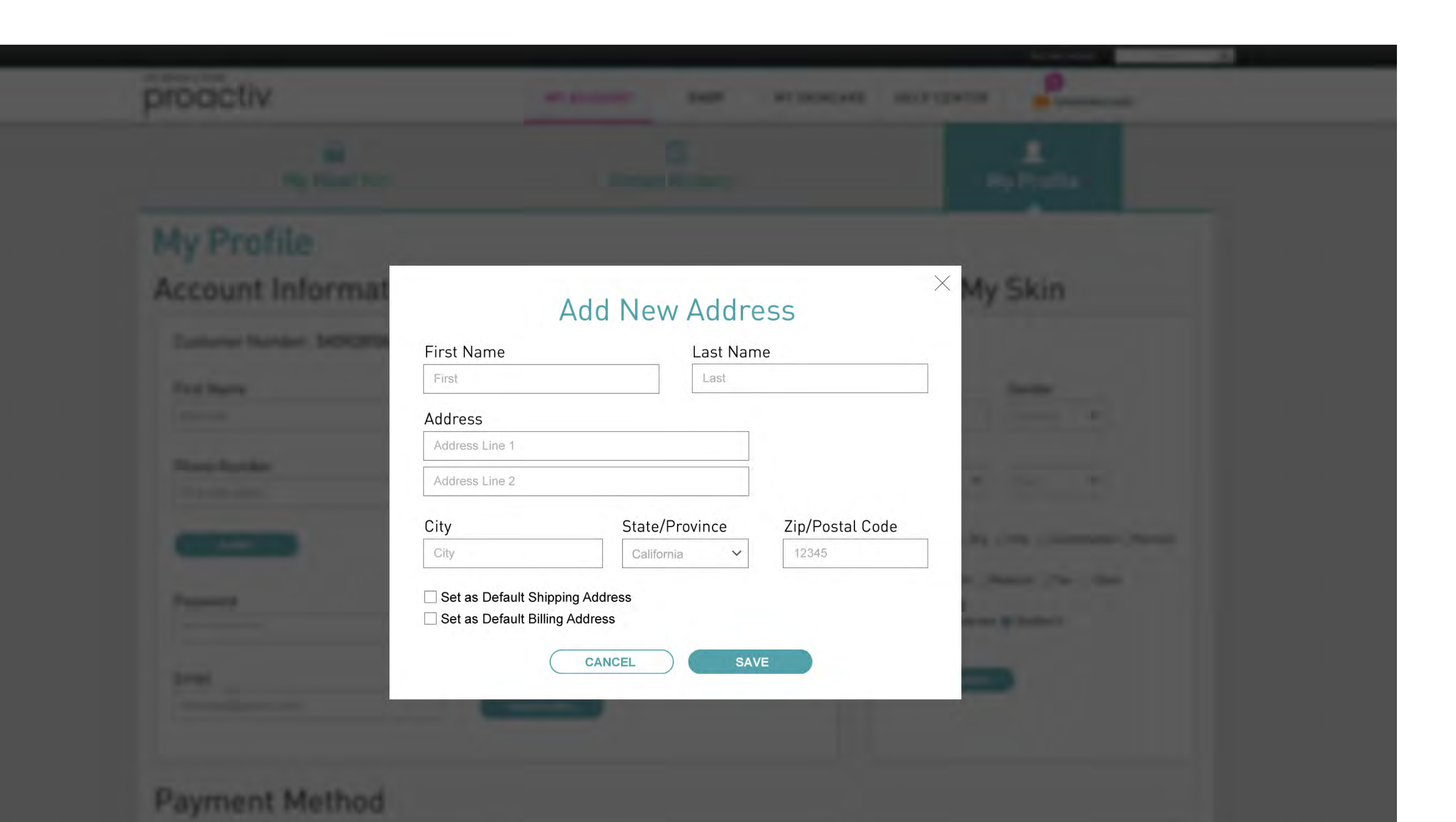

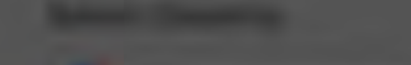

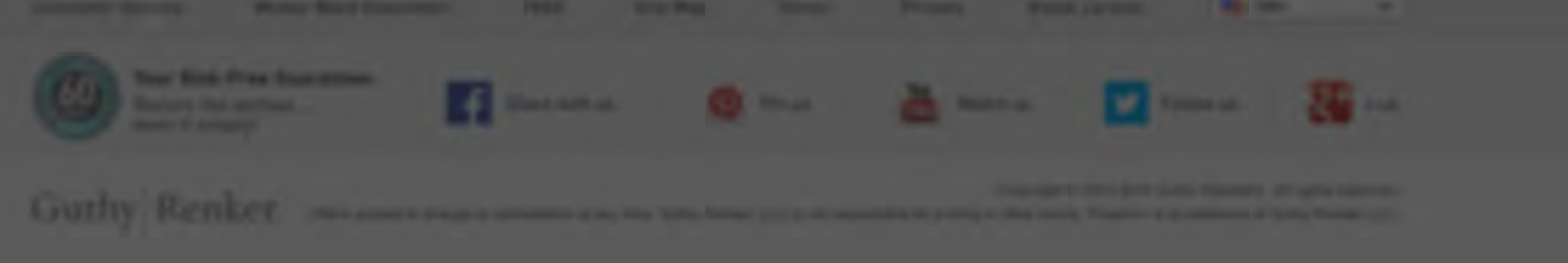

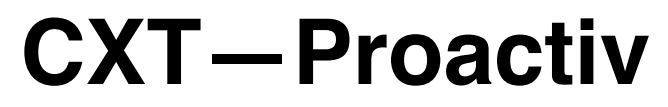

## UX Specification Edit Shipping or Billing Address Popup

Go to Index page 63

| 1                               | Edit Address |      |
|---------------------------------|--------------|------|
| Name                            |              |      |
| Michael                         |              |      |
| Scott                           |              |      |
| Address                         |              |      |
| 1234 Fake Address Lane          |              |      |
|                                 |              |      |
| City                            |              |      |
| Los Angeles                     |              |      |
| State/ Provenance               | -            |      |
| California                      |              |      |
| Zip/ Postal Code                |              |      |
| 90401                           | ]            |      |
|                                 |              |      |
| Set as default Shipping Address |              |      |
| Set as default billing Address  |              |      |
|                                 |              |      |
|                                 |              |      |
|                                 | Cancel       | Save |

| Notes:                                                                                                    |
|----------------------------------------------------------------------------------------------------|
| 1. Edit Address<br>Prepopulated Popup Display -<br>Shows the existing address<br>information in the fields for user<br>to edit |
| Form - Same form for all<br>addresses entered                                                                                  |
| Zip Validation - Require 5<br>numeric characters are entered<br>for zip code                                                   |
| Error - Leave open until filled in properly                                                                                    |
| Canada - Ship fields need to be applicable for Canada shipping                                                                 |
| Only show American States to people for brands that don't ship to Canada                                                       |
| Can edit Canadian address, but<br>can't ADD Canadian address for<br>brands that don't ship there                               |
|                                                                                                    |

<u>AFB - Remaining question for if</u> we ship to AFB or not (APO/APF)

Universal Button Interaction Design - Disable button until all

required form fields are filled, then the 'Save' button will be active

# **CXT**—**Proactiv**

UX Specification Edit Shipping or Billing Address Popup - UI

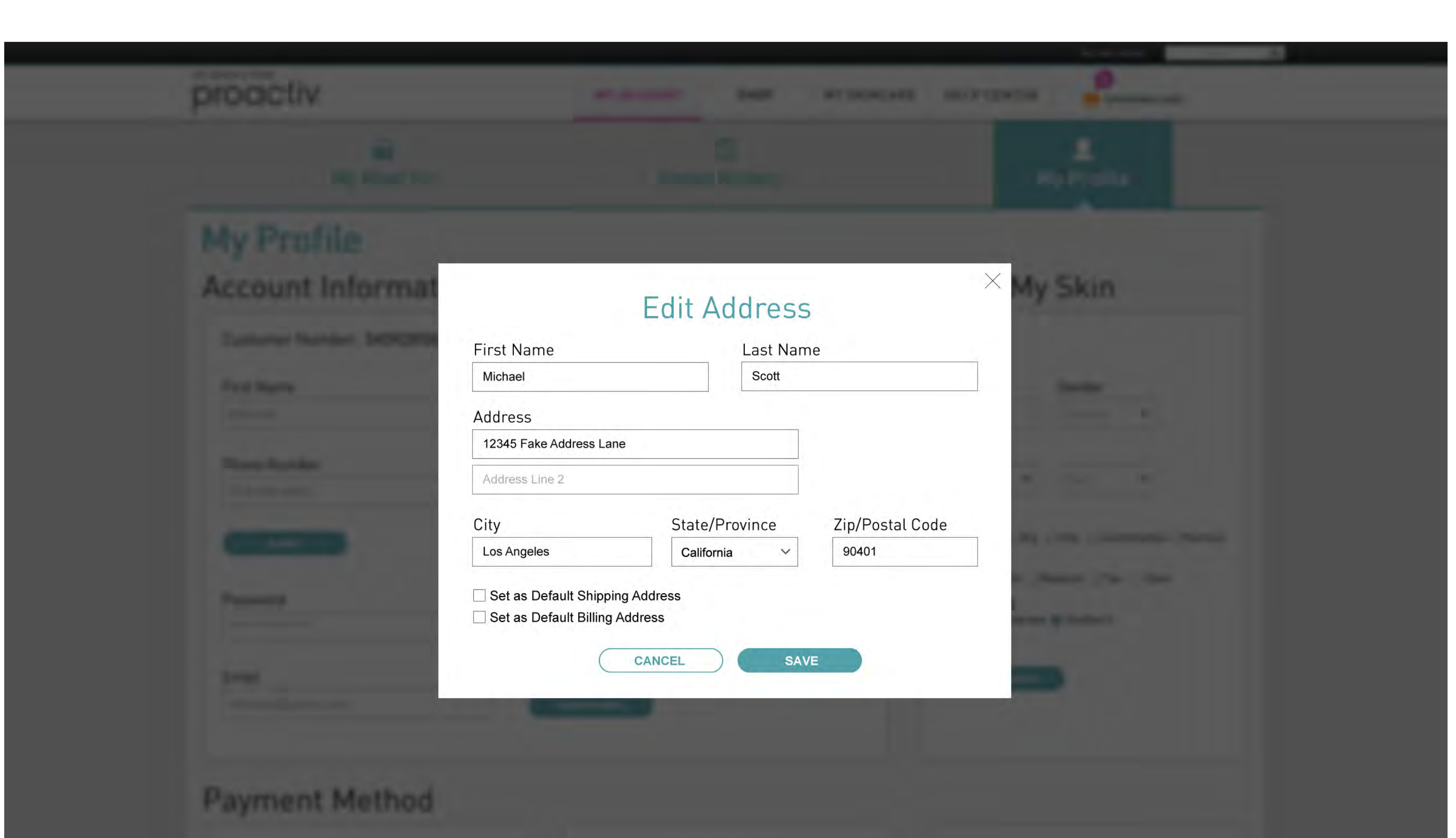

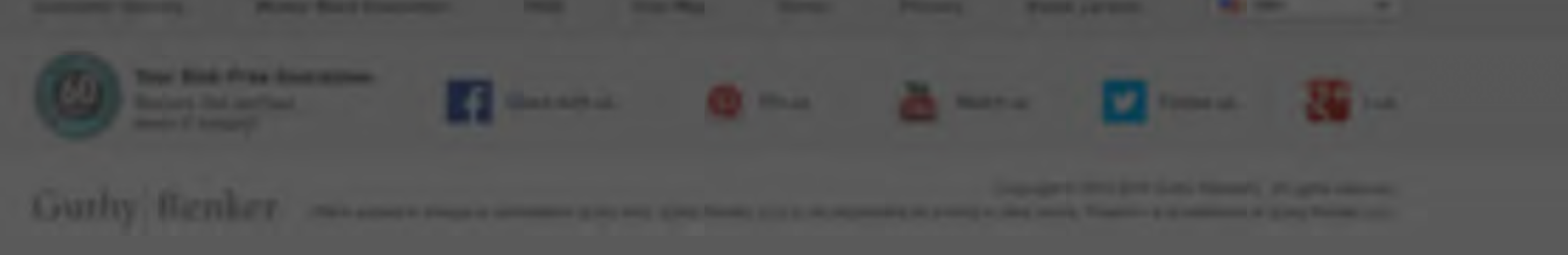

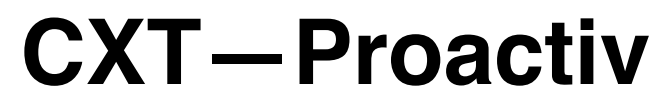

## UX Specification My Profile - Change Email Popup

Go to Index page 65

| Change Email X                                                                                           |                                       |
|----------------------------------------------------------------------------------------------------|---------------------------------------|
| Enter your new email in the form and you will need to enter your password to make changes to your email. | Notes:<br>AR03 - Change email address |
| Current Email:                                                                                           | 1. Change Email in Profile            |
| michael@gmail.com                                                                                        | password to change your email         |
| New Email:                                                                                               | address                               |
|                                                                                                    |                                       |
| Password:                                                                                                |                                       |
|                                                                                                    |                                       |
| Forgot Password?                                                                                         |                                       |
| Submit                                                                                                   |                                       |
|                                                                                                    |                                       |
|                                                                                                    |                                       |
|                                                                                                    |                                       |

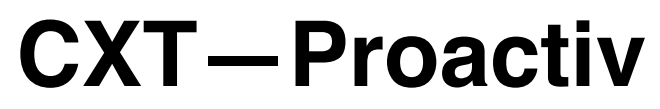

UX Specification My Profile - Change Email Popup - UI

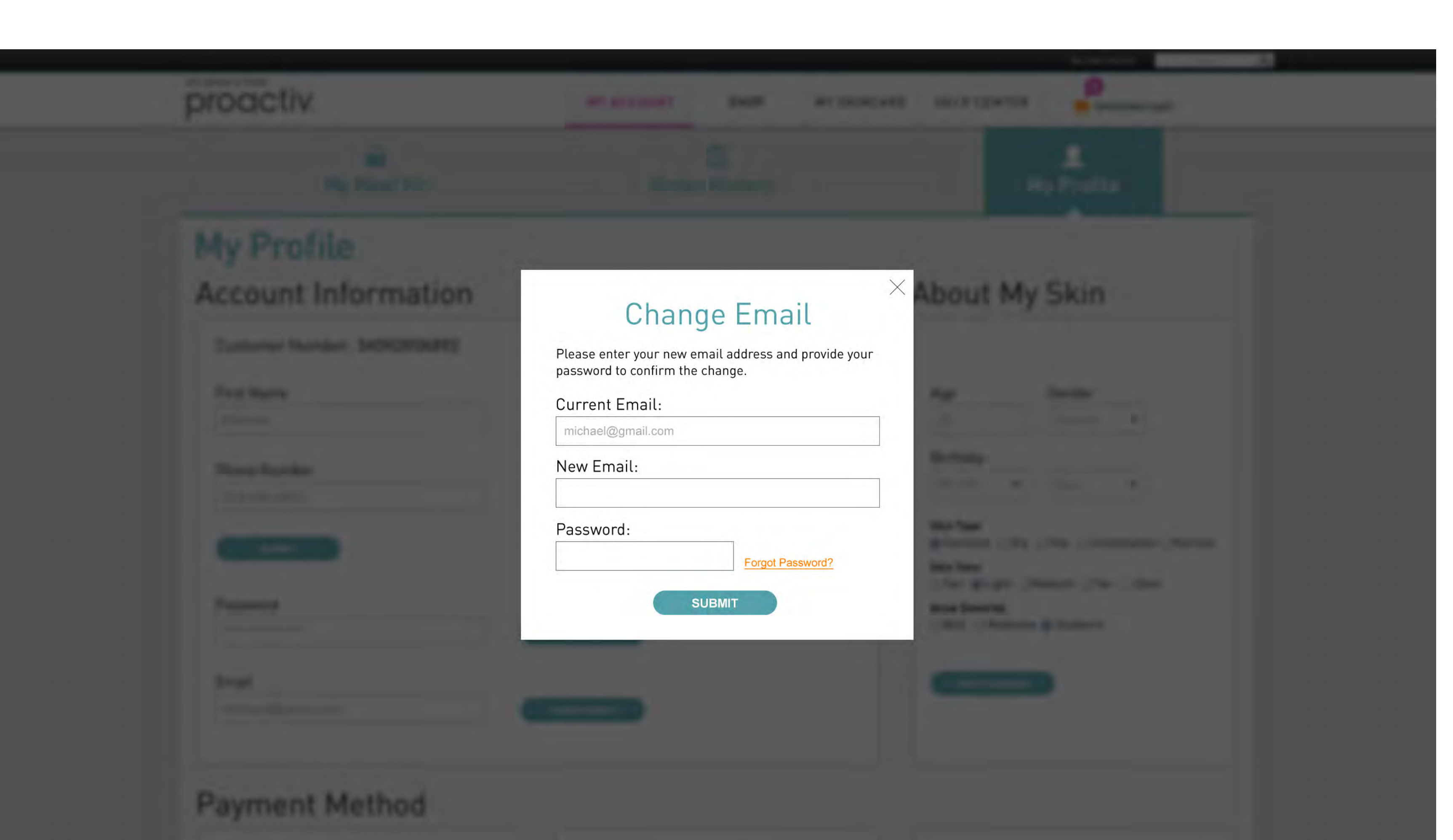

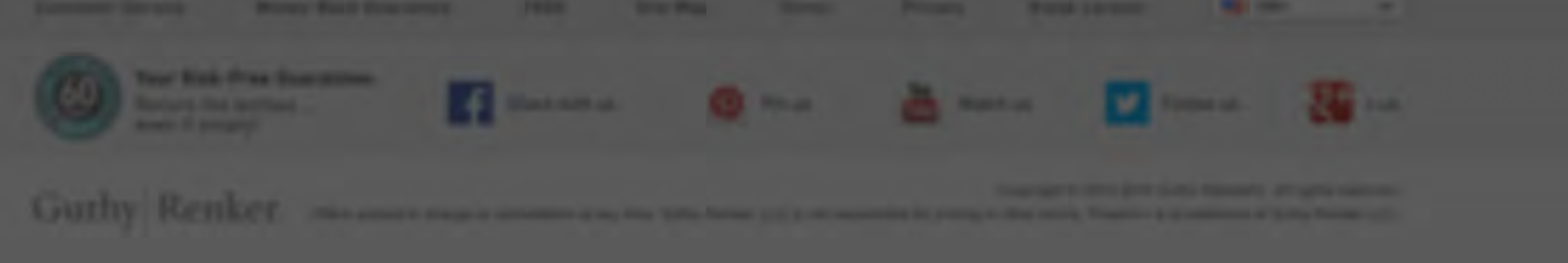

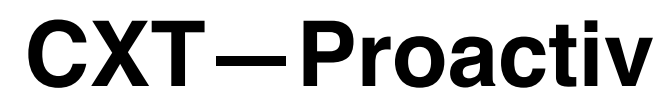

## UX Specification My Profile - Change Password Popup 2

Go to Index page 67

Notes: AR03 - Change email address

1. Change Email in Profile Enter password- verify password to change your password

| Change Password                                        | $\times$ |  |
|--------------------------------------------------------|----------|--|
| Please enter your password to enter your new password. |          |  |
| Current Password:                                      |          |  |
| New Password:                                          |          |  |
| Confirm New Password:                                  |          |  |
| Forgot Password?                                       |          |  |
| Submit                                                 |          |  |
|                                                        |          |  |

# **CXT**—**Proactiv**

UX Specification My Profile - Change Password Popup - UI

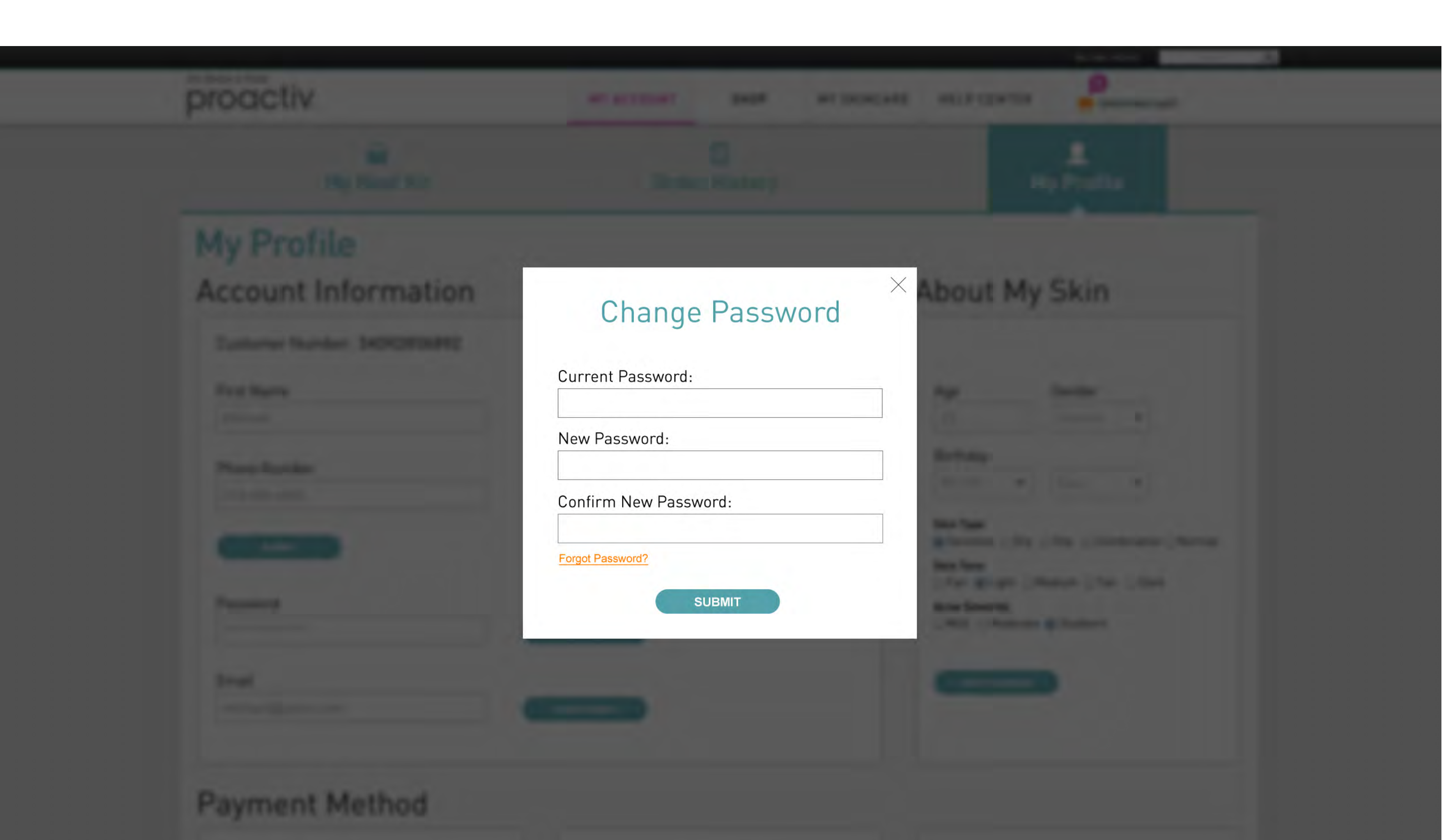

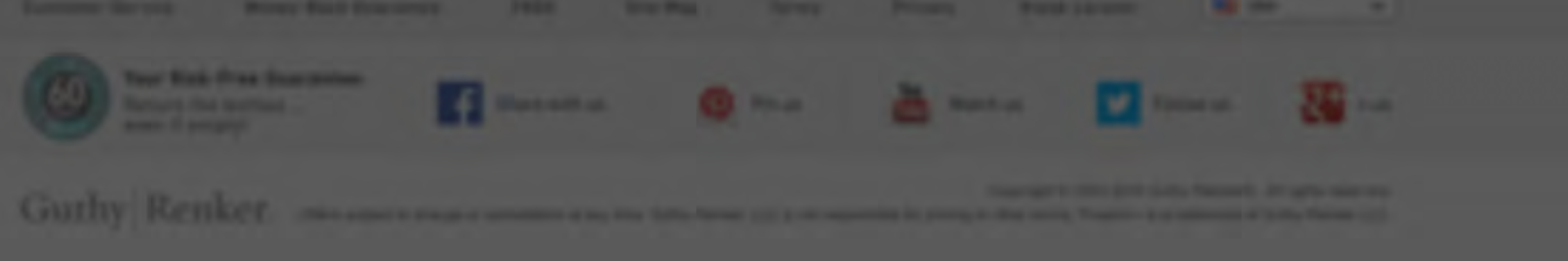

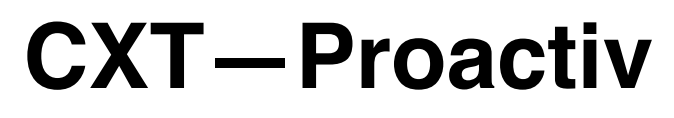

UX Specification Shop Catalog

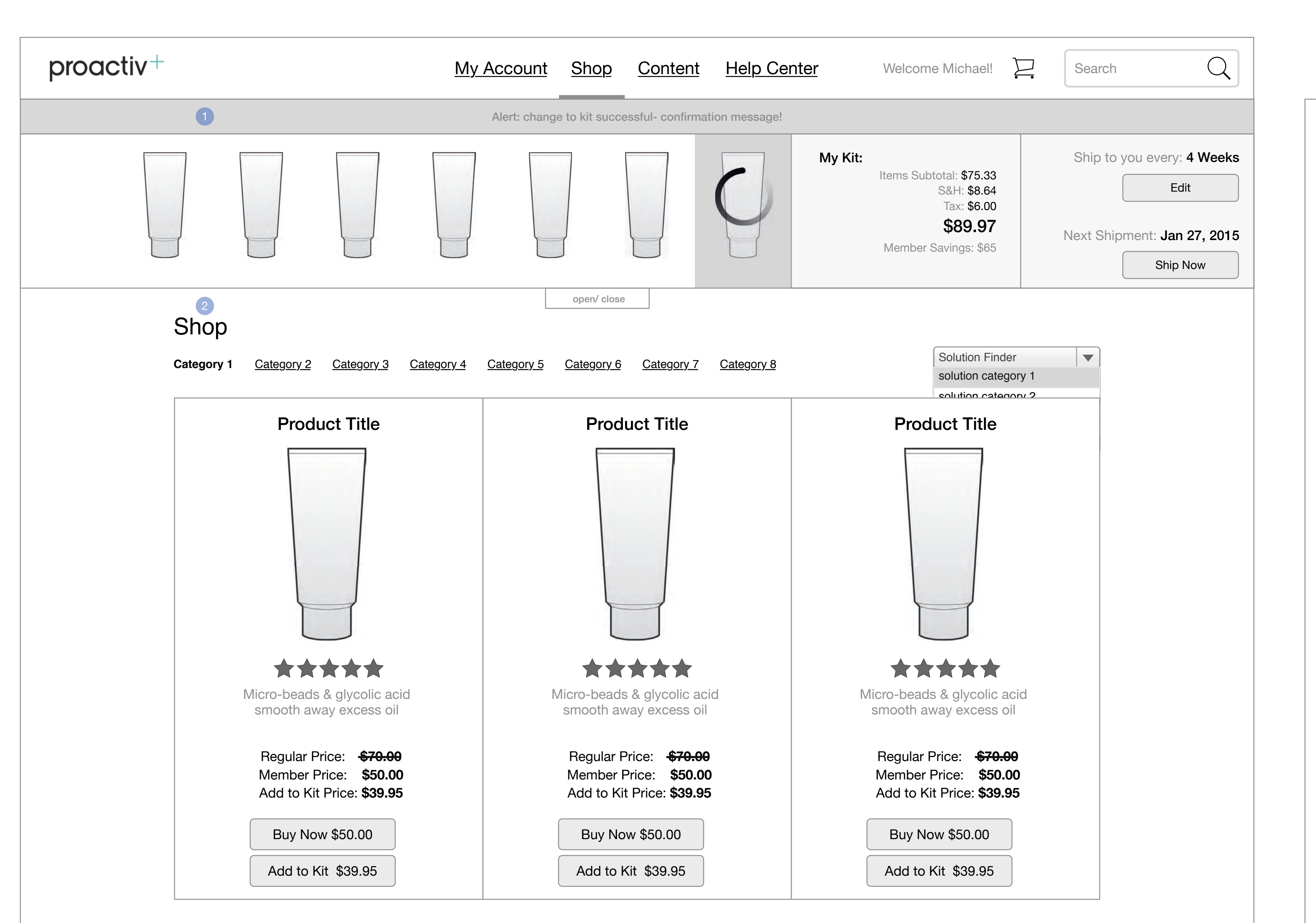

## Go to Index page 69

Notes: KR06 - add to kit from catalog KR07 - when legacy segment tries to add/remove and it will alter segment - popup messaging KR08/ KR09/ KR10 - when business rules changed, person tries to add/remove and it will alter segment - popup messaging

1. Interactive Kit Section Alert - confirmation message that a kit change was made, when added, removed or changed

My New Item - circle animation to show that a new item has just populated in kit

Close/Open - ability to open/ close the kit when in the shop catalog.

- Coming from Kit Customization it is auto-open
- Coming from Shop navigation or direct link, it is auto-closed

Edit & Ship Now CTA - same popups from account page

2. Shop Section Filter Products Dropdown -

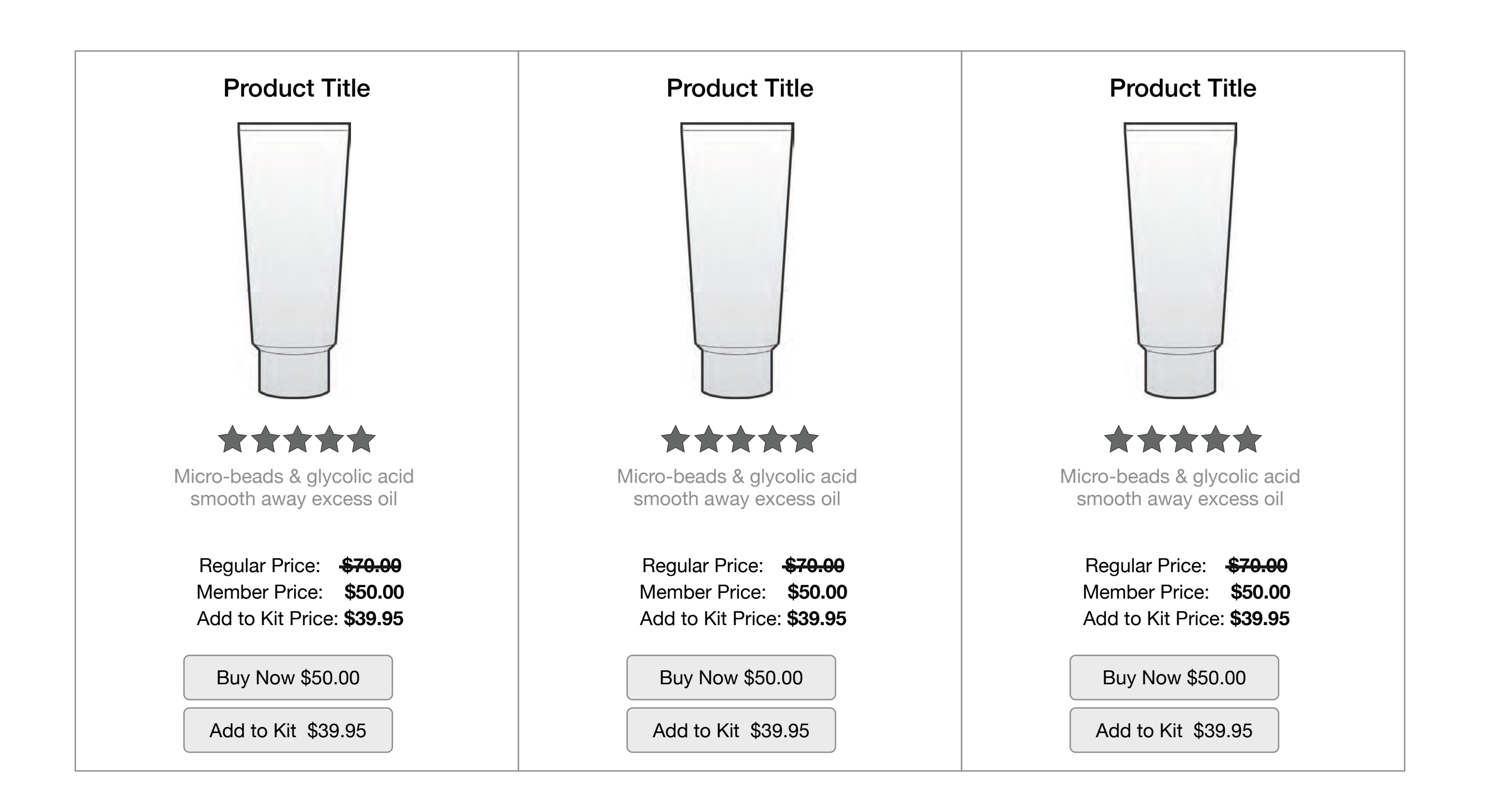

enable some product categories for brand to filter

Buy Now - add to cart popup appears to show product addition, shopping cart icon in main nav indicates that addition

3. Catalog Product Display 3 products per row - visual presentation

No Pagination - Endless scroll for products

Categories - not for phase I but potential for future phases for brand

Category 2

| Prod | uct | Title |
|------|-----|-------|
|------|-----|-------|

| Proc | luct ] | litle |
|------|--------|-------|
|      |        |       |

| ****                                                             | ****                                                             |
|------------------------------------------------------------------|------------------------------------------------------------------|
| Micro-beads & glycolic acid<br>smooth away excess oil            | Micro-beads & glycolic acid<br>smooth away excess oil            |
| Regular Price: <del>\$70.00</del>                                | Regular Price: <del>\$70.00</del>                                |
| Member Price: <b>\$50.00</b><br>Add to Kit Price: <b>\$39.95</b> | Member Price: <b>\$50.00</b><br>Add to Kit Price: <b>\$39.95</b> |
|                                                                  |                                                                  |
| Buy Now \$50.00                                                  | Buy Now \$50.00                                                  |
| Add to Kit \$39.95                                               | Add to Kit \$39.95                                               |
|                                                                  |                                                                  |

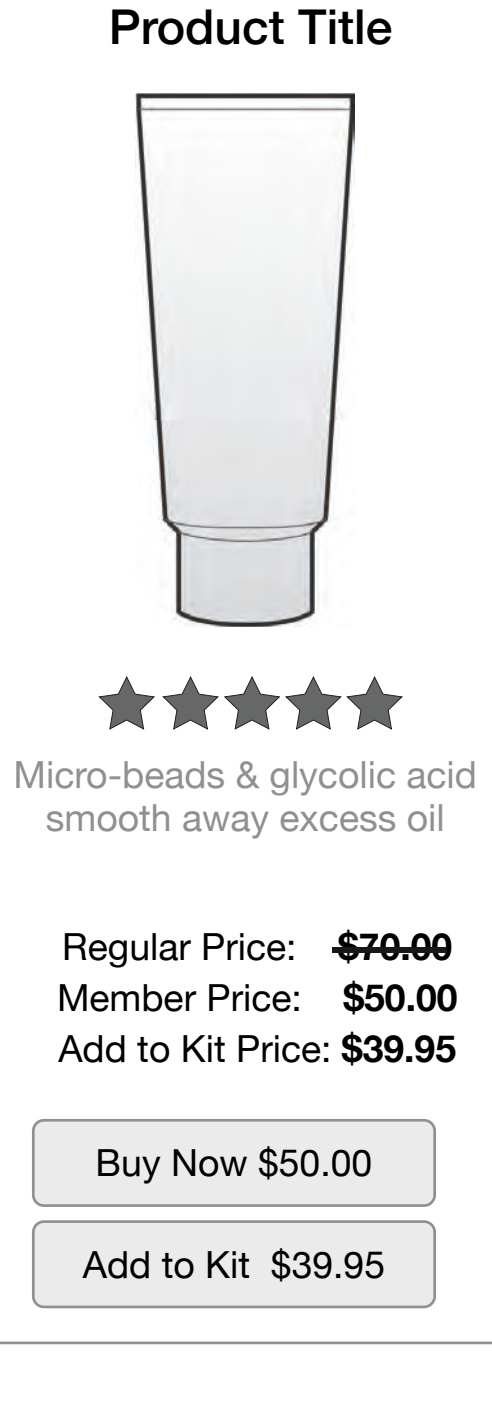

# **CXT**—**Proactiv**

UX Specification Shop Catalog - UI

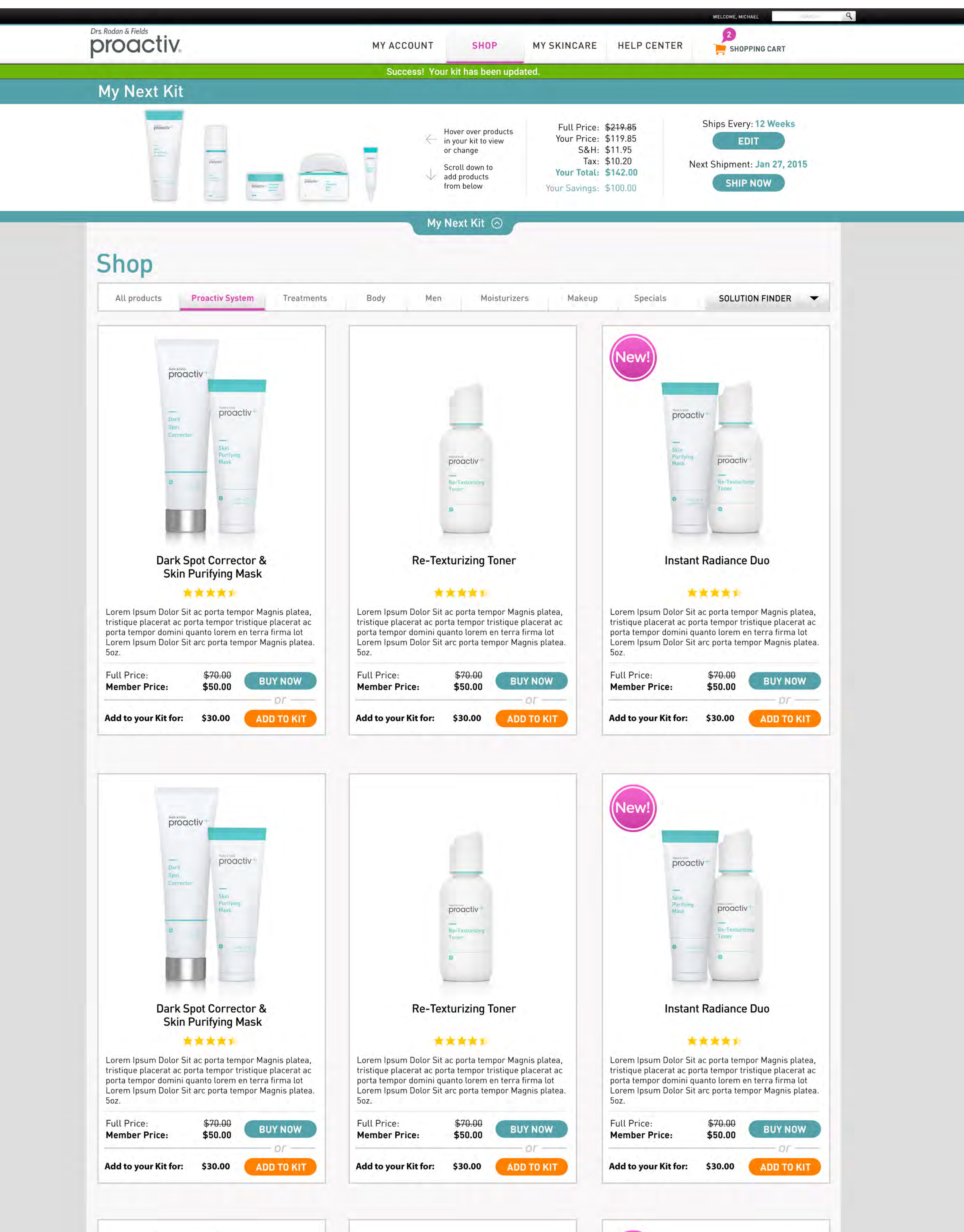

## Go to Index page 70

(New!

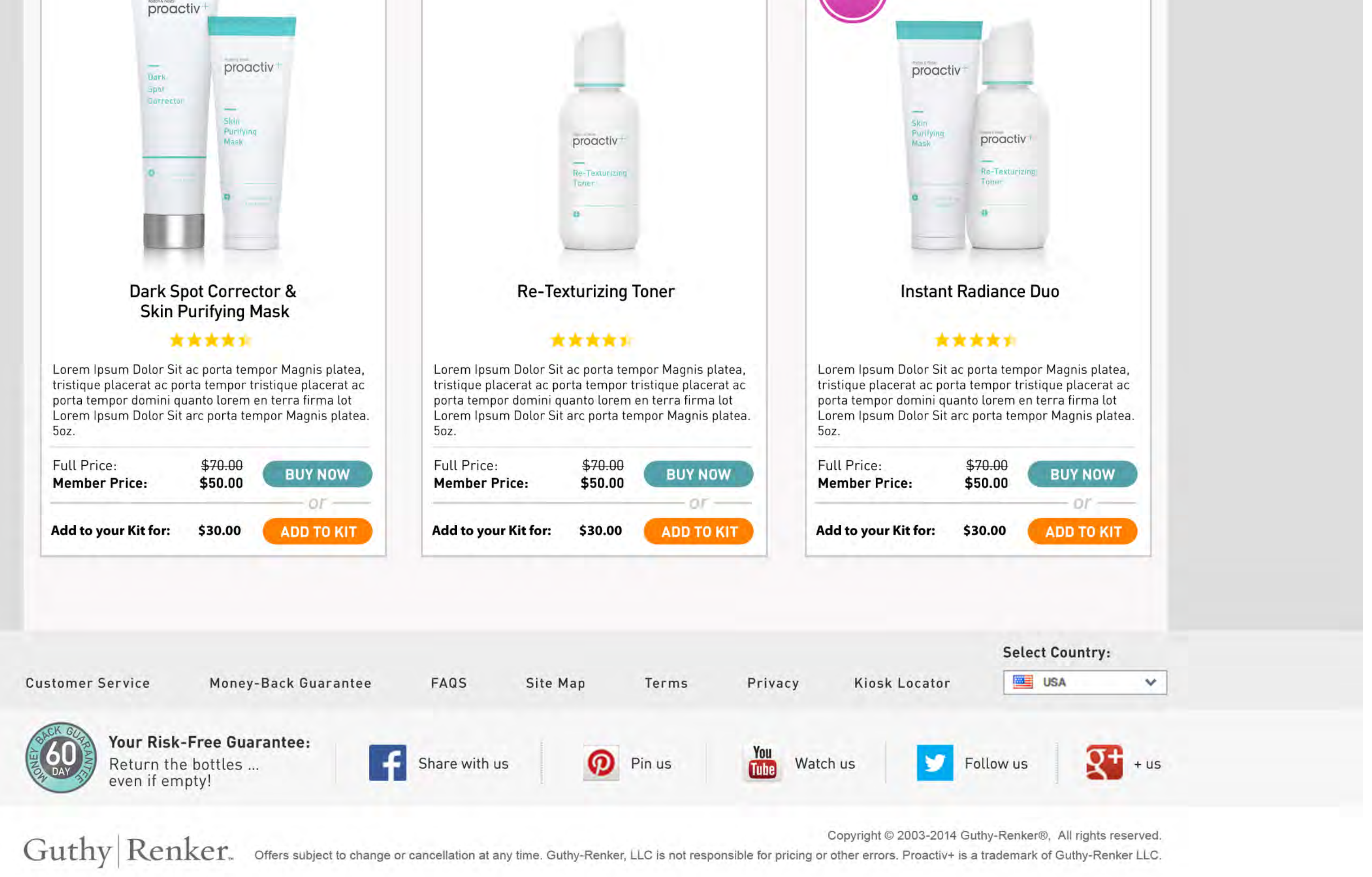

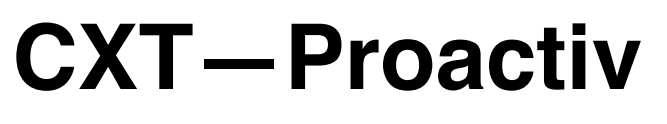

UX Specification Shop Shopping Cart Alert

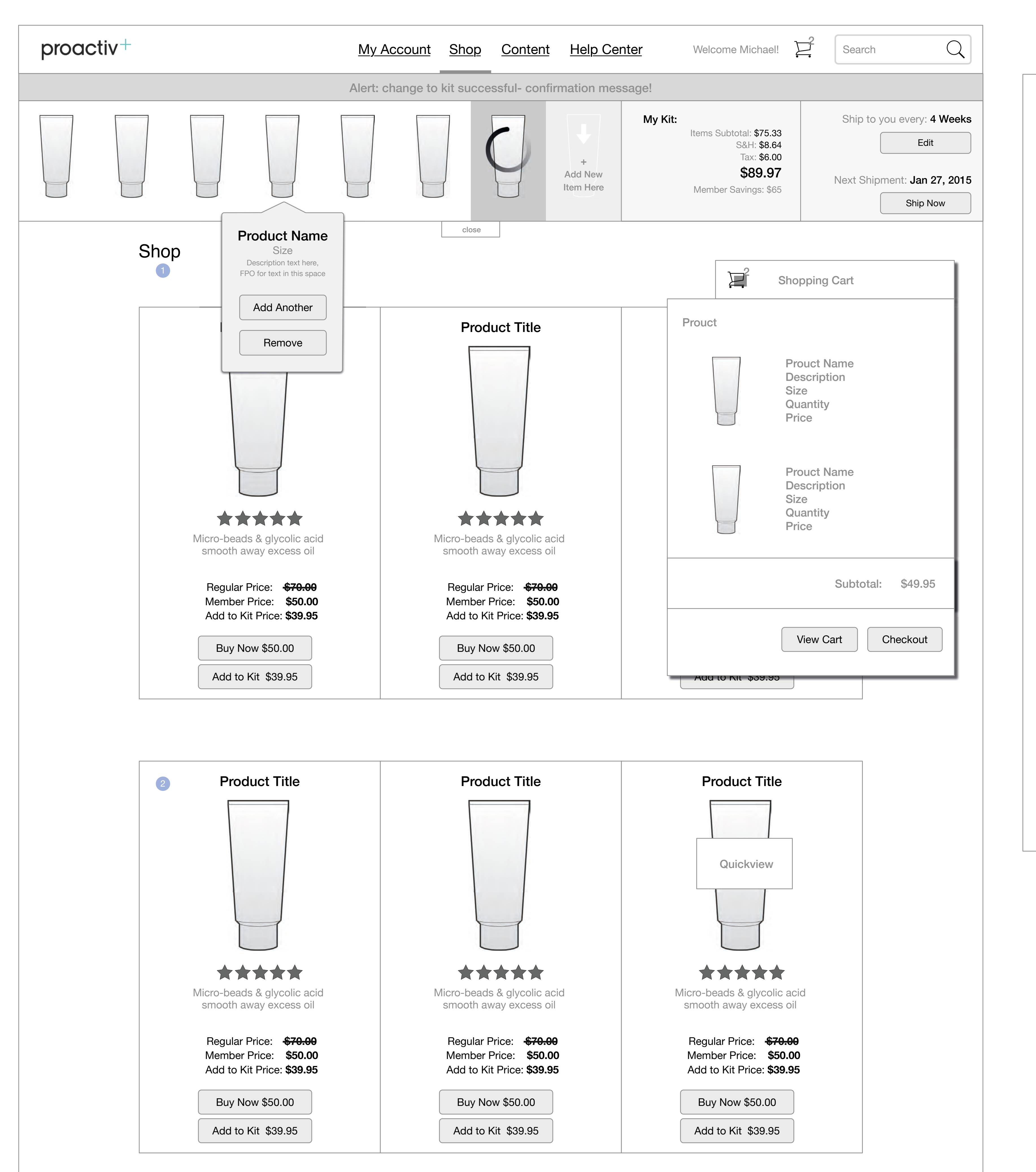

## Go to Index page 71

Notes:

### 1. Shopping Cart Display Shopping Cart - Show

confirmation of what was added to the shopping cart, and enable navigation to those pages

### Shopping Cart View - Seen

floating when a product is added, or as a dropdown from the main nav icon when hover overing the shopping cart icon

Cart Icon - Show number of items in cart on the icon for both the main nav and floating update box

### 2. Product Hover

Product Hover - Show Quickview as selection option, same as current state PA+, can click in the designated area to view the 'Quickview' popup

Product Click - to PDP page

### 3. Product Displays

'NEW' - products can have a decoration or ribbon to distinguish a particular category or type of product

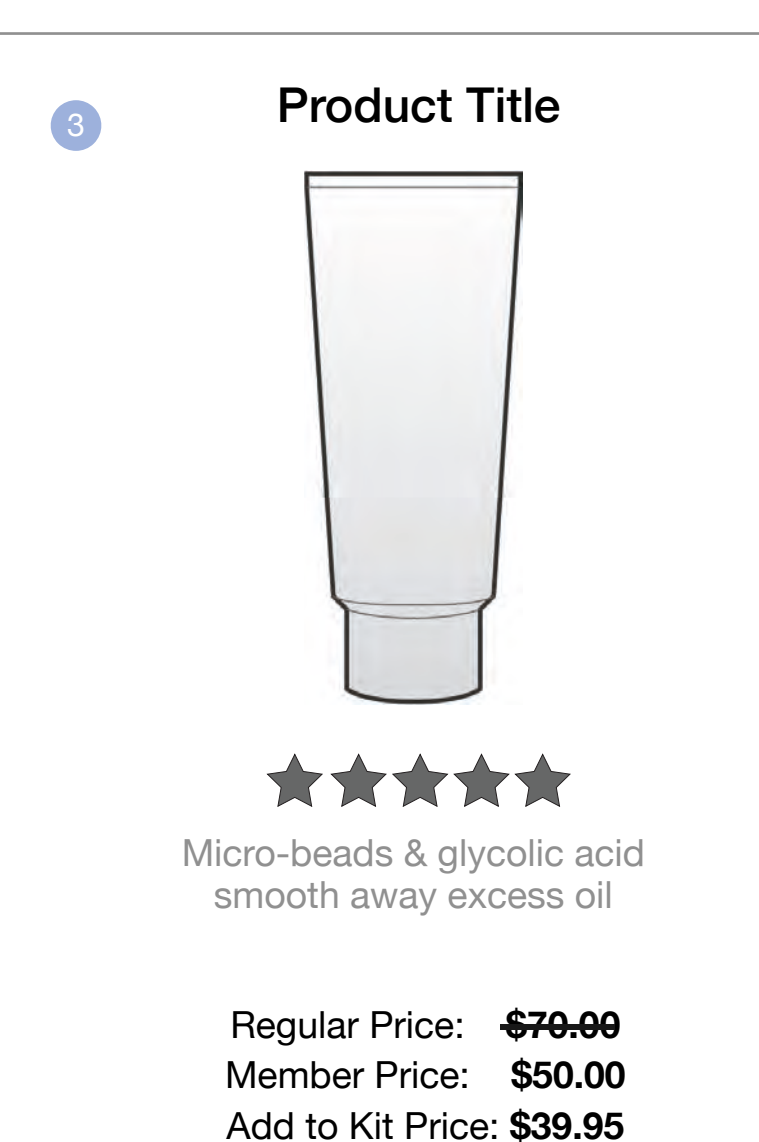

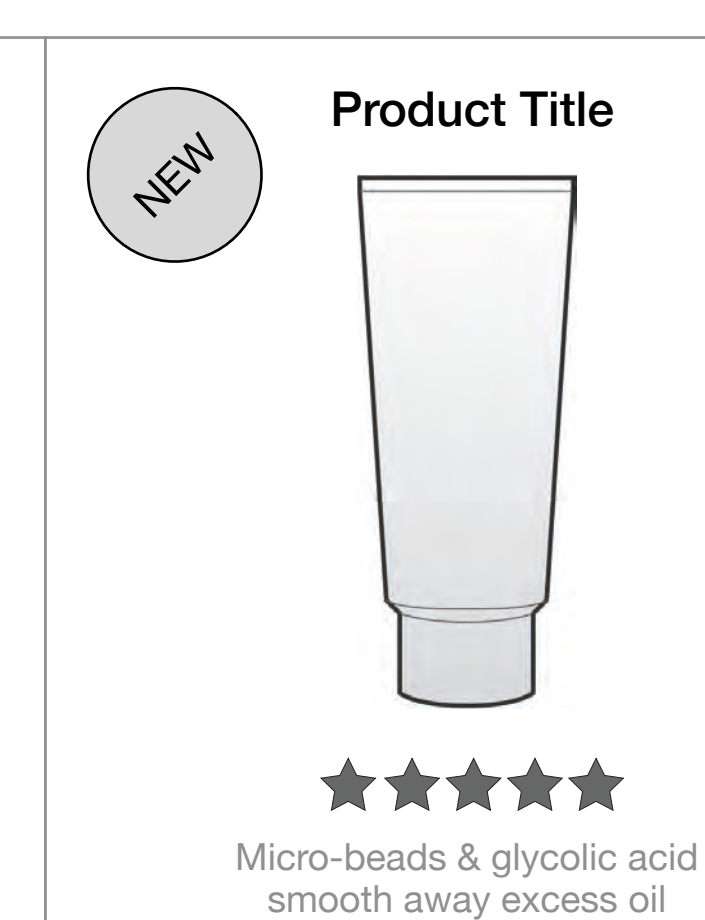

\_ . . \_ . .

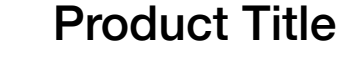

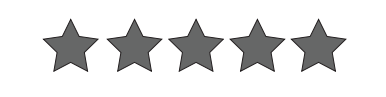

Micro-beads & glycolic acid smooth away excess oil

Regular Price: **\$70.00** Member Price: **\$50.00** Add to Kit Price: **\$39.95**  Regular Price:\$70.00Member Price:\$50.00Add to Kit Price:\$39.95

# **CXT**—**Proactiv**

### UX Specification Shop Shopping Cart Alert - UI

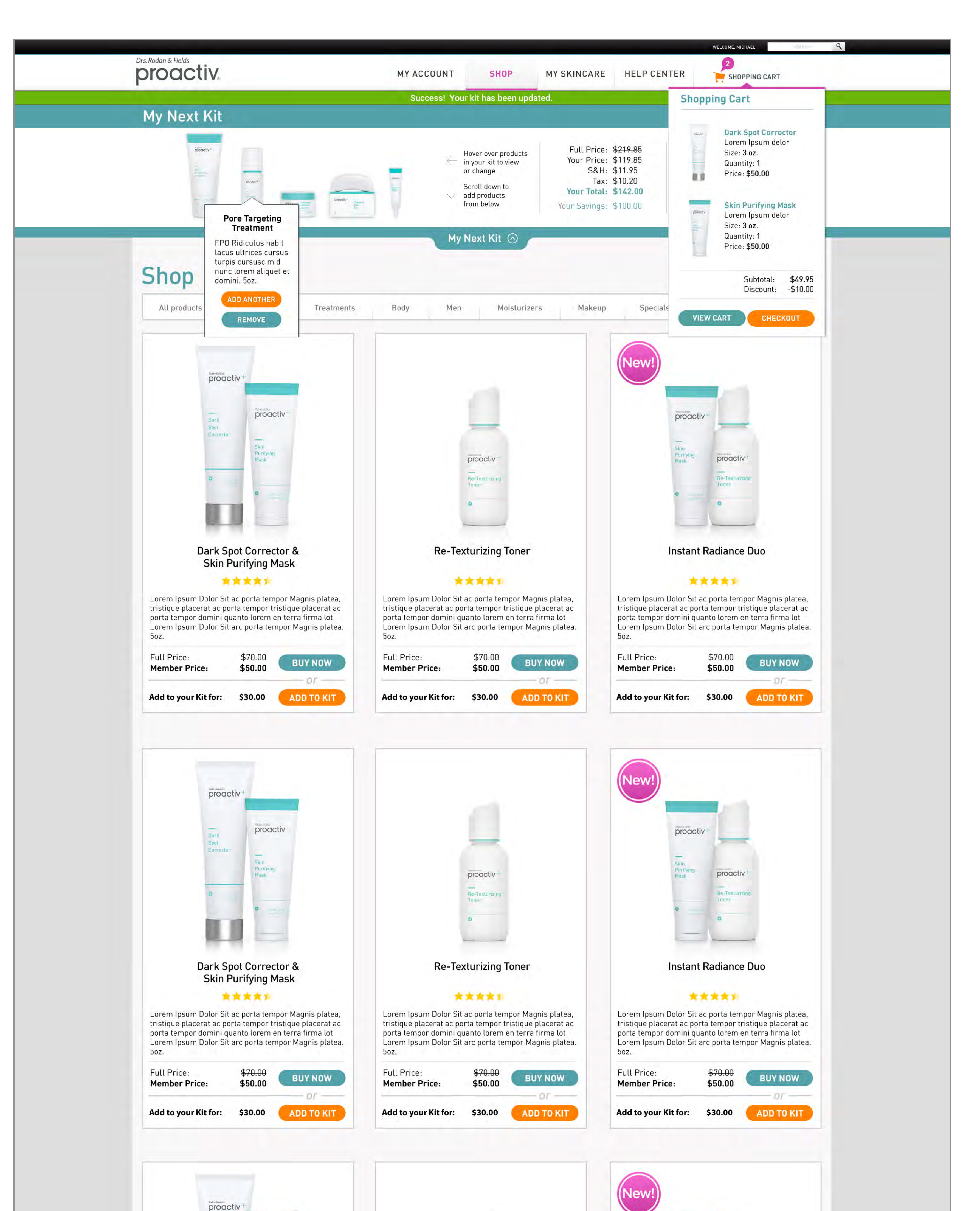

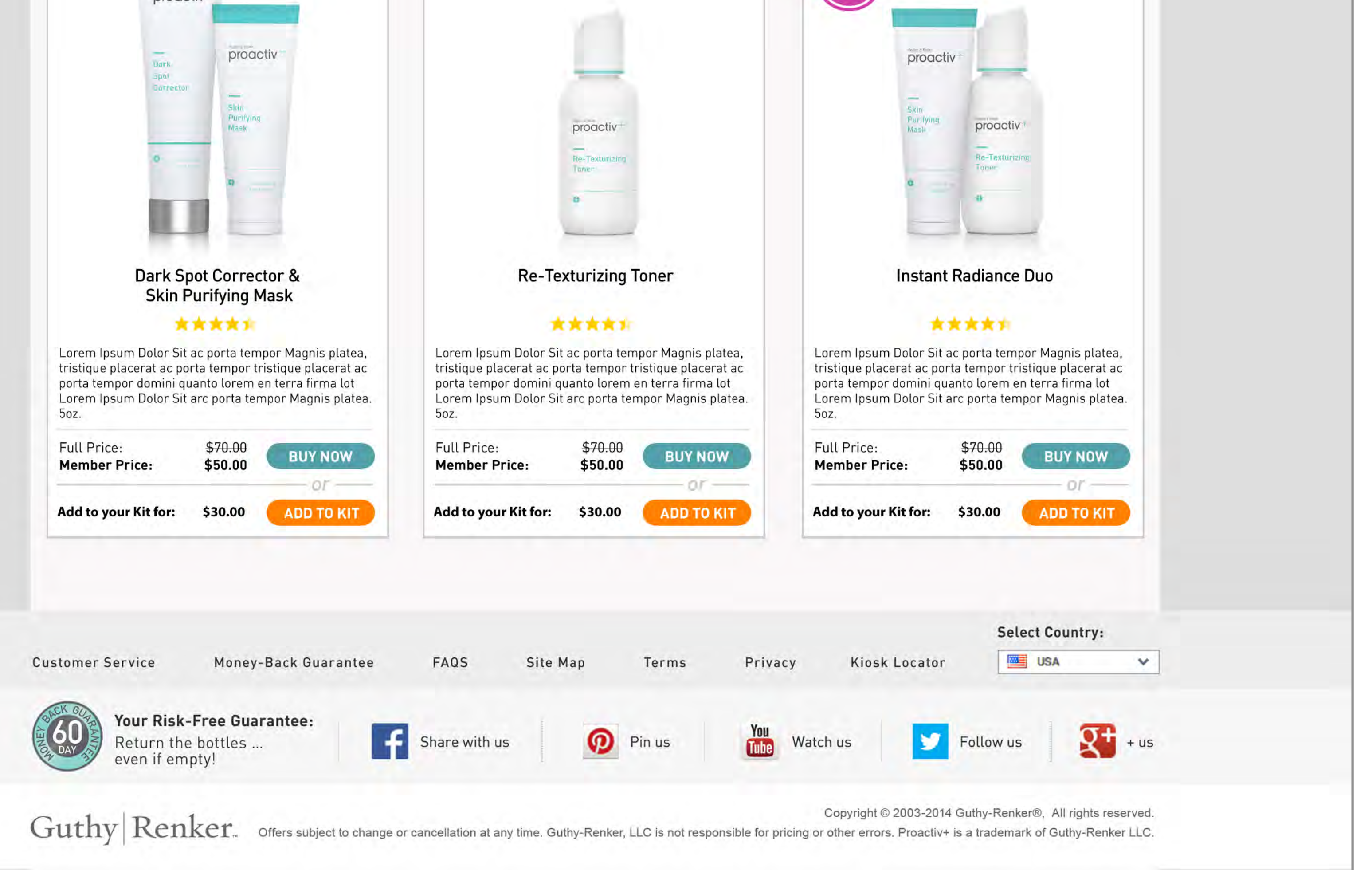
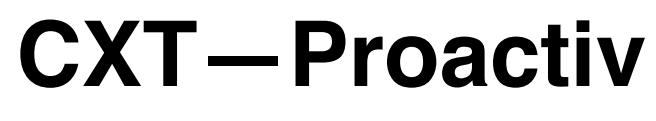

UX Specification **Instant Access View** 

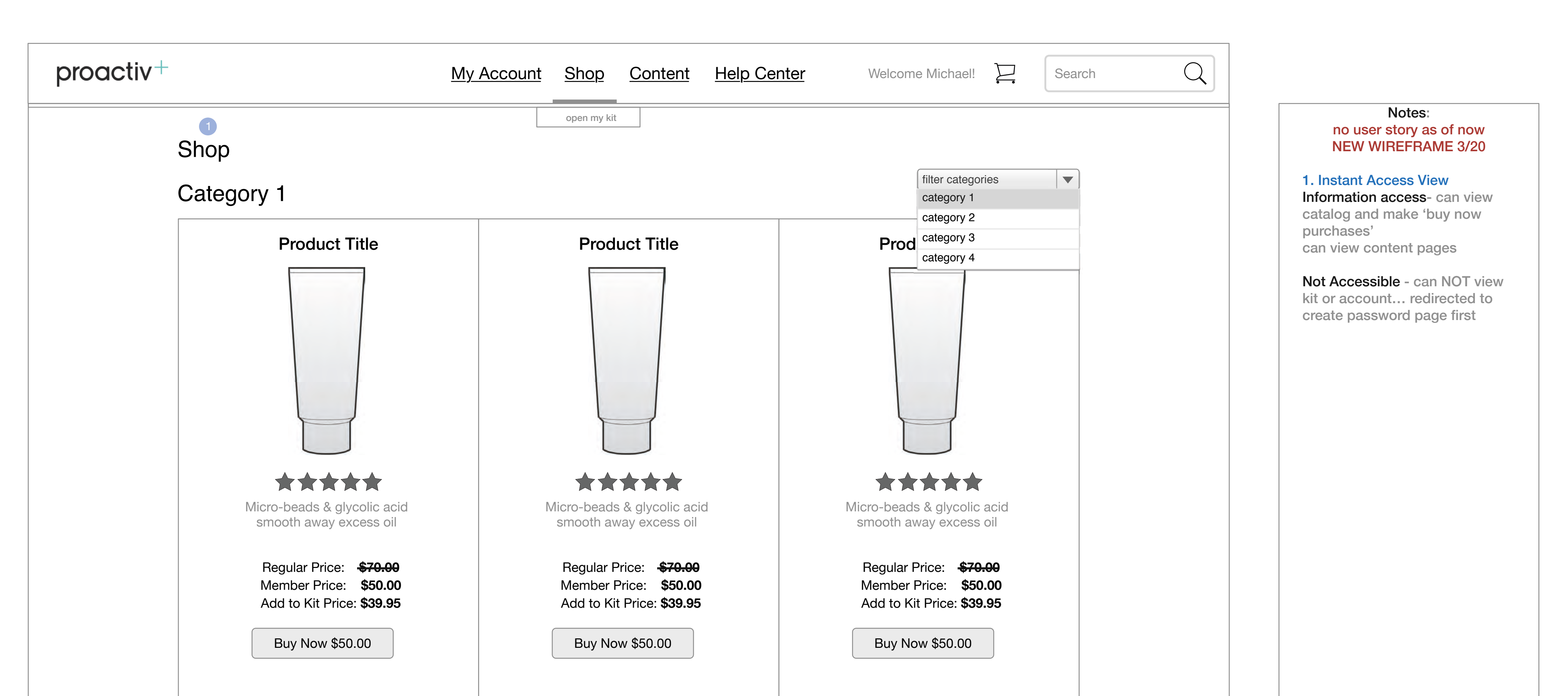

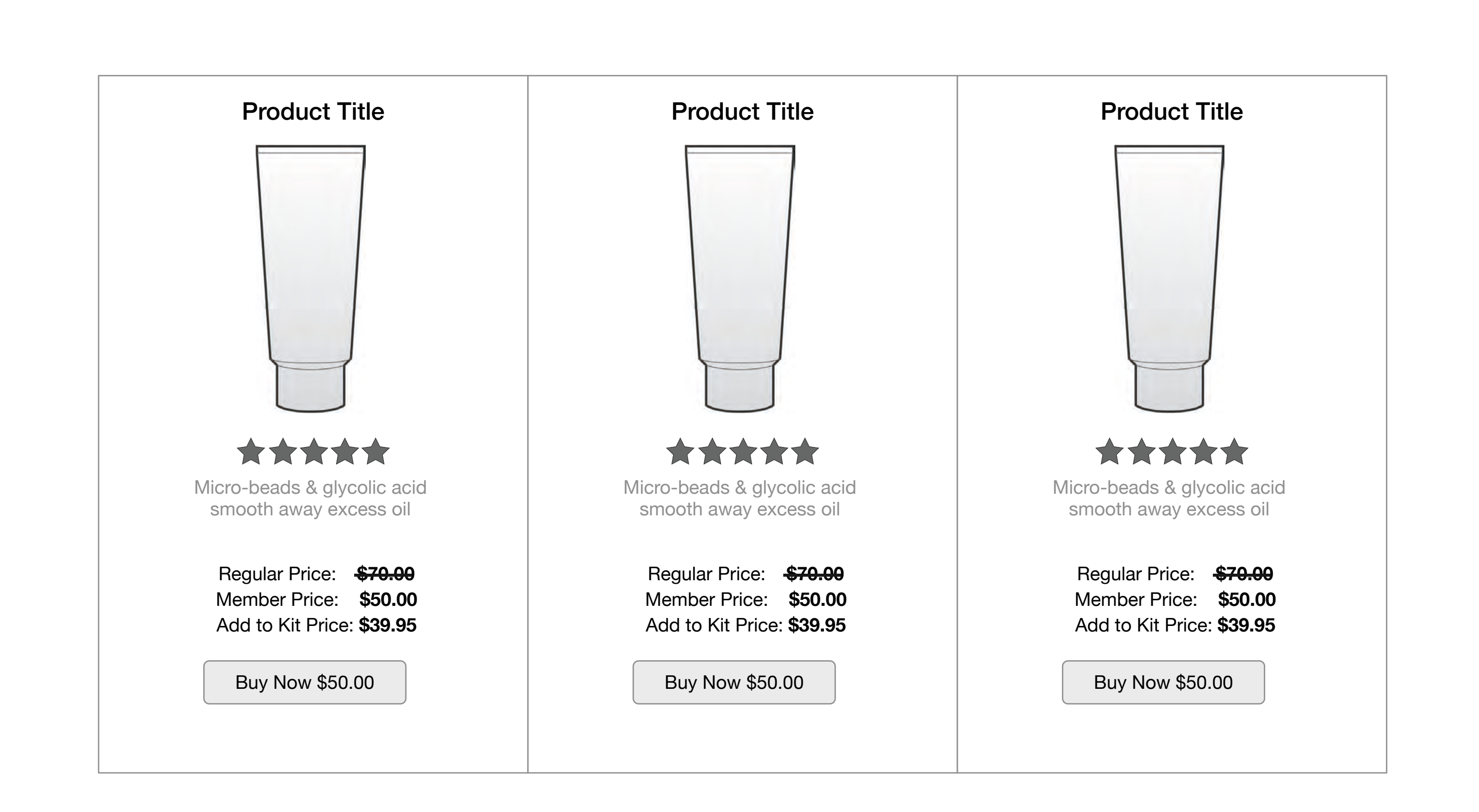

| Product Title | Product Title | Product Title |
|---------------|---------------|---------------|
|               |               |               |
|               |               |               |
|               |               |               |
|               |               |               |

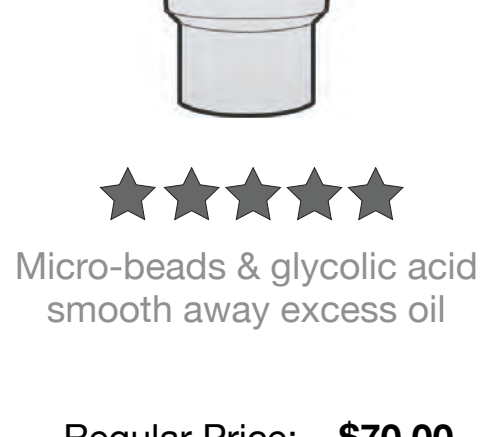

Regular Price: **\$70.00** Member Price: **\$50.00** Add to Kit Price: **\$39.95** 

Buy Now \$50.00

 $\star\star\star\star\star\star$ 

Micro-beads & glycolic acid smooth away excess oil

Regular Price: <del>\$70.00</del> Member Price: **\$50.00** Add to Kit Price: \$39.95

Buy Now \$50.00

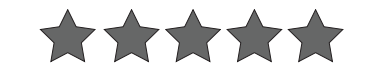

Micro-beads & glycolic acid smooth away excess oil

Regular Price: **\$70.00** Member Price: **\$50.00** Add to Kit Price: **\$39.95** 

Buy Now \$50.00

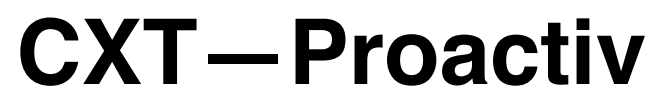

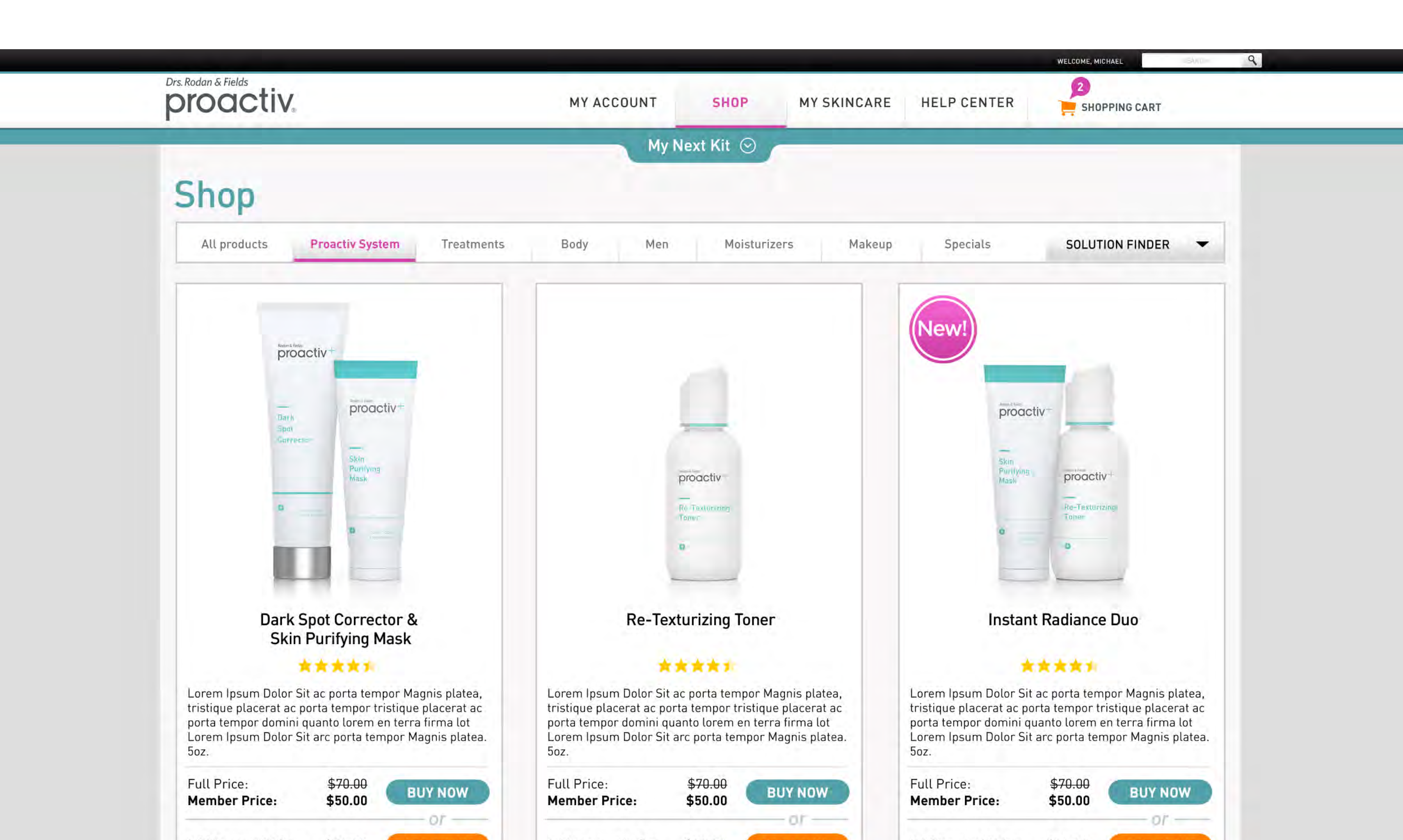

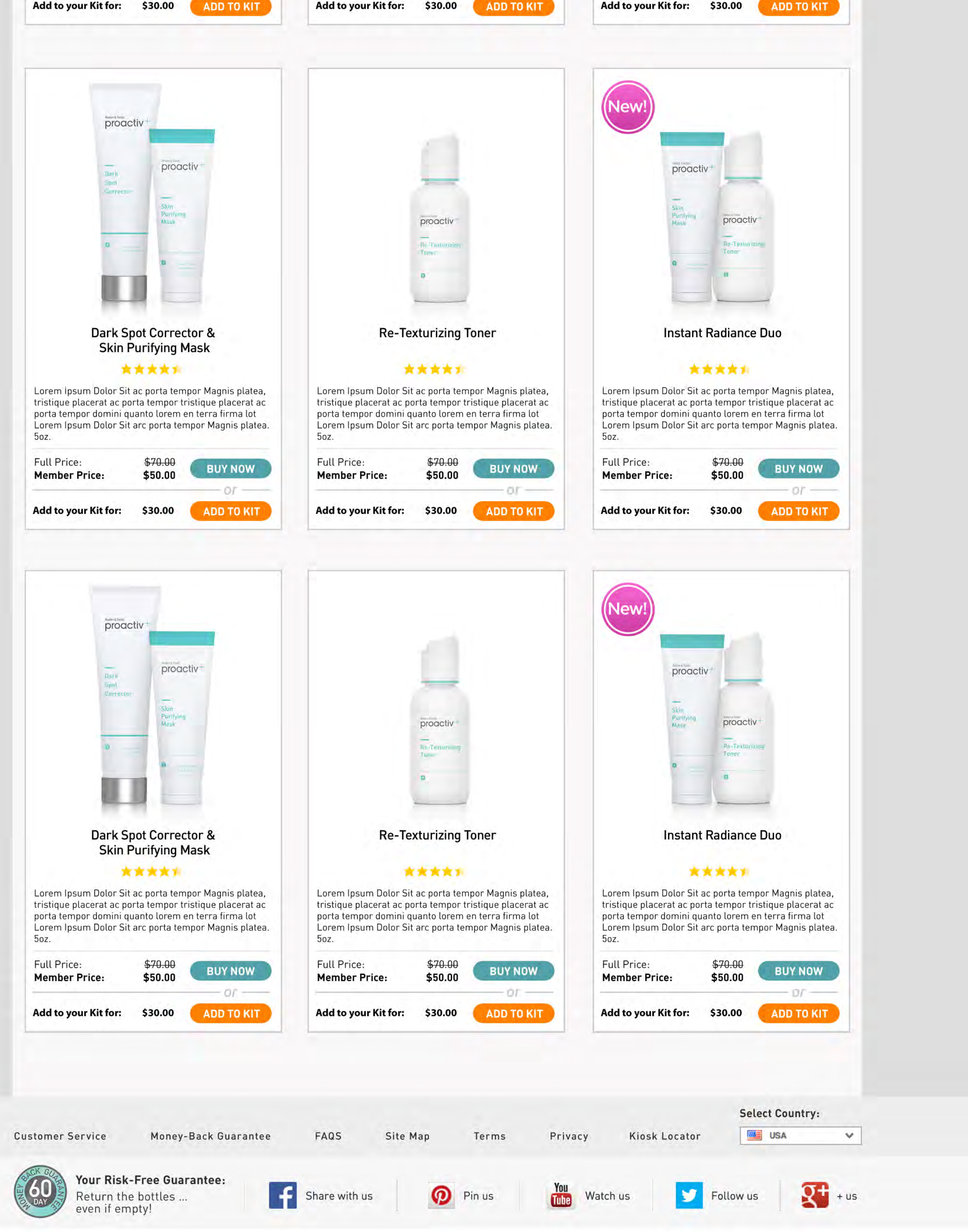

Copyright © 2003-2014 Guthy-Renker®, All rights reserved. Guthy Renker, CLC is not responsible for pricing or other errors. Proactiv+ is a trademark of Guthy-Renker LLC.

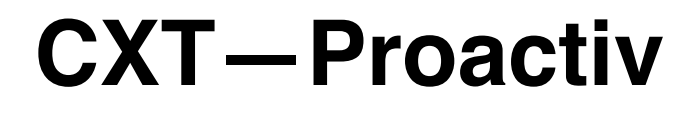

#### UX Specification Search Results

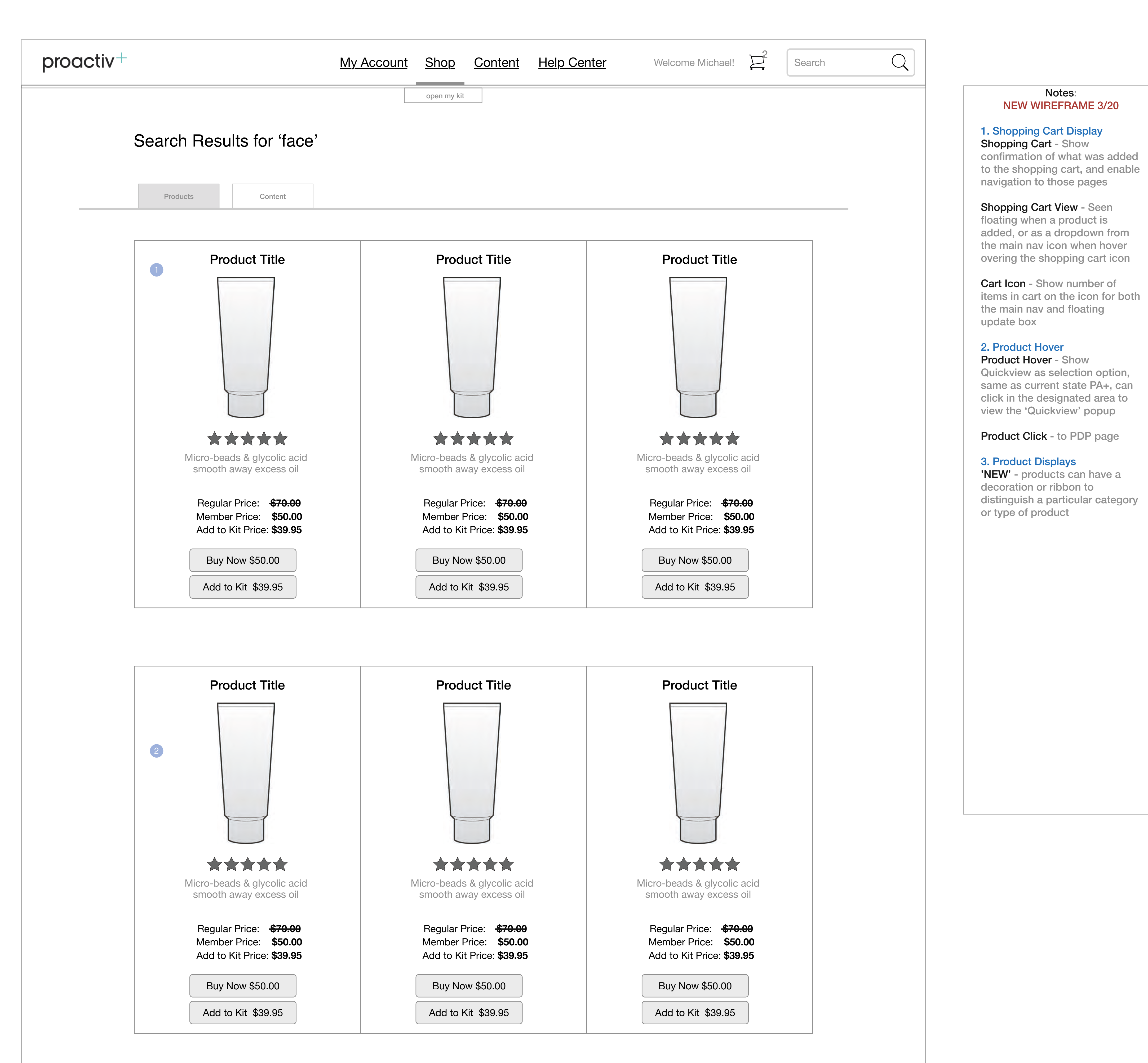

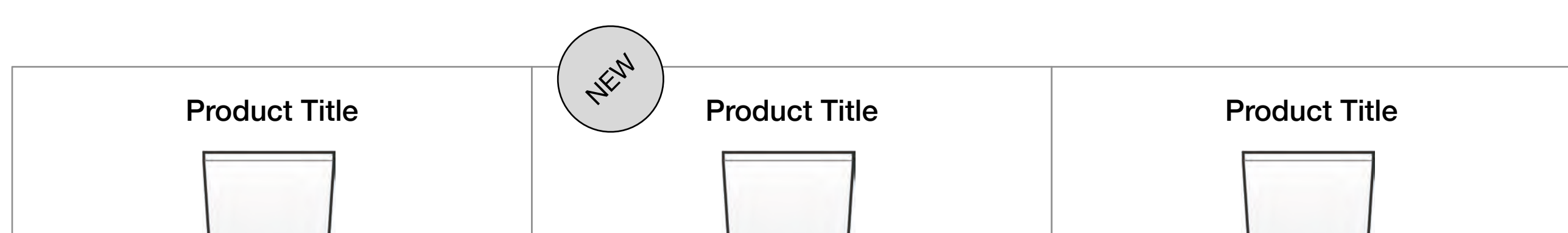

#### 3

## \*\*\*\*\*

Micro-beads & glycolic acid smooth away excess oil

 Regular Price:
 \$70.00

 Member Price:
 \$50.00

 Add to Kit Price:
 \$39.95

Buy Now \$50.00

Add to Kit \$39.95

Micro-beads & glycolic acid smooth away excess oil

Regular Price:\$70.00Member Price:\$50.00Add to Kit Price:\$39.95

Buy Now \$50.00

Add to Kit \$39.95

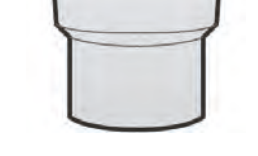

#### \*\*\*\*

Micro-beads & glycolic acid smooth away excess oil

Regular Price:\$70.00Member Price:\$50.00Add to Kit Price:\$39.95

Buy Now \$50.00

Add to Kit \$39.95

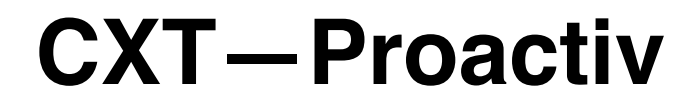

## UX Specification Shop - Quickview

| proactiv+ | My Account Shop Content Help Center Welcome Michael!                                                                                                    |                                                                                                    |
|-----------|----------------------------------------------------------------------------------------------------|----------------------------------------------------------------------------------------------------|
|           |                                                                                                    | Notes:<br>1. Quickview Popup<br>Quickview - Display Quickview<br>as a popup over page came<br>from<br>Product Image - Click to lead to |
|           | Meaningful Beauty Product Name                                                                                                    | the full length PDP<br><b>'X'</b> - Ability to exit Quickview by<br>clicking out of the popup                                          |
|           | Regular Price: \$70.00   Member Price: \$50.00   Add to Kit Price: \$39.95     Quantity 1                                                                                                    |                                                                                                    |
|           | Description     How To Use     Ingredients                                                                                                    |                                                                                                    |
|           | Hydrates skin with essential moisture without clogging pores, helping to sooth<br>irritation, brighten skin tone and fade the look of post-acne marks - leaves skin<br>soft, hydrated and radiant looking. This nutrient-rich hydrator is designed to<br>address the most common issues associated with acne-prone skin - including<br>surface redness, uneven skin tone and texture, enlarged pores, post-acne marks<br>and more. Leaves skin softer, smoother and more radiant-looking. |                                                                                                    |

Proactiv+ is a trademark of Guthy-Renker LLC.

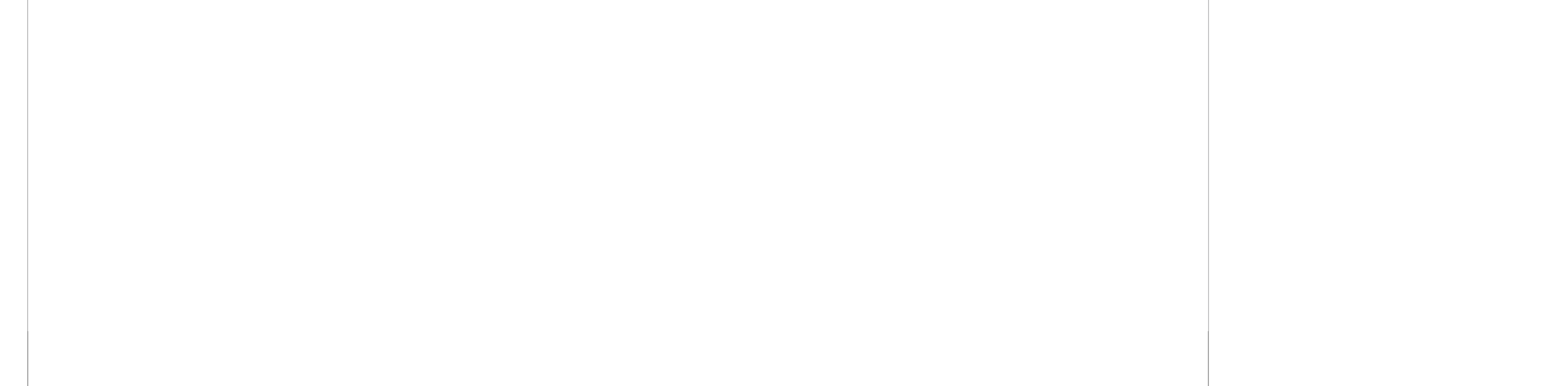

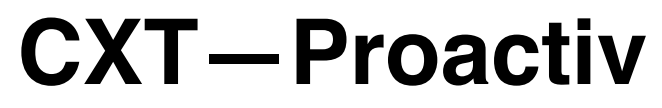

UX Specification Shop - Quickview - UI

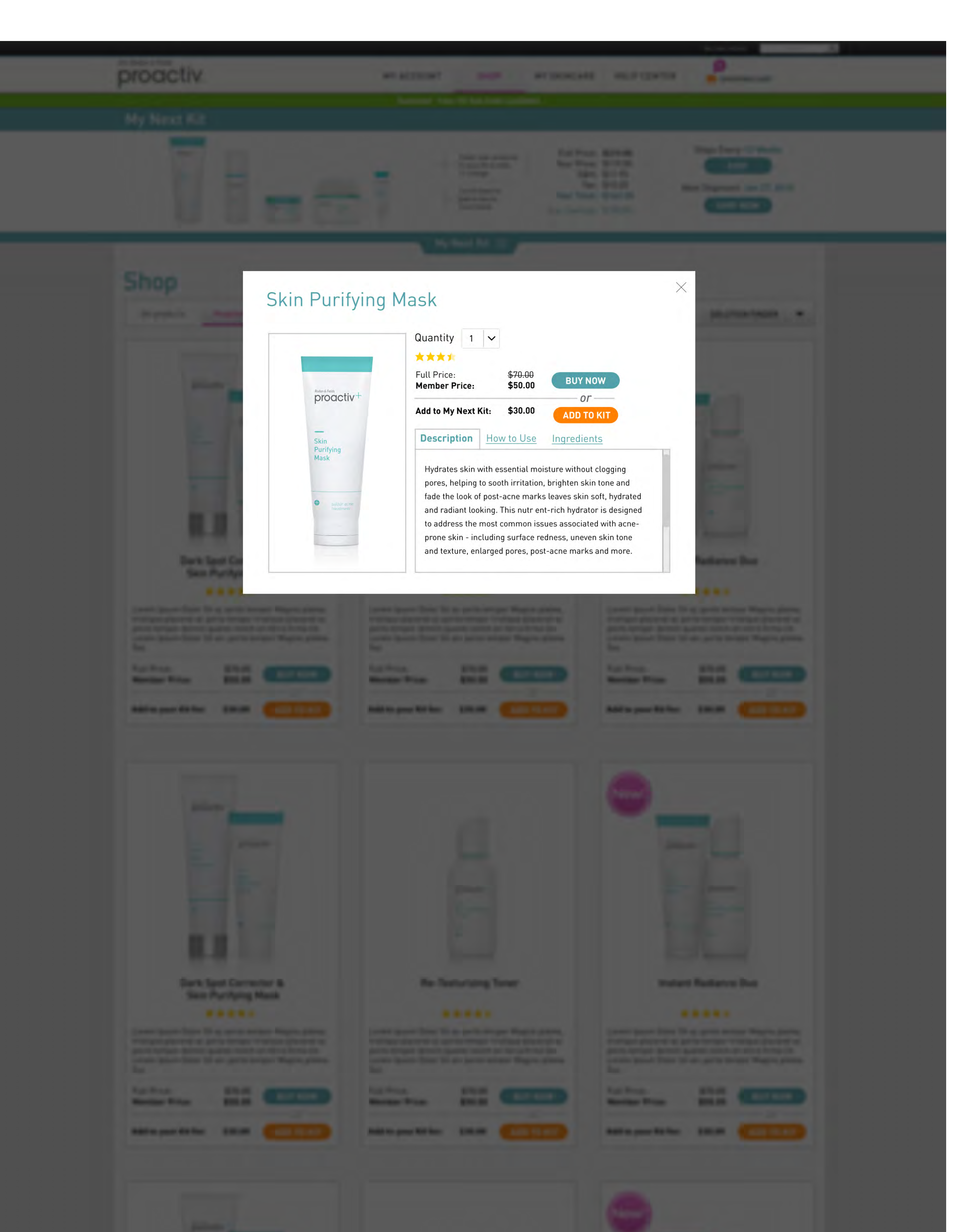

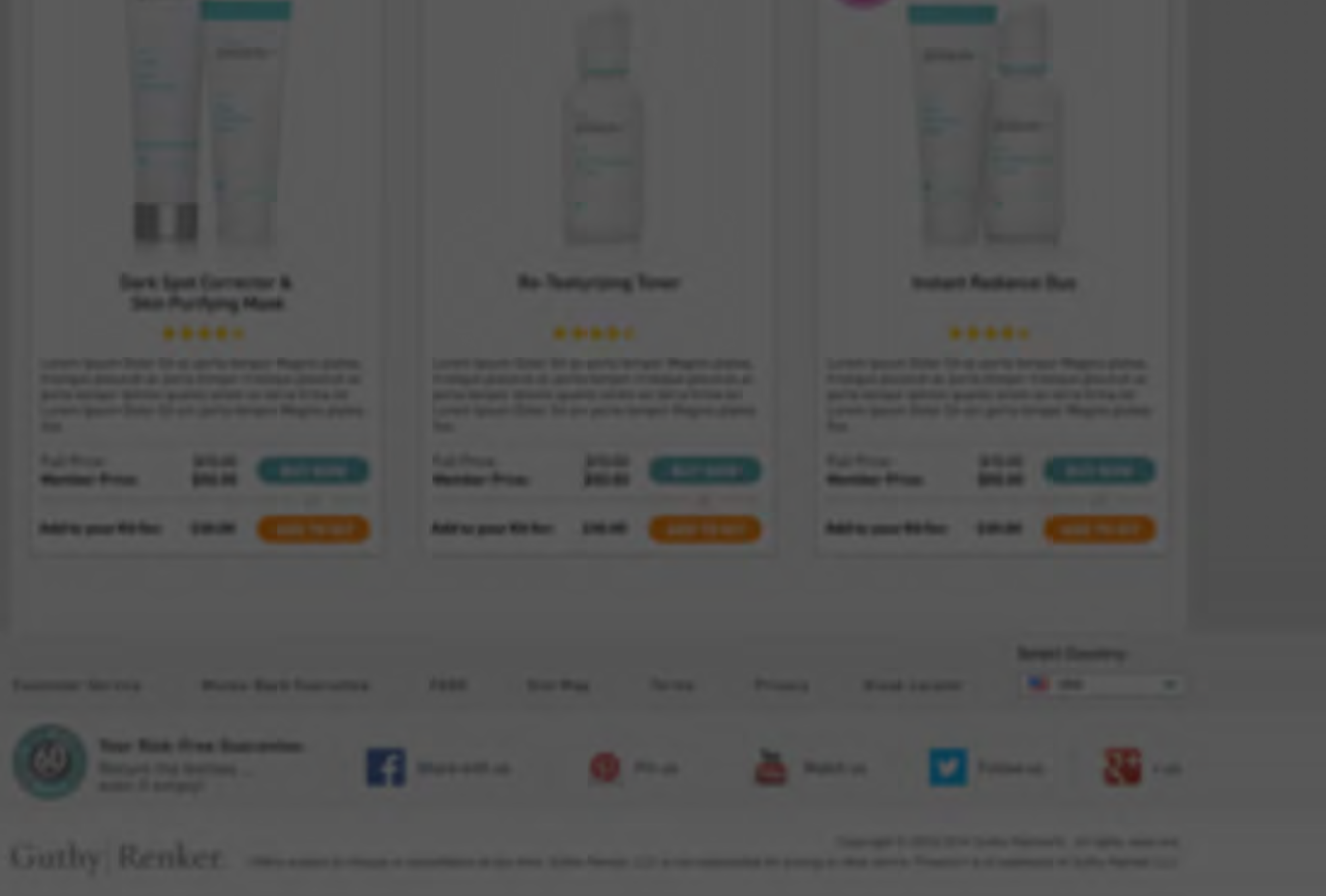

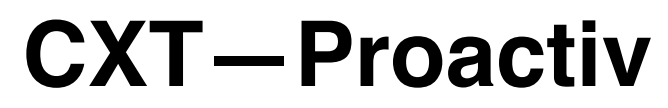

UX Specification Shop - Product Details Page

| proactiv+ | My Account Shop Content Help Center Welcome Michael!                                                                                                    | arch Q                                                                                                    |
|-----------|----------------------------------------------------------------------------------------------------|----------------------------------------------------------------------------------------------------|
|           | PA Beauty Product Name         Regular Price:       \$70.00 -         Member Price:       \$50.00         Add to Kit Price:       \$39.95         Quantity       1                                                                                                    | Notes:         1. Product Detail Page (PDP)         PDP - Separate page         experience for all of the product         details and related promotions         2. 'You May Also Like'         Categories - Preselected         category of products in this         section to start, eventually we         want this to be dynamic |
|           | Description       How To Use       Ingredients         Hydrates skin with essential moisture without clogging pores, helping to sooth irritation, brighten skin tone and fade the look of post-acne marks - leaves skin soft, hydrated and radiant looking. This nutrient-rich hydrator is designed to address the most common issues associated with acne-prone skin - including surface redness, uneven skin tone and texture, enlarged pores, post-acne marks and more. Leaves skin softer, smoother and more radiant- |                                                                                                    |

Proactiv+ is a trademark of Guthy-Renker LLC.

# 2 You May Also Like These Products

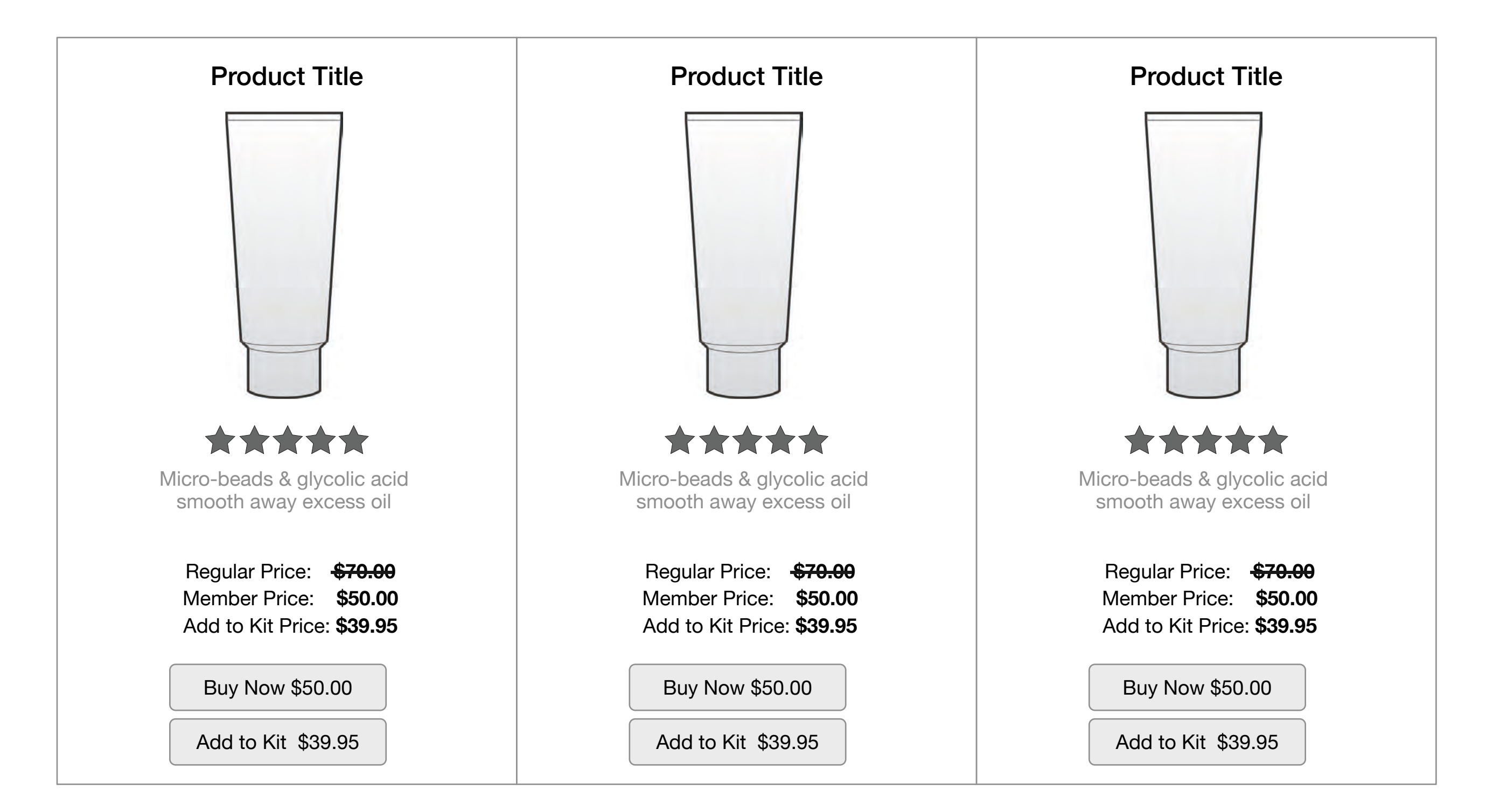

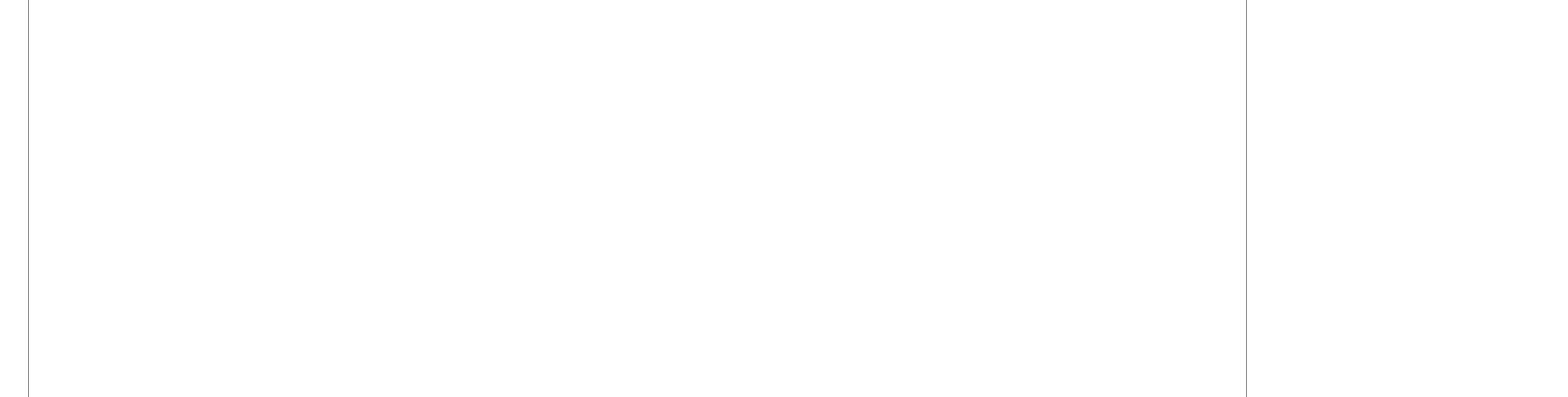

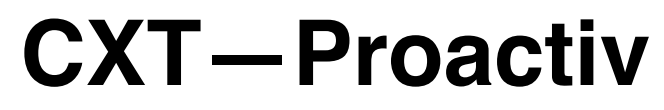

UX Specification Shop - Product Details Page - UI

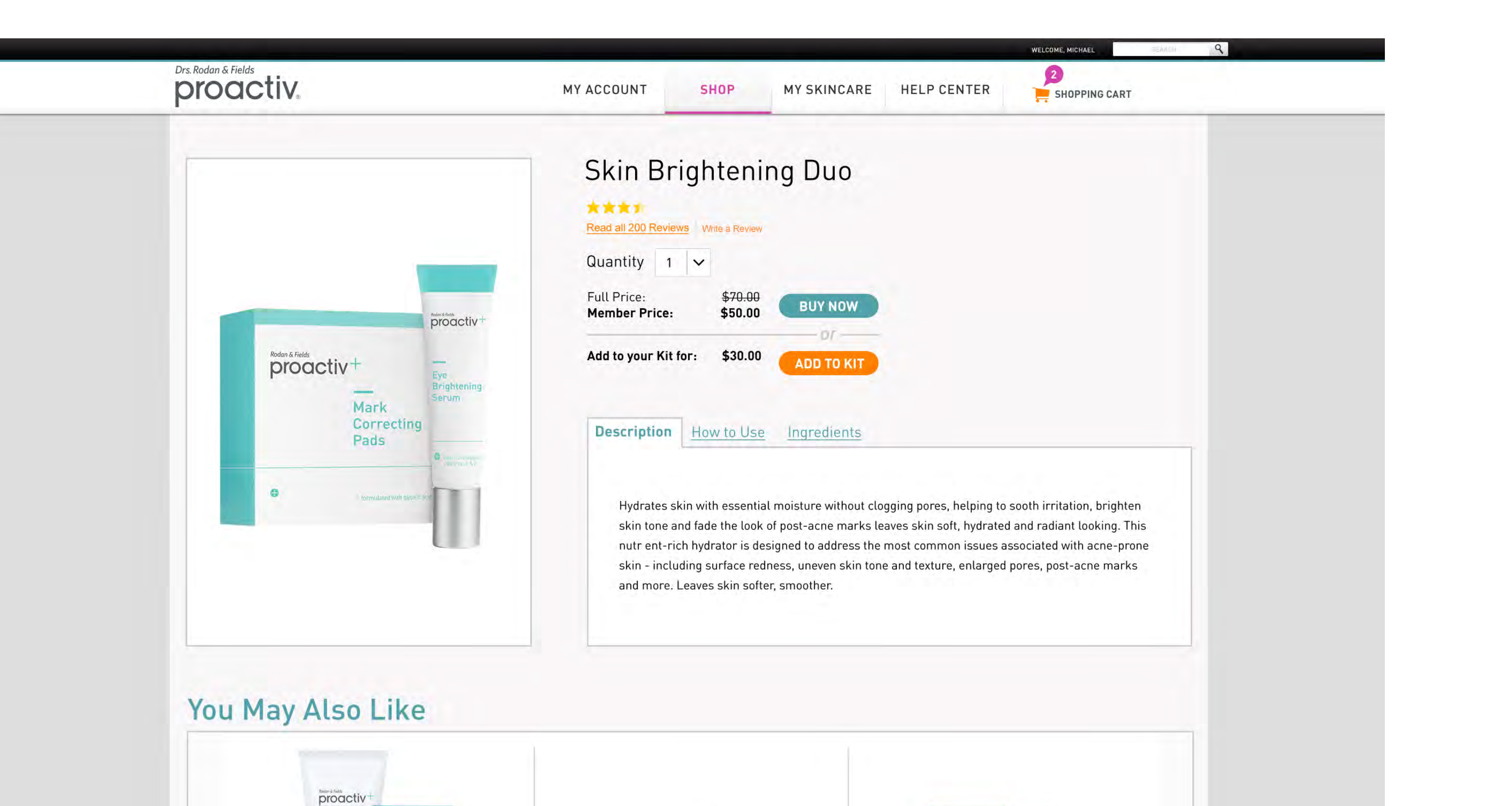

|                                                                                                    |                                                                         |                                                           |                                                                                        |                                                                                                    | 0                                                          |                                                                                            |                                                                                                    | Ĺ                                                             | _                                                                                        | $\odot$ |
|----------------------------------------------------------------------------------------------------|-------------------------------------------------------------------------|-----------------------------------------------------------|----------------------------------------------------------------------------------------|----------------------------------------------------------------------------------------------------|------------------------------------------------------------|--------------------------------------------------------------------------------------------|----------------------------------------------------------------------------------------------------|---------------------------------------------------------------|------------------------------------------------------------------------------------------|---------|
|                                                                                                    | Dark Spot<br>Skin Pur                                                   | t Correc<br>rifying M                                     | tor &<br>lask                                                                          | Re-Te                                                                                                    | xturizing                                                  | Toner                                                                                      | Instan                                                                                                    | t Radianco                                                    | e Duo                                                                                    |         |
| Lorem Ipsum<br>tristique plac<br>porta tempor<br>Lorem Ipsum<br>5oz.                                                     | n Dolor Sit ac p<br>cerat ac porta<br>r domini quant<br>n Dolor Sit arc | c porta tem<br>a tempor tr<br>nto lorem e<br>rc porta ten | por Magnis platea,<br>istique placerat ac<br>en terra firma lot<br>npor Magnis platea. | Lorem Ipsum Dolor Sit<br>tristique placerat ac po<br>porta tempor domini q<br>Lorem Ipsum Dolor Sit<br>5oz. | ac porta ter<br>orta tempor<br>uanto lorem<br>arc porta te | mpor Magnis platea,<br>tristique placerat ac<br>en terra firma lot<br>empor Magnis platea. | Lorem Ipsum Dolor Sit<br>tristique placerat ac po<br>porta tempor domini q<br>Lorem Ipsum Dolor Sit<br>5oz. | ac porta tem<br>orta tempor t<br>uanto lorem<br>arc porta ten | npor Magnis platea,<br>ristique placerat ac<br>en terra firma lot<br>mpor Magnis platea. |         |
| Full Price:<br><b>Member Pr</b>                                                                                          | ¥<br>ice: \$                                                            | <del>\$70.00</del><br><b>\$50.00</b>                      | BUY NOW                                                                                | Full Price:<br>Member Price:                                                                                | <del>\$70.00</del><br><b>\$50.00</b>                       | BUY NOW                                                                                    | Full Price:<br>Member Price:                                                                                | <del>\$70.00</del><br><b>\$50.00</b>                          | BUY NOW                                                                                  |         |
| Add to your                                                                                                    | Kit for: \$                                                             | \$30.00                                                   | ADD TO KIT                                                                             | Add to your Kit for:                                                                                        | \$30.00                                                    | ADD TO KIT                                                                                 | Add to your Kit for:                                                                                        | \$30.00                                                       | ADD TO KIT                                                                               |         |
| Ratings Su<br>Satisfaction:<br>Effectiveness:<br>Ease of Use:                                                            | ummary                                                                  | y                                                         | Review<br>Pros<br>High qual                                                            | Filters<br>lity (2)                                                                                         |                                                            | Cons<br>Price (1)                                                                          |                                                                                                    |                                                               |                                                                                          |         |
| Ratings Su<br>Satisfaction:<br>Effectiveness:<br>Ease of Use:<br>67% reviewers w<br>product to a frie                    | ould recomm                                                             | <b>y</b><br>imend this                                    | Review<br>Pros<br>High qual                                                            | Filters<br>lity (2)                                                                                         |                                                            | Cons<br>Trice (1)                                                                          |                                                                                                    |                                                               |                                                                                          |         |
| Ratings Su<br>Satisfaction:<br>Effectiveness:<br>Ease of Use:<br>67% reviewers w<br>product to a frie                    | p<br>p<br>rould recomm                                                  | y<br>mend this                                            | Review I<br>Pros<br>High qual                                                          | Filters<br>lity (2)                                                                                         |                                                            | Cons<br>The price (1)                                                                      |                                                                                                    | Choos                                                         | e a sort order                                                                           |         |
| Ratings Su<br>Satisfaction:<br>Effectiveness:<br>67% reviewers w<br>product to a frie<br>Satisfaction:<br>Effectiveness: | vould recomm                                                            | y<br>mend this                                            | Review I<br>Pros<br>Thigh qual<br>Why Salicy<br>I love all the<br>allergic to. I       | Filters<br>lity (2)<br>lic Acid???<br>a face products but w<br>would think they wou                         | hen it con<br>uld have a                                   | Cons<br>Price (1)<br>hes to the body pro-<br>t least one body cl                           | oducts, they all have<br>leanser that's salicyl                                                             | Choos<br>salicylic a<br>c acid free                           | e a sort order<br>04/11/20<br>cid, which I am                                            | •       |
| Ratings Su<br>Satisfaction:<br>Effectiveness:<br>Ease of Use:<br>Satisfaction:<br>Effectiveness:<br>Ease of Use:         | p<br>rould recomm<br>nd.                                                | y<br>mend this                                            | Review I<br>Pros<br>High qual<br>Why Salicy<br>I love all the<br>allergic to. I        | Filters<br>lity (2)<br>lic Acid???<br>a face products but w<br>would think they wou                         | hen it con<br>uld have a                                   | Cons<br>Price (1)<br>thes to the body pro-<br>the body cl                                  | oducts, they all have<br>leanser that's salicyl                                                             | Choos<br>salicylic a<br>c acid free                           | e a sort order<br>04/11/20<br>cid, which I am                                            | 015     |

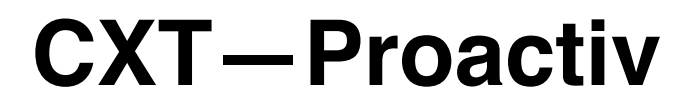

# UX Specification Shopping Cart

| proactiv+    | Ν                                                           | <u>My Account</u> Shop                  | Content Help Center                                  | Welcome Michael!                                                     | Search Q |                                                                                                    |
|--------------|-------------------------------------------------------------|-----------------------------------------|------------------------------------------------------|----------------------------------------------------------------------|----------|----------------------------------------------------------------------------------------------------|
| Your Shoppir | ng Cart                                                     |                                         |                                                      |                                                                      |          | Notes:<br>LR08 - select 'proceed' CTA<br>requires login popup (if soft-<br>logged in) before checkout<br>1. Your Shopping Cart<br>Page View - Get here from                                                                                                    |
| Product      |                                                             | Quantity                                | Unit Price                                           | Price                                                                |          | clicking 'view cart' in shopping<br>cart display or dropdown                                                                                                    |
|              | <b>Product Name</b><br>Description<br>Size<br>Promo Callout | 2 <b>a</b><br>Remove<br>In Stock        | Product Price:<br><b>\$29.99</b>                     | Product Price:<br>\$59.99<br>Discount Line:<br>\$10.00               |          | <ul> <li>Parity of current PA+ shopping cart functionality</li> <li>Discounts - Show item level discounts below product price</li> <li>Show order level discounts as a visual item in the shopping car, and as a line item in the cost list for checkout and confirmation</li> </ul> |
|              | <b>Product Name</b><br>Description<br>Size<br>Promo Callout | 1RemoveIn Stock                         | Product Price:<br><b>\$29.99</b>                     | Product Price:<br><b>\$29.99</b><br>Discount Line:<br><b>\$10.00</b> |          | 2. 'You May Also Like'<br>Categories - Same as PDP<br>page, preselected category of<br>products in this section to start,<br>eventually we want this to be<br>dynamic. Business will assign<br>these product categories and<br>use cases for association                             |
|              | key code & discount an                                      | nount here - promotion line (example \$ | with marketing copy 'congrats you (<br>610 discount) | qualified for this'                                                  |          |                                                                                                    |

Order Subtotal

\$59.98

<< Continue Shopping

Proceed to Checkout

## 2

## You May Also Like These Products

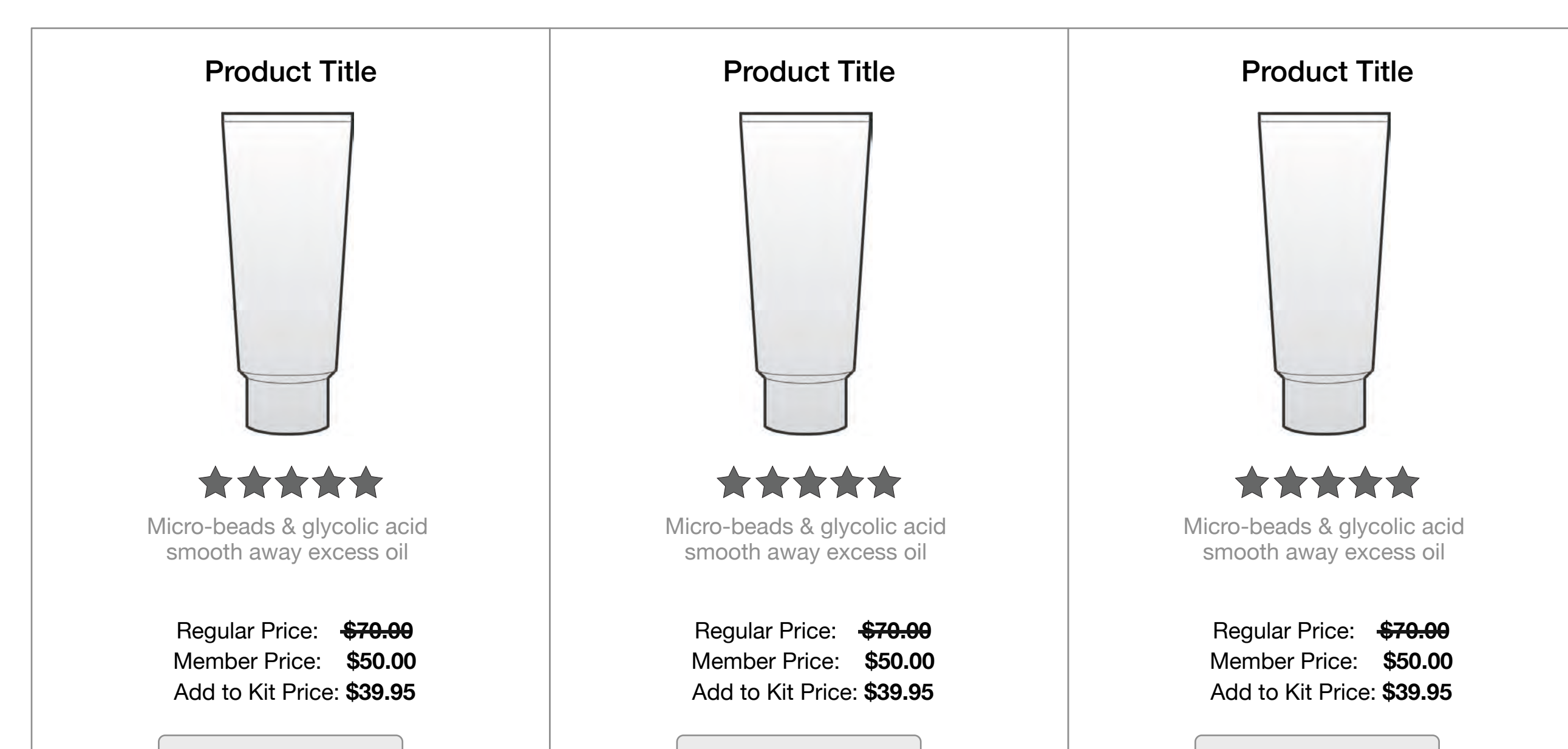

| Buy Now \$50.00    | Buy Now \$50.00    | Buy Now \$50.00    |
|--------------------|--------------------|--------------------|
| Add to Kit \$39.95 | Add to Kit \$39.95 | Add to Kit \$39.95 |

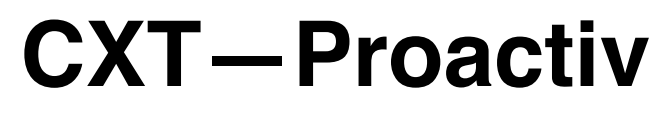

UX Specification Shopping Cart - UI

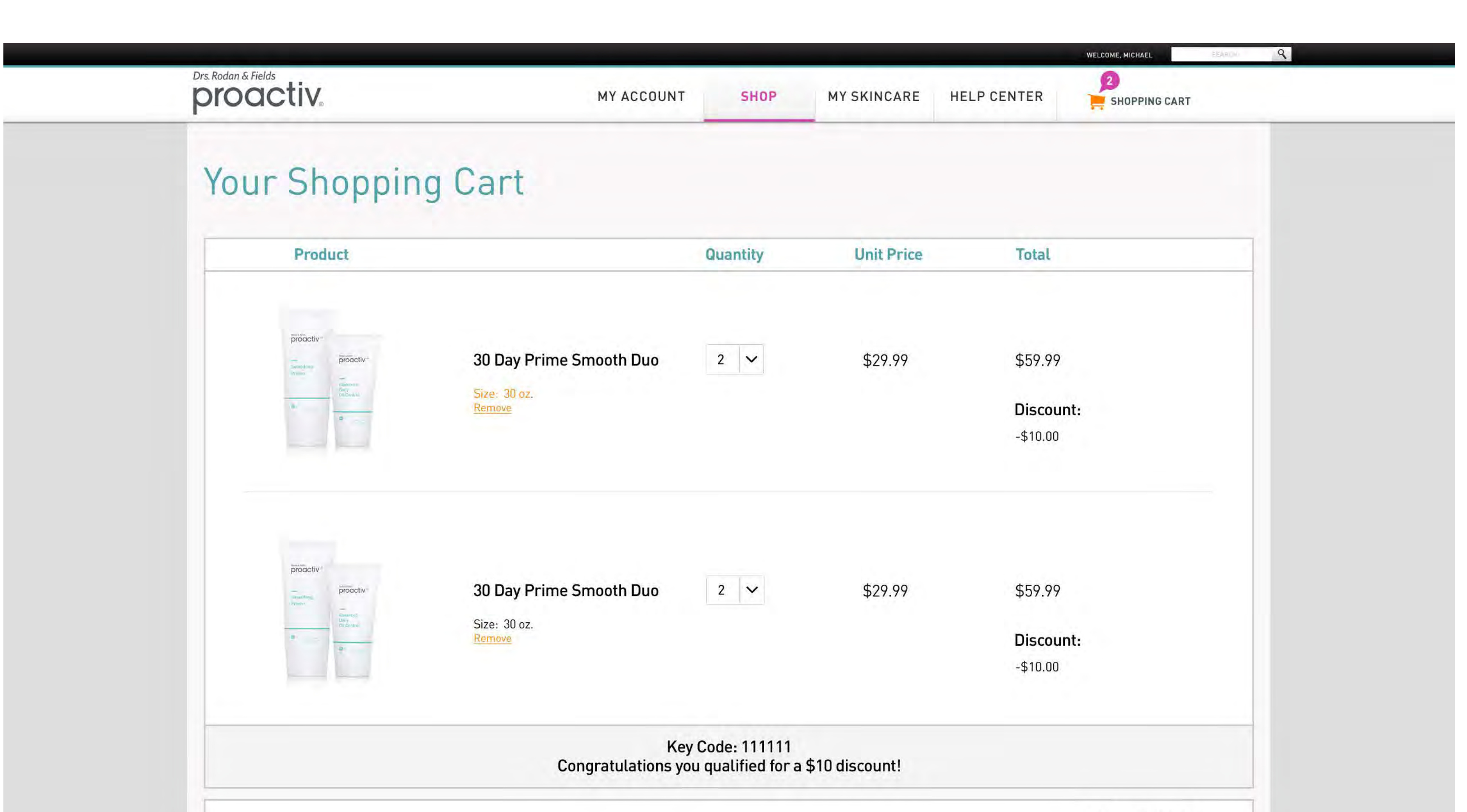

**Order Subtotal** 

|                            |                    |             |              | \$59.98         | }   |
|----------------------------|--------------------|-------------|--------------|-----------------|-----|
|                            |                    | Continue    | Shopping PR  | OCEED TO CHE    | ско |
| roduct Reviews Product Q&A |                    |             |              |                 |     |
| int                        |                    |             |              |                 |     |
| Ratings Summary            | Review Filters     |             |              |                 |     |
|                            | Pros               | Cons        |              |                 |     |
| Satisfaction:              | High quality (2)   | + price (1) |              |                 |     |
|                            |                    |             |              |                 |     |
| Effectiveness:             |                    |             |              |                 |     |
| Ease of Use:               |                    |             |              |                 |     |
| 070/                       | 4.7.               |             |              |                 |     |
| product to a friend.       | Inis               |             |              |                 |     |
|                            |                    |             |              |                 | _   |
| REVIEW THIS PRODUCT        |                    |             | Choos        | e a sort order  | ,   |
| Effectiveness:             |                    |             |              |                 |     |
| Ease of Use:               |                    |             |              |                 |     |
|                            |                    |             |              |                 |     |
|                            |                    |             |              |                 | _   |
|                            |                    |             |              |                 |     |
| Recommended F              | Products For Micha | nel         |              |                 |     |
|                            |                    |             |              |                 |     |
| Sec. 2                     |                    |             |              |                 |     |
| proactiv+                  |                    |             |              |                 |     |
| Rooms Te                   |                    |             | ion & Freids |                 |     |
| Dark pro                   | active             | p           | roactiv+     | -               |     |
| Corrector                  |                    | Sk          | sin          |                 |     |
| Purify<br>Mask             | Yong               | proactiv-t- | ask proacti  | V <sup>++</sup> |     |
|                            |                    |             |              | Seat.           |     |

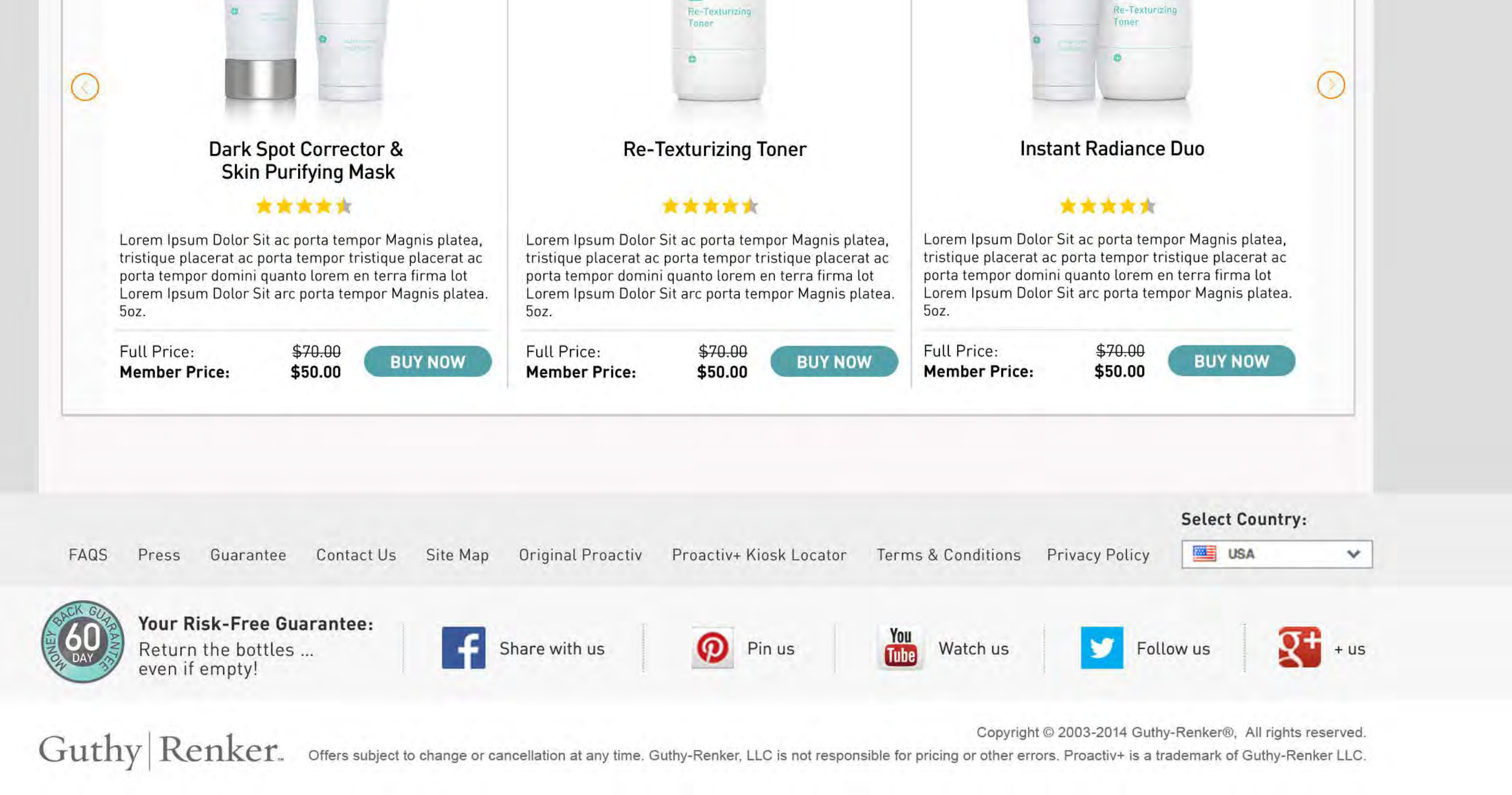

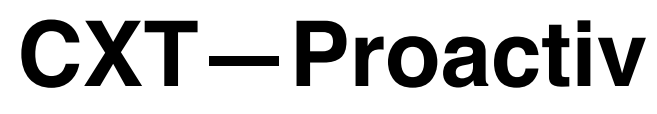

UX Specification Shopping Cart Checkout

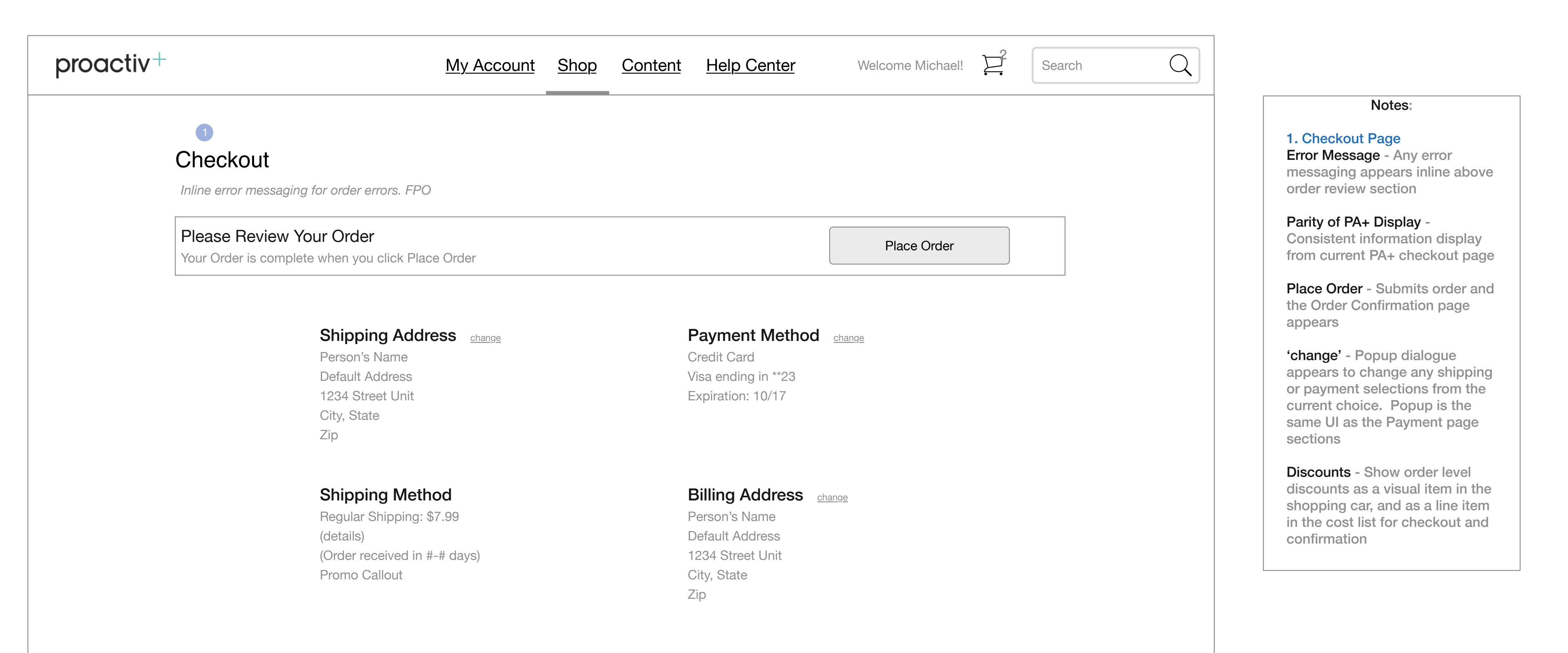

#### Your Order

Make Changes to your Cart

Go to Index page 82

| <b>Product Name</b><br>Description<br>Size | Quantity<br>2 | Product Price:<br><b>\$29.99</b>                                 | Price:<br><b>\$59.98</b>                          |
|--------------------------------------------|---------------|------------------------------------------------------------------|---------------------------------------------------|
| <b>Product Name</b><br>Description<br>Size | Quantity<br>1 | Product Price:<br><b>\$29.99</b>                                 | Product Price:<br><b>\$29.99</b>                  |
|                                            |               | Member Savings                                                   | \$30                                              |
|                                            |               | Order Subtotal<br>Order Level Discou<br>Shipping<br>Tax<br>Total | \$89.97<br>-\$10<br>\$ 7.99<br>\$ 3.00<br>\$82.97 |

#### Place Order

Disclaimer text FPO Terms & Conditions

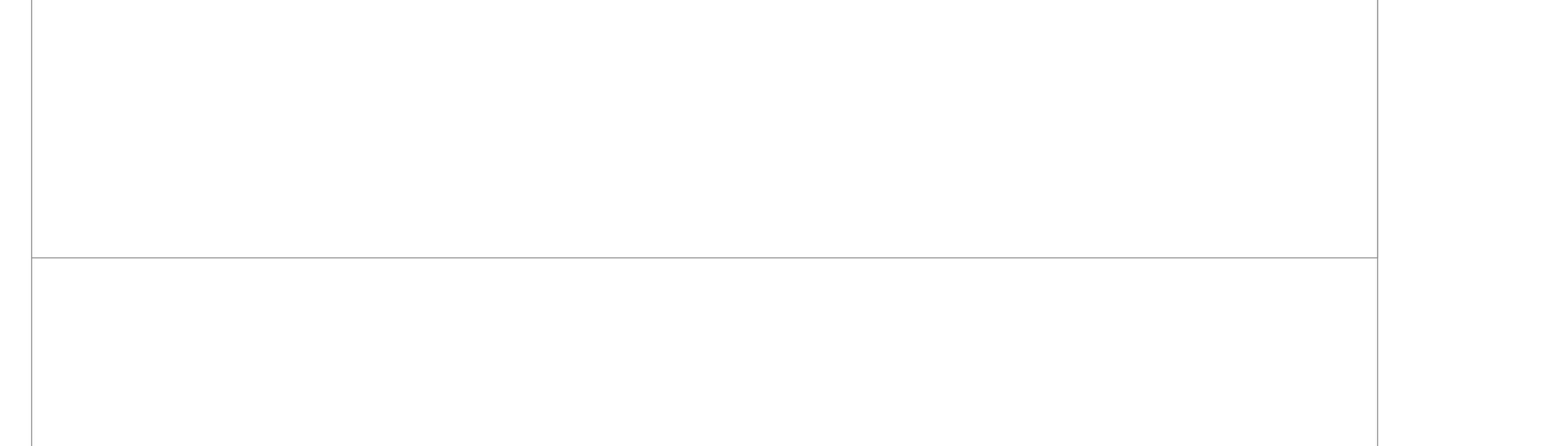

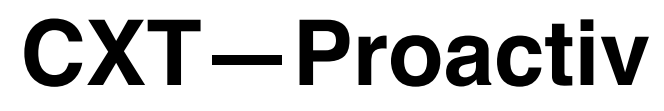

UX Specification Shopping Cart Checkout - UI

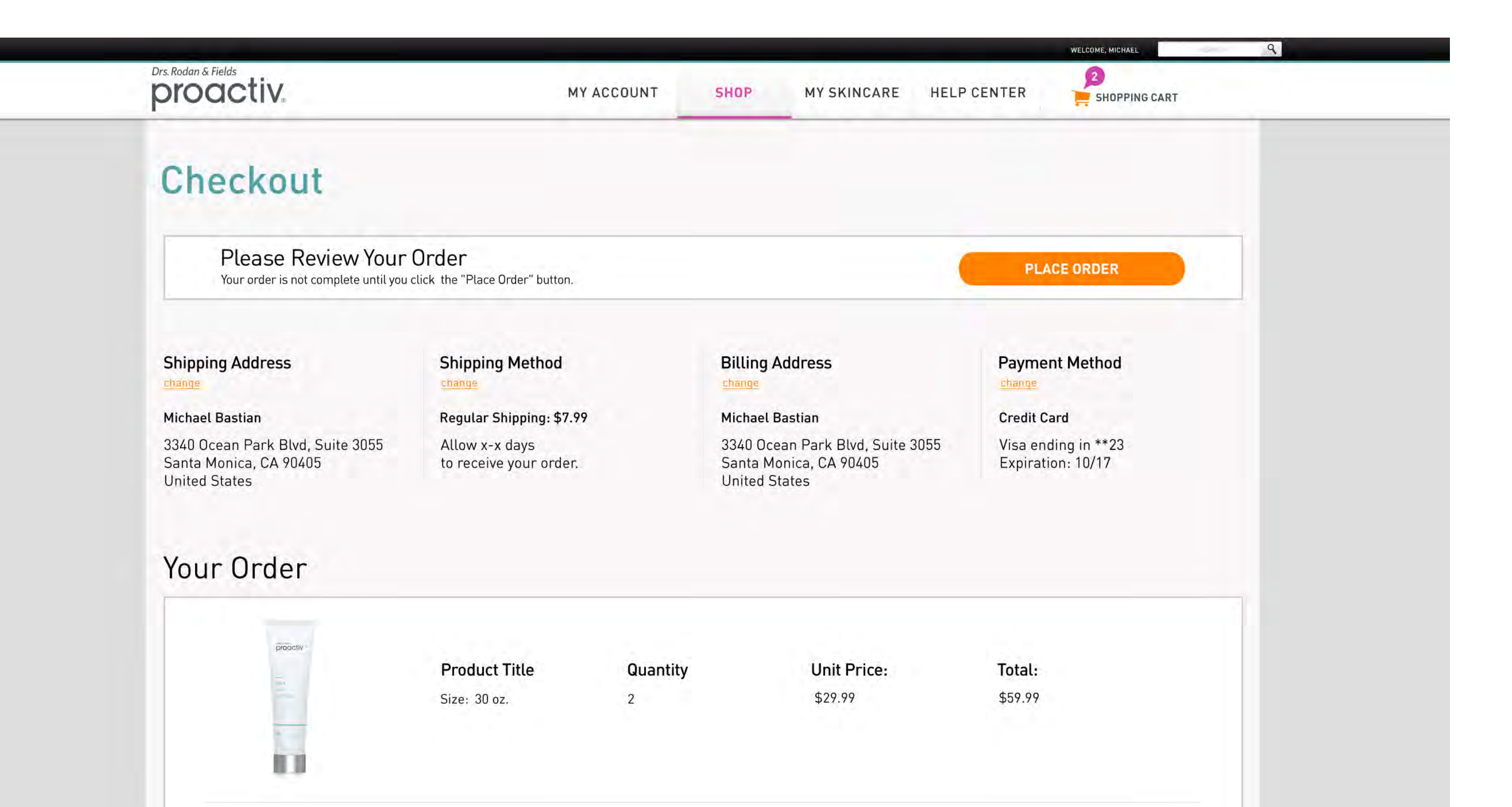

|                      | <b>Product Title</b><br>Size: 30 oz. | Quantity<br>2                | <b>Unit Price:</b><br>\$29.99                              | <b>Total:</b><br>\$59.99 |                                                                                                    |
|----------------------|--------------------------------------|------------------------------|------------------------------------------------------------|--------------------------|----------------------------------------------------------------------------------------------------|
|                      |                                      |                              |                                                            |                          | Full Price: <del>\$219.85</del><br>Your Price: \$119.85<br>Order Discount: -\$10.00<br>S&H: \$11.95<br>Tax: \$10.20<br><b>Your Total: \$142.00</b><br>Your Savings: \$100.00 |
|                      | By placing                           | your order, you agree to Pro | activ's <u>Terms &amp; Conditions</u> and <u>Privacy F</u> | Policy                   | Your Savings: \$100.00 PLACE ORDER                                                                                                    |
|                      |                                      |                              |                                                            |                          |                                                                                                    |
|                      |                                      |                              |                                                            |                          |                                                                                                    |
|                      |                                      |                              |                                                            |                          | Select Country:                                                                                                    |
| mer Service Money-Ba | ack Guarantee FAQS                   | Site Map                     | Terms Privacy                                              | Kiosk Locator            | Select Country:                                                                                                    |
| mer Service Money-Ba | ack Guarantee FAQS<br>ntee: Share w  | vith us                      | Terms Privacy                                              | Kiosk Locator            | Select Country:   USA   Follow us                                                                                                    |

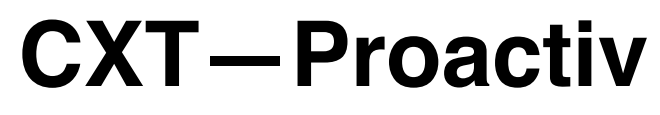

#### UX Specification Shopping Cart Checkout 2

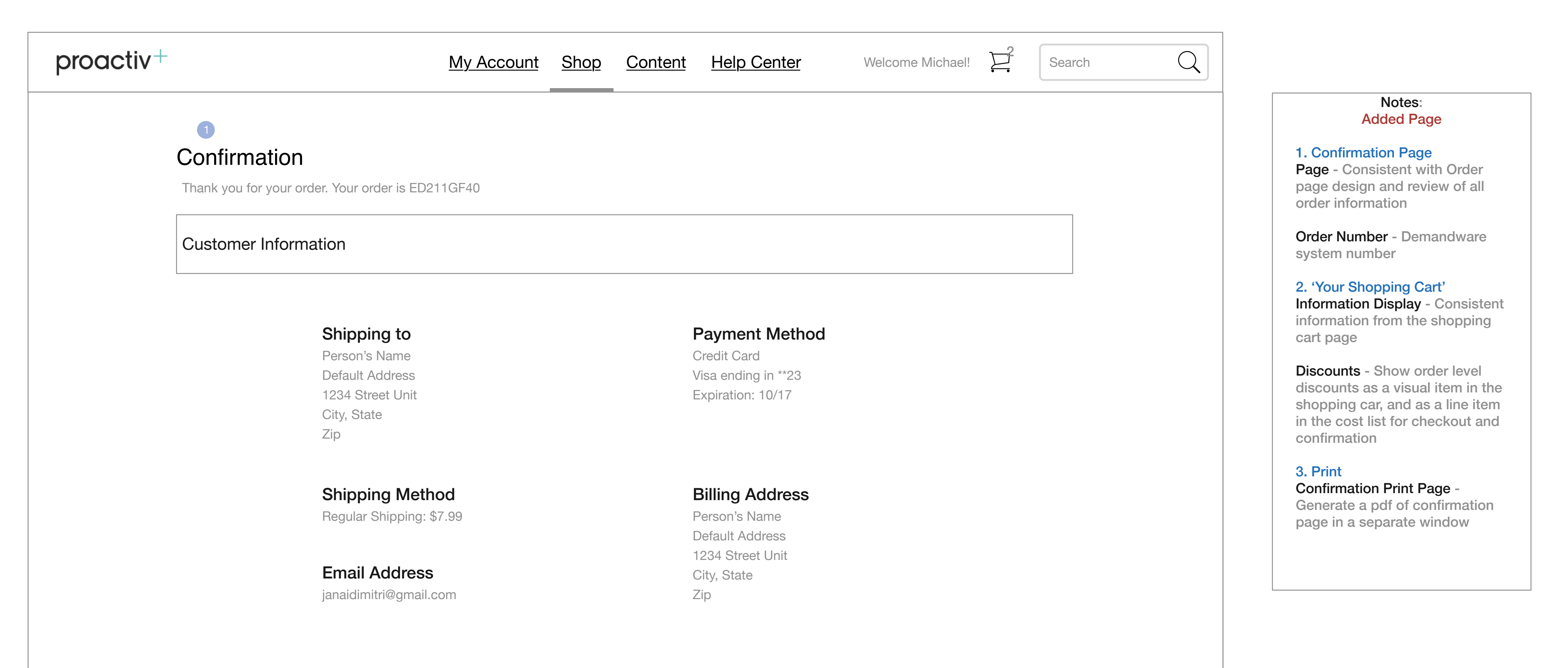

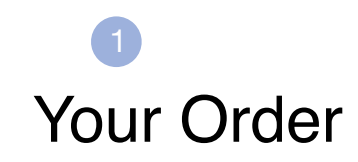

|   | <b>Product Name</b><br>Description<br>Size | Quantity<br>2 | Unit Price:<br><b>\$29.99</b>                                      | Price:<br><b>\$59.98</b>                        |
|---|--------------------------------------------|---------------|--------------------------------------------------------------------|-------------------------------------------------|
|   | <b>Product Name</b><br>Description<br>Size | Quantity<br>1 | Unit Price:<br><b>\$29.99</b>                                      | Product Price:<br><b>\$29.99</b>                |
|   |                                            |               | Member Savings                                                     | \$30                                            |
| 1 |                                            |               | Order Subtotal<br>Order Level Discount<br>Shipping<br>Tax<br>Total | \$89.97<br>-\$10<br>\$7.99<br>\$3.00<br>\$82.97 |

Print Version

Disclaimer tast FPO Terms & Conditions

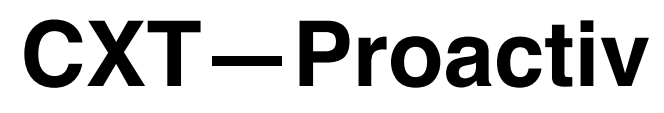

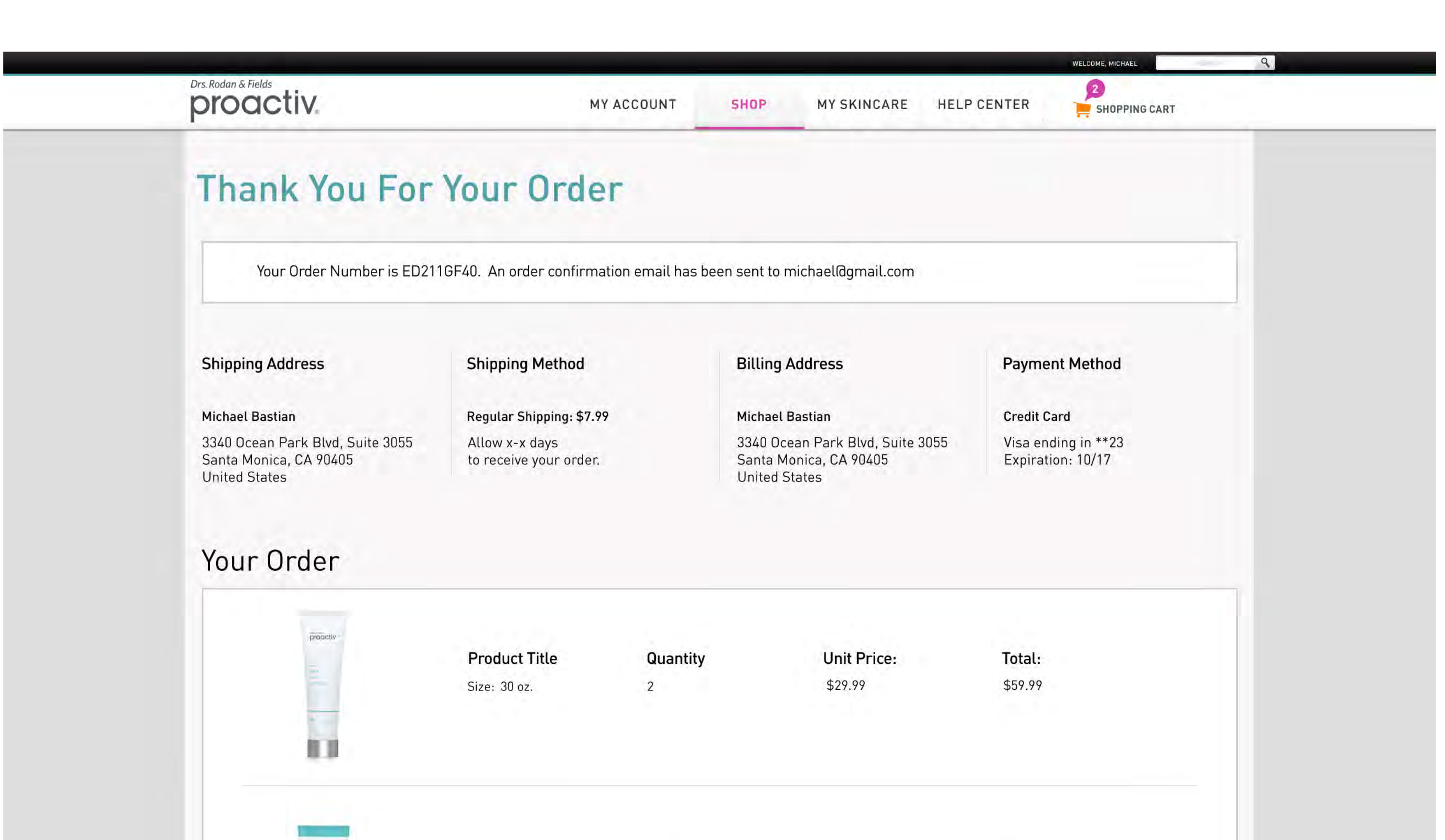

|                  | <b>Product Title</b><br>Size: 30 oz.    | Quantity<br>2                     | <b>Unit Price:</b><br>\$29.99                             | <b>Total:</b><br>\$59.99 |                                                                                                    |
|------------------|-----------------------------------------|-----------------------------------|-----------------------------------------------------------|--------------------------|----------------------------------------------------------------------------------------------------|
|                  |                                         |                                   |                                                           |                          |                                                                                                    |
|                  |                                         |                                   |                                                           | Orde<br>Yo               | Full Price: <del>\$219.85</del><br>Your Price: \$119.85<br>er Discount: -\$10.00<br>S&H: \$11.95<br>Tax: \$10.20<br>Your Total: <b>\$142.00</b><br>our Savings: \$100.00 |
|                  | By plac                                 | cing your order, you agree to Pro | pactiv's <u>Terms &amp; Condilions</u> and <u>Privacy</u> | Policy. PR               | NINT VERSION                                                                                                    |
|                  |                                         |                                   |                                                           |                          |                                                                                                    |
|                  |                                         |                                   |                                                           |                          |                                                                                                    |
|                  |                                         |                                   |                                                           |                          |                                                                                                    |
|                  |                                         |                                   |                                                           |                          |                                                                                                    |
|                  |                                         |                                   |                                                           |                          | Select Country:                                                                                                    |
| mer Service Mone | y-Back Guarantee FA                     | QS Site Map                       | Terms Privacy                                             | Kiosk Locator            | Select Country:                                                                                                    |
| ner Service Mone | y-Back Guarantee FA<br>arantee:<br>Shar | QS Site Map                       | Terms Privacy<br>Pin us Watch us                          | Kiosk Locator<br>s Follo | Select Country:   USA                                                                                                    |

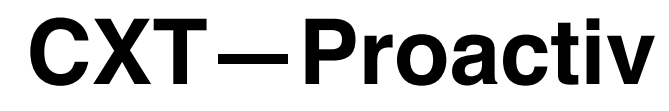

#### UX Specification **Content Page**

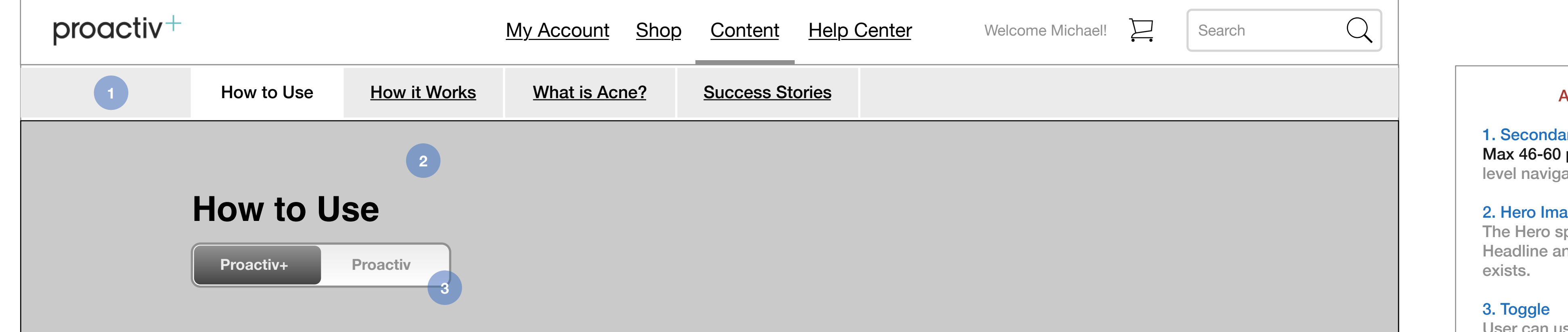

#### Header 2

Lorem ipsum dolor sit amet, consectetur adipiscing elit. Quisque cursus molestie lobortis. Lorem ipsum dolor sit amet, consectetur adipiscing elit. Praesent tincidunt elit eget odio gravida maximus. Suspendisse at tristique lorem. Duis sollicitudin erat eget volutpat lobortis. Donec sit amet tincidunt justo. Pellentesque magna lectus, posuere eget ex sit amet, efficitur lobortis ante. Mauris facilisis quam tortor, semper efficitur lectus bibendum quis. Nullam eu lacinia massa, lacinia mollis ex. Nam ut tempus nisl. Nam laoreet urna et blandit tempus. Nunc dapibus dui orci. Ut ut sem at elit lacinia venenatis. Praesent elementum odio magna, in porta ante convallis id. Nunc vehicula placerat finibus. In ut orci bibendum, facilisis turpis a, pulvinar quam.

Cras vehicula, diam a euismod accumsan, mi nibh feugiat nunc, sed porttitor tortor felis nec erat. Nulla in velit pretium, malesuada erat in, porttitor dolor. Nullam vehicula sem sit amet orci semper, ultrices imperdiet enim facilisis. Nunc elementum lobortis pretium. Integer nulla nisi, vehicula ut semper quis, lacinia ut lacus. Vivamus semper bibendum consectetur. Praesent dictum ante non lacus eleifend sollicitudin. Sed eu nibh auctor, varius quam tincidunt, vehicula leo. Sed aliquet quam nunc, nec tempus eros dictum ac. Interdum et malesuada fames ac ante ipsum primis in faucibus. Quisque imperdiet commodo odio quis ullamcorper.

Praesent vel urna mollis, posuere dolor ac, condimentum risus. Aenean ligula leo, elementum a dui eget, convallis iaculis sem. Mauris ac tortor ac nisi

#### Notes: Added Page

**1. Secondary Navigation** Max 46-60 pixels - Secondary level navigation menu bar.

#### 2. Hero Image

The Hero space where the Headline and 'toggle' navigation

User can use toggle to switch between content on the page.

ornare aliquet vehicula at lectus. Sed in augue rutrum, efficitur massa in, dignissim ligula. Proin vel purus eleifend, congue nisl quis, accumsan leo. Sed mattis luctus sem, sit amet euismod ex pharetra aliquet. Quisque quis semper metus, sit amet vestibulum quam. Morbi laoreet id purus at porttitor. Phasellus congue maximus ex nec congue. Etiam sed dui facilisis, gravida leo non, malesuada lacus. Maecenas lacus lectus, faucibus sit amet ornare quis, aliquam aliquam lacus. Morbi ultricies a felis quis scelerisque. Ut ullamcorper lacus tincidunt tellus porttitor blandit. Etiam posuere tellus id mi faucibus, tempus pulvinar ante bibendum. Maecenas ac consequat massa.

Maecenas nec maximus risus. Maecenas non pellentesque mauris, ut sodales quam. Curabitur ornare ante ac congue pulvinar. Integer non dolor interdum, pellentesque est ut, molestie ante. Nam posuere lacus nec odio ullamcorper, a facilisis quam iaculis. Maecenas sapien neque, fringilla vel egestas egestas, mattis eget massa. Phasellus aliquet dolor vitae urna sodales, ac imperdiet justo iaculis. Aenean dignissim posuere augue eget vestibulum. Cras mattis interdum eleifend. Morbi quis nulla nec nulla bibendum semper.

Nullam fringilla eleifend volutpat. Aenean sodales luctus condimentum. Fusce orci urna, elementum sed diam ut, ultricies varius urna. Morbi interdum nunc vel venenatis convallis. Nam sed commodo risus, ac interdum felis. Cras mauris nunc, rhoncus ut consequat vitae, malesuada ac nulla. Nam ornare id nulla a varius.

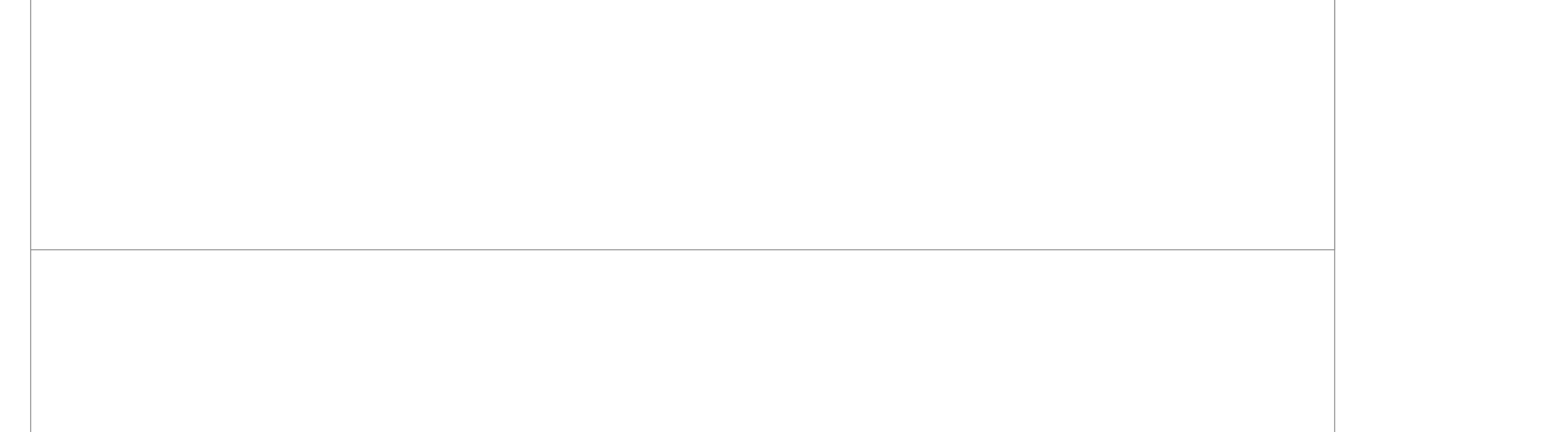

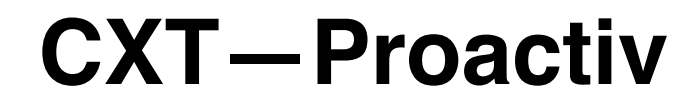

#### UX Specification **Content Page 2**

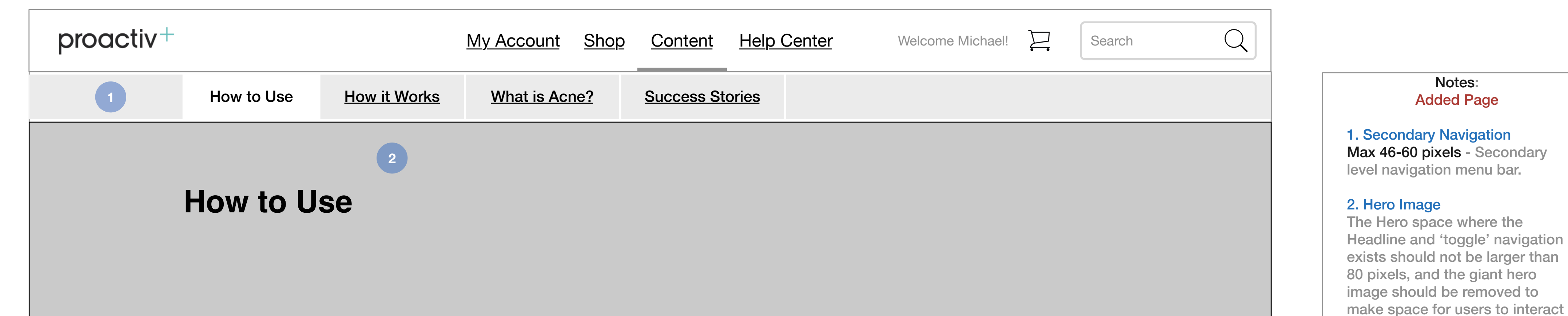

#### Header 2

Lorem ipsum dolor sit amet, consectetur adipiscing elit. Quisque cursus molestie lobortis. Lorem ipsum dolor sit amet, consectetur adipiscing elit. Praesent tincidunt elit eget odio gravida maximus. Suspendisse at tristique lorem. Duis sollicitudin erat eget volutpat lobortis. Donec sit amet tincidunt justo. Pellentesque magna lectus, posuere eget ex sit amet, efficitur lobortis ante. Mauris facilisis quam tortor, semper efficitur lectus bibendum quis. Nullam eu lacinia massa, lacinia mollis ex. Nam ut tempus nisl. Nam laoreet urna et blandit tempus. Nunc dapibus dui orci. Ut ut sem at elit lacinia venenatis. Praesent elementum odio magna, in porta ante convallis id. Nunc vehicula placerat finibus. In ut orci bibendum, facilisis turpis a, pulvinar quam.

Cras vehicula, diam a euismod accumsan, mi nibh feugiat nunc, sed porttitor tortor felis nec erat. Nulla in velit pretium, malesuada erat in, porttitor dolor. Nullam vehicula sem sit amet orci semper, ultrices imperdiet enim facilisis. Nunc elementum lobortis pretium. Integer nulla nisi, vehicula ut semper quis, lacinia ut lacus. Vivamus semper bibendum consectetur. Praesent dictum ante non lacus eleifend sollicitudin. Sed eu nibh auctor, varius quam tincidunt, vehicula leo. Sed aliquet quam nunc, nec tempus eros dictum ac. Interdum et malesuada fames ac ante ipsum primis in faucibus. Quisque imperdiet commodo odio quis ullamcorper.

Praesent vel urna mollis, posuere dolor ac, condimentum risus. Aenean ligula leo, elementum a dui eget, convallis iaculis sem. Mauris ac tortor ac nisi

#### with the page content.

3. Toggle

User can use toggle to switch between content on the page.

Notes:

ornare aliquet vehicula at lectus. Sed in augue rutrum, efficitur massa in, dignissim ligula. Proin vel purus eleifend, congue nisl quis, accumsan leo. Sed mattis luctus sem, sit amet euismod ex pharetra aliquet. Quisque quis semper metus, sit amet vestibulum quam. Morbi laoreet id purus at porttitor. Phasellus congue maximus ex nec congue. Etiam sed dui facilisis, gravida leo non, malesuada lacus. Maecenas lacus lectus, faucibus sit amet ornare quis, aliquam aliquam lacus. Morbi ultricies a felis quis scelerisque. Ut ullamcorper lacus tincidunt tellus porttitor blandit. Etiam posuere tellus id mi faucibus, tempus pulvinar ante bibendum. Maecenas ac conseguat massa.

Maecenas nec maximus risus. Maecenas non pellentesque mauris, ut sodales quam. Curabitur ornare ante ac congue pulvinar. Integer non dolor interdum, pellentesque est ut, molestie ante. Nam posuere lacus nec odio ullamcorper, a facilisis quam iaculis. Maecenas sapien neque, fringilla vel egestas egestas, mattis eget massa. Phasellus aliquet dolor vitae urna sodales, ac imperdiet justo iaculis. Aenean dignissim posuere augue eget vestibulum. Cras mattis interdum eleifend. Morbi quis nulla nec nulla bibendum semper.

Nullam fringilla eleifend volutpat. Aenean sodales luctus condimentum. Fusce orci urna, elementum sed diam ut, ultricies varius urna. Morbi interdum nunc vel venenatis convallis. Nam sed commodo risus, ac interdum felis. Cras mauris nunc, rhoncus ut consequat vitae, malesuada ac nulla. Nam ornare id nulla a varius.

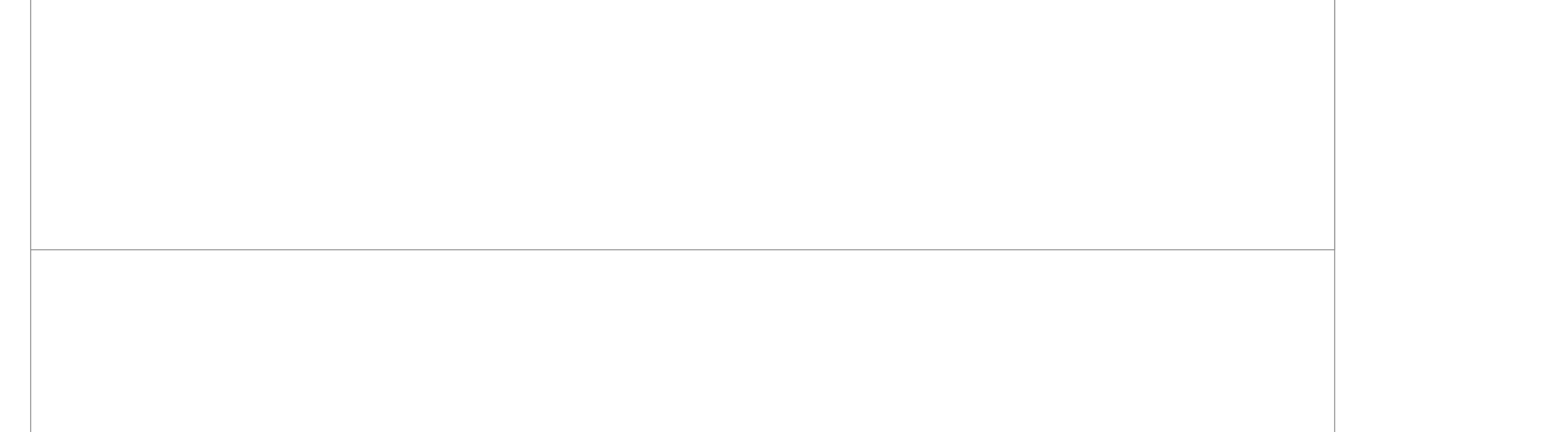

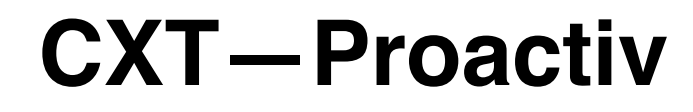

#### UX Specification Content Page 3

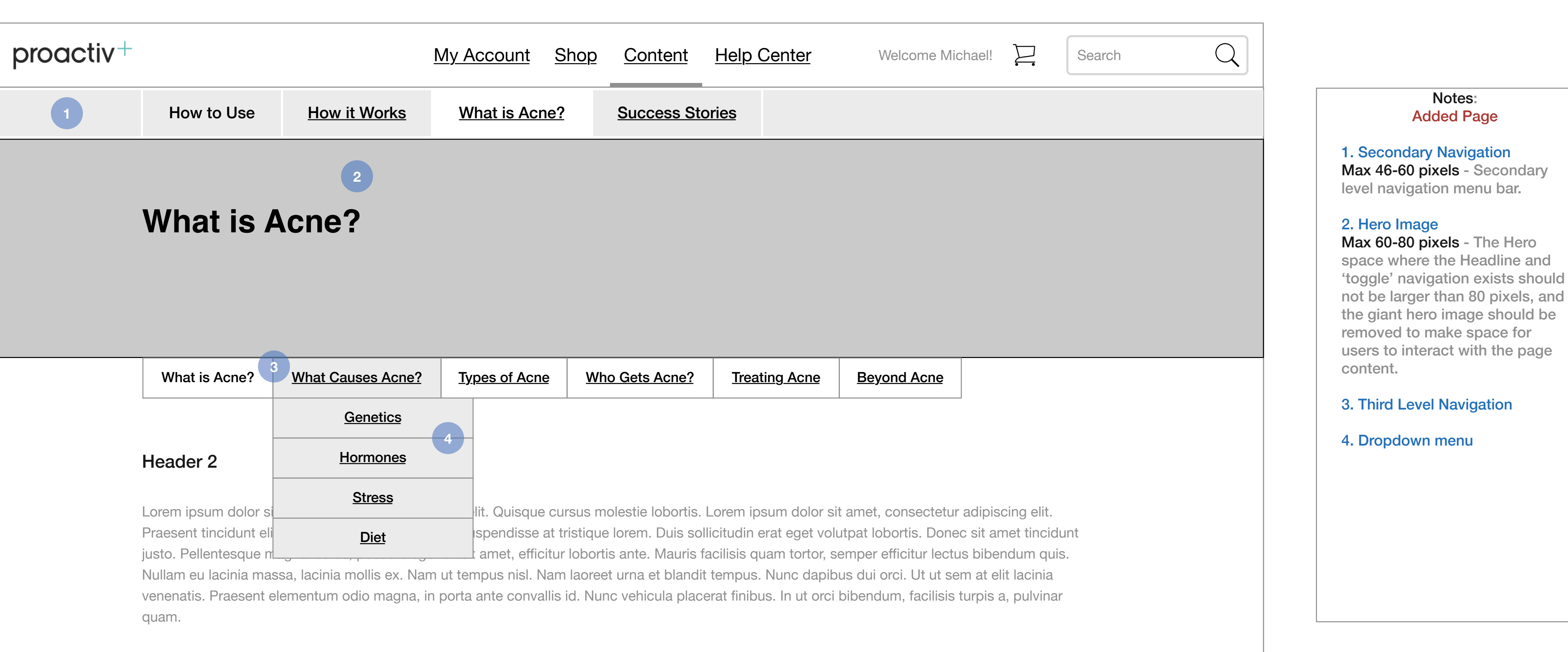

Cras vehicula, diam a euismod accumsan, mi nibh feugiat nunc, sed porttitor tortor felis nec erat. Nulla in velit pretium, malesuada erat in, porttitor dolor. Nullam vehicula sem sit amet orci semper, ultrices imperdiet enim facilisis. Nunc elementum lobortis pretium. Integer nulla nisi, vehicula ut semper quis, lacinia ut lacus. Vivamus semper bibendum consectetur. Praesent dictum ante non lacus eleifend sollicitudin. Sed eu nibh auctor, varius quam tincidunt, vehicula leo. Sed aliquet quam nunc, nec tempus eros dictum ac. Interdum et malesuada fames ac ante ipsum primis in faucibus. Quisque imperdiet commodo odio quis ullamcorper.

## Go to Index page 88

Praesent vel urna mollis, posuere dolor ac, condimentum risus. Aenean ligula leo, elementum a dui eget, convallis iaculis sem. Mauris ac tortor ac nisi ornare aliquet vehicula at lectus. Sed in augue rutrum, efficitur massa in, dignissim ligula. Proin vel purus eleifend, congue nisl quis, accumsan leo. Sed mattis luctus sem, sit amet euismod ex pharetra aliquet. Quisque quis semper metus, sit amet vestibulum quam. Morbi laoreet id purus at porttitor. Phasellus congue maximus ex nec congue. Etiam sed dui facilisis, gravida leo non, malesuada lacus. Maecenas lacus lectus, faucibus sit amet ornare quis, aliquam aliquam lacus. Morbi ultricies a felis quis scelerisque. Ut ullamcorper lacus tincidunt tellus porttitor blandit. Etiam posuere tellus id mi faucibus, tempus pulvinar ante bibendum. Maecenas ac consequat massa.

Maecenas nec maximus risus. Maecenas non pellentesque mauris, ut sodales quam. Curabitur ornare ante ac congue pulvinar. Integer non dolor interdum, pellentesque est ut, molestie ante. Nam posuere lacus nec odio ullamcorper, a facilisis quam iaculis. Maecenas sapien neque, fringilla vel egestas egestas, mattis eget massa. Phasellus aliquet dolor vitae urna sodales, ac imperdiet justo iaculis. Aenean dignissim posuere augue eget vestibulum. Cras mattis interdum eleifend. Morbi quis nulla nec nulla bibendum semper.

Nullam fringilla eleifend volutpat. Aenean sodales luctus condimentum. Fusce orci urna, elementum sed diam ut, ultricies varius urna. Morbi interdum nunc vel venenatis convallis. Nam sed commodo risus, ac interdum felis. Cras mauris nunc, rhoncus ut consequat vitae, malesuada ac nulla. Nam ornare id nulla a varius.

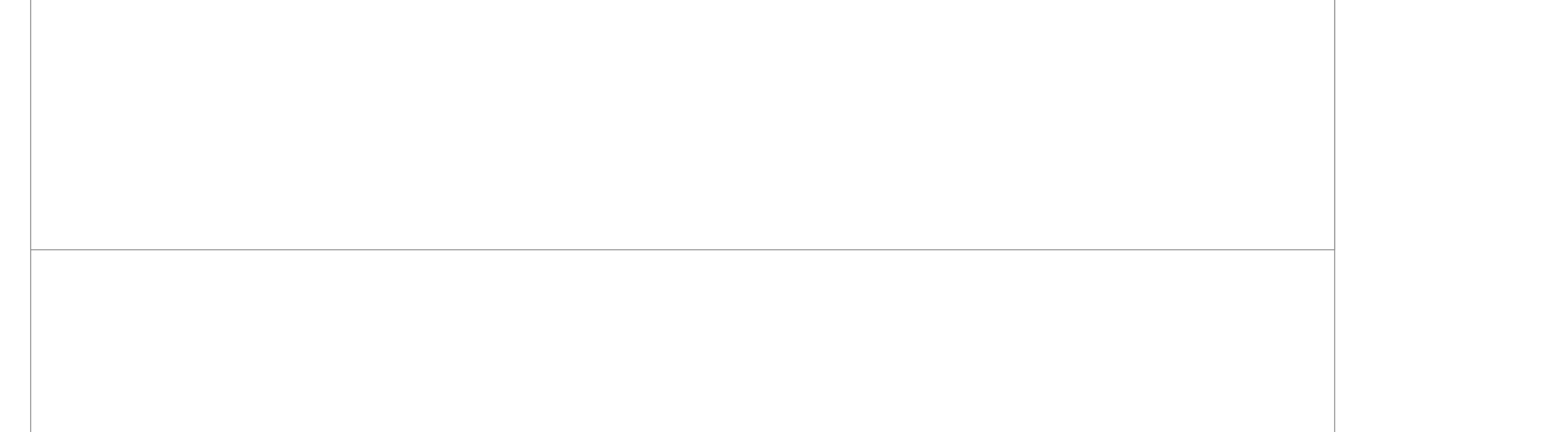